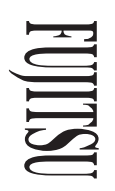

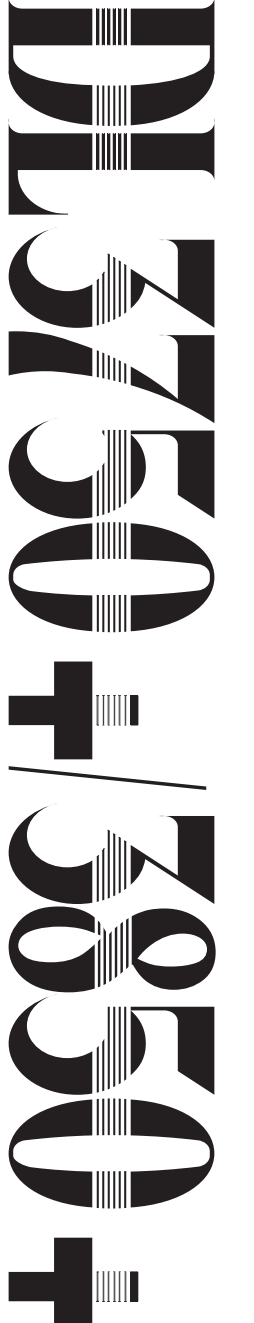

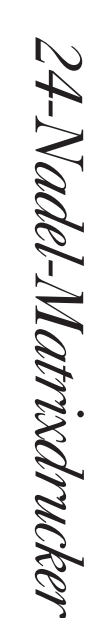

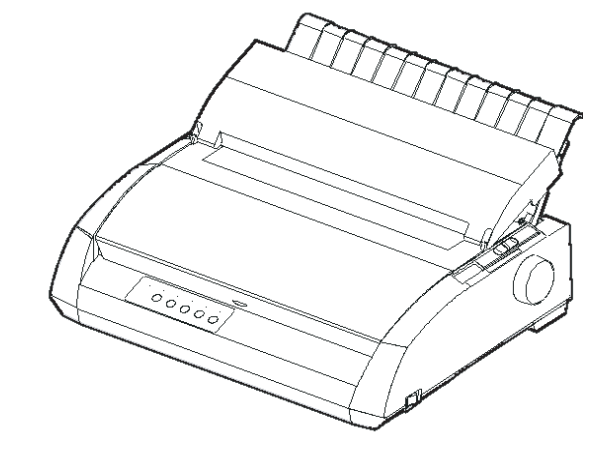

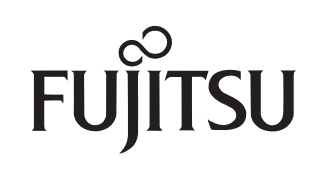

# BEDIENUNGSHANDBUCH

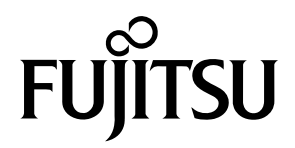

# FUJITSU DL3750+/3850+

# PUNKTMATRIXDRUCKER

# BEDIENUNGSHANDBUCH

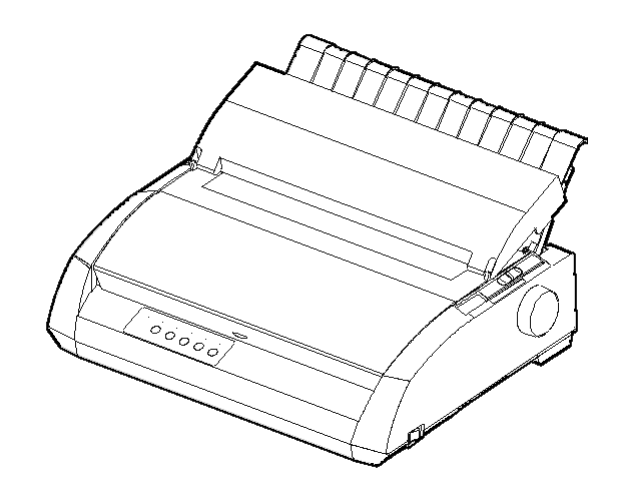

### WICHTIGER HINWEIS AN DIE BENUTZER

LESEN SIE VOR GEBRAUCH DIESES PRODUKTES SORGFÄLTIG DAS GESAMTE BEDIENUNGS-HANDBUCH. INKORREKTER GEBRAUCH DES PRODUKTES KANN ZU VERLETZUNGEN ODER SCHÄDEN VON BENUTZER, UMGEBUNG ODER EIGENTUM FÜHREN.

Obgleich FUJITSU ISOTEC sich von der Richtigkeit aller Informationen in diesem Handbuch überzeugt hat, übernimmt FUJITSU ISOTEC keiner Person gegenüber Verantwortung für jeglichen Schaden der durch Fehler in diesem Handbuch, Nachträge oder Ergänzungen entsteht, weder durch Fehler oder Auslassungen aufgrund von Nachlässigkeit, Unfällen oder sonstiger Gründe. Desweiteren übernimmt FUJITSU ISOTEC keine Verantwortung hinsichtlich der Anwendung oder des Gebrauchs jeglicher anderer Produkte oder Systeme im Zusammenhang mit hierin enthaltenen Beschreibungen oder Anweisungen ebenso wie für entstehende oder daraus resultierende Schäden.

FUJITSU ISOTEC GEWÄHRT KEINE GARANTIE BEZÜGLICH DER HIERIN ENTHALTENEN INFOR-MATIONEN, SEIEN SIE WEDER AUSGEDRÜCKT, ANGEDEUTET ODER GESETZLICH VORGE-SCHRIEBEN. FUJITSU ISOTEC behält sich das Recht auf Veränderungen jeglicher hierin beschriebener Produkte ohne weiterer Ankündigungen oder Verpflichtungen vor.

### Gebrauch dieses Produktes unter Risikobedingungen.

Dieses Produkt wurde zum Gebrauch bei normalen Anwendungen wie Büroarbeit, persönlicher Gebrauch, Gebrauch im Haushalt und allgemeinem Industriegebrauch entwickelt und hergestellt. Dieses Produkt ist nicht für spezielle Anwendungen, wie Nuklear-Reaktorkontrolle in Atomenergieeinrichtungen, weltraumtechnischen Systemen, Luftverkehrskontrolle, Betriebskontrolle in Massentransportsystemen, medizinischer Geräte zur Lebenserhaltung oder Raketenabschusskontrollen in Waffenanlagen, wo besonders hohe Sorgfaltspflichten bestehen, wo sicherheitsrelevante Bedingungen nicht garantiert sind, oder wo Fehlverhalten oder Bedienungsfehler Leben gefährden oder körperlichen Verletzungen verursachen können (daher als Gebrauch unter "Risikobedingungen" betrachtet) vorgesehen.

Kunden, die den Gebrauch dieses Produktes bei Risikoanwendungen beabsichtigen, müssen im vorhinein Sicherheitsbestimmungs-Maßnahmen vor Ort vornehmen. Desweiteren sind sie aufgefordert, sich mit einer unserer Verkaufsagenturen in Verbindung zu setzen, bevor sie mit einem solch speziellen Gebrauch beginnen.

### Beschreibung des 100-120V Modells nur

### Federal Communications Commission Radio Frequency Interference Statement for United States Users

**NOTE:** This equipment has been tested and found to comply with the limits for a Class B digital device, pursuant to Part 15B of the FCC Rules. These limits are designed to provide reasonable protection against harmful interference in a residential installation. This equipment generates, uses, and can radiate radio frequency energy and, if not installed and used in accordance with the instructions, may cause harmful interference to radio communications. However, there is no guarantee that interference will not occur in a particular installation. If this equipment does cause harmful interference to radio or television reception, which can be determined by turning the equipment off and on, the user is encouraged to try to correct the interference by one or more of the following measure:

- Reorient or relocate the receiving antenna.
- Increase the separation between the equipment and receiver.
- Connect the equipment into an outlet on a circuit different from that to which the receiver is connected.
- Consult the dealer or an experienced radio/TV technician for help.

**FCC warning:** Changes or modifications not expressly approved by the party responsible for compliance could void the user's authority to operate the equipment.

#### NOTES

- Testing of this equipment was performed on model number M33331A or M33333A.
- The use of a nonshielded interface cable with the referenced device is prohibited. The length of the parallel interface cable must be 3 meters (10 feet) or less. The length of the optional serial interface cable must be 15 meters (50 feet) or less. The length of the LAN cable must be 100 meters (330feet) or less.
- 3. The length of the power cord must be 2 meters (6.6 feet) or less.

# Hinweis für Benutzer in Europa

Dies ist ein Produkt der Klasse. In einer häuslichen Umgebung kann dieses Produkt Funkstörungen in diesem Fall kann vom Betreiber verlangt werden, angemessene Maßnahmen zu ergreifen.

#### Inhaltsänderungen

Änderungen am Inhalt dieses Handbuchs sind vorbehalten und können jederzeit ohne Ankündigung erfolgen. Aus ihnen läßt sich nicht die Verpflichtung ableiten, die erfolgten Änderungen und Verbesserungen auch bei bereits ausgelieferten Geräten vorzunehmen.

#### Haftung

Die technischen Daten der Druckermodelle unterscheiden sich bei der Anzahl der Druckspalten (80 oder 136) und der Spannungsversorgung (100-120 V oder 220-240 V).

#### Urheberrechte

C147-E047-10DE Mai 2023

© 2004-2023 FUJITSU ISOTEC LIMITED.

DiesesHandbuchoderTeiledavondürfeninkeinerFormundaufkeineWeiseohne schriftlicheGenehmigungderUrheberrechtsinhaberreproduziertoderübersetzt,in DatenbankenoderRetrieval-Systemengespeichertoderübertragenwerden,seies elektronisch,mechanisch,durchFotokopieren,AufzeichnenoderaufsonstigeWeise.

#### Warenzeichenangaben

FUJITSUisteineingetragenesWarenzeichenundFujitsuCreativeFacesistein WarenzeichenderFujitsuLimited.CentronicsisteinWarenzeichenderCentronicsData ComputerCoporationJBMPCundIBMProprinterXL24EsindWarenzeichender InternationalBusinessMachinesCorporationESC/P2isteinWarenzeichenderSeiko EpsonCorporationMicrosoftisteineingetragenesWarenzeichenundMS-DOSund WindowssindWarenzeichenderMicrosoftCorporationNimbusSansistein eingetragenesWarenzeichenderURWUnternehmensberatungKarowRubowWeber GmbHHamburg.

BeianderenindiesemHandbuchgenanntenProduktnamenkannessichebenfallsum Warenzeichenhandeln,diehierjedochnurzurKennzeichnungderTeileverwendet werden.

# **ZU DIESEM HANDBUCH**

Vielen Dank, daß Sie sich für diesen Drucker entschieden haben. Sie haben die richtige Wahl getroffen, da dieser Drucker über Jahre hinweg bei geringem Wartungsaufwand sehr zuverlässig arbeitet. In diesem Handbuch wird beschrieben, wie man die Funktionen des Druckers bestmöglich nutzt. Es wendet sich sowohl an erfahrene Benutzer als auch an Benutzer, die mit Druckern nicht vertraut sind.

Dieses Handbuch enthält Informationen darüber, wie man den Drucker aufstellt und konfiguriert und das Zubehör am Drucker anbringt. Es wird beschrieben, was man tun muß, damit der Drucker immer in einem ausgezeichneten Zustand ist. Außerdem wird erklärt, wie man Probleme löst. Das Handbuch enthält genaue Anweisungen für die Benutzer, die den Drucker zum ersten Mal verwenden.

Erfahrene Benutzer können einige der Anweisungen überspringen und die benötigten Informationen aus den Tabellen und Kapiteleinleitungen entnehmen.

Das Handbuch umfaßt mehrere Anhänge, ein Glossar und einen Index. Anhang A enthält eine Liste für Dokumentation, Zubehör und Verbrauchsmaterialien, die Sie bei Ihrem autorisierten Fujitsu Partner bestellen können. Die Adressen der Fujitsu-Niederlassungen finden Sie am Ende dieses Handbuchs.

# DRUCKERMODELLE UND ZUBEHÖR

Diese Bedienungsanleitung behandelt das Modell DL3750+, ein 80-Spalten-Drucker und das Modell DL3850+, ein 136-Spalten-Drucker. Jedes Modell hat ein Netzteil für 100 - 120 V und 220 - 240 V. Ab Werk kann eine optionale serielle Schnittstelle installiert werden.

Ab werk kann eine optionale serielle Schnittstelle installiert werden. Eine LAN-Karte, als Zubehör erhältlich, kann nur bei Modellen installiert werden, die mit einer Centronics parallel- und einer USB-Schnittstelle ausgestattet sind.

Beim Kauf des Druckers müssen die gewünschten Optionen angegeben werden. Ein Einzelblatteinzug ist eine Option, die vom Benutzer nach dem Kauf des Druckers hinzugefügt werden kann.

Siehe ANHANG A für weitere Informationen über Einzelblatteinzüge.

### DL3750+/3850+

| — Grunddaten                                                                                                    |
|----------------------------------------------------------------------------------------------------|
| Druckzeile bei 10 cpi: 80 Spalten (DL3750+)                                                                                                    |
| 136 Spalten (DL3850+)                                                                                                    |
| — Schnittstelle: Centronics parallel                                                                                                    |
| Centronics parallel + RS-232C                                                                                                    |
| Centronics parallel + USB + LAN (LAN: optional)                                                                                                    |
| <ul> <li>Spannungsversorgung</li> <li>100 - 120 V oder 220 - 240 V</li> </ul>                                                                                                  |
| <ul> <li>Ab Werk einbaubare Option</li> <li>RS-232C serielle Schnittstelle (nur f ür das Centronics Parallel<br/>Modell. Kann nur vom Fachmann installiert werden.)</li> </ul> |
| Als Zubehör erhältlich                                                                                                    |
| LAN-Karte                                                                                                    |
| Einzelblatteinzug                                                                                                    |
| (Der Einzelblatteinzug ist nur für den Drucker DL3850+                                                                                                    |
| erhältlich.)                                                                                                    |

cpi: Zeichen pro Zoll

### AUFBAU DES HANDBUCHS

Dieses Handbuch ist wie folgt aufgebaut:

Die **Schnellübersicht** enthält die Funktionen, die Sie täglich benötigen. Wenn Sie sich mit dem Drucker auskennen, können Sie dieses Kapitel als Gedächtnisstütze verwenden.

In **Kapitel 1, Einführung**, wird der Drucker beschrieben, und es werden die wichtigsten Funktionen sowie das für den Drucker erhältliche Zubehör aufgeführt.

Kapitel 2, Inbetriebnahme, beschreibt genau, wie man den Drucker für die Inbetriebnahme aufstellt und installiert. Ferner werden die Grundbestandteile des Druckers vorgestellt. Lesen Sie dieses Kapitel sorgfältig durch, wenn Sie zum ersten Mal mit dem Drucker arbeiten.

Kapitel 3, Arbeiten mit Papier, erklärt, wie man Papier in den Drucker einzieht.

**Kapitel 4, Drucken,** behandelt die zum Drucken notwendigen Arbeitsschritte. Es wird z. B. genau beschrieben, wie man mit Hilfe des Bedienfelds Papier einzieht und Druckoptionen wählt. Wenn Sie mit dem Drucker vertraut sind, reicht die **Schnellübersicht** am Anfang dieses Handbuchs im allgemeinen für die Bedienung des Druckers aus.

Kapitel 5, Der Konfigurationsmodus, beschreibt, wie man die optionalen Druckereinstellungen, wie z. B. die Druckfunktionen, die Hardware-Optionen und den oberen Seitenrand ändert. Die meisten Einstellungen wirken sich nur auf die Schriftarten und das Seitenformat aus. Beachten Sie, daß manche Einstellungen die Hardware- und Softwarekompatibilität beeinflussen. Ziehen Sie dieses Kapitel zu Rate, wenn in Kapitel 2 darauf verwiesen wird oder eine Änderung der Einstellungen erforderlich ist.

In Kapitel 6, Wartung, wird beschrieben, wie man den Drucker wartet.

In **Kapitel 7, Fehlerbehebung,** wird erläutert, wie man Probleme am Drucker behebt. Bevor Sie sich an Ihren autorisierten Fujitsu Partner wenden, sollten Sie die Liste in diesem Kapitel durchgehen.

Kapitel 8, Installationsoptionen, beschreibt die, für den Drucker verfügbaren Optionen und erläutert, wie sie installiert werden. Am Ende dieses Handbuchs befinden sich mehrere Anhänge, ein Glossar und ein Index. In Anhang A finden Sie die Bestellnummern für die Verbrauchsmaterialien, für Zubehör und für zusätzliche Literatur. Die restlichen Anhänge enthalten weitere technische Informationen.

### KONVENTIONEN

Warnungen, Vorsichtsmaßnahmen und Hinweise sind wie folgt gekennzeichnet:

### WARNUNG

Die Kennzeichnung WARNUNG bedeutet, daß der Drucker beschädigt werden kann, wenn die Anweisung nicht genau befolgt wird.

### VORSICHT

Die Kennzeichnung VORSICHT gibt an, daß Verletzungsgefahr besteht, wenn die Anweisung nicht genau befolgt wird.

### HINWEIS

Ein HINWEIS gibt nützliche Tips oder Vorschläge, wie man einen Arbeitsschritt ausführt. Ein HINWEIS ist vor allem für die Benutzer hilfreich, die zum ersten Mal mit dem Drucker arbeiten.

### Für erfahrene Benutzer:

Mit den so gekennzeichneten Informationen können Sie das Handbuch rationeller verwenden, wenn Sie mit dem Drucker oder mit Punktmatrixdruckern bereits vertraut sind.

# INHALT

|                               | SCHNELLÜBERSICHT                            | SÜ–1   |  |  |  |
|-------------------------------|---------------------------------------------|--------|--|--|--|
| KAPITEL 1 EINFÜHRUNG          |                                             |        |  |  |  |
|                               | FUNKTIONEN                                  | 1–1    |  |  |  |
|                               | OPTIONEN                                    | 1–2    |  |  |  |
| KAPITEL 2 INBETRIEBNAHM       | IE                                          |        |  |  |  |
|                               | AUSWÄHLEN EINES GEEIGNETEN PLATZES          | 2–1    |  |  |  |
|                               | AUSPACKEN                                   | 2–3    |  |  |  |
|                               | Überprüfen von Zubehör und Material         | 2–5    |  |  |  |
|                               | ZUSAMMENBAUEN DES DRUCKERS                  | 2–6    |  |  |  |
|                               | Installieren der Einzelblatt-Führungsplatte | 2–6    |  |  |  |
|                               | Einsetzen der Farbbandkassette              | 2–7    |  |  |  |
|                               | VERTRAUTMACHEN MIT DEM DRUCKER              | . 2–10 |  |  |  |
|                               | ANSCHLIESSEN DES NETZKABELS                 | . 2–11 |  |  |  |
|                               | TESTEN DES DRUCKERS (OFFLINE)               | . 2–13 |  |  |  |
|                               | Einziehen von Papier für den Selbsttest     | . 2–13 |  |  |  |
|                               | Drucken des Selbsttests                     | . 2–15 |  |  |  |
|                               | ANSCHLIESSEN DES DRUCKERS AN IHREN RECHNER  | 2–20   |  |  |  |
|                               | Hinweise zum Kabel für die parallele        |        |  |  |  |
|                               | Schnittstelle                               | . 2–20 |  |  |  |
|                               | Hinweise zum Kabel für die serielle         |        |  |  |  |
|                               | Schnittstelle                               | . 2–20 |  |  |  |
|                               | Auswahl eines USB Kabels                    | . 2–21 |  |  |  |
|                               | Auswahl eines LAN Kabels                    | . 2–21 |  |  |  |
|                               | Anschließen des Schnittstellenkabels        | . 2–21 |  |  |  |
|                               | AUSWÄHLEN EINER EMULATION                   | . 2–24 |  |  |  |
|                               | DRUCKEN EINER MUSTERSEITE (ONLINE)          | . 2–28 |  |  |  |
|                               | INSTALLIEREN DES DRUCKERTREIBERS            | . 2–31 |  |  |  |
| KAPITEL 3 ARBEITEN MIT PAPIER |                                             |        |  |  |  |
|                               | GEEIGNETES PAPIER                           | 3–1    |  |  |  |
|                               | ARBEITEN MIT PAPIER                         | 3–2    |  |  |  |
|                               | EINSTELLEN DER PAPIERSTÄRKE                 | 3–5    |  |  |  |
|                               | EINLEGEN VON EINZELBLÄTTERN                 | 3–6    |  |  |  |
|                               | Einziehen einer einzelnen Seite             | 3–6    |  |  |  |
|                               | Einstellung des linken Schreibrands         | 3–7    |  |  |  |
|                               | Ausgeben von Einzelblättern                 | 3–9    |  |  |  |
|                               | -                                           |        |  |  |  |

|                   | Einlegen von Papier in den Einzelblatteinzug | 3_9  |
|-------------------|----------------------------------------------|------|
|                   | Finstellung des linken Schreibrands          |      |
|                   |                                              | 3_1/ |
|                   | Plazioron dor Paniorstanol                   | 2_1/ |
|                   | Finziehen von Endlesnapier                   | 2 15 |
|                   | Einztellung des linken Sehreihrende          | 2 16 |
|                   | Abstimmung der TEAR OFF Desition             | 2 10 |
|                   | Absummung der TEAR OFF Position              | 2 20 |
|                   | Lindalliaren der Traktarainhait              | 20   |
|                   | Abreißen von Blättern                        | 2 20 |
|                   |                                              | 3-22 |
|                   | EINZIEHEN UND PLAZIEREN VON PAPIER           | 3–23 |
|                   | Seitenvorschub/Zeilenvorschub (FF/LF)        | 3–23 |
|                   | Mikrovorschub vorwarts und ruckwarts         | 3–24 |
|                   | Einstellen der Einzugsposition               | 3–24 |
|                   | WECHSELN DER PAPIERART                       | 3–24 |
|                   | Wechseln zum Einzelblatteinzug               | 3–24 |
|                   | Wechseln zum Endlospapiereinzug              | 3–26 |
|                   | TIPS ZUM PAPIER                              | 3–26 |
|                   | Allgemeine Hinweise                          | 3–26 |
|                   | Mehrlagiges Papier                           | 3–26 |
|                   | Briefumschläge                               | 3–27 |
|                   | Etiketten                                    | 3–27 |
| KAPITEL 4 DRUCKEN |                                              |      |
|                   | WÄHLEN VON DRUCKOPTIONEN                     | 4–1  |
|                   | Wählen von Optionen über das                 |      |
|                   | Anwendungsprogramm                           | 4–2  |
|                   | Wählen von Optionen über das Bedienfeld      | 4–2  |
|                   | Wählen von MENU1 oder MENU2                  | 4–3  |
|                   | STARTEN ODER STOPPEN DES DRUCKVORGANGS       | 4-5  |
|                   | Starten des Druckvorgangs                    | 4–5  |
|                   | Stoppen des Druckvorgangs                    | 4–5  |
|                   | Wiederaufnehmen des Druckvorgangs nach d     | 10m  |
|                   | Nachfüllen von Panier                        | 4_6  |
|                   | Drucken der restlichen Zeilen auf die letzte | + 0  |
|                   | Soito                                        | 1_7  |
|                   | Woiterdrucken nach dem Nachfüllen von        | 4–7  |
|                   |                                              | A 7  |
|                   | Fapier                                       | 4–7  |
|                   | wiederaumenmen des Druckvorgangs nach einer  |      |
|                   | Operschreitung des Druckbereichs-Warnung     | 4 0  |
|                   | (Area Over)                                  | 4–8  |

|                         | ENTNEHMEN VON AUSDRUCKEN                                                            |
|-------------------------|-------------------------------------------------------------------------------------|
|                         | Entnehmen von Einzelblättern 4–9                                                    |
|                         | Entnehmen von Endlospapier 4-9                                                      |
|                         | LÖSCHEN DES DRUCKPUFFERS 4–9                                                        |
| KAPITEL 5 DER KONFIGURA | ATIONSMODUS                                                                         |
|                         | ARBEITEN MIT DIESEM KAPITEL                                                         |
|                         | Zusammenfassung der wichtigsten Punkte 5–10<br>AUSDRUCKEN EINER LISTE DER GEWÄHLTEN |
|                         | OPTIONEN 5–11<br>AUSWAHL DER ZU ÄNDERNDEN OPTIONEN 5–13                             |
|                         | WECHSELN DER OPTIONEN FÜR MENU1                                                     |
|                         | Verfahren                                                                           |
|                         | Wiederherstellen der werkseitigen                                                   |
|                         | Einstellungen für MENU1 und MENU2 5–30                                              |
|                         | ANDERN VON HARDWAREOPTIONEN                                                         |
|                         | Verfahren                                                                           |
|                         | ANDERN DER EINSTELLOPTIONEN FUR DIE                                                 |
|                         | DRUCKPOSITION                                                                       |
|                         | Verfahren                                                                           |
|                         | ANDERN DER KONFIGURATIONSOPTIONEN 5–42                                              |
|                         | Verfahren 5–51                                                                      |
|                         | SPEICHERN UND BEENDEN                                                               |
|                         | Verfahren                                                                           |
|                         | ZURUCKSETZEN VON STANDARDWERTEN 5–54                                                |
|                         | Zurücksetzen auf die beim Einschalten geltenden                                     |
|                         | Standardeinstellungen 5–54                                                          |
|                         | Zurücksetzen auf werkseitige                                                        |
|                         | Standardeinstellungen5–54                                                           |
|                         | Zurücksetzen auf werkseitige Standardeinstellungen                                  |
|                         | tür MENU1 und MENU2 5–55                                                            |
|                         | DIE DIAGNOSEFUNKTIONEN                                                              |
|                         | Drucken des Selbsttests 5–56                                                        |
|                         | Vertahren 5–56                                                                      |

|                         | Erstellen von hexadezimalen<br>Speicherausdrucken                                                                                                    |
|-------------------------|----------------------------------------------------------------------------------------------------|
| KAPITEL 6 WARTUNG       |                                                                                                    |
|                         | REINIGEN DES DRUCKERS                                                                                                    |
| KAPITEL 7 FEHLERBEHEBUI | NG                                                                                                    |
|                         | FEHLER UND DEREN BEHEBUNG       7–1         Druckergebnisfehler       7–1         Papiertransportprobleme       7–5         Tips zum Vorgehen bei einem Papierstau       7–8         Betriebsstörungen       7–9         Druckerausfall       7–12         DIAGNOSEFUNKTIONEN       7–13         KUNDENDIENST       7–13 |
| KAPITEL 8 INSTALLATIONS | OPTIONEN                                                                                                    |
|                         | INSTALLATION DES EINZELBLATTZUFÜHRERS 8–2                                                                                                    |
| ANHANG A VERBRAUCHSM/   | ATERIAL UND ZUBEHÖR                                                                                                    |
|                         | VERBRAUCHSMATERIAL A–1<br>ZUBEHÖR A–1                                                                                                    |
| ANHANG B TECHNISCHE DA  | TEN: DRUCKER UND PAPIER                                                                                                    |
|                         | PHYSISCHE DATEN                                                                                                    |

| Druckbereich | B– | -6 |
|--------------|----|----|
| Papierstärke | B- | -8 |

# ANHANG C BEFEHLSSPRACHEN

| FUJITSU DPL24C PLUS                | . C–2 |
|------------------------------------|-------|
| Standardeinstellungen ab Werk      | C-16  |
| EMULATION DES IBM PROPRINTER XL24E | C-19  |
| EPSON ESC/P2-EMULATION             | C–24  |

### ANHANG D SCHNITTSTELLEN

| PARALLELE SCHNITTSTELLE                     | D–1  |
|---------------------------------------------|------|
| Kompatibler Modus                           | D–2  |
| Nibble-Modus                                | D–4  |
| Zeitliche Steuerung der Datenübertragung .  | D–6  |
| SERIELLE SCHNITTSTELLE                      | D–7  |
| Optionen für die serielle Datenübertragung. | D–9  |
| Geeignete Kabelverbindungen                 | D–9  |
| Serielle Übertragungsprotokolle             | D–11 |
| USB SCHNITTSTELLE                           | D–13 |
| Spezifikation                               | D–13 |
| LAN SCHNITTSTELLE                           | D–14 |
|                                             |      |

# ANHANG E ZEICHENSÄTZE

|                        | ZEICHENSÄTZE 1 UND 2 (DPL24C PLUS- UND<br>IBM XL24E-EMULATION)E-1 |
|------------------------|-------------------------------------------------------------------|
|                        | (ESC/P2-EMULATION)E-2                                             |
|                        | NATIONALE ZEICHENSATZE                                            |
|                        | (ALLE EMULATIONEN)E-4                                             |
|                        | NATIONALE ZEICHENSATZE                                            |
|                        | (DPL24C PLUS- UND IBM L24E-EMULATION) E-15                        |
|                        | NATIONALE ZEICHENSÄTZE                                            |
|                        | (ESC/P2-EMULATION)E-16                                            |
|                        | NATIONALE ZEICHENSÄTZE UND UNTERSTÜTZTE                           |
|                        | RESIDENTE SCHRIFTEN (ALLE EMULATIONEN) E-20                       |
| ANHANG F RESIDENTE SCH | IRIFTEN F–1                                                       |
| GLOSSAR                | GL–1                                                              |
| INDEX                  | IN–1                                                              |

### Die Erläuterung der Symbole auf dem Drucker

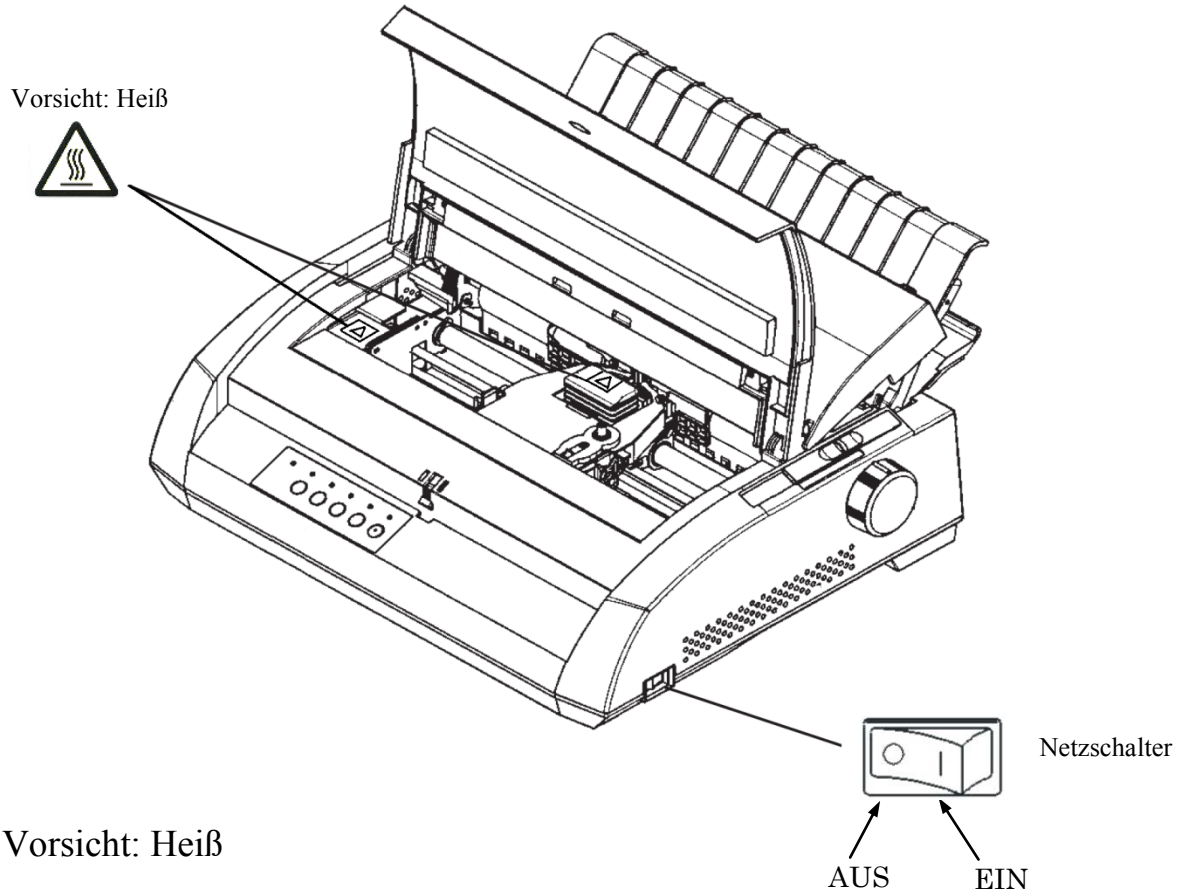

Dieses Symbol kennzeichnet eine Gefahr der Verletzung durch einen heißen Gegenstand.

Berühren Sie die Teile mit diesem Symbol nicht, bevor nicht genügend Zeit vergangen ist, damit sie abkühlen konnten. Andernfalls kann es zu Verbrennungen oder einer Körperverletzung kommen.

# Netzschalter

Der Netzschalter verfügt über zwei Symbole. "O" bedeutet AUS, "]" bedeutet EIN.

Wenn Sie übermäßige Wärme, Rauch oder einen strengen Geruch feststellen, ein seltsames Geräusch aus dem Drucker hören oder irgendeine andere Auffälligkeit beobachten, schalten Sie sofort den Drucker mit dem Netzschalter aus und ziehen Sie stets den Netzstecker aus der Steckdose.

Wenn ein Fremdkörper (z. B. Wasser oder eine andere Flüssigkeit oder eine Metallscherbe) in den Drucker eingedrungen ist, schalten Sie sofort den Drucker mit dem Netzschalter aus und ziehen Sie den Netzstecker aus der Steckdose. Wenden Sie sich dann an Ihren Druckerhändler.

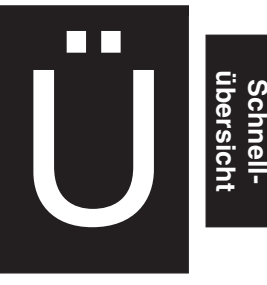

# SCHNELLÜBERSICHT

Dieses Kapitel richtet sich an erfahrene Benutzer, d. h. an diejenigen, die sich mit dem Drucker bereits auskennen, aber ihr Wissen gelegentlich auffrischen möchten. *Die Informationen dieses Kapitels beziehen sich auf den Normalmodus*. Einzelheiten zum Konfigurieren des Druckers finden Sie in Kapitel 5.

Zu den Arbeitsschritten im Normalmodus gehören z. B. der Umgang mit Papier und das Auswählen von Schriften. Der Drucker befindet sich nach dem Einschalten im Modus für den Normalmodus. Um in den Konfigurationsmodus zu wechseln, müssen Sie die Tasten TEAR OFF und ONLINE gleichzeitig drücken. Die ONLINE-Anzeige darf dabei nicht leuchten.

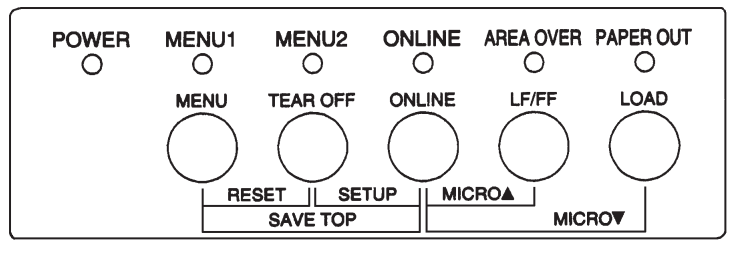

### Bedienfeld

In der folgenden Tabelle sind die im Normalmodus erforderlichen Arbeiten alphabetisch aufgelistet. Die Tabelle enthält auch Informationen darüber, welche Tasten Sie drücken müssen und ob sich der Drucker dabei im Onlineoder Offline-Status befinden muß.

### Druckerbedienung (Normalmodus)

 $\sqrt{}$ : kann in diesem Status ausgeführt werden

— : kann in diesem Status nicht ausgeführt werden

N/A : nicht anwendbar

| Operation                                                      | Online       | Offline      | Vorgehensweise                                                                                                    |
|----------------------------------------------------------------|--------------|--------------|----------------------------------------------------------------------------------------------------|
| Druckerpuffer löschen                                          |              | $\checkmark$ | MENU und TEAR OFF drücken                                                                                                    |
| Einzelblätter entnehmen                                        | $\checkmark$ | $\checkmark$ | LF/FF drücken                                                                                                    |
| Normalmodus aufrufen                                           | N/A          | N/A          | Drucker einschalten. Auf dem Netzschalter I drücken.                                                                                                    |
| In Konfigurationsmodus wechseln                                |              | $\checkmark$ | TEAR OFF und ONLINE drücken                                                                                                    |
| Normalmodus beenden                                            |              | $\checkmark$ | ONLINE drücken, dann TEAR OFF oder MENU drücken.                                                                                                    |
| Seitenvorschub                                                 | $\checkmark$ | $\checkmark$ | LF/FF drücken und gedrückt halten, bis<br>Papier transportiert wird                                                                                           |
| Zeilenvorschub                                                 | $\checkmark$ | $\checkmark$ | LF/FF drei Sekunden lang drücken                                                                                                    |
| Papier einziehen                                               | $\checkmark$ | $\checkmark$ | LOAD drücken                                                                                                    |
| Mikrovorschub (rückwärts)                                      |              | $\checkmark$ | ONLINE und LOAD drücken                                                                                                    |
| Mikrovorschub (vorwärts)                                       |              | $\checkmark$ | ONLINE und LF/FF drücken                                                                                                    |
| Drucker offline schalten                                       | $\checkmark$ |              | ONLINE drücken                                                                                                    |
| Drucker online schalten                                        |              | $\checkmark$ | ONLINE drücken                                                                                                    |
| Standardeinstellungen reaktivieren                             | $\checkmark$ | $\checkmark$ | Drucker aus- und wieder einschalten                                                                                                    |
| Druckvorgang nach Papierende<br>wiederaufnehmen                | _            | V            | ONLINE drücken                                                                                                    |
| Angepaßte Einzugspositionen sichern                            |              | $\checkmark$ | ONLINE und MENU drücken                                                                                                    |
| MENU1 oder MENU2 auswählen                                     |              | $\checkmark$ | MENU drücken                                                                                                    |
| Druck starten/stoppen/<br>wiederaufnehmen                      | $\checkmark$ | V            | Starten: Druckbefehl zum Drucker senden<br>Stoppen/Wiederaufnahme: ONLINE drücken                                                                             |
| Selbsttest drucken                                             | V            | 1            | Start: Drucker ausschalten. LF/FF drücken<br>und gleichzeitig Drucker einschalten<br>Unterbrechen/Wiederaufnahme: TEAR OFF drücken<br>Beenden: ONLINE drücken |
| Endlospapier abtrennen (nur für<br>Endlospapier)               | $\checkmark$ | $\checkmark$ | TEAR OFF drücken. Nach Abtrennen beliebige<br>Taste drücken, um Papier in Parkposition zu bringen                                                             |
| Endlospapier in Parkposition<br>bringen (nur für Endlospapier) | V            | $\checkmark$ | LOAD drücken                                                                                                    |

# EINFÜHRUNG

*Herzlichen Glückwunsch zum Kauf dieses Druckers!* Er eignet sich für alle, die einen kompakten, vielseitigen Drucker benötigen, der mit den derzeit

angebotenen Programmen und PCs kompatibel ist. Der 24-Nadel- Druckkopf sorgt für klare, deutliche Ausdrucke. Der Drucker eignet sich für Anwendungen im Geschäfts-, Büro- oder privaten Bereich, läßt sich problemlos aufstellen und ist einfach zu bedienen.

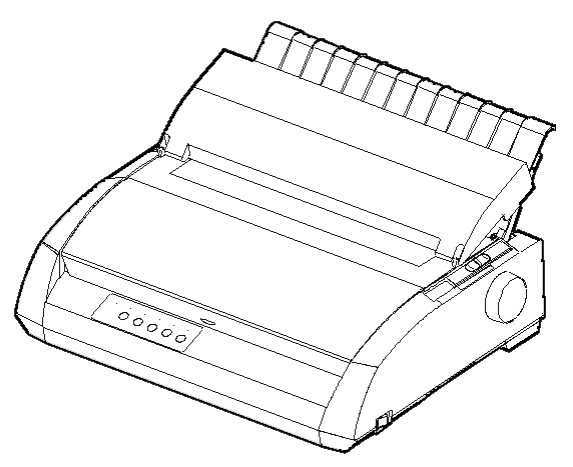

Punktmatrixdrucker

### FUNKTIONEN

In den nächsten Abschnitten werden die wichtigsten Druckerfunktionen und -optionen aufgelistet.

- Softwarekompatibilität. Im allgemeinen verwendet der Drucker die Befehlssprache Fujitsu DPL24C PLUS. Diese Befehlssprache ist mit den Befehlssprachen IBM Proprinter XL24E und Epson ESC/P2 kompatibel.
- Verschiedene Zeichensätze. Der Drucker verfügt u. a. über die IBM PS/ 2-Zeichensätze (Codeseiten 437, 850, 852, 855, 860, 863, 865, 866 und DHN) und die Zeichensätze ISO 8859-1/ECMA 94. Je nach Emulation können Sie zwischen 57 bzw. 61 nationalen Zeichensätzen wählen. Die IBM PC-Zeichensätze 1 und 2 sind für die Befehlssprache Fujitsu DPL24C PLUS und die IBM Proprinter XL24E-Emulation verfügbar. Für die Epson ESC/P2-Emulation stehen ein kursiver Zeichensatz und die Grafikzeichensätze 1 und 2 zur Verfügung.

- Viele Schriften verfügbar. Es stehen neunzehn residente Schriften zur Verfügung: zehn Rasterschriften - Courier 10, Pica 10, Prestige Elite 12, Boldface PS, OCR-B 10, OCR-A 10, Korrespondenzschrift (Correspondence), Schmalschrift (Compressed), Entwurfsdruckschrift (Draft) und Schnelldruckschrift (High-speed Draft) - sowie neun Konturschriften (Timeless, Nimbus Sans und Courier). Für jede dieser Schriften kann normal, kursiv und fett gewählt werden.
- Hohe Druckgeschwindigkeit. Bei einer Zeichendichte von 10 cpi liegt die Druckgeschwindigkeit zwischen 113 cps (bei Briefqualität) und 400 cps (80-Spalten-Drucker) oder 448 cps (136-Spalten-Drucker) (beim Schnelldruck).
- **Großer Druckpuffer.** Zum Speichern von Eingabedaten und zum Laden von Schriften in den Drucker sind insgesamt 128 KB an Speicher verfügbar. Durch einen großen Puffer für Eingabedaten können Sie Daten zum Drucker senden und danach schnell mit Ihrer Anwendung weiterarbeiten. Ein großer Puffer für ladbare Schriften ermöglicht die Verwendung eigener Schriften.
- Druckzeile mit 80 oder 136 Spalten. 80-Spalten-Drucker sind gut geeignet, um im Querformat auf Papier im Letter- oder A4-Format zu drucken. 136-Spalten-Drucker sind gut geeignet, um im Querformat auf Computervordrucke im Legal- oder Standardformat zu drucken.
- Einfacher Papierwechsel. Wenn Sie das Endlospapier in Parkposition bringen, können Sie problemlos Einzelblätter einlegen.
- Automatische Tearoff-Funktion. Das Endlospapier wird nach dem Ende eines Druckauftrags automatisch weitertransportiert, bis sich das Papier an der Papierabreißkante befindet.
- Wartungsfreiheit. Lediglich turnusmäßige Reinigung und Farbbandwechsel sind erforderlich.

### LAN Karte

Eine LAN-Karte ist als Zubehör erhältlich. Diese kann vom Benutzer installiert werden, jedoch nur bei Modellen, die über Centronics parallel und USB Schnittstellen verfügen. Siehe Kapitel 8 für Einzelheiten.

### OPTIONEN

### • Einzelblatteinzug

Der Einzelblatteinzug ist nur für den Drucker DL3850+ erhältlich. Für den 136-Spalten-Drucker sind der Einzelblattzuführer mit einem Fach ASF300 und ein Doppelfachadapter als Option erhältlich.

Mit dem Einzelblatteinzug werden Einzelblätter automatisch eingezogen. Der optionale Einzelblatteinzug kann bei Druckern mit den folgenden Produktnummern verwendet werden:

- KA02010-B111/KA02014-B111
- KA02010-B211/KA02014-B211
- KA02010-B311/KA02014-B311
- KA02010-B115/KA02014-B115
- KA02010-B315/KA02014-B315

# **INBETRIEBNAHME**

Ihr neuer Drucker läßt sich problemlos aufstellen und für den Betrieb vorbereiten. In diesem Kapitel wird erläutert, wie Sie den Drucker aufstellen und in Betrieb nehmen. Falls Sie zum erstenmal mit

einem Drucker arbeiten, empfiehlt es sich, zunächst dieses Kapitel ganz durchzulesen. Es enthält Informationen darüber:

- wo Sie den Drucker am besten aufstellen, wie Sie ihn auspacken und wie Sie bestimmte Teile montieren,
- welche Hauptkomponenten zu dem Drucker gehören,
- wie Sie den Drucker an die Stromversorgung und an den Computer anschließen,
- wie Sie den Drucker vor dem Anschließen an den Computer testen,
- wie Sie eine Emulation wählen und mit Hilfe der Software einen Ausdruck erstellen.
- wie Sie den Druckertreiber installieren.

Sollte beim Aufstellen des Druckers ein Problem auftreten, schlagen Sie bitte in Kapitel 7 unter Fehlerbehebung nach. Läßt sich das Problem mit den dort angegebenen Maßnahmen nicht beseitigen, wenden Sie sich an Ihren autorisierten Fujitsu Partner.

Dieser Drucker ist für die meisten Arbeitsumgebungen in Geschäften, Büros oder zu Hause geeignet. Um optimale Druckergebnisse zu erzielen, müssen Sie bei der Aufstellung folgendes beachten:

- $\sqrt{}$  Stellen Sie den Drucker auf eine feste, gerade Unterlage.
- $\sqrt{}$  Das Gerät sollte in der Nähe einer ordnungsgemäß geerdeten Netzsteckdose aufgestellt werden.
- Vorder- und Rückseite des Druckers müssen leicht zugänglich sein;
   daher müssen Sie um das Gerät ausreichend freien Platz vorsehen.
   Achten Sie darauf, daß die Lüftungsschlitze vorne, links und rechts am Gerät frei sind.
- $\sqrt{}$  Stellen Sie den Drucker nicht in der Nähe von Heizkörpern oder an Stellen auf, an denen er direkter Sonneneinstrahlung ausgesetzt ist.

# AUSWÄHLEN EINES GEEIGNETEN PLATZES

2

- $\sqrt{}$  Achten Sie auf gute Belüftung des Raumes und staubarme Umgebung.
- $\sqrt{}$  Schützen Sie den Drucker vor extremen Temperaturen und hoher Luftfeuchtigkeit.
- √ Verwenden Sie nur das mit dem Gerät gelieferte oder ein von Ihrem autorisierten Fujitsu Partner empfohlenes Netzkabel. Verwenden Sie kein Verlängerungskabel.
- √ Schließen Sie den Drucker nicht an eine Stromquelle an, die Geräte mit hoher Leistungsaufnahme, z. B. Motoren, oder andere elektrische Geräte, wie Kopierer oder Kaffeemaschinen, versorgt. Solche Geräte verursachen unter Umständen elektrische Störungen, die die Stromversorgung des Druckers beeinträchtigen können.

### AUSPACKEN

Gehen Sie beim Auspacken des Druckers folgendermaßen vor:

 Öffnen Sie den Karton, und nehmen Sie den Drucker und das Zubehör heraus. Prüfen Sie, ob alle im nächsten Bild gezeigten Teile vorhanden sind. Es wird ein zum Druckermodell passendes Netzkabel mitgeliefert (für 100 - 120 oder 220 - 240 V).

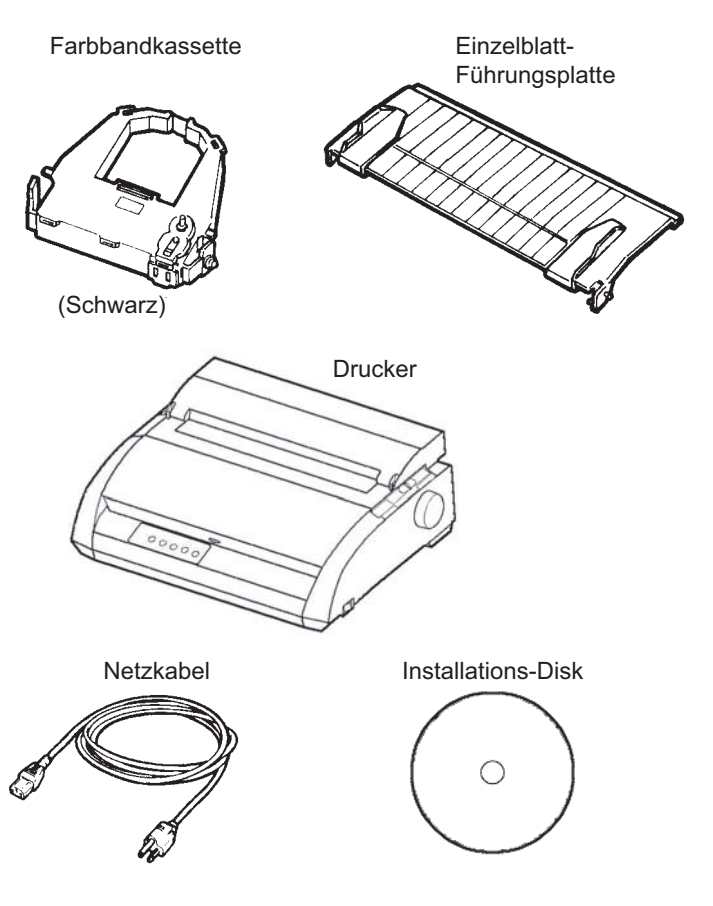

Prüfen der Lieferung

- Überprüfen Sie sorgfältig alle Teile auf eventuelle Beschädigungen. Melden Sie Schäden umgehend Ihrem autorisierten Fujitsu Partner bzw. dem Transportunternehmen.
- 3. Stellen Sie den Drucker an der Stelle auf, an der er eingesetzt werden soll.
- 4. Entfernen Sie nun die Klebebänder von der vorderen Abdeckung, der Auswurf-Abdeckung und der hinteren Abdeckung. Öffnen Sie die Abdeckungen, und entfernen Sie die Transportsicherung (Pappe) für den Druckkopf (siehe unten).

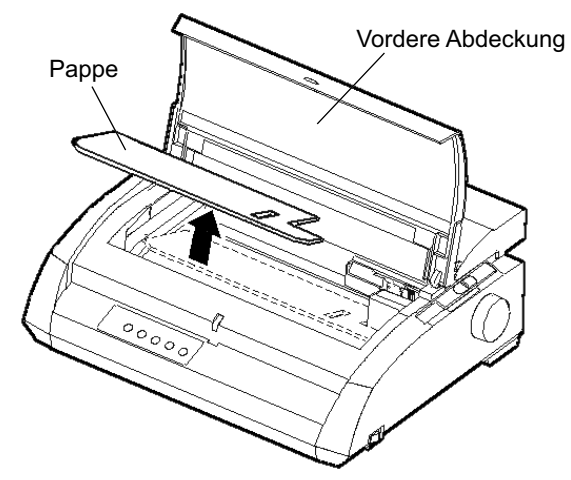

Entfernen der Transportsicherung (Pappe)

5. Bewahren Sie den Versandkarton und das Verpackungsmaterial auf, denn diese Materialien sind für den Transport des Druckers, z. B. bei einem Umzug, am besten geeignet.

### HINWEIS

Das Schnittstellenkabel wird nicht mitgeliefert, sondern muß gesondert erworben werden. Näheres hierzu finden Sie weiter unten in diesem Kapitel.

### Überprüfen von Zubehör und Material

Die folgenden Zubehörteile und Materialien gehören nicht zum Lieferumfang des Druckers. Sie müssen gesondert bestellt werden und werden in einem separaten Karton geliefert.

- LAN-Karte (vom Benutzer installierbares Zubehör)
- Einzelblatteinzug (vom Benutzer installierbare Option)
- Zusätzliche schwarze Farbbandkassette

Die serielle RS-232C-Schnittstelle wird gegebenenfalls im Werk vom Fachmann eingebaut. Wenn Sie einen Drucker mit Schnittstelle bestellt haben, ist sie bei Lieferung also bereits im Drucker installiert.

Überprüfen Sie die Lieferung auf Vollständigkeit der Zubehörteile. Näheres zum Installieren des Zubehörs finden Sie in Kapitel 8.

Sobald Sie festgestellt haben, daß die Lieferung komplett ist, können Sie mit der Installation des Druckers beginnen.

Siehe ANHANG A für weitere Informationen über Einzelblatteinzüge.

### ZUSAMMENBAUEN DES DRUCKERS

In diesem Abschnitt wird erläutert, wie Sie den Einzelblatteinzug anbringen und die Farbbandkassette einsetzen.

### Installieren der Einzelblatt-Führungsplatte

Die Einzelblatt-Führungsplatte gestattet die Verwendung von einzelnen Blättern und Endlospapier. Installieren Sie die Einzelblatt-Führungsplatte nach der folgenden Beschreibung:

- Wie aus der folgenden Abbildung ersichtlich, befinden sich oben auf dem Drucker hinter der oberen Abdeckung zwei Aussparungen. Jede dieser Aussparungen weist eine vordere und eine hintere Vertiefung auf.
- 2. An jeder Seite der Einzelblatt-Führungsplatte befinden sich zwei Montagestifte.

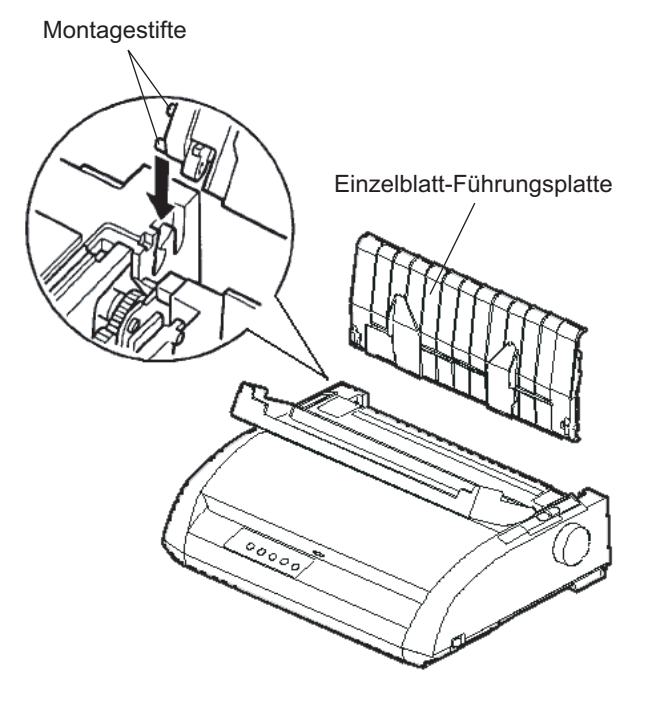

Installieren der Einzelblatt-Führungsplatte

3. Halten Sie die Einzelblatt-Führungsplatte schräg über dem Drucker und lassen Sie die Montagestifte in die langen, vorderen Vertiefungen der Aussparungen gleiten. Dies ist die *aufrechte* Position der Einzelblatt-Führungsplatte, die zum Drucken auf einzelnen Blättern dient.

Zum Drehen der Einzelblatt-Führungsplatte in seine untere Position, greifen Sie ihn an beiden Seiten, und heben Sie ihn an, bis die beiden oberen Montagestifte in die vorderen Vertiefungen gleiten. Drehen Sie die Einzelblatt-Führungsplatte herum, um die oberen Montagestifte in die hinteren Vertiefungen zu setzen.

### Einsetzen der Farbbandkassette

Im Drucker werden schwarze Farbbandkassetten verwendet. So legen Sie die Farbbandkassette ein:

- Schalten Sie den Drucker aus. Öffnen Sie die vordere Abdeckung des Druckers. Das Farbband läßt sich leichter einsetzen, wenn Sie den Druckkopf so positionieren, daß ihm keine Ausrichtrolle gegenüberliegt.
- Rechts am Drucker befindet sich der Papierstärken- Anpassungshebel (siehe unten), für den es neun Positionen gibt. Stellen Sie den Hebel vor dem Einsetzen der Farbbandkassette auf Position D.

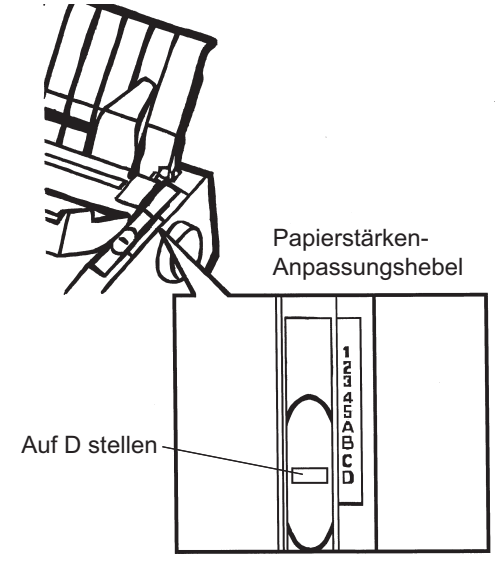

Vorbereitungen zum Einlegen der Farbbandkassette

3. Dem nachstehenden Ablauf folgend, lösen Sie den Roller aus der Position LOCK, und drehen Sie den Transportknopf im Uhrzeigersinn, damit das Band gestrafft wird. Drücken Sie die Bandlösezungen an beiden Seiten der Kassette ein, und schieben Sie den Roller aus der Postion LOCK in die Position FREE.

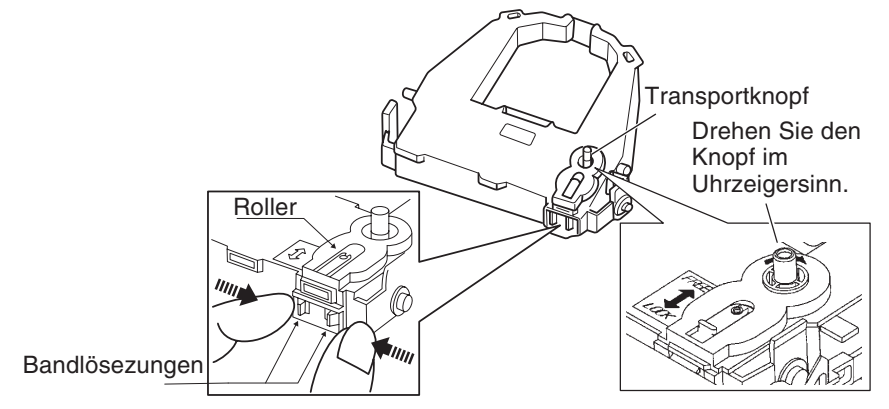

### Vorbereiten der Farbbandkassette

### VORSICHT

Drehen Sie den Transportknopf nicht entgegen den Uhrzeigersinn.

4. Achten Sie darauf, daß der Drucker ausgeschaltet ist.

(Versichern Sie sich, daß das Kreissymbol am Hauptschalter gedrückt ist.)

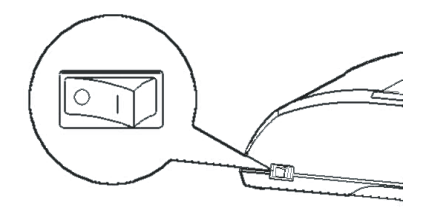

Einsetzen der Farbbandkassette

- 5. Stellen Sie den Papierstärken-Anpassungshebel auf die Position D.
- 6. Öffnen Sie die vordere Abdeckung.

7. Richten Sie die Position des Druckkopfes auf die Punktmarkierung (grün) an der Ausgabeabdeckung aus.

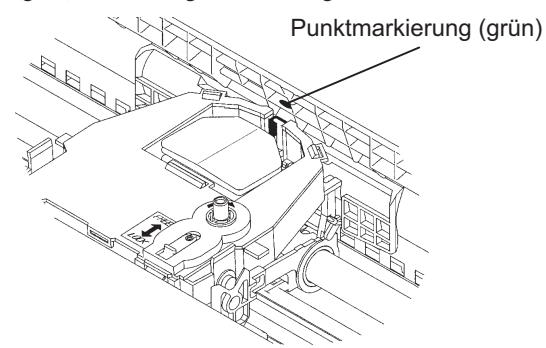

### WARNUNG

Vermeiden Sie Berührungen mit dem Druckkopf während oder kurz nach Gebrauch des Druckers, da dies zu Verbrennungen führen kann. Warten Sie, bis sich der Druckkopf abgekühlt hat.

 Fädeln Sie das Farbband zwischen Druckkopf und Kartenführung ein, und drücken Sie die Kassette vorsichtig in den Drucker, bis er mit einem Klickgeräusch einrastet.

(Achten Sie darauf, daß der Transportknopf nach oben zeigt.)

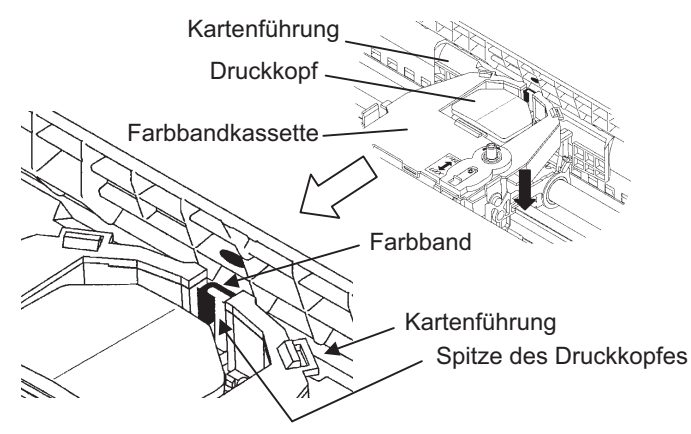

- 9. Drehen Sie den Transportknopf im Uhrzeigersinn, um das Farbband zu straffen.
- Nachdem die Farbbandkassette in den Drucker eingelegt ist, richten Sie den Papierstärken-Anpassungshebel auf die Stärke des Papiers und die Menge des zu verwendenden Papiers aus.
   Für Einzelheiten über den Papierstärken-Anpassungshebel, siehe den Abschnitt Einstellen der Papierstärke in Kapitel 3.

# VERTRAUTMACHEN Nun ist der Drucker betriebsbereit. Nehmen Sie sich einige Augenblicke Zeit, MIT DEM DRUCKER um sich mit den wichtigsten Komponenten vertraut zu machen. Wenn Sie den Drucker von vorne oder von rechts sehen, erkennen Sie die in der Abbildung unten dargestellten Elemente. Vordere Abdeckung Einzelblatt-Kartenführung Führungsplatte Druckkopf Geräuschdämmabdeckung Papierstärken-Anpassungshebel Walzendrehknopf 000000L Druckwalze Bedienfeld Netzschalter

### Komponenten vorne und an den Seiten des Druckers

Das Bedienfeld des Druckers enthält alle Tasten und Anzeigen zum Einziehen und Transportieren von Papier (siehe Kapitel 3) und zum Auswählen der Druckfunktionen (siehe Kapitel 4). Außerdem können Sie im Bedienfeld auch die optionalen Druckereinstellungen ändern (siehe Kapitel 5).

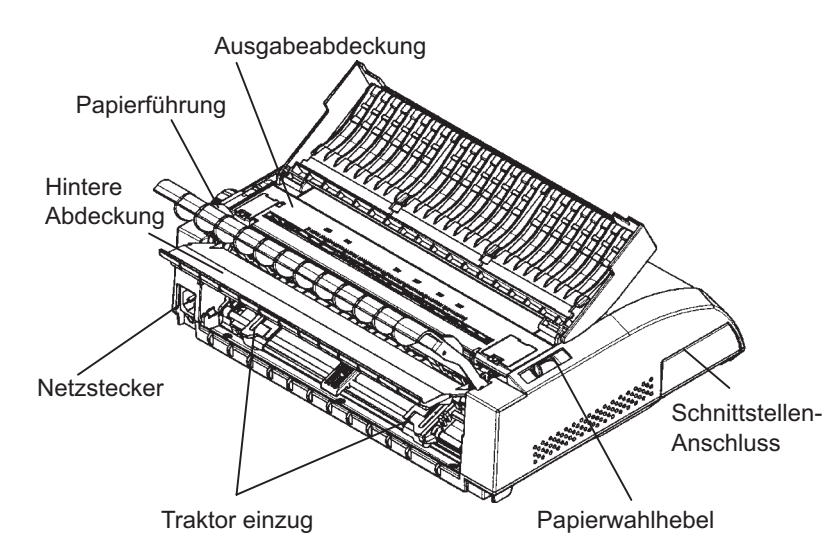

An der Rückseite des Druckers erkennen Sie folgende Teile und Bedienelemente:

### Komponenten an der Rückseite des Druckers

### Vor dem Anschließen des Druckers an die Stromversorgung:

- $\sqrt{}$  Vergewissern Sie sich, daß der Drucker ausgeschaltet ist. Die "1" rechts am Netzschalter muß hochstehen.
- $\sqrt{}$  Vergewissern Sie sich, daß die Netzsteckdose ordnungsgemäß geerdet ist.
- √ Verwenden Sie das mit dem Drucker gelieferte Netzkabel. Dieses Kabel ist weitgehend funkentstört.

### WARNUNG

Schließen Sie das Gerät mit einem Netzkabel mit Erdungsanschluss und einer Steckdose mit Erdungsanschluss an.

# Düalaasi

**ANSCHLIESSEN DES** 

**NETZKABELS** 

Inbetriebnahme
Anschließen des Netzkabels:

- Schließen Sie das eine Ende des Kabels an die Netzbuchse links an der Rückseite des Druckers (von vorne gesehen) an.
- 2. Schließen Sie den Netzstecker des Kabels an die Netzsteckdose an.

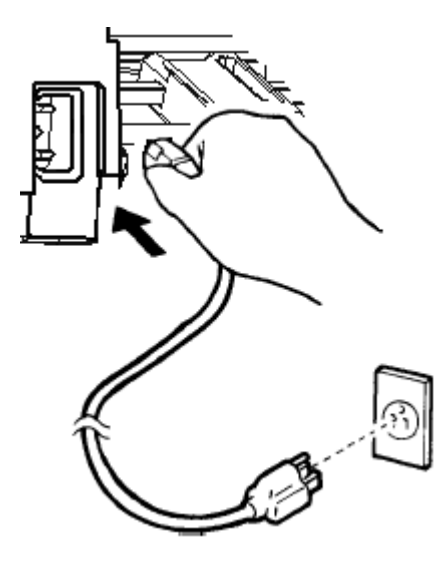

Anschließen des Netzkabels

- 3. Überprüfen Sie, ob das Netzkabel auf beiden Seiten sicher angeschlossen ist.
- 4. Betätigen Sie die mit "1" markierte Seite des Netzschalters, um die Spannungsversorgung einzuschalten. Nach einigen Sekunden leuchtet die Anzeige POWER auf dem Bedienfeld des Druckers, dann fährt der Druckkopf zur Ausgangsposition, und die Anzeige ONLINE leuchtet (grün).

#### HINWEIS

Wenn kein Papier eingelegt ist und der Papierwahlhebel sich in der hinteren Position für Endlospapier befindet, kann es vorkommen, daß die rote Anzeige PAPER OUT leuchtet, die Anzeige ONLINE aber nicht leuchtet. Bringen Sie den Hebel nach vorne in die Position für Einzelblattpapier (siehe die Beschreibung im nächsten Abschnitt). Die Anzeige PAPER OUT erlischt. Dieser Zustand beruht auf den werksseitigen Standardeinstellungen und stellt kein Problem dar.

# TESTEN DES DRUCKERS (OFFLINE)

Jetzt können Sie Papier einlegen und den Selbsttest des Druckers starten. Dabei werden die Leistungsfähigkeit des Druckers und die Druckqualität geprüft, ehe Sie den Drucker an den Rechner anschließen. Sie können dazu Einzelblätter oder Endlospapier verwenden (siehe Kapitel 3). In diesem Abschnitt wird das Vorgehen mit Einzelblättern beschrieben.

# Einziehen von Papier für den Selbsttest

Für den Selbsttest muß das Papier breiter als 215,9 mm sein, damit das gesamte Testmuster gedruckt werden kann. Bögen im Format DIN A4 müssen *der Länge nach* eingelegt werden.

Vergewissern Sie sich vor dem Einziehen des Papiers, daß der Drucker eingeschaltet ist. Anschließend gehen Sie folgendermaßen vor:  Vergewissern Sie sich, daß der Papierstärken-Anpassungshebel (oben rechts am Drucker) auf Position 1 steht und der Papierwählhebel (oben links am Drucker) in der vorderen Position steht, wie in der Abbildung unten gezeigt.

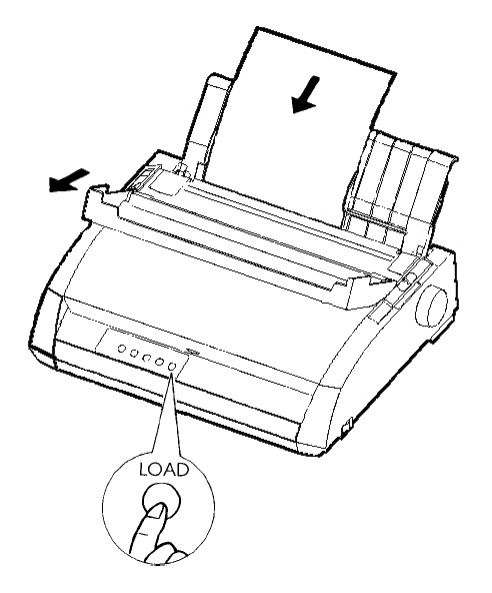

## Einziehen eines Blattes

 Heben Sie die Einzelblatt-Führungsplatte an. Ziehen Sie die linke Papierführung ganz nach rechts. Legen Sie einen Bogen auf die Einzelblatt-Führungsplatte. Bögen im Format DIN A4 müssen *längs* eingelegt werden, damit das Testmuster vollständig gedruckt werden kann.

Stellen Sie die rechte Papierführung so ein, daß der Bogen flach auf der Einzelblatt-Führungsplatte liegt.

3. Schieben Sie das Papier an der Einzelblatt-Führungsplatte entlang, bis der untere Rand die Druckwalze berührt. Der Bogen wird automatisch bis zur Position oberer Seitenrand eingezogen.

## Drucken des Selbsttests

Der Drucker verfügt über ein eingebautes Selbsttestprogramm. Bei dem Selbsttest wird folgendes ausgedruckt: Die Firmware-Version, die Namen der residenten Emulationen sowie der gesamte Zeichenvorrat, der in diesen Emulationen zur Verfügung steht. Es werden 80 Zeichen pro Zeile gedruckt.

Vergewissern Sie sich, daß ein Bogen eingezogen ist. Dann drucken Sie die Testseite folgendermaßen aus:

- 1. Schalten Sie den Drucker aus.
- 2. Halten Sie die Taste LF/FF gedrückt, während Sie den Drucker wieder einschalten. Halten Sie die Taste LF/FF gedrückt, bis der Signalton ertönt. Dann beginnt der Druck der Testseite.

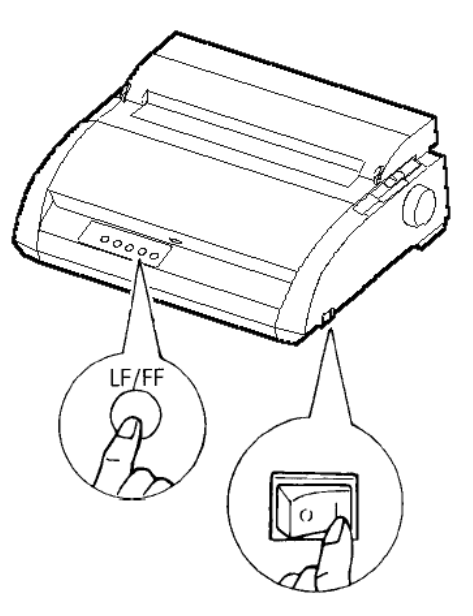

Starten des Selbsttests

 Der Drucker muß mindestens 12 Zeilen drucken. Zum Beenden des Druckvorgangs drücken Sie die Taste TEAR OFF.
 Drehen Sie von Hand den Walzendrehknopf im Uhrzeigersinn, bis sich die Testseite entnehmen läßt.

#### HINWEIS

Benützen Sie zum Ausgeben des Bogens nicht die Taste LF/FF (Line Feed/ Form Feed = Zeilenvorschub/Seitenvorschub). Sie steht im Selbsttestmodus für diese Funktion nicht zur Verfügung.

4. Überprüfen Sie die Testseite. Der Ausdruck sollte so aussehen wie in der folgenden Abbildung.

Der Ausdruck muß eine gleichmäßige Farbverteilung aufweisen und darf keine zu hellen oder zu dunklen oder verwischten Stellen enthalten. Ist die Druckqualität zufriedenstellend, fahren Sie mit Schritt 5 fort, ansonsten versuchen Sie, das Problem anhand der folgenden Anweisungen zu beheben:

- Prüfen Sie, ob das Farbband richtig eingesetzt ist.
- Vergewissern Sie sich, daß der Papierstärken-Anpassungshebel in Position 1 steht.
- Legen Sie einen neuen Bogen auf die Einzelblatt-Führungsplatte. Drehen Sie den Walzendrehknopf von Hand, bis die obere Kante über die Ausrichtrollen hinaus eingezogen ist.
- Drücken Sie TEAR OFF, wenn Sie weiterarbeiten wollen. Hat sich die Druckqualität nicht verbessert, schalten Sie den Drucker aus, und fordern Sie bei Ihrem autorisierten Fujitsu Partner Unterstützung an.

```
BUTTON
                                              ACTION
  <ONLINE>
                                              Exit to normal mode
  <LF/FF >
                                              Return to <<FUNCTION>> mode
  <TEAROFF>
                                              Pause/resume printing
 1. Software specification
                 KA02008-J101 (01A) 024601
 2. Emulations
            DPL24C+ --- FUJITSU DPL24C PLUS
                                                                                                                                                          Ver. 2.02
             IBMXL24E --- IBM Proprinter XL24E
                                                                                                                                                          Ver. 1.02
Ver. 1.02
            ESC/P-2 --- EPSON ESC/P-2
  Repeat printing
 LOG ; 00 00 00 00 00 00 00
  01 00 00 00 00 04 05 00 00 10 00 00 00 00 11 01 00 00 00 00
  00 00 00 00 00 01 00 00 00 00 04 05 00 00 10 00 00 00 01 11
  00 01 00 0A 0A 33 43 00 10 10 11 00 00 01 00 00 11 00 00 00
  16 16 11 00 00 00 00 00 12 00 00 00 00 00 00 00 01 F5 00
  F9 FE FB 00 00 00 00 00 00 00 00 00 00 00 F8
   \begin{array}{c} !" \# \$ \& ( \ ) & +, -, \ / 0 1 2 3 4 5 6 7 8 9 \ ; \ \langle = \rangle ? \& A B C D E F G H J K LMN O P Q R S T U V W X Y Z \left( \ \right) ^ a b c d e f g h i j k l m o p a B f T \Sigma 0 U T \& 0 B C B C B F G H J K L MN O P Q R S T U V W X Y Z \left( \ \right) ^ a b c d e f g h i j k l m o p q s t u w x y Z \left( \ \right) ^ a b c d e f g h i j k l m o p q s t u w x y Z \left( \ \right) ^ a b c d f m z u + 0
```

## Beispiel für einen Testausdruck

 Zum Verlassen des Selbsttestmodus drücken Sie ONLINE. Der Drucker wird wieder online geschaltet.

#### HINWEIS

Der Drucker kann eine spezielle "Musterseite" drucken, die einige der Druckerfunktionen illustriert. So drucken Sie diese Musterseite:

- 1. Legen Sie einen Bogen im Format DIN A4 ein.
- 2. Schalten Sie den Drucker aus.
- 3. Halten Sie die Taste TEAR OFF gedrückt, und schalten Sie den Drucker wieder ein. Damit starten Sie den Druck der Musterseite.
- 4. Der Testausdruck stoppt nach einer Seite. Um den Testausdruck während des Druckens dieser Seite zu unterbrechen oder erneut zu starten, betätigen Sie die Taste ONLINE.
- 5. Um den Demo-Modus zu beenden, schalten Sie den Drucker aus.

## INBETRIEBNAHME

24 wire dot matrix, Logic seeking Letter quality - 360 X 180 dots/inch Draft quality - 120 X 180 dots/inch Printing technology: Resolution: High speed draft - 90 X 180 dots/inch Fujitsu DPL24C PLUS Version 2.01 Standard command set: Resident emulations: Epson ESC/P2, IBM Proprinter XL24E IBM PC char.sets 1 and 2 IBM PS/2 char.sets (Codepage 437,850,851, Character sets: 852,855,860,863,865,866) ISO8859-1/ECMA 94 National character sets (USA,UK,German, French, Italian, Spanish, Swedish, Finnish, Norwegian, Danish 1 and 2, Hungarian 1 and 2, Slovenia 1 and 2, Mazowia 1 and 2, PG-DHN, Polish 1 and 2,Latin2 1 and 2,Latin P, ISO-Latin, Kamenicky 1 and 2, Turkish 1 and 2, ELOT927, ELOT928, Cyrillic, Lithuanian 1 and 2, Mik, Macedonian, PG-MAC, ABG, ABY, DEC GR, Greek11, HBR-DEC, HBR-OLD, ISO-Turkish, Korean and Legal) 691 characters per font Print functions: See below. Fonts - <Bitmap> Courier 10, Pica 10, Prestige 12, Boldface PS Compression 17, Correspondence 10, Draft 12, HI-Draft 12 OCR-B 10, OCR-A 10 <Scalable> Courier scalable Upright/Italic/Bold Timeless PS Upright/Italic/Bold Nimbus Sans PS Upright/Italic/Bold Bold printing Shadow printing Italic printing Underline Subscript Double width Double height Double W & H (The following functions are for the DPL24C PLUS only) Underline TYPE 1 TYPE 2 TYPE 3 TYPE 4 TYPE 5 TYPE 6 Overline Bar code print: Codabar, EAN8, EAN13, EAN Code 3 of 9, Industrial 2 of 5, Interleaved 2 of 5, Matrix 2 of 5, UPC type A,Code 128 Scalable font + Screened outline: ta La i

Testseite

## ANSCHLIESSEN DES DRUCKERS AN IHREN RECHNER

Ihr Drucker unterstützt eine der folgenden Schnittstellen-Optionen:

- Centronics parallel Schnittstelle einfach
- Centronics parallel Schnittstelle +RS-232C serielle Schnittstelle

• Centronics parallel Schnittstelle +USB (+LAN) Schnittstelle Die serielle RS-232 Schnittstelle ist eine im Werk installierbare Option für ein Centronics parallel Schnittstellen-Modell.

Ist die serielle Schnittstelle installiert, stehen zwei Anschlußmöglichkeiten an den Rechner zur Verfügung, es kann jedoch immer nur eine verwendet werden.

Um welchen Schnittstellentyp es sich handelt, ist leicht festzustellen: der Anschluß für die parallele Schnittstelle wird mit Drahtbügeln befestigt, der Anschluß für die serielle Schnittstelle mit zwei Schrauben an den Seiten des Steckers. Kabel für diese Schnittstellentypen können vom Fachhandel, von Kabelherstellern und aus anderen Quellen bezogen werden. Die LAN-Karte ist eine vom Benutzer installierbare Option. Siehe Kapitel 8 für Einzelheiten, oder beziehen Sie sich auf die Online-Bedienungsanleitung, die der LAN-Karte beigefügt ist.

Ausführliche Angaben zu den Schnittstellen enthält Anhang D.

#### Hinweise zum Kabel für die parallele Schnittstelle

Kabel für die parallele Schnittstelle müssen folgende Bedingungen erfüllen:

- Der Anschluß zum Drucker muß ein geschirmter Centronics Stecker (male) sein, z. B. ein Amphenol DDK 57FE-30360 oder ein baugleiches Produkt. Zur Funkentstörung muß das Steckergehäuse mit der Kabelschirmung verbunden sein.
- √ Der Rechneranschluß muß bei den meisten Rechnern (einschließlich IBM PCs) ein DB-25P-Stecker (male) sein, aber für manche ist auch ein Centronics-Stecker erforderlich.

Welcher Steckertyp für Ihren Rechner benötigt wird, entnehmen Sie bitte dem Bedienungshandbuch zu Ihrem Rechner.

 $\sqrt{}$  Das Kabel darf höchstens 3 Meter lang sein.

#### Hinweise zum Kabel für die serielle Schnittstelle

Kabel für die serielle Schnittstelle müssen folgende Bedingungen erfüllen:

- √ Der Anschluß zum Drucker muß ein 25poliger Stecker (male) sein, z.
   B. ein Cannon DB-25P oder ein baugleiches Produkt.
- √ Welcher Steckertyp f
  ür Ihren Rechner ben
  ötigt wird, entnehmen Sie bitte dem Bedienungshandbuch zu Ihrem Rechner, oder erfragen Sie bei Ihrem autorisierten Fujitsu Partner.

 $\sqrt{}$  Das Kabel kann bis zu 15 m lang sein. Diese Länge ist in zahlreichen Netzwerken und Konfigurationen mit gemeinsam benutztem Drucker erforderlich.

## Auswahl eines USB Kabels

- √ Wenn die USB Schnittstelle zur Verbindung mit dem Host Computer verwendet wird, können die parallele Schnittstelle und die serielle Schnittstelle (Option ab Werk) nicht gleichzeitig angeschlossen werden.
- $\sqrt{}$  Die USB Schnittstelle garantiert nicht alle Verbindungen mit USB unterstützten Geräten.

### Auswahl eines LAN Kabels

- $\sqrt{}$  Wenn das LAN-Kabel angeschlossen ist, können Parallel- und USB-Kabel nicht verwendet werden.
- √ Das LAN-Kabel mu
  ß, bei Gebrauch in einer 100BASE-TX Umgebung, mit der Kategorie 5 oder h
  öher konform sein.

# Anschließen des Schnittstellenkabels

So schließen Sie das Schnittstellenkabel an:

- 1. Schalten Sie den Rechner und den Drucker aus.
- 2. Ziehen Sie die Blende an der linken Seite des Druckers so weit wie möglich nach oben.

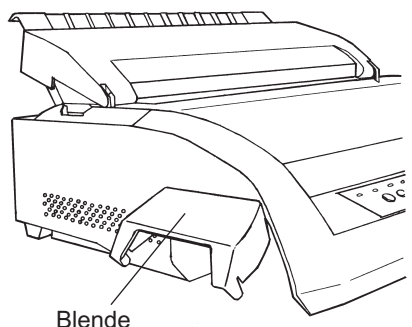

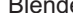

Öffnen der Blende

### HINWEIS

Abnehmen und Anbringen der Blende Wenn die Blende nicht gebraucht wird, kann sie wie folgt abgenommen werden.

#### Abnehmen der Blende

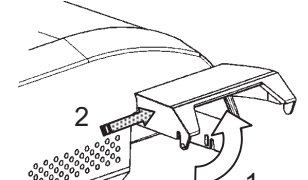

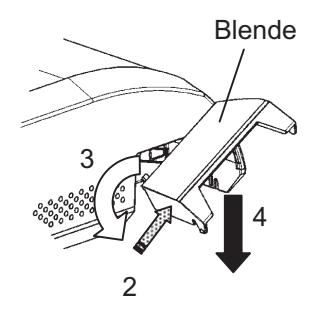

Anbringen der Blende

- 1. Öffnen Sie die Blende.
- 2. Schieben Sie das hintere Ende der Blende vorsichtig zur Vorderseite des Druckers.
- 3. Während Sie die Blende wie in Schritt 2 dargestellt halten, drehen Sie sie wie links abgebildet, um sie zu lösen.
- 4. Nehmen Sie die Blende ab.

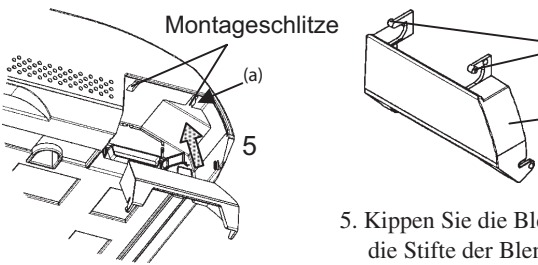

5. Kippen Sie die Blende an, und führen Sie die Stifte der Blende in die Montageschlitze, indem Sie mit dem Schlitz auf Seite (a) beginnen, wie in der Abbildung dargestellt. Beim Anbringen werden die Stifte der Blende in umgekehrter Reihenfolge als beim Abnehmen in die Montageschlitze eingeführt.

Stifte

Blende

#### VORSICHT

Wenden Sie keine Gewalt an, wenn Sie die Blende von hinten zur Vorderseite des Druckers schieben. Andernfalls könnten die Stifte der Blende beschädigt werden. Um die Blende wieder anzubringen, kippen Sie sie an, setzen Sie einen ihrer konvexen Teile in den Installations-Schacht des Druckers ein, und setzen Sie das andere Teil in den anderen Schacht ein. Nach Einsetzen beider konvexer Teile, senken und drücken Sie die Blende zurück in ihre ursprüngliche Position.

 Schließen Sie das Schnittstellenkabel an die Buchse an. Es d
ürfen jedoch nicht mehr als eine Art von Schnittstellenkabel gleichzeitig an den Drucker angeschlossen sein.

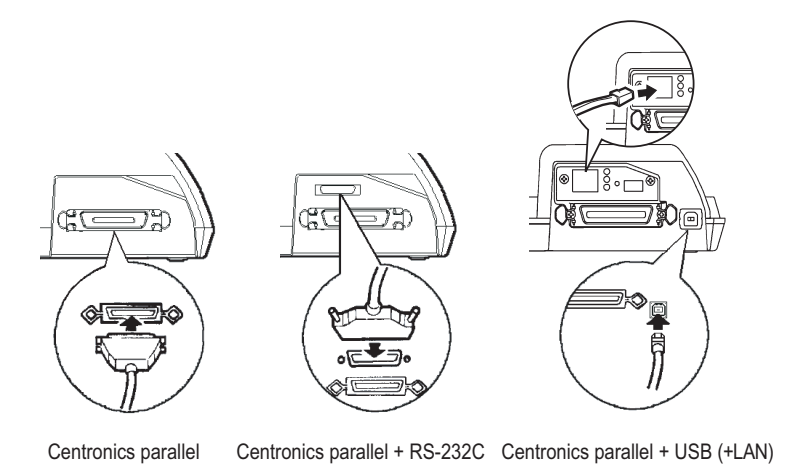

# Anschließen des Schnittstellenkabels

#### HINWEIS

Die LAN-Schnittstelle ist eine vom Benutzer installierbare Option. Wenn Sie eine LAN-Karte installieren, lösen Sie die beiden Schrauben, die die Abdeckung sichern, und nehmen Sie diese ab. Legen Sie die LAN-Karte ein, und bringen Sie dann die Abdeckung mithilfe der beiden Schrauben wieder an. Für Einzelheiten beziehen Sie sich bitte auf das der LAN-Karte beigefügte Online-Handbuch.

4. Zum Sichern des Kabelsteckers an der parallelen Schnittstelle drücken Sie die beiden Befestigungsklammern in die Kerben am Stecker. Zum Sichern des Kabelsteckers an der seriellen Schnittstelle drehen Sie die Schrauben zu beiden Seiten des Steckers fest.

- 5. Verbinden Sie das andere Ende des Kabels mit Ihrem Rechner. Um den festen Sitz des Steckers zu überprüfen, ziehen Sie leicht an dem Stecker.
- 6. Schließen Sie die Blende.

# AUSWÄHLEN EINER EMULATION

Um den Drucker mit Ihrer Rechner-Software zu steuern, muß auf dem Drucker die richtige Emulation eingestellt sein. In diesem Abschnitt wird erklärt, was Emulationen sind und wie Sie die richtige Emulation auswählen.

## Für erfahrene Benutzer:

Werkseitig ist die Emulation Fujitsu DPL24C PLUS eingestellt. Wenn Sie mit dieser Emulation arbeiten wollen, können Sie den folgenden Absatz überspringen.

Eine Emulation ist eine Befehlssprache, mit deren Hilfe die Software Ihres Rechners mit dem Drucker kommuniziert. Es gibt viele verschiedene Druckeremulationen, jede mit bestimmten Funktionen und Vorzügen. Dieser Drucker enthält drei *residente* Emulationen:

- Fujitsu DPL24C PLUS (für Drucker der DL-Serie von Fujitsu)
- IBM Proprinter XL24E
- Epson ESC/P2

Die residenten Emulationen sind im Festspeicher des Druckers gespeichert.

Hier einige Hinweise für die Auswahl der Emulation:

- √ Stellen Sie anhand der Dokumentation zu Ihrer Software fest, welche Emulationen die Software unterstützt. Da die meisten Software-Programme diesen Drucker unterstützen, versuchen Sie zunächst, ein Programm mit der werkseitig eingestellten Emulation (in diesem Falle DPL24C PLUS) auszuführen, auch wenn Sie im Zweifel sind, welche Emulation benötigt wird. Näheres über die Kommunikation des Druckers mit der Rechner-Software finden Sie in Kapitel 5.
- √ Wenn Sie mit mehreren Programmen arbeiten, müssen Sie feststellen, welche Emulation von dem am häufigsten benutzten Programm unterstützt wird. Wählen Sie diese Emulation auf dem Drucker.
- √ Wenn Ihre Software mehrere Emulationen unterstützt, wählen Sie nach Möglichkeit DPL24C PLUS, denn diese Emulation bietet die meisten Funktionen.
- √ Wenn Sie eine Emulation benutzen wollen, die von Ihrer Software nicht unterstützt wird, fragen Sie beim Hersteller der Software oder bei Ihrem autorisierten Fujitsu Partner nach, ob hierfür Unterstützung verfügbar ist. Wenn ja, können Sie den entsprechenden Druckertreiber, der nicht mit dem ursprünglichen Software-Paket geliefert wird, erwerben.

So wählen Sie eine Emulation aus:

#### 1. Schalten Sie den Drucker ein, und lassen Sie ein Blatt einziehen.

Soll nur eine Druckereinstellung geändert werden, z. B. die Emulation, können Sie mit dem Einzelblatteinzug arbeiten. Sollen mehrere Einstellungen geändert werden, wie in Kapitel 5 beschrieben, müssen Sie dagegen mit Endlospapier arbeiten. Anweisungen zum Einziehen von Papier enthält Kapitel 3.

#### 2. Wechseln Sie in den Konfigurationsmodus.

Schalten Sie mit der Taste ONLINE den Drucker offline. Drücken Sie dann die Tasten TEAR OFF und ONLINE.

Wenn der Drucker in den Offline-Konfigurationsmodus wechselt, gibt er die folgenden Informationen aus:

| *** OFFLINE SETUP MODE ***                                                                                                    |
|----------------------------------------------------------------------------------------------------|
| - Red cursor indicates the option to be selected.<br>- The selected option is underlined.<br>- "SAVE&RDO" function must be selected to exit setup mode.<br>- Following list shows how buttons function in setup mode:                                                                                                    |
| BUTTON   ACTION on < <function>&gt; menu  ACTION on <item> menu</item></function>                                                                                                    |
| ONLINE       Reprint < <function>&gt; menu       [Select option &amp; return to &lt;<function>&gt; menu         MENU       [Select function       [Select option &amp; print next item         TEAROFF[Select function       [Select option &amp; print next item         LOAD       [Move cursor to the right       [Move cursor right to the next option         LF/FF       [Move cursor to the left       [Move cursor left to the previous option</function></function> |
| Menü < <funktion>&gt;</funktion>                                                                                                    |
| Funktion                                                                                                    |
| < <function>&gt;</function>                                                                                                    |
| SAVERERD MENUI MENUI HARDWRE ADJUST CONFIG DEFAULT LIST SELF-TST HEX-DUMP                                                                                                    |
| Markierschiene                                                                                                    |
|                                                                                                    |
|                                                                                                    |

## Erster Ausdruck im Konfigurationsmodus

Achten Sie darauf, daß unten auf der Seite das Menü <</Br><<FUNCTION>> ausgedruckt wird.

#### 3. Wählen Sie die Funktion MENU1.

Suchen Sie auf der Plexi-Markierschiene den roten Cursor. Zu Beginn muß er unter SAVE & END am Anfang des Menüs <<FUNCTION>> stehen. Drücken Sie LOAD so oft, bis der rote Cursor unter MENU1 steht, wie in der Abbildung unten dargestellt:

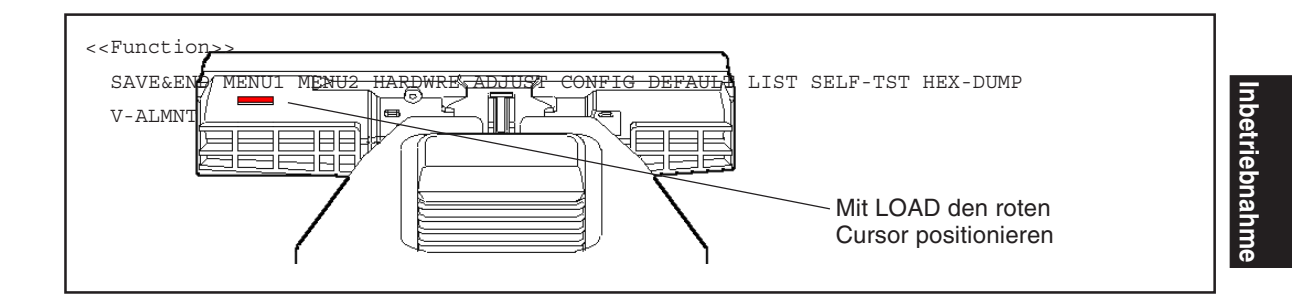

Wählen Sie MENU1 mit MENU aus, und drucken Sie die Optionen unter <EMULATE> aus:

| <emulate></emulate> | <u>DP</u> L24C+ | XL24E | ESC/P2 |  |  |  |  |  |  |  |  |  |
|---------------------|-----------------|-------|--------|--|--|--|--|--|--|--|--|--|
|---------------------|-----------------|-------|--------|--|--|--|--|--|--|--|--|--|

Die aktuelle Emulation ist unterstrichen. In der Abbildung oben ist die Emulation Fujitsu DPL24C PLUS ausgewählt.

#### 4. Wählen Sie eine Emulation.

Drücken Sie LOAD, bis der rote Cursor unter der gewünschten Emulation steht. Mit MENU wählen Sie ihn aus und drucken den nächsten Menüpunkt in MENU1.

#### 5. Verlassen Sie MENU1.

Drücken Sie ONLINE, um die Funktion MENU1 zu beenden und das Menü <<FUNCTION>> erneut auszudrucken.

# 6. Verlassen Sie den Konfigurationsmodus, und speichern Sie dabei die Emulation.

Wenn Sie den Konfigurationsmodus beenden und die neue Emulation speichern wollen, vergewissern Sie sich zunächst, daß der rote Cursor unter SAVE & END steht. Dann drücken Sie MENU. Der Drucker wählt SAVE & END und wird dann online geschaltet.

Anweisungen zum Ändern anderer Druckereinstellungen im Konfigurationsmodus enthält Kapitel 5.

# DRUCKEN EINER MUSTERSEITE (ONLINE)

Sobald mit dem Selbsttest festgestellt wurde, daß der Drucker ordnungsgemäß arbeitet, erstellen Sie einen Testausdruck von einem Ihrer Programme aus. Damit können Sie prüfen, ob der Drucker richtig an den Rechner angeschlossen ist.

Wenn Sie mit der parallelen Schnittstelle arbeiten, gibt der Drucker in der Regel die richtigen Zeichen aus. Eventuell müssen Sie mit Ihrer Software oder mit dem Konfigurationsmodus des Druckers das Seitenlayout oder verschiedene andere Druckfunktionen ändern.

Wenn Sie die serielle Schnittstelle verwenden, kann es sein, daß der Drucker gar nicht arbeitet oder nur eine Reihe von Fragezeichen (?) ausgibt. Dies bedeutet, daß die Einstellungen für die serielle Schnittstelle im Drucker nicht mit denen in Ihrem Rechner bzw. Ihrer Software übereinstimmen. Bevor Sie diese Einstellungen ändern, versuchen Sie zunächst, die werkseitigen Einstellungen des Druckers auszugeben.

So testen Sie die Kommunikation zwischen Drucker und Rechner:

- 1. Ziehen Sie einen Bogen Papier ein.
- Der Drucker muß online geschaltet sein, und die Anzeige ONLINE muß grün leuchten. Anderenfalls drücken Sie die Taste ONLINE.
- 3. Drucken Sie von Ihrem Textverarbeitungsprogramm, einer Programmiersprache oder einem anderen Programm aus.

4. Wenn Sie das Seitenlayout oder andere Druckfunktionen ändern müssen, können Sie dies sowohl über die Druckereinstellungsmenüs in Ihrer Rechner-Software oder über den Konfigurationsmodus des Druckers tun. Näheres hierzu finden Sie in Kapitel 5.

Arbeitet der Drucker nicht oder druckt er falsche Zeichen, gehen Sie folgendermaßen vor:

- Prüfen Sie, ob das Schnittstellenkabel ordnungsgemäß angeschlossen ist.
- Vergewissern Sie sich, daß in Ihrer Software und auf dem Drucker die gleiche Emulation ausgewählt ist.
- Bei Verwendung einer seriellen Schnittstelle müssen die Einstellungen für die serielle Schnittstelle im Rechner und im Drucker gleich sein. Die werkseitigen Einstellungen des Druckers lauten: 8 Datenbit, kein Paritätsbit, 1 Stoppbit, Übertragungsgeschwindigkeit 9600 Baud, XON/XOFF-Protokoll.

Sie können die Einstellungen für die serielle Schnittstelle entweder am Rechner oder am Drucker vornehmen. Anweisungen zum Ändern der Einstellungen am Drucker finden Sie in Kapitel 5. Sollen die Einstellungen im Rechner geändert werden, stehen dafür die Menüs in Ihrer Software oder Befehle in Ihrem Betriebssystem zur Verfügung. Im folgenden finden Sie ein Beispiel für das Arbeiten im Betriebssystem MS-DOS.

# Ändern der Einstellungen für serielle Schnittstellen mit MS-DOS

Bei IBM PCs oder Kompatiblen können die Einstellungen für die serielle Schnittstelle mit den folgenden MODE-Befehlen (MS-DOS) an die werkseitigen Einstellungen des Druckers angepaßt werden:

> MODE COM1:9600,N,8,1,P MODE LPT1:= COM1

Sollen diese Einstellungen beim Einschalten des Rechners aktiviert werden, stellen Sie die MODE-Befehle in die Datei AUTOEXEC.BAT. Sorgen Sie dafür, daß die Datei MODE.COM in Ihrem Stammverzeichnis gespeichert ist.

Reagiert der Drucker auch dann nicht, ziehen Sie Ihren autorisierten Fujitsu Partner oder einen Fachmann für serielle Schnittstellen hinzu.

• Falls während des Druckens mit Windows ein Fehler eintritt, verursacht das einfach nochmalige Ausdrucken der Seite ein Entstellen der ausgedruckten Zeichen. Um dieses Problem zu vermeiden, führen Sie eine Rücksetzung am Bedienfeld aus oder schalten Sie den Drucker ab. Drucken Sie dann die Seite erneut aus.

Damit sind die Konfigurations- und Testoperationen für den Drucker abgeschlossen. Wenn Sie sich mit den gängigen Druckeroperationen wie Einziehen von Papier, Auswählen von Druckfunktionen und Drucken von Dokumenten vertraut machen möchten, finden Sie alles Wissenswerte hierzu in Kapitel 3 und 4.

# INSTALLIEREN DES DRUCKERTREIBERS

Zur Verwendung des Druckers in einer Windows Umgebung ist ein Druckertreiber erforderlich. Spezielle Druckertreiber mit dem DL3750+/DL3850+ Druckers.

Für Informationen über die Installation des Druckertreibers, beziehen Sie sich bitte auf Readme.txt des zu installierenden Druckertreibers.

- Diese Druckertreiber laufen mit der DLP24C+ Emulation. Achten Sie darauf, die DLP24C+ Emulation für den Druckermodus zu spezifizieren.
- Der DL3750+/3850+ Druckertreiber ist ein Druckertreiber für Monochrome-Druck.

Das Farbdaten Druckergebnis kann sich von der Druckvorlage oder dem Monochromdaten Druckergebnis unterscheiden.

# **ARBEITEN MIT PAPIER**

Dieses Kapitel erläutert anhand folgender Abschnitte die Verwendung von Papier:

- Geeignetes Papier
- Arbeiten mit Papier
- Einstellen der Papierstärke
- Einlegen von Einzelblättern
- Einziehen von Endlospapier
- Einziehen und Plazieren von Papier
- Wechseln der Papierart

Am Ende dieses Kapitels finden Sie Tips zur Verwendung von Papier. Sie sollten diesen Abschnitt lesen, wenn Sie mehrlagiges Papier, Umschläge oder Etiketten verwenden möchten.

## **GEEIGNETES PAPIER**

Der Drucker eignet sich für Einzelblätter und Endlospapier. Zu den Einzelblättern zählen Umschläge und mehrlagige Einzelblätter, zum Endlospapier Etiketten und mehrlagiges Endlospapier, das dem Drucker über den Traktor zugeführt wird.

Sie erzielen die besten Ergebnisse, wenn das Papier die unten genannten Anforderungen erfüllt (siehe auch Anhang B). Machen Sie einen Testausdruck, oder fragen Sie Ihren autorisierten Fujitsu Partner, wenn Sie sich beim verwendeten Papier nicht sicher sind.

| Länge     | 80      | Einzelblätter: 76 bis 364 mm (3 bis 14,3 Zoll)   |
|-----------|---------|--------------------------------------------------|
|           | Spalten | Endlospapier: 102 mm (4 Zoll) oder mehr          |
|           | 136     | Einzelblätter: 76 bis 420 mm (3 bis 16,5 Zoll)   |
|           | Spalten | Endlospapier: 102 mm (4 Zoll) oder mehr          |
| Breite    | 80      | Einzelblätter: 102 bis 267 mm (4 bis 10,5 Zoll)  |
|           | Spalten | Endlospapier: 102 bis 267 mm (4 bis 10,5 Zoll)   |
|           | 136     | Einzelblätter: 102 bis 420 mm (4 bis 16,5 Zoll)  |
|           | Spalten | Endlospapier: 102 bis 420 mm (4 bis 16,5 Zoll)   |
| Stärke    |         | Maximale Stärke 0,35 mm.                         |
| Exemplare | ;       | 1 bis 5 Exemplare (1 Original, bis zu 4 Kopien). |
|           |         | Kohlepapier zählt auch als 1 Exemplar.           |

3

## **ARBEITEN MIT PAPIER**

Folgende Hebel und Tasten dienen zum Einziehen, Auswählen und Transportieren von Papier:

- Papierwahlhebel, links oben am Drucker
- Papierstärken-Anpassungshebel, rechts oben am Drucker
- die Tasten LF/FF, TEAR OFF, LOAD und MENU auf dem Bedienfeld.

Die Tasten haben eine andere Funktion, wenn Sie sie zusammen mit der ONLINE-Taste drücken.

Die Lage der Hebel und Tasten können Sie der folgenden Abbildung entnehmen.

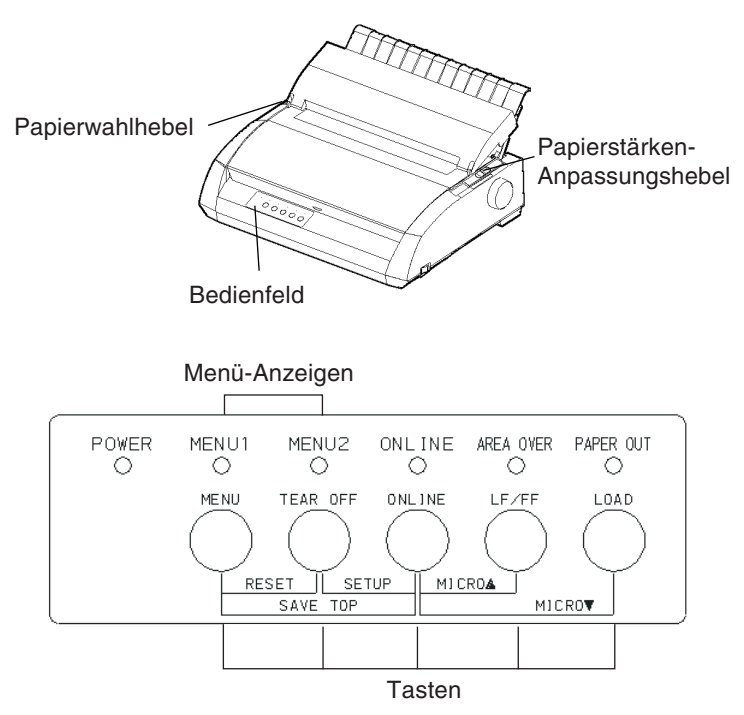

# Hebel und Tasten am Drucker

In Tabelle 3.1 ist die Funktion der Hebel und Tasten beschrieben. Weitere Informationen finden Sie weiter hinten in diesem Kapitel.

#### HINWEIS

•

Zum Laden und Transportieren von Papier muß der Drucker:

- online geschaltet sein und darf keine Daten empfangen oder drucken
- offline geschaltet sein (er darf sich nicht im Konfigurationsmodus befinden).

Um das Papier nur ein wenig weiterzutransportieren (Mikrovorschub), drücken Sie die ONLINE-Taste. Der Drucker muß dazu:

• offline sein (er darf sich nicht im Konfigurationsmodus befinden).

| Hebel/Taste                                 | Funktion                                                     | Anwendung                                                                                                    |
|---------------------------------------------|--------------------------------------------------------------|----------------------------------------------------------------------------------------------------|
| LF/FF                                       | Seitenvorschub<br>Zeilenvorschub<br>Mikrovorschub            | LF/FF drücken und halten, um Papier z<br>transportieren.<br>Endslospapier wird um eine Seite<br>weitertransportiert. Einzelblätter werden<br>ausgegeben.<br>LF/FF max. 3 Sek. drücken, um Papier eine<br>Zeile vorwärts zu transportieren.<br>LF/FF und ONLINE drücken, um Papier 1/ |
| TEAR OFF                                    | Papier zum<br>Abtrennen<br>transportieren                    | TEAR OFF drücken, um Perforation<br>vorwärts zur Abreißkante zu transportieren.<br>Papier abtrennen und dann beliebige Taste<br>drücken, um Papier in Parkposition zu<br>bringen.                                                                                                    |
| LOAD                                        | Papier einziehen/<br>entnehmen<br>Mikrovorschub<br>rückwärts | LOAD drücken, um Papier einzuziehen oder<br>Endlospapier in Parkposition zu bringen.<br>LOAD und ONLINE drücken, um<br>Papier 1/180 Zoll zurückzutransportieren.<br>zurückzutransportieren.                                                                                          |
| MENU                                        | Eingestellte<br>Einzugsposition<br>speichern                 | MENU und ONLINE drücken, um beim<br>Mikrovorschub eingestellte Einzugsposition<br>zu speichern.                                                                                                    |
| Papierwähl-<br>hebel*                       | Einzugsweg<br>wählen                                         | Für Einzelblätter Papierwahlhebel nach vorne<br>legen (Einzelblatt- Führungsplatte).<br>Für Endlospapier Hebel nach hinten legen.                                                                                                    |
| Papier-<br>stärken-<br>Anpassungs-<br>hebel | An Papierstärke<br>oder Anzahl der<br>Exemplare<br>anpassen  | Zahl entsprechend der Anzahl der Exemplare<br>wählen. Falls Ergebnis unbefriedigend,<br>Position ändern ( <b>A</b> bis <b>D</b> ). <b>D</b> zum<br>Farbbandwechsel oder Beseitigen eines<br>Papierstaus verwenden.                                                                   |

Tabelle 3.1 Hebel und Tasten

\* Auf der Abdeckung finden Sie folgende Markierungen: :

: Endlospapier

: Einzelblätter

# EINSTELLEN DER PAPIERSTÄRKE

Der Drucker kann Papier unterschiedlicher Papierstärke verarbeiten. Es kann auch Papier mit bis zu fünf Lagen (Original plus vier Durchschläge) bedruckt werden. Weitere Informationen über die Papierstärke enthält Anhang B.

Mit dem Papierstärken-Anpassungshebel rechts oben am Drucker können Sie die Papierstärke einstellen. Vergessen Sie nicht, die Papierstärke einzustellen, wenn sich die zu bedruckende Anzahl an Exemplaren ändert.

Zum Einstellen der Papierstärke stehen neun Positionen zur Verfügung: 1 bis 5 und A bis D. Stellen Sie anhand der folgenden Tabelle die geeignete Einstellung fest, und bringen Sie den Papierstärken-Anpassungshebel in die entsprechende Position.

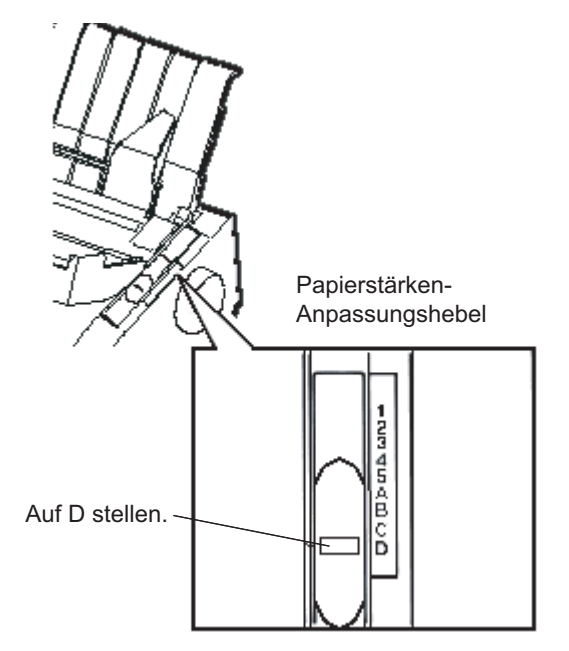

Einstellen der Papierstärke

| Anzahl an Exemplaren<br>(Original + Durchschläge) *1 | Position *2 |
|------------------------------------------------------|-------------|
| 1 Exemplar                                           | 1           |
| 2 Exemplare                                          | 2           |
| 3 Exemplare                                          | 3           |
| 4 Exemplare                                          | 4           |
| 5 Exemplare                                          | 5           |
| Farbbandwechsel                                      | D           |

#### Tabelle 3.2 Einstellungen für Papierstärken-Anpassungshebel

\*1 Kohlepapier zählt als ein Exemplar.

\*2 Wenn Sie mit dem Ergebnis nicht zufrieden sind, müssen Sie die Hebelposition ändern (**A** bis **D**). Position **D** dient zum Wechseln von Farbbändern oder zum Beseitigen von Papierstaus. Das Bedrucken von Etiketten und Umschlägen wurde in dieser Tabelle nicht berücksichtigt. Stellen Sie den Hebel auf die am besten dafür geeignete Position.

#### HINWEIS

Wenn der Ausdruck verschmiert, wenn Sie Probleme mit dem Farbband haben oder wenn Papierstaus auftreten, stellen Sie den Hebel um eine Position höher.

Dieser Abschnitt beschreibt, wie Sie Papier in die Einzelblatt-Führungsplatte oder den Einzelblatteinzug einlegen. Bei der Einzelblatt-Führungsplatte werden die Blätter einzeln manuell eingelegt. Beim Einzelblatteinzug werden die Einzelblätter von einem Stapel entnommen und dem Drucker automatisch zugeführt.

## Einziehen einer einzelnen Seite

So verwenden Sie die Einzelblatt-Führungsplatte:

 Der Drucker muß eingeschaltet sein. Pr
üfen Sie, ob sich das von hinten zugef
ührte Endlospapier in der Parkposition befindet (siehe Zur
ückziehen von Endlospapier weiter hinten in diesem Kapitel).

# EINLEGEN VON EINZELBLÄTTERN

- 2. Falls erforderlich, verstellen Sie den Papierstärken- Anpassungshebel (siehe **Einstellen der Papierstärke** weiter vorne in diesem Kapitel).
- 3. Bewegen Sie den Papierwahlhebel (links oben am Drucker) nach vorne.
- Heben Sie die Einzelblatt-F
  ührungsplatte an, und verschieben Sie die linke Papierf
  ührung. Beachten Sie, da
  ß der bewegliche Bereich begrenzt ist.

# Einstellung des linken Schreibrands

Die Skala (unterhalb der linken Papierführung) ist in 1/10- Zoll-Schritten unterteilt. Wenn die linke Papierführung auf die Position ganz rechts gestellt ist, beträgt der linke Rand etwa 5 mm (0,2 Zoll). Zum Ausrichten von Papier können Sie auch die beiden Lineale (Einheit Zoll) auf der Auswurf-Abdeckung des Druckers verwenden. Die Skala ist in 10 Spalten pro Zoll unterteilt.

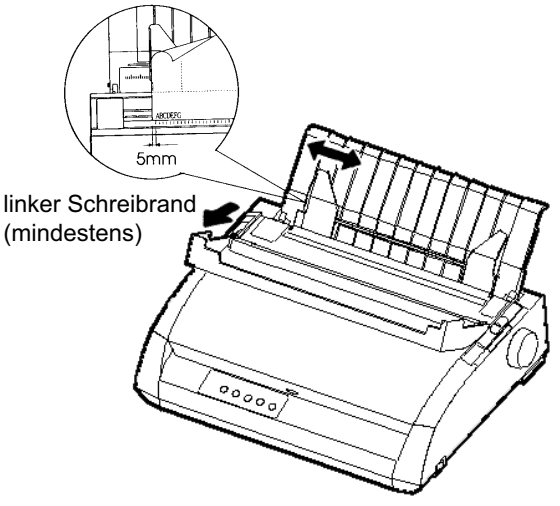

# Vorbereiten des Druckers für Einzelblätter

 Legen Sie ein Blatt Papier in die Einzelblatt-Führungsplatte ein. Die Papierunterkante muß an der Druckwalze anliegen. Verstellen Sie anschließend die rechte Papierführung. 6. Drücken Sie die Taste LOAD. Das Papier wird bis zur Position oberer Seitenrand, d. h. zur ersten Druckzeile, transportiert. Um die Position des Papiers geringfügig zu ändern, drücken Sie gleichzeitig die Tasten ONLINE und LF/FF oder LOAD. Das Papier wird dann um 1/180 Zoll vor- oder zurücktransportiert.

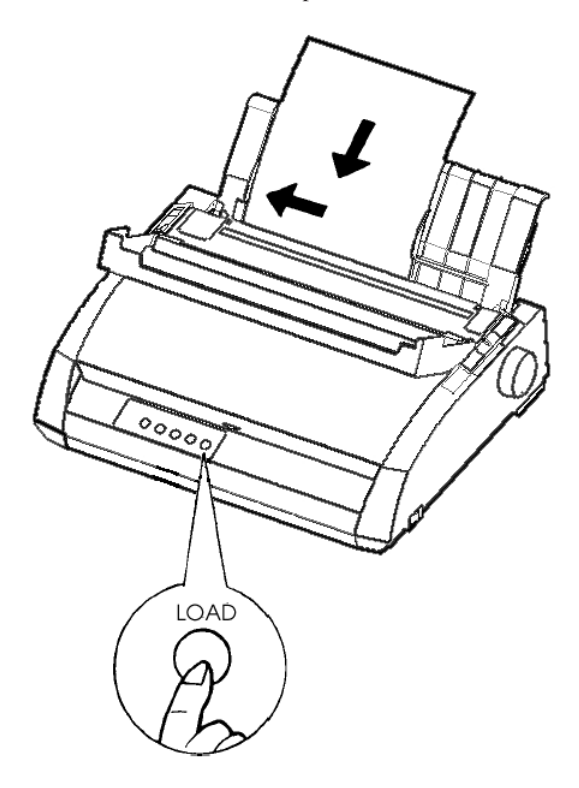

Einziehen eines Einzelblatts

- Schalten Sie den Drucker online. Drucken Sie eine Testseite, und pr
  üfen Sie die Seitenr
  änder. Falls erforderlich, stellen Sie folgendes ein:
  - Die horizontale Ausrichtung des Papiers. Verschieben Sie dazu die Papierführungen.
  - Die Einstellung oberer Seitenrand (siehe Kapitel 5).
  - Die Ränder. Stellen Sie die Ränder über Ihr Programm oder den Konfigurationsmodus des Druckers ein (siehe Kapitel 5).

## Ausgeben von Einzelblättern

Wenn Sie den Druckvorgang über Ihr Programm steuern, wird jede einzelne Seite automatisch ausgegeben, nachdem sie bedruckt wurde. Sie haben zwei Möglichkeiten, die Seiten manuell auszugeben:

- Drücken Sie LF/FF, und halten Sie die Taste gedrückt, um das Blatt vorwärts zu transportieren.
- Drehen Sie den Walzendrehknopf im Uhrzeigersinn.

# Einlegen von Papier in den Einzelblatteinzug (DL3850+Zubehör)

Der Einzelblatteinzug erlaubt automatisches Drucken auf einzelnen Blättern, ohne daß diese Blatt für Blatt mit der Hand eingelegt werden müssen. Dadurch kann beim Ausdrucken von langen Dateien auf einzelnen Blättern viel Zeit eingespart werden. Der Drucker DL3850+ verwendet die Ausführung ASF300 des Einzelblatteinzugs. In Kapitel 8 finden Sie weitere Informationen über Einzelblatteinzüge und einen Doppelfachaufsatz.

Siehe ANHANG A für weitere Informationen über Einzelblatteinzüge. Bevor Sie den Einzelblatteinzug auf dem Drucker montieren:

 Entfernen Sie die CSF Abdeckung L und die CSF Abdeckung R von der Ausgabeabdeckung. (Öffnen Sie dazu die vordere Abdeckung, und lösen Sie die Abdeckungsverriegelung hinter der Ausgabeabdeckung.)

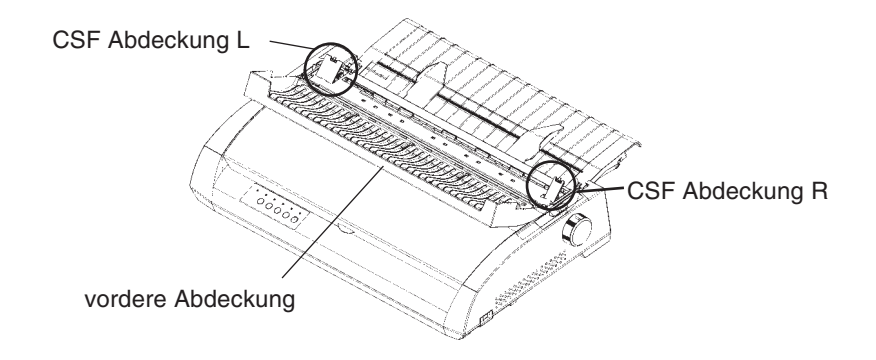

2. Entfernen Sie den Einzelblatthalter vom Drucker.

Fügen Sie die beiden Montagestifte des Einzelblatteinzugs in die Aussparungen an der Ausgabeabdeckung ein, und drücken Sie den Einzug nach unten, bis die Stifte einrasten. Wenn Sie einen Einzelblatteinzug montieren, erkennt der Drucker dies automatisch. Dies bedeutet, daß der Einzelblatteinzug funktioniert, ohne daß Sie spezielle Einstellungen vornehmen müssen.

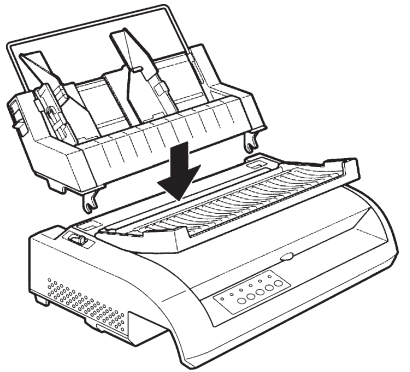

So legen Sie Papier in den Einzelblatteinzug ein:

- Achten Sie darauf, daß der Drucker eingeschaltet ist und das Endlospapier in Parkposition gebracht wurde (siehe Zurückziehen von Endlospapier weiter hinten in diesem Kapitel).
- Falls erforderlich, stellen Sie die Papierstärke mit Hilfe des Papierstärken-Anpassungshebels ein (siehe Einstellen der Papierstärke weiter vorne in diesem Kapitel).
- 3. Legen Sie den Papierwahlhebel (oben links am Drucker) nach vorne.
- 4. Bereiten Sie den Einzelblatteinzug entsprechend den folgenden Anweisungen und der Abbildung vor:

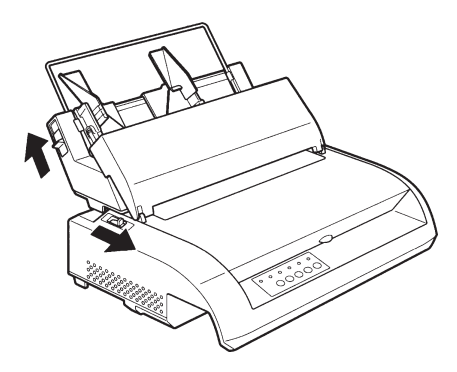

# Vorbereitung des Einzelblatteinzugs

- Zum Öffnen des Papierfachs schieben Sie den Hebel in die Position "OPEN". Der Papierfachhebel befindet sich entweder an der linken Seite oder an beiden Seiten des Einzelblatteinzugs..
- Drücken Sie die beiden Papierführungsverriegelungen des Einzelblatteinzugs nach hinten.
- Richten Sie die linke Papierführung aus. Ziehen Sie die linke Verriegelung nach vorne, um die linke Papierführung zu sichern..

# Einstellung des linken Schreibrands

Mit dem Lineal hinter den Papierführungen können Sie die linke Papierführung genauer ausrichten. Das Lineal ist in 10 Spalten pro Zoll unterteilt. Wenn Sie die linke Papier-führung auf 12,7 mm (1/2 Zoll) stellen, ergibt das einen linken Rand von 6,3 mm (1/4 Zoll) zusätzlich zum linken Rand, den Sie über Ihr Programm oder den Konfigurationsmodus des Druckers eingestellt haben.

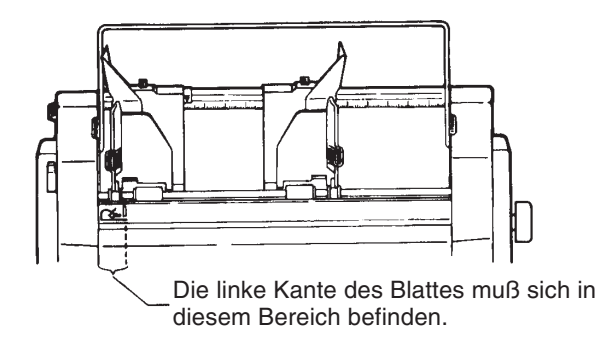

- Stellen Sie die rechte Papierführung ungefähr auf die Breite des verwendeten Papiers ein.
- 5. Fächern Sie den Stapel Papier von Hand auf, und legen Sie ihn in das Papierfach (siehe Abbildung unten).

#### HINWEIS

Ein kurzer senkrechter Strich auf der Innenseite der beiden Papierführungen gibt das maximale Fassungsvermögen des Fachs an. Der Papierstapel darf nicht über diesen Strich hinausgehen.

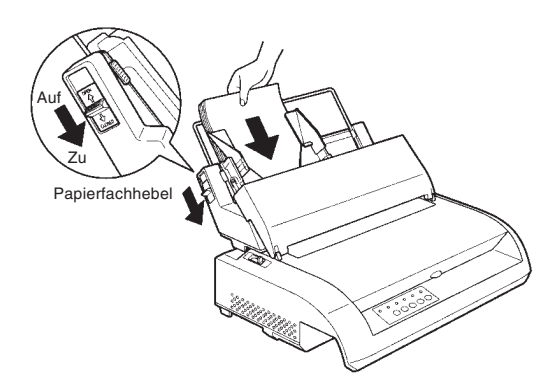

Einlegen von Papier in den Einzelblatteinzug

- 6. Richten Sie die rechte Papierführung aus. Zwischen der Papierführung und der rechten Papierkante muß ein Spalt von ca.
  1,5 mm frei bleiben. Ziehen Sie die rechte Verriegelung anschließend nach vorne.
- 7. Drücken Sie den Papierfachhebel nach unten in Richtung "CLOSED".
- Ziehen Sie das Papier auf eine der beiden folgenden Arten bis zur Position oberer Seitenrand ein:
  - Ziehen Sie das Papier von Hand ein. Drücken Sie dazu die Taste LOAD. Das Papier wird bis zur Position oberer Seitenrand eingezogen. Ändern Sie die Position des Papier durch gleichzeitiges Drücken der Tasten ONLINE und LF/FF oder LOAD (Mikrovorschub). Nach dem Abstimmen der Position des Papiers, können die Daten durch drücken der ONLINE Taste und der MENU Taste gespeichert werden.Diese Funktion ist jedoch nur unmittelbar nach Abstimmen der Position des Papiers verfügbar.
  - Ziehen Sie das Papier mit Hilfe Ihres Programms ein. Drücken Sie ONLINE, um den Drucker online zu schalten. Ziehen Sie das Papier entsprechend den Anweisungen Ihres Programms ein. Bei den meisten Programmen wird das Papier automatisch eingezogen.
- Schalten Sie den Drucker online. Drucken Sie eine Testseite, und pr
  üfen Sie die Seitenr
  änder. Falls erforderlich, stellen Sie folgendes ein:
  - Die horizontale Ausrichtung des Papiers. Falls erforderlich, verschieben Sie die Papierführungen.
  - Die Einstellung oberer Seitenrand (siehe Kapitel 5).
  - Die Ränder. Verwenden Sie dazu Ihr Programm oder den Konfigurationsmodus des Druckers (siehe Kapitel 5).

# VERWENDEN VON ENDLOSPAPIER

Endlospapier ist an der Perforation gefaltet. Es eignet sich besonders für Probeausdrucke und zum Drucken großer Dateien. Das Papier wird dem Drucker mittels Papiertraktoren über den Traktoreinzug zugeführt. Die Traktoren an der Rückseite des Druckers schieben das Papier vorwärts und führen es der Druckwalze über die Druckerrückseite zu. Der Einzug erfolgt also über einen Schubtraktor.

## Plazieren der Papierstapel

Legen Sie den Papierstapel direkt an der Druckerrückseite unter den Drucker. Nach Einlegen des Papiers sollte der Einzugsweg des Papiers wie folgt verlaufen:

## **Richtiges Plazieren**

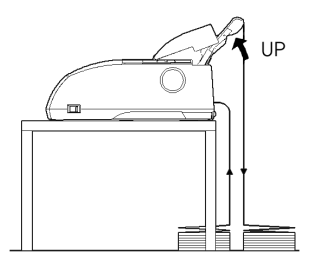

Einzug von hinten

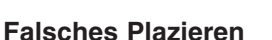

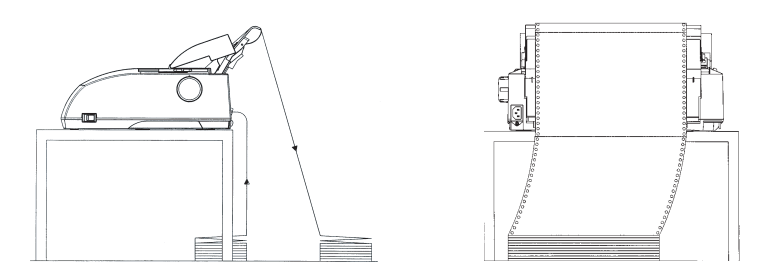

Plazieren von Endlospapier

# Einziehen von Endlospapier

In diesem Abschnitt wird erläutert, wie Sie mit Endlospapier arbeiten. Die Traktoreinheit schiebt Endlospapier in den Einzug.

Legen Sie das Endlospapier wie folgt ein:

- 1. Der Drucker muß eingeschaltet sein. Entfernen Sie vorhandene Einzelblätter aus dem Drucker.
- 2. Falls erforderlich, verschieben Sie den Papierstärken- Anpassungshebel (siehe **Einstellen der Papierstärke** weiter vorne in diesem Kapitel).

| Anzahl der |             |
|------------|-------------|
| Exemplare  | Einstellung |
| 1          | 1 bis 2     |
| 2 bis 3    | 2 bis 3     |
| 4          | 3 bis 4     |
| 5          | 4 bis 5     |

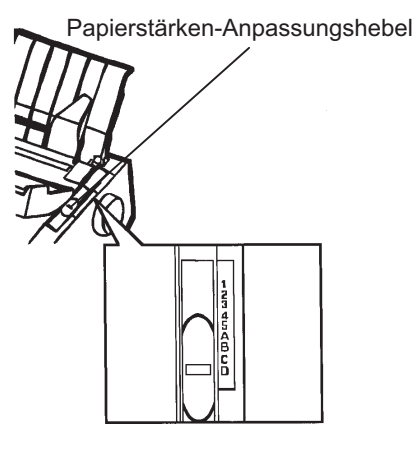

# Einstellen des Papierstärken-Anpassungshebels

3. Legen Sie den Papierwahlhebel (siehe unten) nach hinten.

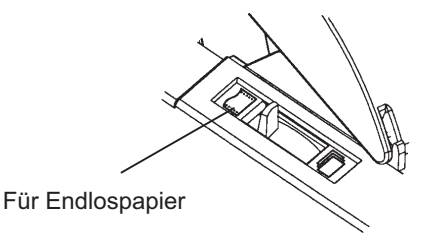

Vorbereiten des Druckers für Endlospapier
- 4. Lösen Sie die Traktorverriegelungen, indem Sie sie nach oben ziehen, und öffnen Sie die Papierhalter (siehe folgende Abbildung).
- Verschieben Sie die (von hinten gesehen) rechte Traktorführung. Drücken Sie die rechte Verriegelung nach unten, um die Traktorführung zu verriegeln. Zentrieren Sie dann die mittlere Papierstütze.

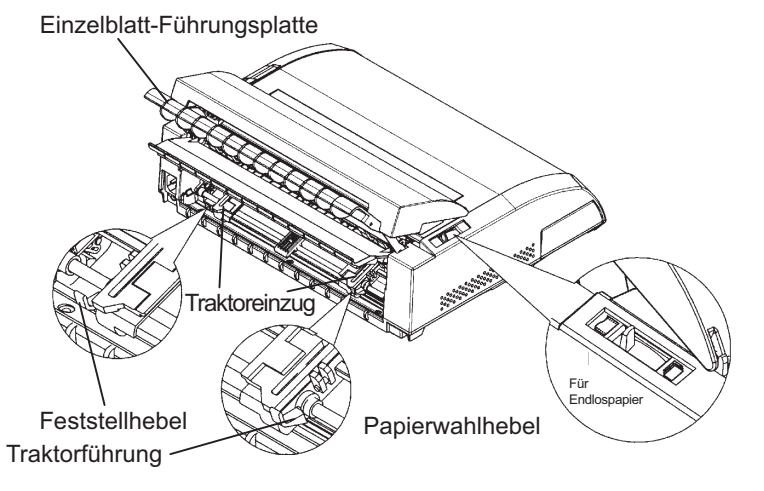

Verschieben der Traktorführungen

## Einstellung des linken Schreibrands

Unter der rechten Traktorführung (von hinten gesehen) befindet sich ein kurzes Lineal, das in 10 Spalten pro Zoll unterteilt ist und zum Plazieren der Traktorführung verwendet werden kann. Wenn sich die Papierkante an der Linie ganz links befindet, beträgt der linke Rand einschließlich dem Perforationsbereich etwa 12 mm (0,5 Zoll).

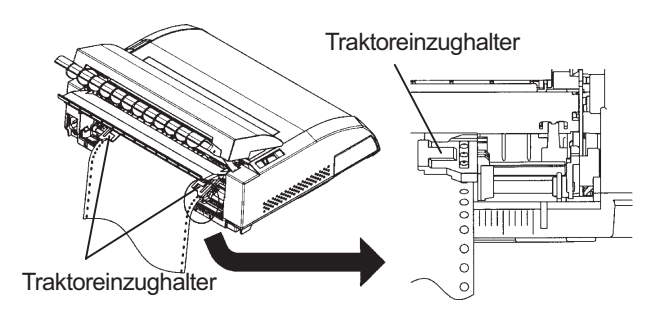

Einstellung des linken Schreibrands

- 6. Führen Sie die Stifte der beiden Traktorführungen in die Transportlöcher im Papier ein. Passen Sie die (von hinten gesehen) linke Traktorführung an die Papierbreite an. Schließen Sie die Papierhalter.
- Schieben Sie die (von hinten gesehen) linke Traktorführung etwas nach außen, um das Papier zu straffen. Drücken Sie den linken Hebel nach unten, damit die Traktorführung in dieser Position einrastet. Schließen Sie die hintere Abdeckung.
- Ziehen Sie die hintere Abdeckung kräftig aus der Einzelblatt-Führungsplatte (in der vom Pfeil angezeigten Richtung), und setzen Sie sie herunter.

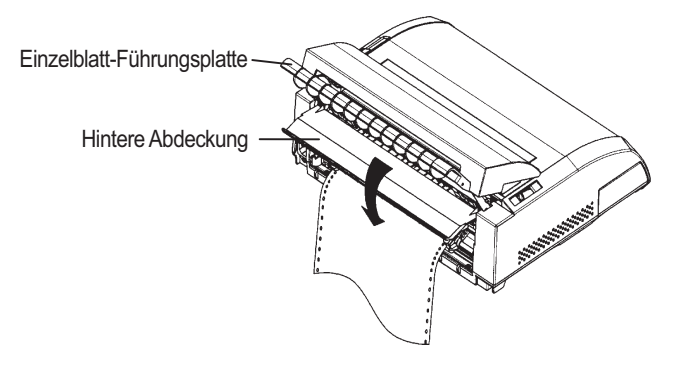

# Einstellen der hinteren Abdeckung

- 9. Bringen Sie den Einzelblatteinzug an. Informationen hierzu finden Sie in Kapitel 2 unter **Anbringen des Einzelblatthalters**.
- 10. Drücken Sie die Taste LOAD, um das Papier bis zur Position oberer Seitenrand einzuziehen, d. h. bis zur Position der ersten Druckzeile.
- Drücken Sie die Taste ONLINE, um den Drucker online zu schalten. Drucken Sie eine Testseite, und prüfen Sie die Seitenränder. Falls erforderlich, stellen Sie folgendes ein:
  - Die horizontale Ausrichtung des Papiers. Falls erforderlich, richten Sie die Traktorführungen aus.
  - Die Einstellung oberer Seitenrand (siehe Kapitel 5).
  - Die Ränder. Nehmen Sie die Einstellungen in Ihrem Programm oder im Konfigurationsmodus des Druckers vor (siehe Kapitel 5).

Falls die Papierschnitt-Position und die Perforations-Position nicht übereinstimmen, justieren Sie sie wie folgt.

#### HINWEIS

Wenn Sie Endlospapier verwenden, versichern Sie sich, daß die Ränder der rechten und linken Papierführungen das Papier nicht berühren. Schieben Sie beide Papierführungen eng an die Enden beider Seiten.

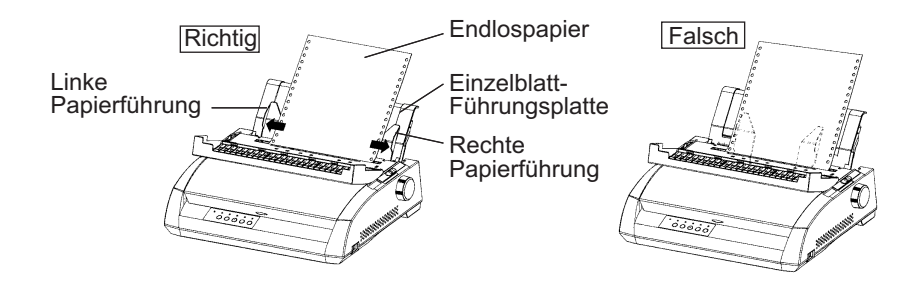

# Abstimmung der TEAR OFF Position

Wenn die Taste TEAR OFF verwendet wird, um das Papier zum Abschneiden auszugeben, kann die Papierschnitt-Position und die Perforations-Position nicht übereinstimmen. Justieren Sie in diesem Fall ihre Positionen wie folgt.

#### Abstimmungsverfahren:

- 1. Verwenden Sie die Taste TEAR OFF, um das Papier zur Schnitt-Position auszugeben. (Halten Sie dabei die Taste TEAR OFF gedrückt.)
- 2. Während Sie die Taste TEAR OFF gedrückt halten, justieren Sie die Schnitt-Position mit der Taste LF/FF oder LOAD.
  - Taste LF/FF: Einmaliges Drücken dieser Taste vergrößert die Papiereinzugsmenge um 1/180 Zoll.
  - Taste LOAD: Einmaliges Drücken dieser Taste verringert die Papiereinzugsmenge um 1/180 Zoll.
  - Der Abstimmungsbereich beträgt plus oder minus 63/180 Zoll (etwa 9 mm). Bei Überschreitung wird ein Alarmton abgegeben.
- Wenn die Schnitt-Position justiert ist, lassen Sie die Taste TEAR OFF los. Die Papiereinzugsmenge am Ende der Abstimmung wird festgehalten als Papiermenge, die eingezogen wird, wenn die Taste TEAR OFF gedrückt wird.

# Zurückziehen von Endlospapier

Diese Funktion steht beim Einzug über Zugtraktor nicht zur Verfügung. So ziehen Sie Endlospapier zurück:

- 1. Der Papierwählhebel muß in der hinteren Position stehen.
- Drücken Sie die Taste LOAD. Das Endlospapier wird in die Parkposition zurückgezogen. Läßt sich das Papier nicht mit einem Tastendruck zurückziehen, drücken Sie LOAD so oft, bis die Parkposition erreicht ist.

#### HINWEIS

Pro Operation kann Papier bis zu 55,8 cm Länge zurückgezogen werden.

 Zum Entfernen des Papiers heben Sie die Papierhalter an der Traktorführung an und heben das Papier heraus.

# Installieren der Traktoreinheit

Installieren Sie die Traktoreinheit wie folgt, falls sich diese von den Steckern gelöst hat.

- 1. Schalten Sie den Drucker aus.
- Entfernen Sie die Einzelblatt-F
  ührungsplatte und öffnen Sie die Ger
  äuschd
  ämm-Abdeckung.
- Haken Sie die Kerbe der Traktoreinheit an Stecker 1 ein, und drehen Sie die Einheit so nach unten, daß Sie die andere Kerbe auf Stecker 2 aufsetzen können.

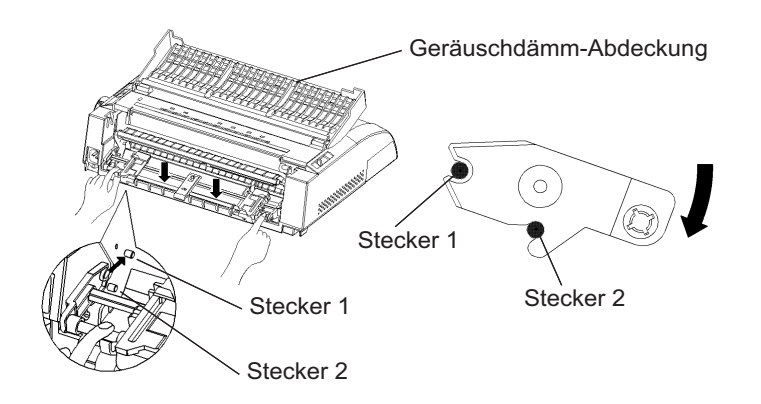

#### Abreißen von Blättern

Der Drucker hat eine spezielle "Abreißkante", an der bedruckte Seiten ohne Papierverlust abgetrennt werden können. Diese Abreißkante befindet sich an der Auswurf-Abdeckung.

So reißen Sie Endlospapier mit Hilfe der Abreißkante ab:

 Drücken Sie die Taste TEAR OFF. Die untere Perforation der letzten Seite wird zur Abreißkante vorgeschoben. Wenn Sie mit der Funktion CONFIG im Konfigurationsmodus TEAR OFF: AUTO angegeben haben, wird das Papier automatisch zur Abreißkante vorgeschoben, wenn das Ende des Auftrags erreicht ist oder der Drucker alle Daten empfangen hat.

#### HINWEIS

Befindet sich die untere Perforation des Papiers nicht an der Abreißkante, ist u. U. die Papierlänge in der Software oder im Konfigurationsmodus des Druckers nicht richtig angegeben. Anweisungen zum Angeben der Papierlänge im Konfigurationsmodus enthält Kapitel 5. 2. Reißen Sie das Papier an der Perforation ab.

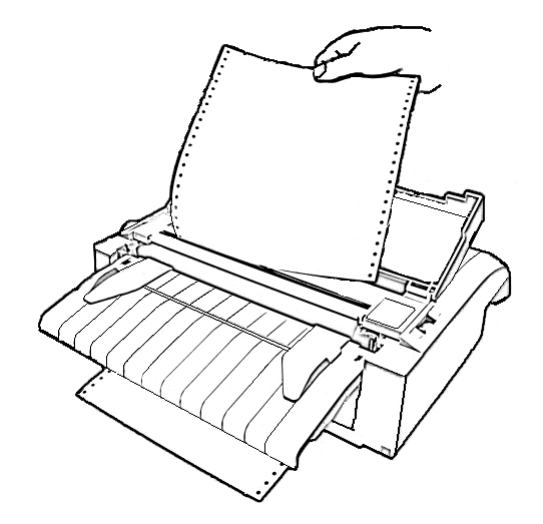

Abreißen von Endlospapier

3. Drücken Sie eine beliebige Taste, damit das Papier an die Position oberer Seitenrand zurückgezogen wird.

# EINZIEHEN UND PLAZIEREN VON PAPIER

# Seitenvorschub/Zeilenvorschub (FF/LF)

Mit der Funktion Zeilenvorschub/Seitenvorschub bewegen Sie das Papier vorwärts, und zwar unabhängig davon, ob der Drucker online oder offline geschaltet ist. Wenn Sie die Taste LF/FF gedrückt halten, wird ein Bogen Papier eingezogen. Wenn Sie LF/FF einmal kurz (höchstens 3 Sekunden) drücken, wird das Papier um eine Zeile vorgeschoben.

Über das Bedienfeld kann kein Zeilen-/Seitenvorschub in umgekehrter Richtung vorgenommen werden. Um Papier rückwärts zu bewegen, drehen Sie den Walzendrehknopf von Hand. Wenn Sie allerdings zu weit drehen, kann das Papier nicht mehr eingezogen werden.

#### Mikrovorschub vorwärts und rückwärts

Mit dem Mikrovorschub können Sie die Papierposition genauer einstellen. Diese Funktion ist bei offline geschaltetem Drucker verfügbar. Wenn Sie ONLINE und LF/FF drücken, wird das Papier in kleinen Schritten vorgeschoben, bei ONLINE und LOAD wird es zurückgezogen.

Wenn Sie das Papier zu weit zurückziehen, kann es nicht mehr einge-zogen werden.

## Einstellen der Einzugsposition

Mit der Funktion Mikrovorschub können Sie auch die Einzugsposition des Papiers einstellen. Wenn Sie diese Funktion aktivieren, nachdem Sie bei offline geschaltetem Drucker LOAD gedrückt haben, bleibt diese Einstellung vorrübergehend als Einzugsposition gültig, bis der Drucker ausgeschaltet wird. Wenn Sie erst ONLINE und dann die Taste MENU drücken, wird die neue Ladeposition permanent gespeichert. In diesem Fall leuchtet die ONLINE-LED einmal auf, und ein kurzer Piepton ertönt. Einzugspositionen werden für Einzelblätter und Endlospapier separat gespeichert.

## WECHSELN DER PAPIERART

Müssen verschiedene Auftragsarten auf dem Drucker ausgeführt werden, ist es oft günstig, zwischen Einzelblatteinzug und Endlospapier wechseln zu können, ohne daß das Endlospapier entfernt werden muß. Wie dies geschieht, wird im folgenden erläutert.

## Wechseln zum Einzelblatteinzug

So wechseln Sie von Endlospapier zu Einzelblatteinzug:

- 1. Reißen Sie die bedruckten Seiten ab.
- Ziehen Sie das Papier in die Parkposition zurück (LOAD drücken). Die Anzeige PAPER OUT leuchtet rot auf.

#### VORSICHT

Wird das Endlospapier nicht in Parkposition zurückgezogen, kommt es zu Papierstaus.

- 3. Stellen Sie den Papierwählhebel nach vorn (Einzelblatteinzug).
- Setzen Sie die Einzelblatt-Führungsplatte ein. N\u00e4heres dazu finden Sie im Abschnitt Einlegen von Einzelbl\u00e4ttern weiter vorn in diesem Kapitel. Bei Verwendung der Einzelblatt-F\u00fchrungsplatte dr\u00fcken Sie LOAD, um das Papier in die Position oberer Seitenrand zu bringen.

Nun können Sie auf Einzelblätter drucken.

### Wechseln zum Endlospapiereinzug

So wechseln Sie vom Einzelblatt- zum Endlospapiereinzug:

1. Ist ein Einzelblatt eingezogen, drehen Sie den Walzendrehknopf, oder halten Sie die Taste LF/FF gedrückt, bis es ausgegeben wird.

#### WARNUNG

#### Wird das Papier nicht entfernt, kann es zu Papierstaus kommen.

- 2. Stellen Sie den Papierwählhebel nach hinten (Endlospapier).
- 3. Drücken Sie die Taste LOAD. Das Endlospapier wird zur Position oberer Seitenrand vorgeschoben.

Nun können Sie auf Endlospapier drucken.

#### **TIPS ZUM PAPIER**

#### Allgemeine Hinweise

- Verwenden Sie eine gute Papierqualität. Das Papier darf nicht zerknittert sein und muß glatte Ränder haben.
- Verwenden Sie kein Papier mit Heftklammern oder anderen Metallteilen.
- Verwenden Sie kein Papier ungleichmäßiger Stärke, z. B. mehrlagiges Papier mit unterschiedlich langen Bögen, Papier mit Prägeschrift oder Etiketten, die in größeren Abständen auf dem Trägerpapier angebracht sind, so daß sich zwischen Etiketten und etikettenfreien Bereichen Stärkenunterschiede ergeben.
- Lagern Sie Papier an einem sauberen, trockenen Ort.

## **Mehrlagiges Papier**

- Verwenden Sie keine Schnelltrennsätze (Einzelblätter mit Kohlepapier dazwischen), da das unterste Blatt u. U. nicht korrekt ausgerichtet ist.
- Mehrlagiges gesicktes Papier wird leichter eingezogen, wenn Sie die Einzelblatt-Führungsplatte anheben und als Stütze verwenden.

# Briefumschläge

Zum Bedrucken von Briefumschlägen verwenden Sie die Einzelblatt-Führungsplatte oder den manuellen Einzug. Folgendes ist zu beachten:

- Stellen Sie den Papierstärken-Anpassungshebel entsprechend ein.
- Beim Einziehen von Umschlägen müssen die Klappen nach vorne zeigen, da es sonst zu Papierstaus kommen kann.

# Etiketten

- Verwenden Sie Etiketten nur unter normalen Betriebsbedingungen, da sie temperatur- und feuchtigkeitsempfindlich sind.
- Verwenden Sie nur Etiketten auf Endlosträgerband, nicht auf Einzelblättern, da diese verrutschen und dadurch schief bedruckt werden können.
- Stellen Sie den Papierstärken-Anpassungshebel entsprechend ein.
- Verwenden Sie nicht die Tasten LOAD/UNLOAD im Bedienfeld zum Zurückziehen von Etiketten (Gefahr von Papierstau).
- Verwenden Sie nicht die Tearoff-Funktion des Druckers. Beim Zurückziehen von Etiketten können diese sich vom Trägerband lösen und im Drucker festkleben.
- Lassen Sie keine Etiketten im Drucker, damit sie nicht die Druckwalze verkleben und blockieren, wenn Sie weiter drucken wollen.
- Führen Sie vor dem Drucken einen Testdruck der Etiketten durch. Falls ein Papierstau entsteht, stellen Sie den Papierstärken-Anpassungshebel weiter ein. Falls sich das Papier dennoch staut, verwenden Sie eine andere Art von Etikett.

# DRUCKEN

Dieses Kapitel beschreibt die Vorgehensweise beim Drucken. Informationen zum Einziehen von Papier in den Drucker finden Sie in Kapitel 3. Dieses Kapitel beschreibt das:

- Auswählen von Druckoptionen
- Starten, Stoppen oder Wiederaufnehmen des Druckvorgangs
- Entnehmen der Ausdrucke
- Löschen des Druckpuffers

Über die Druckoptionen legen Sie das Aussehen der Ausdrucke fest. Folgende Druckoptionen sind unter anderem verfügbar:

- Druckqualität
- Schriften
- Zeichendichte (Zeichen pro Zoll)
- · Seitenlänge und -breite
- Zeilenabstand (Zeilen pro Zoll)

Sie können die Druckoptionen entweder über Ihr Programm oder über das Bedienfeld des Druckers auswählen. Für welche der beiden Methoden Sie sich entscheiden, hängt von den Fähigkeiten des verwendeten Programms ab. Besitzt Ihr Programm die meisten Funktionen, die Sie benötigen, müssen Sie – wenn überhaupt – nur sehr selten mit dem Bedienfeld arbeiten. *Die Druckereinstellungen werden im übrigen oft vom Programm überschrieben*.

Wenn Ihr Programm nur eine sehr begrenzte Anzahl von Druckoptionen besitzt, können Sie auf dem Bedienfeld weitere Optionen auswählen. Das heißt, daß Sie auf dem Bedienfeld manchmal Optionen wählen können, die über die Software nicht gewählt werden können. So können Sie z. B. ladbare Schriften wählen, die von Ihrem Programm nicht unterstützt werden.

# WÄHLEN VON DRUCKOPTIONEN

#### Wählen von Optionen über das Anwendungsprogramm

Viele Anwendungssoftware-Pakete bieten eine Reihe von Druckoptionen und schließen Optionen ein, die der Drucker nicht zur Verfügung stellt. Bei den Programmen haben Sie oft eine größere Auswahl an Schriftgrößen als beim Drucker. Sie können für eine Seite auch mehrere Schriften definieren. Informationen darüber, welche Funktionen Ihr Programm unterstützt und wie man diese auswählt, finden Sie in der Dokumentation zu Ihrem Programm.

#### Wählen von Optionen über das Bedienfeld

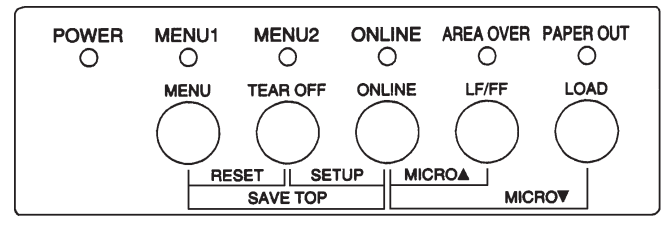

Mit der Taste MENU können Sie direkt ein Menü auswählen.

Bei MENU können Sie zwischen MENU1 und MENU2 wählen, in denen Sie im voraus unterschiedliche Optionen definieren können. Einige der Druckoptionen sind z. B. Emulation, Druckqualität, Zeichendichte und Zeilenabstand.

Wenn Sie den Drucker einschalten, beginnt die MENU1- Anzeige zu leuchten. Das bedeutet, daß alle Werte aktiv sind, die MENU1 zugewiesen wurden. Sie können vor dem Drucken aber auch problemlos zu MENU2 wechseln. Sie haben ferner die Möglichkeit, eine andere residente Schrift als die MENU1 und MENU2 zugewiesene Schrift zu wählen.

#### HINWEIS

Zum Nachschlagen sollten Sie eine Liste der Einstellungen für MENU1 und MENU2 in der Nähe des Druckers aufbewahren. Informationen zum Drucken einer Liste der aktuellen Einstellungen finden Sie im Abschnitt Ausdrucken einer Liste der gewählten Optionen in Kapitel 5. Sie können die Einstellungen auch in die leeren Spalten in Tabelle 4.1 eintragen.

Bedienfeld des Druckers

## Wählen von MENU1 oder MENU2

Wenn Sie den Drucker einschalten, ist MENU1 aktiv. Um zu MENU2 oder wieder zu MENU1 zu wechseln, gehen Sie wie folgt vor:

- 1. Drücken Sie ONLINE, um den Drucker offline zu schalten.
- Drücken Sie mehrmals die Taste MENU. Die leuchtende Anzeige (1 oder 2) weist auf das gewählte Menü hin. Wenn die Menüwahl gewechselt wird, wird die Schrift (Zeichensatz, Zeichenabstand und Qualität), die dem gewählten Menü zugewiesen wurde, aktiv.

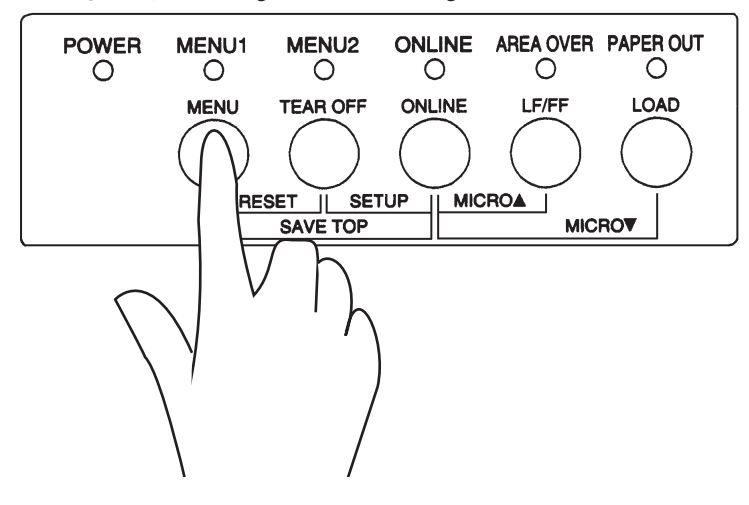

|                                        | Standard            | einstellungen        |  |
|----------------------------------------|---------------------|----------------------|--|
| Mögliche Einstellungen                 | Markieren Sie die S | tandardeinstellungen |  |
|                                        | in der Tabelle.     |                      |  |
| Druckoption                            | MENU1               | MENU2                |  |
| Emulation                              |                     |                      |  |
| Fujitsu DPL24C PLUS                    |                     |                      |  |
| IBM Proprinter XL24E                   |                     |                      |  |
| Epson EPC/P2                           |                     |                      |  |
| Schrift                                |                     |                      |  |
| Courier 10                             |                     |                      |  |
| Prestige Elite 12                      |                     |                      |  |
| Compressed 17 (Schmalschrift 17)       |                     |                      |  |
| Boldface PS (Fett PS)                  |                     |                      |  |
| Pica 10                                |                     |                      |  |
| Correspondence (Korrespondenz-Schrift) |                     |                      |  |
| OCR-B 10                               |                     |                      |  |
| OCR-A 10                               |                     |                      |  |
| Courier Normal 10 (Konturschrift)      |                     |                      |  |
| Courier Fett 10 (Konturschrift)        |                     |                      |  |
| Courier Kursiv 10 (Konturschrift)      |                     |                      |  |
| Nimbus Sans Normal PS                  |                     |                      |  |
| (Konturschrift)                        |                     |                      |  |
| Nimbus Sans Fett PS (Konturschrift)    |                     |                      |  |
| Nimbus Sans Kursiv PS (Konturschrift)  |                     |                      |  |
| Timeless Normal PS (Konturschrift)     |                     |                      |  |
| Timeless Fett PS (Konturschrift)       |                     |                      |  |
| Timeless Kursiv PS (Konturschrift)     |                     |                      |  |
| Ladbare Schrift 0                      |                     |                      |  |
| Ladbare Schrift 1                      |                     |                      |  |
| Druckqualität                          |                     |                      |  |
| Letter (Briefqualität)                 |                     |                      |  |
| Report (Listenqualität)                |                     |                      |  |
| Draft (Entwurfsdruck)                  |                     |                      |  |
| High-speed Draft (Schnelldruck)        |                     |                      |  |
| Zeichendichte                          |                     |                      |  |
| 2.5, 3, 5, 6, 10, 12                   |                     |                      |  |
| 15, 17, 18 oder 20 cpi                 |                     |                      |  |
| Proportionaldruck                      |                     |                      |  |
| Andere:                                |                     |                      |  |

# 

 Wenn Sie den Drucker nun wieder online schalten möchten, drücken Sie die ONLINE-Taste. Sie können jetzt mit dem Drucken beginnen. Dabei wird das gewählte Menü verwendet.

#### STARTEN ODER STOPPEN Starten de DES DRUCKVORGANGS

# Starten des Druckvorgangs

Bevor Sie mit dem Drucken beginnen, müssen Sie sich vergewissern, ob Papier eingelegt wurde. Prüfen Sie ferner, ob sich der Papierstärken- Anpassungshebel in der richtigen Stellung befindet (1 bis **D**).

Um mit dem Drucken zu beginnen, schalten Sie den Drucker mit der ON-LINE-Taste online und senden das Dokument zum Drucker.

#### Stoppen des Druckvorgangs

Wenn Sie den Druckvorgang sofort stoppen möchten, drücken Sie die ONLINE-Taste, um den Drucker offline zu schalten. Sie können den Druckvorgang auch mit Ihrem Programm stoppen. Allerdings stoppt der Druckvorgang dann nicht sofort. Die Daten, die bereits zum Druckpuffer gesendet, aber noch nicht gedruckt wurden, werden so lange gespeichert, bis Sie den Druckvorgang fortsetzen. Die im Druckpuffer enthaltenen Daten gehen beim Ausschalten des Druckers allerdings verloren.

Drücken Sie nochmals ONLINE, um den Druckvorgang fortzusetzen. Zum Abbrechen des Druckvorgangs verwenden Sie die Befehle Ihres Programms oder Rechners. Wenn Sie den Druckpuffer löschen möchten, schalten Sie den Drucker offline und drücken die Tasten MENU und TEAR OFF. Alle Daten, die vor dem Abbrechen des Druckvorgangs zum Drucker gesendet wurden, gehen verloren.

# Wiederaufnehmen des Druckvorgangs nach dem Nachfüllen von Papier

Der Drucker stellt fest, wann das Papier zur Neige geht. Je nachdem, wie PPR-OUT (Paper-Out - Papierende) im Konfigurationsmodus definiert wurde, reagiert der Drucker auf eine der folgenden Arten:

- Der Drucker stoppt den Druckvorgang. Die rote PAPER OUT-Anzeige beginnt zu leuchten, oder
- der Drucker druckt weiter, bis keine Daten mehr im Druckpuffer enthalten sind.

Kapitel 5 enthält weitere Informationen über PPR-OUT. Der Drucker ist werkseitig so eingestellt, daß er den Druckvorgang stoppt, wenn das Endlospapier zur Neige geht. Bei Einzelblättern druckt er weiter.

Wenn das Papier zur Neige geht, gibt es zwei Möglichkeiten weiterzudrucken:

## Drucken der restlichen Zeilen auf die letzte Seite

Diese Methode ist vorteilhaft, um bei Papiermangel weiterzudrucken. Diese Möglichkeit besteht jedoch nur, wenn der Einzelblatteinzug nicht verwendet wird.

- Drücken Sie ONLINE. Der Drucker wird online geschaltet, druckt eine Zeile oder führt einen Zeilenvorschub aus. Danach beginnt die PAPER OUT-Anzeige wieder zu leuchten.
- 2. Sie können diesen Schritt wiederholen, bis sich der Druckkopf nicht mehr auf dem Papier befindet. Diese Vorgehensweise kann jedoch zu einem ungleichmäßigen Zeilenabstand führen.

#### VORSICHT

Wenn Sie die Einzelblatt-Führungsplatte verwenden oder die restlichen Zeilen drucken, müssen Sie darauf achten, daß Sie nicht auf der Druckwalze drucken, da die Druckwalze und der Druckkopf dadurch beschädigt werden können.

## Weiterdrucken nach dem Nachfüllen von Papier

- Führen Sie Papier in den Traktoreinzug, die Einzelblatt-Führungsplatte oder in den Einzelblatteinzug ein, wie in Kapitel 3 beschrieben.
- 2. Um das erste Blatt einzuziehen, drücken Sie LOAD. Die PAPER OUT-Anzeige erlischt.
- 3. Drücken Sie ONLINE, um den Drucker online zu schalten. Der Drucker setzt den Druckvorgang daraufhin fort.

#### HINWEIS

Bei Endlospapier werden die Seite, bei der der Druckvorgang gestoppt wurde, und die Seite, bei der der Druckvorgang wiederaufgenommen wurde, wahrscheinlich nicht richtig gedruckt. Drucken Sie die beiden Seiten deshalb noch einmal.

### Wiederaufnehmen des Druckvorgangs nach einer Überschreitung des Druckbereichs-Warnung (Area Over)

Der Drucker erkennt die linke und die rechte Papierkante und speichert deren Position beim Einziehen von Papier. Wenn Sie Daten drucken, die über einen der beiden Bereiche hinausgehen, werden die Daten vom Drucker ignoriert, und die AREA OVER-Anzeige leuchtet auf, um Sie auf den Datenverlust aufmerksam zu machen. Der Druckvorgang wird allerdings nicht abgebrochen.

Die Anzeige AREA OVER funktioniert, wenn AREACNT (Bereichskontrolle) im Konfigurationsmodus auf ENABLE eingestellt wurde. In Kapitel 5 finden Sie Informationen zur Einstellung von AREACNT. Die Werkseinstellung bewirkt nicht die Erkennung der Papierränder. Bei dunkel getöntem oder bedrucktem Papier ist der Drucker unter Umständen nicht in der Lage, die Papierränder richtig zu erkennen. In diesem Fall sollte der Sensor deaktiviert werden.

So wird der Druckvorgang fortgesetzt:

- 1. Stoppen Sie den Druckvorgang mit Hilfe Ihres Programms, und drücken Sie ONLINE, um den Drucker offline zu schalten.
- 2. Richten Sie das Papier horizontal korrekt aus, oder ändern Sie die Ränder im Konfigurationsmenü des Druckers oder in Ihrem Programm.
- Drücken Sie ONLINE, um den Drucker online zu schalten. Senden Sie die Seiten ab der Seite noch einmal zum Drucker, ab der Daten nicht gedruckt wurden.

# ENTNEHMEN VON AUSDRUCKEN

In diesem Abschnitt wird beschrieben, wie man Einzelblätter und Endlospapier nach dem Drucken aus dem Drucker nimmt.

# Entnehmen von Einzelblättern

Wenn Sie den Druckvorgang über Ihr Programm steuern, gibt der Drucker jedes Blatt automatisch aus, sobald die Seite vollständig bedruckt ist. Es gibt zwei Möglichkeiten, die Blätter manuell zu entnehmen:

- Drücken Sie die Taste LF/FF, und halten Sie sie gedrückt, bis die Seite ausgegeben wird.
- Drehen Sie den Walzendrehknopf im Uhrzeigersinn.

## Entnehmen von Endlospapier

Entnehmen Sie das Endlospapier mit der Tearoff-Funktion, um möglichst wenig Papier zu verbrauchen. Drücken Sie TEAR OFF, damit die Perforation bis zur Abreißkante transportiert wird. Reißen Sie das Papier ab, und drücken Sie anschließend eine beliebige Taste, um das Papier bis zur Position oberer Seitenrand zurückzutransportieren. Genauere Anweisungen finden Sie in Kapitel 3.

# LÖSCHEN DES DRUCKPUFFERS

Schalten Sie den Drucker offline. Wenn Sie die Tasten MENU und TEAR OFF gleichzeitig drücken, werden alle Daten aus dem Druckpuffer gelöscht. Dies ist z. B. erforderlich, wenn Sie einen Druckvorgang abgebrochen haben und die bereits zum Drucker gesendeten Daten nicht drucken möchten.

Die Einstellungen für MENU1 und MENU2, die residente Schrift, sofern beibehalten, die Positionseinstellungen für den Papiereinzug und die ladbaren Schriften, sofern heruntergeladen, bleiben jedoch erhalten.

# DER KONFIGURATIONSMODUS

Der Drucker kann in zwei Modi arbeiten: im Nomal- und im Konfigurationsmodus. Im *Normalmodus* werden die üblichen Druckeroperationen durchgeführt; er wird in Kapitel 3 und 4 beschrieben.

Im Konfigurationsmodus können Sie:

- Die optionalen Einstellungen des Druckers auswählen
- Bei Fehlern am Drucker Diagnosefunktionen aufrufen

Diese Funktionen des Konfigurationsmodus können offline über das Bedienfeld (Offline-Konfiguration) oder online über eine Anwendung oder ein Konfigurationsprogramm des Rechners (Online-Konfiguration) aktiviert werden. In diesem Kapitel wird die Offline-Konfiguration erläutert. Die am Ende des Kapitels erwähnte Online-Konfiguration ist in allen Emulationen möglich.

Zu den optionalen Einstellungen des Druckers gehören Emulation, Schrift, Zeichendichte, Seitenlänge und -breite, Optionen für die serielle Schnittstelle sowie die Einstellung oberer Seitenrand. Sie können diese Einstellungen im Drucker speichern und damit zu Standardeinstellungen machen, die beim Einschalten des Druckers aktiviert werden. Wenn Sie z. B. DPL24C PLUS als Standardemulation definieren, wird DPL24C PLUS beim Einschalten des Druckers aktiviert.

Die Diagnosefunktionen des Druckers sind SELF-TST, HEX-DUMP und V-ALMNT. Sie dienen zur Fehlersuche, die in Kapitel 7 beschrieben wird. HEX-DUMP dient Programmierern auch zum Erstellen von hexadezimalen Speicherausdrucken.

# ARBEITEN MIT DIESEM KAPITEL

Die Abschitte dieses Kapitels bauen aufeinander auf. Wenn Sie zum erstenmal mit diesem Drucker arbeiten, lesen Sie zuerst folgende Abschnitte:

- Aufrufen des Konfigurationsmodus
- Übersicht über den Konfigurationsmodus

**Der** Konfigurationsmodus

5

In diesen Abschnitten wird die Funktionsweise des Konfigurationsmodus erläutert. Sobald Sie mit den Grundlagen vertraut sind, können Sie anhand der nachfolgenden Abschnitte die für die Hardware- und Software-Konfiguration Ihres Rechners geeigneten Druckeroptionen auswählen:

- Ausdrucken einer Liste der gewählten Optionen
- Auswahl der zu ändernden Optionen
- Wechseln der Optionen für MENU1 und MENU2
- · Ändern von Hardware-Optionen
- Ändern der Einstelloptionen für die Druckposition
- Ändern der Konfigurationsoptionen
- Verlassen des Modus und Speichern der Einstellungen

Hinweise zum Reaktivieren der Standardeinstellungen des Druckers (werkseitige Einstellungen oder Einschalteinstellungen) enthält der Abschnitt **Zurück**setzen von Standardwerten.

Informationen zu den Funktionen SELF-TST, HEX-DUMP und V-ALMNT enthält der Abschnitt **Die Diagnosefunktionen**.

#### Für erfahrene Benutzer:

Wenn Sie mit dem Konfigurationsmodus vertraut sind, können Sie das Ablaufdiagramm benutzen, das alle Konfigurationsfunktionen, Befehle und Optionen des Druckers enthält.

# AUFRUFEN DES KONFIGURATIONSMODUS

Vor dem Aufrufen des Konfigurationsmodus müssen Sie Endlospapier in den Drucker einziehen (Anweisungen hierzu enthält Kapitel 3). Um eine Konfiguration mit sämtlichen Optionen auszuführen, sind eventuell mehrere Blätter erforderlich.

So rufen Sie den Konfigurationsmodus auf:

- 1. Es muß Endlospapier eingezogen sein, und der Papierwählhebel muß in der hinteren Position stehen.
- 2. Schalten Sie mit der Taste ONLINE den Drucker offline.

 Drücken Sie die Tasten TEAR OFF und ONLINE gleichzeitig, bis der Signalton zu hören ist.

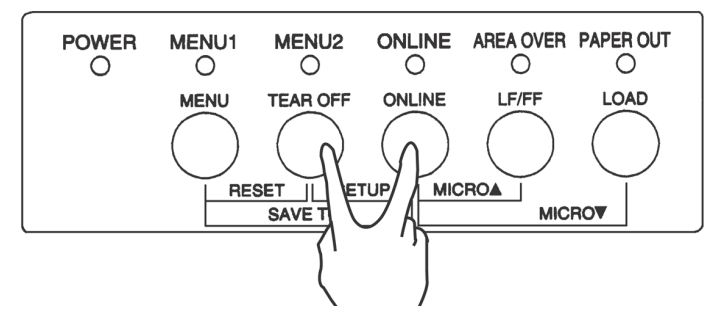

Aufrufen des Konfigurationsmodus

Wenn kein Signalton oder Alarmton (vier Töne) erzeugt wird, befindet sich der Drucker nicht im Konfigurationsmodus. Schalten Sie den Drucker auf Offline und führen Sie die Bedienung erneut durch.

4. Der Drucker wechselt in den Offline-Konfigurationsmodus und druckt die folgenden Informationen:

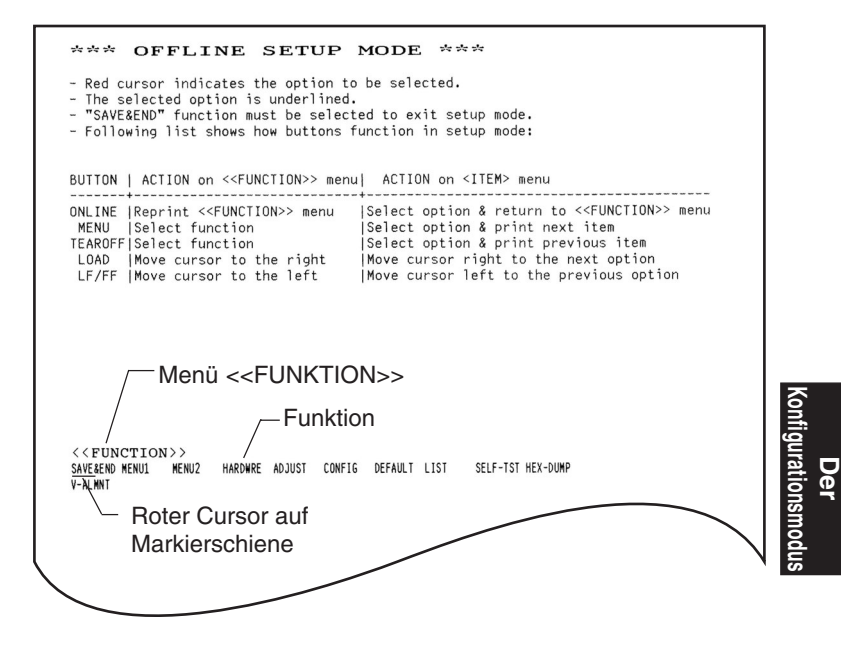

## Erster Ausdruck im Konfigurationsmodus

Menü <<FUNCTION>>. Die Kopfzeile besagt, daß der Drucker offline geschaltet ist und sich im Konfigurationsmodus befindet. Das Hilfemenü enthält kurze Erläuterungen zum Arbeiten im Konfigurationsmodus. Das Menü <<FUNCTION>> schließlich enthält alle im Konfigurationsmodus verfügbaren Funktionen. Der rote Cursor auf der Plexi-Markierschiene steht zunächst unter der Funktion SAVE & END.

Eine andere Möglichkeit zum Aktivieren des Konfigurationsmodus besteht darin, den Drucker auszuschalten und beim Einschalten die Tasten TEAR OFF und ONLINE zu drücken. Drücken Sie die Tasten, bis der Signalton ausgegeben wird.

# ÜBERSICHT ÜBER DEN KONFIGURATIONSMODUS

Wenn Sie den Konfigurationsmodus aktivieren, wie oben beschrieben, wird das Menü <<FUNCTION>> immer so ausgedruckt, wie in der folgenden Abbildung gezeigt.

<<Function>>

SAVE&END MENU1 MENU2 HARDWRE ADJUST CONFIG DEFAULT LIST SELF-TEST HEX-DUMP V-ALMNT

Der Zweck der einzelnen Funktionen wird in der folgenden Tabelle kurz beschrieben.

| Tabelle 5.1 | Konfigurationsfunktionen |
|-------------|--------------------------|
|-------------|--------------------------|

| Тур                     | Funktion           | Zweck                                                                               |
|-------------------------|--------------------|-------------------------------------------------------------------------------------|
| Auswahl der<br>Funktion | SAVE & END         | Beenden des Konfigurationsmodus und Speichern aller darin vorgenommenen Änderungen. |
|                         | MENU1 und<br>MENU2 | Zuweisen von Druckfunktionen zu MENU1 und<br>MENU2 im Bedienfeld des Druckers.      |
|                         | HARDWRE            | Ändern der Hardware-Optionen des Druckers.                                          |
|                         | ADJUST             | Ändern der Einstelloptionen für die Druckposition.                                  |
|                         | CONFIG             | Ändern der Konfigurationsoptionen.                                                  |

| Тур                         | Funktion | Zweck                                                                  |
|-----------------------------|----------|------------------------------------------------------------------------|
| Auswahl der<br>Sub-Funktion | DEFAULT  | Wiederherstellen der werkseitigen<br>Einstellungen in MENU1 und MENU2. |
|                             | LIST     | Drucken einer Liste aller aktuellen Optionen.                          |
| Selbst-Diagnose-            | SELF-TST | Ausführen des Selbsttests.                                             |
| Funktion                    | HEX-DUMP | Erstellen von hexadezimalen Speicherausdrucken.                        |
|                             | V-ALMNT  | Prüfen und Korrigieren der vertikalen<br>Druckausrichtung.             |

# Tabelle 5.1 Konfigurationsfunktionen (Fortsetzung)

So wählen Sie eine Funktion aus dem Menü <<FUNCTION>> aus:

- Drücken Sie mehrmals LOAD oder LF/FF, um den roten Cursor auf der Plexi-Markierschiene unter die gewünschte Funktion zu stellen. Die Taste LOAD bewegt den Cursor zur nächsten Option und die Taste LF/FF zur vorigen Option.
- Wählen Sie die Funktion mit TEAR OFF oder MENU aus. Gehören zu der Funktion Befehle und Optionen, gibt der Drucker den ersten Befehl und dessen Optionen aus. Die Funktionen MENU1, MENU2, HARDWRE, ADJUST und CONFIG enthalten Befehle mit auswählbaren Optionen, die übrigen Funktionen nicht.

Als Beispiel werden unten die ersten drei Befehle von MENU1 und deren Optionen gezeigt. Die Befehle stehen in spitzen Klammern < >.

| <emulate></emulate> | DPL24C+        | XL24E   | ESC/P2  |          |         |         |         |        |
|---------------------|----------------|---------|---------|----------|---------|---------|---------|--------|
| <font></font>       |                |         |         |          |         |         |         |        |
| COUR 10 PRS         | TG12 COMPRSD   | BOLDFCE | PICA 10 | CORRESP  | OCR-B   | OCR-A   | COUR-N  | COUR-B |
| COUR-I N.S.         | AN-N N.SAN-B   | N.SAN-I | TIMLS-N | TIMLS-B  | TIMLS-I | DOWNLD0 | DOWNLD1 |        |
| <quality></quality> | <u>LE</u> TTER | REPORT  | DRAFT   | HI-DRAFT |         |         |         |        |

So wählen Sie eine Option aus dem Menü <item>:

- 1. Drücken Sie mehrmals LOAD oder LF/FF, um den roten Cursor auf der Plexi-Markierschiene unter die gewünschte Funktion zu stellen.
- Drücken Sie die Taste MENU, um die Option zu wählen. Der Drucker gibt den nächsten Befehl und seine Optionen aus. Sie können die Option durch Drücken von MENU wählen. Dann werden der vorherige Befehl und seine Optionen ausgedruckt.
- Nach dem Auswählen der gewünschten Optionen drücken Sie ONLINE, um das Menü <<FUNCTION>> erneut auszudrucken.

Die unterstrichene Option in einem Menü ist die Standardoption (die Option, die im Drucker permanent gespeichert ist). Im vorigen Beispiel lauten die Standardoptionen: Emulation Fujitsu DPL24C PLUS, Schrift Courier 10 und Briefqualität (Letter).

Im folgenden Diagramm ist zusammengefaßt, wie Sie Optionen wie Emulation, Schrift und Druckqualität auswählen. Außerdem wird die Verwendung von Tasten bei Funktionen ohne Befehle gezeigt.

# Beispiel für das Arbeiten im Konfigurationsmodus

Um sich mit dem Konfigurationsmodus vertraut zu machen, arbeiten Sie folgendes Beispiel durch. Es zeigt das Ändern von Schrift und Zeichendichte in MENU2 in Prestige Elite 12 und 12 Zeichen pro Zoll.

- 1. Legen Sie Endlospapier ein.
- 2. Aktivieren Sie den Konfigurationsmodus.

Drücken Sie gleichzeitig die Tasten TEAR OFF und ONLINE, bis der Signalton ausgegeben wird.

3. Wählen Sie Funktion MENU2.

Warten Sie, bis der Ausdruck beendet ist, dann drücken Sie LOAD oder LF/FF zweimal, um den roten Cursor auf der Plexi-Markierschiene unter MENU2 zu stellen. Wählen Sie mit TEAR OFF oder MENU die Funktion MENU2, und drucken Sie den Befehl <EMULATE> und seine Optionen aus.

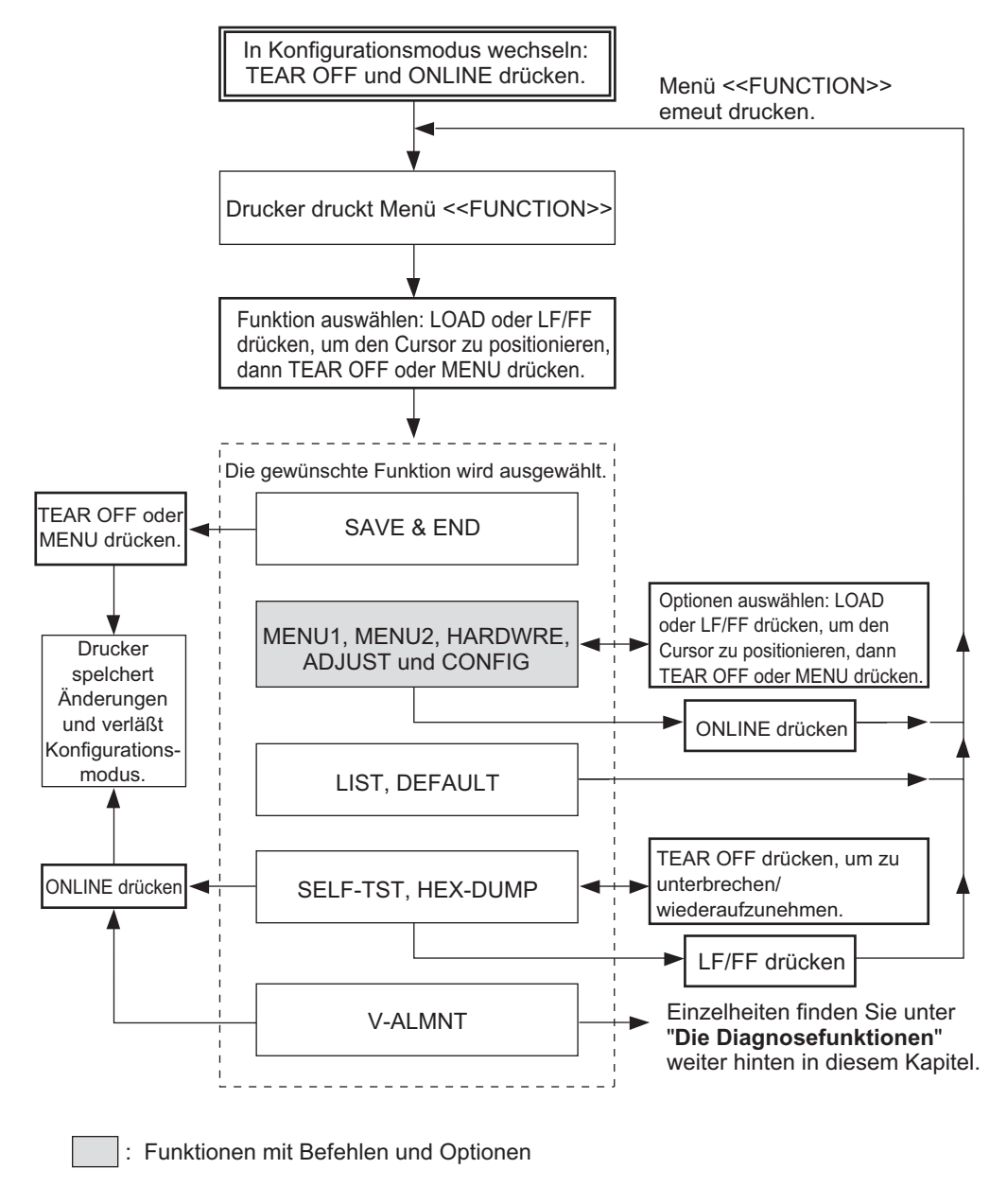

# Übersicht über den Konfigurationsmodus

#### 4. Wählen Sie die aktuelle Emulation.

Da Sie die Emulation nicht ändern wollen, betätigen Sie die Taste MENU, um die aktuelle Emulation zu wählen und den nächsten Befehl <FONT> und seine Optionen zu drucken.

#### 5. Ändern Sie die Schrift in Prestige Elite 12.

Drücken Sie LOAD oder LF/FF einmal, um den roten Cursor auf der Plexi-Markierschiene unter PRSTG12 zu stellen. Wählen Sie mit MENU PRSTG12 aus, und drucken Sie den nächsten Befehl, <QUALITY>, und seine Optionen aus.

#### 6. Wählen Sie die aktuelle Druckqualität.

Da Sie die Druckqualität nicht ändern wollen, betätigen Sie die Taste MENU, um die aktuelle Druckqualität zu wählen und den nächsten Befehl <PITCH> und seine Optionen zu drucken.

# 7. Ändern Sie die Zeichendichte in 12 Zeichen pro Zoll, und verlassen Sie die Funktion MENU2.

Drücken Sie LOAD oder LF/FF einmal, so daß der rote Cursor auf der Plexi-Markierschiene unter 12 CPI steht. Da Sie in MENU2 keine weiteren Änderungen vornehmen wollen, wählen Sie mit ONLINE 12 CPI aus und verlassen MENU2. Das Menü <<FUNCTION>> wird nun erneut gedruckt.

# 8. Beenden Sie den Konfigurationsmodus, und speichern Sie dabei die neuen Einstellungen für Schrift und Zeichendichte.

Da der rote Cursor unter SAVE & END steht, wählen Sie diese Funktion mit MENU oder TEAR OFF aus. Der Drucker speichert Elite 12 und 12 cpi als neue Standardeinstellungen in MENU2. Anschließend beendet er den Konfigurationsmodus und schaltet online. Die Einstellungen bleiben bis zur nächsten Änderung gültig.

## Zusammenfassung der wichtigsten Punkte

- Legen Sie Endlospapier ein, bevor Sie in den Konfigurationsmodus schalten. Im Konfigurationsmodus kann die Taste LF/ FF nicht zum Transportieren des Papiers verwendet werden. Verwenden Sie den Walzendrehknopf zur Einstellung der Zeilenposition.
- Beim Aktivieren des Konfigurationsmodus werden oben auf der Seite kurze Hilfemenüs ausgedruckt. Auch wenn Sie die Funktionen SELF-TST, HEX-DUMP oder V-ALMNT drucken, werden solche Hilfemenüs ausgegeben. Sie sind die am schnellsten verfügbare Informationsquelle im Konfigurationsmodus.
- Es können jeweils nur die Befehle und Optionen zu einem Menü gedruckt werden. Sie können jedoch zwischen den einzelnen Befehlen hin- und herschalten. Mit MENU wechseln Sie zum nächsten Befehl, mit TEAR OFF zum vorhergehenden.
- Im Menü <<<FUNCTION>> oder beim Auswählen einer Funktion mit Befehlen und Optionen drücken Sie ONLINE, um das Menü <<FUNCTION>> neu zu drucken.
- Ein Unterstrich unter den beiden ersten Buchstaben einer Option zeigt an, daß es sich um die aktuelle Standardeinstellung handelt. Beispiel: <u>12</u> CPI bedeutet, daß 12 Zeichen pro Zoll die Standardeinstellung für die Zeichendichte ist. Zum Ändern der Standardeinstellung müssen Sie einen neuen Wert auswählen und speichern.
- Im Konfigurationsmodus können Sie mit der Funktion LIST eine Liste der aktuell ausgewählten Optionen ausdrucken. Näheres hierzu finden Sie im nächsten Abschnitt.
- Wenn Sie den Konfigurationsmodus verlassen und die Änderungen speichern wollen, müssen Sie die Funktion SAVE & END oder SELF-TXT auswählen. Einzelheiten hierzu enthält der Abschnitt Speichern und Beenden weiter hinten in diesem Kapitel. Wenn Sie den Konfigurationsmodus beenden wollen, ohne Änderungen zu speichern, schalten Sie den Drucker aus. Wenn Sie ihn wieder einschalten, sind die bisherigen Standardeinstellungen aktiv.

# AUSDRUCKEN EINER LISTE DER GEWÄHLTEN OPTIONEN

Mit der Funktion LIST drucken Sie eine Liste aller im Drucker derzeit ausgewählten Optionen. Diese Funktion ist nützlich, um nach dem Starten oder vor dem Beenden des Konfigurationsmodus die Druckereinstellungen zu überprüfen. Soll eine Optionsliste gedruckt werden, legen Sie Endlospapier ein, und gehen Sie folgendermaßen vor:

#### 1. Rufen Sie den Konfigurationsmodus auf.

Schalten Sie den Drucker offline. Drücken Sie die Tasten TEAR OFF und ONLINE gleichzeitig, bis der Drucker einen Signalton erzeugt. Warten Sie, bis der Ausdruck stoppt, und überprüfen Sie, ob das folgende Menü <<FUNCTION>> ausgedruckt wurde:

<<Function>> SAVE&END MENU1 MENU2 HARDWRE ADJUST CONFIG DEFAULT LIST SELF-TST HEX-DUMP V-ALMNT

## 2. Wählen Sie die Funktion LIST

Drücken Sie LOAD oder LF/FF so oft, bis der rote Cursor auf der Plexi-Markierschiene unter LIST steht. Wählen Sie die Funktion dann mit TEAR OFF oder MENU aus. Der Drucker gibt eine Liste der aktuellen Optionen aus. Die werkseitigen Einstellungen sehen Sie in der nächsten Abbildung.Wenn die Liste der Optionen gedruckt ist, wird das Menü <<FUNCTION>> erneut ausgegeben.

#### HINWEIS

Zum Entfernen des Ausdrucks drehen Sie den Walzendrehknopf, bis sich das Papier an der Perforation abreißen läßt. Im Konfigurationsmodus können Sie die Tearoff-Funktion (Taste TEAR OFF) nicht benutzen.

#### 3. Nun haben Sie folgende Möglichkeiten:

- Eine andere Funktion zu wählen.
- Den Konfigurationsmodus zu beenden und etwaige Änderungen zu speichern.

Genaueres zu den übrigen Funktionen finden Sie in den entsprechenden Abschnitten in diesem Kapitel. Zum Beenden des Konfigurationsmodus und zum Speichern der Änderungen stellen Sie den roten Cursor auf der Plexi-Markierschiene unter SAVE & END und drücken MENU oder TEAR OFF.

| *** Setup Parameters ***                                                                                                    |      |                                                                                                    |
|----------------------------------------------------------------------------------------------------|------|----------------------------------------------------------------------------------------------------|
| << Menu 1 settings >>                                                                                                    |      | << Menu 2 settings >>                                                                                                    |
| Func.  Item  Option                                                                                                    |      | Func.  Item  Option                                                                                                    |
| $\begin{array}{c c} MENU1 & FMULATE \\ MENU1 & FONT \\ MENU1 & OUALITY \\ ULETTER \\ MENU1 & OUALITY \\ ICPI \\ MENU1 \\ LINE \\ NENU1 \\ LINE \\ NENU1 \\ CHAR-W \\ NORMAL \\ MENU1 \\ CHAR-W \\ NORMAL \\ MENU1 \\ CHAR-W \\ NORMAL \\ MENU1 \\ ATTRIB \\ MENU1 \\ CHAR-H \\ NONE \\ NONE \\ MENU1 \\ ATTRIB \\ MENU1 \\ CHAR-K \\ NONE \\ ILOONE \\ MENU1 \\ TOP-MRG1 \\ LINE \\ MENU1 \\ TOP-MRG1 \\ LINE \\ MENU1 \\ CHR-SEF \\ MENU1 \\ CHR-SEF \\ MENU1 \\ MENU1 \\ CHR-SKP \\ MENU1 \\ MENU1 \\ VEROFNT \\ NOSLSKP \\ MENU1 \\ MENU1 \\ VEROFNT \\ NOSLSKP \\ MENU1 \\ MENU1 \\ CR-CODEE \\ LCR \\ MERV1 \\ MENU1 \\ MERV1 \\ MERV1 \\ MERV1 \\ MERV1 \\ MERV1 \\ MERV1 \\ MERV1 \\ MERV1 \\ MERV1 \\ MERV1 \\ MERV1 \\ MERV1 \\ MERV1 \\ MENU1 \\ SEC \\ SCC \\ MERV1 \\ MERV1 \\ MERV1 \\ MERV1 \\ MERV1 \\ MERV1 \\ SCC \\ SCC$ | (*2) | MENU2       EMULATE       DPL24C+         MENU2       FONTATE       COURTATE         MENU2       FONTATE       COURTATE         MENU2       FONTATE       COURTATE         MENU2       FONTATE       CETTER         MENU2       PITCH       10       CPI         MENU2       CHAR-W       NORMAL         MENU2       CHAR-H       NONE       IN         MENU2       ATTRIB       NONE       IN         MENU2       CHAR-H       NONE       IN         MENU2       CHAR-H       NONE       IN         MENU2       CHAR-H       NONE       IN         MENU2       CHAR-H       NONE       IN         MENU2       CHAR-SEN       NOTATE       IN         MENU2       LATTRIB       In       CUNE         MENU2       LATTRIB       SET2       SET3         MENU2       LARSTERSE       SET2       IN         MENU2       LARSTERSE       SET3       IN         MENU2       CCR-CODE       ECR       NONLY         MENU2       CCR-CODE       ECR       CR         MENU2       CF-CODE       ECR       CR |
| << Hardware settings >>                                                                                                    |      | << Adjust settings >>                                                                                                    |
| Func.  Item  Option                                                                                                    |      | Func.  Item  Option                                                                                                    |
| HARDWRE PPR-OUT DETECT<br>HARDWRE PRT-DIR BI-DIR<br>HARDWRE BUZZER ON<br>HARDWRE WORD-LG 8 BIT<br>HARDWRE BUFFER 8KBYTE<br>HARDWRE BUFFER AUTO-2S<br>HARDWRE ==END==                                                                                                    |      | ADJUST CNT-ORG 1.8/6IN<br>ADJUST CNTFINE 0 /180<br>ADJUST CUT-ORG 1.8/6IN<br>ADJUST CUT-FINE 0 /180<br>ADJUST CUTFINE 0 /180<br>ADJUST CUT-LFT 0 /90<br>ADJUST CUT-LFT 0 /90<br>ADJUST CUT-ADJ 0 /360<br>ADJUST CSF-ADJ 0 /360<br>ADJUST CNT-ADJ 0 /360<br>ADJUST CNT-ADJ 0 /360<br>ADJUST CNTADJL 0 /360<br>ADJUST CNTADJL 0 /360                                                                                                    |
|                                                                                                    |      | << Config settings >>                                                                                                    |
|                                                                                                    |      | Func.  Item  Option                                                                                                    |
|                                                                                                    |      | CONFIG TEAROFF MANUAL<br>CONFIG TEARPOS VISIBLE<br>CONFIG LOADTIM 1.0 SEC (*1)<br>CONFIG LOADTIM 1.0 SEC (*1)<br>CONFIG DECODE DIRECTE<br>CONFIG AREACNT DISABLE<br>CONFIG CONTICATOR<br>CONFIG CONTICATOR<br>CONFIG CONTICATOR<br>CONFIG CONTICATOR<br>CONFIG CUTICTL SPEEDE<br>CONFIG STATUS<br>CONFIG BANDCTL DISABLE<br>CONFIG BANDCTL DISABLE<br>CONFIG TOP-CTL DISABLE<br>CONFIG AUTO-PR DISABLE<br>CONFIG AUTO-PR DISABLE<br>CONFIG TOP-CTL DISABLE<br>CONFIG AUTO-PR DISABLE<br>CONFIG STATUS                                                                                                    |

- \*1 LOADTIM wird nach dieser Zeile gedruckt, wenn für CUTLOAD die Option AUTO gewählt wird.
- \*2 Diese werden nur für den Drucker DL3850+ gedruckt.

Ausdruck der Einstellungen über LIST

### AUSWAHL DER ZU ÄNDERNDEN OPTIONEN

Die Abbildung auf der vorhergehenden Seite zeigt einen Ausdruck der werkseitigen Einstellungen des Druckers. Die Optionen sind darin nach Funktionsgruppen geordnet:

- Einstellungen für Menü 1 (Funktion MENU1)
- Einstellungen für Menü 2 (Funktion MENU2)
- Hardware-Einstellungen (Funktion HARDWRE)
- Einstelloptionen für Druckposition (Funktion ADJUST)
- Konfigurationseinstellungen (Funktion CONFIG)

Mit den meisten auswählbaren Optionen lassen sich lediglich Druckfunktionen wie Schrift und Seitenformat ändern. Bestimmte Optionen müssen jedoch korrekt ausgewählt werden, damit der Drucker ordnungsgemäß mit Ihrer Rechner-Hardware und -Software zusammenarbeiten kann. In Tabelle 5.2 sind alle Befehle aufgeführt, deren Optionen für die Kompatibilität von System und Drucker wichtig sind.

| Funktion | Befehl  | Obligatorische Optionen                                                                                                    |
|----------|---------|----------------------------------------------------------------------------------------------------|
| MENU1    | EMULATE | Die im Drucker definierte Emulation muβ der<br>in Ihrer Software definierten entsprechen.<br>Wenn beim Konfigurieren des Druckers<br>(Kapitel 2) eine Emulation definiert wurde,<br>brauchen Sie die Option EMULATE nur dann<br>zu ändern, wenn Sie eine andere<br>Emulation benötigen. Die in MENU1 definierte<br>Emulation ist die Standardeinstellung des<br>Druckers.<br>Siehe Abschnitt Wechseln der Optionen<br>für MENU1 und MENU2 weiter hinten in<br>diesem Kapitel. |
| MENU2    | Keiner  | Wenn Sie MENU2 benutzen, muß die für<br>MENU2 gewählte Emulation der in der<br>Software definierten entsprechen.<br>Siehe Abschnitt Wechseln der Optionen<br>für MENU1 und MENU2 weiter hinten in<br>diesem Kapitel.                                                                                                    |

## Tabelle 5.2 Obligatorische Optionen

onfigurationsmodu
| Funktion | Befehl                                                     | Obligatorische Optionen                                                                                                    |
|----------|------------------------------------------------------------|----------------------------------------------------------------------------------------------------|
| HARDWRE  | FORMAT<br>BAUD-RT<br>PROTOCL<br>DSR<br>DUPLEX<br>CTS<br>CD | Arbeitet Ihr Rechner mit einer seriellen<br>Schnittstelle, müssen die im Drucker<br>gewählten Optionen für die serielle<br>Schnittstelle denen in Ihrer Software bzw.<br>im Betriebssystem Ihres Rechners<br>entsprechen. Anderenfalls erfolgt keine<br>oder eine unbrauchbare Ausgabe.<br>Siehe Abschnitt Ändern von Hardware-<br>Optionen weiter hinten in diesem Kapitel.                                        |
| ADJUST   | Keiner                                                     | Wenn Sie den oberen Rand nicht in der<br>Software definieren, verwenden Sie die<br>Standardeinstellung oberer Seitenrand des<br>Druckers: 25,4 mm von der oberen<br>Seitenkante. Wenn Sie den oberen Rand in<br>der Software definieren, ändern Sie die<br>Standardeinstellung in 4,2 mm.<br>Siehe Abschnitt <b>Ändern der</b><br><b>Einstelloptionen für die Druckposition</b><br>weiter hinten in diesem Kapitel. |
| CONFIG   | Keiner                                                     | Wenn Sie dunkles oder bereits in dunklen<br>Farben bedrucktes Papier verwenden,<br>müssen Sie u. U. die Suchfunktion AREA<br>OVER deaktivieren.<br>Siehe Abschnitt <b>Ändern der</b><br><b>Konfigurationsoptionen</b> weiter hinten in<br>diesem Kapitel.                                                                                                    |

## Tabelle 5.2 Obligatorische Optionen (Fortsetzung)

### WECHSELN DER OPTIONEN FÜR MENU1 UND MENU2

Mit den Funktionen MENU1 und MENU2 können Sie die Druckoptionen wechseln, die MENU1 und MENU2 auf dem Bedienfeld des Druckers zugeordnet sind. Im Normalmodus (d. h. nicht im Konfigurationsmodus) können Sie einfach zwischen den Menüs zum Drucken hin- und herschalten. Weitere Einzelheiten dazu finden Sie in Kapitel 4.

MENU1 ist aktiv, wenn Sie zu Beginn den Drucker einschalten.

Sie müssen am Drucker dieselbe Emulation wie in der Software auswählen. Stimmen die Emulationen nicht überein, arbeitet der Drucker nicht einwandfrei mit der Software. Wenn Sie regelmäßig mit zwei verschiedenen Emulationen arbeiten wollen, ordnen Sie die am häufigsten verwendete Emulation der Funktion MENU1 zu, die andere Emulation MENU2. Alle anderen zur Verfügung stehenden Ein-stellungen für MENU1 und MENU2 sind fakultativ. Einige Befehle und Optionen unterscheiden sich je nach Emulation.

Um festzustellen, welche Funktionen von der Software unterstützt werden, schlagen Sie in der Dokumentation zu Ihrer Software nach.

Die Befehle und Optionen für MENU1 und MENU2 sind in Tabelle 5.3 aufgelistet. Für beide Funktionen stehen dieselben Befehle und Optionen zur Verfügung. Die Befehle in Tabelle 5.3 werden in der Reihenfolge aufgelistet, in der sie gedruckt werden. Bei Emulationen werden einige Befehle nicht definiert, und einige Optionen unterscheiden sich je nach der Emulation.

Um die Optionen für MENU1 und MENU2 zu wechseln, gehen Sie nach Tabelle 5.3 vor.

## **Tabelle 5.3 Befehle und Optionen für MENU1 und MENU2**HINWEISE:

- Unterstrichene Optionen sind die werkseitigen Standardeinstellungen.
- Sterne kennzeichnen die Befehle und Optionen, die bei den IBM XL24E- und Epson ESC/P2-Emulationen abweichen. Erläuterungen finden Sie am Ende dieser Tabelle.

| Befehle für<br>MENU1 und<br>MENU2 | Optionen                                                                                                    | Beschreibung                                                                                                    |
|-----------------------------------|----------------------------------------------------------------------------------------------------|----------------------------------------------------------------------------------------------------|
| <emulate></emulate>               |                                                                                                    | Wählen Sie die Emulation, die auch in Ihrer<br>Software ausgewählt ist. Weitere Informa-<br>tionen zum Auswählen einer Emulation<br>finden Sie im Abschnitt <b>Auswählen einer</b><br><b>Emulation</b> in Kapitel 2.                                                                                                    |
|                                   | <u>DPL24C+</u><br>XL24E<br>ESC/P2                                                                                                    | Drucker der Fujitsu DL-Serie (Befehls-<br>sprache DPL24C PLUS)<br>Drucker IBM Proprinter XL24E<br>Epson-Drucker mit der ESC/P2-<br>Befehlssprache                                                                                                    |
|                                   |                                                                                                    | HINWEIS: Wenn Sie eine neue<br>Emulation auswählen, werden alle<br>Optionen für MENU1 oder MENU2 auf<br>die werkseitigen Standardeinstellungen<br>für diese Emulation zurückgesetzt.                                                                                                    |
| <font></font>                     | COUR 10<br>PRSTG12<br>COMPRSD<br>BOLDFCE<br>PICA 10<br>CORRESP<br>OCR-B<br>OCR-A<br>COUR-N<br>COUR-N<br>COUR-B<br>COUR-I<br>N.SAN-N<br>N.SAN-B<br>N SAN-I | Für jede unten aufgeführte Schrift werden<br>die empfohlenen Zeichendichteein-<br>stellungen in Klammern angegeben. Wenn<br>Sie die Schrift wechseln, achten Sie<br>darauf, erforderlichenfalls auch die<br>Zeichendichte zu ändern.<br>Courier, 10cpi<br>Prestige Elite, 12cpi<br>Compressed font, 15,17, and 18cpi<br>Boldface, Proportional<br>Pica, 10cpi<br>Correspondence, 10cpi<br>0CR-B, 10cpi<br>0CR-B, 10cpi<br>Courier Normal, 10cpi<br>Courier Normal, 10cpi<br>Courier Italic, 10cpi<br>Nimbus Sans Bold, Prop.<br>Nimbus Sans Bold, Prop. |

### Tabelle 5.3 Befehle und Optionen für MENU1 und MENU2 (Fortsetzung)

- Unterstrichene Optionen sind die werkseitigen Standardeinstellungen.
- Sterne kennzeichnen die Befehle und Optionen, die bei den IBM XL24E- und Epson ESC/P2-Emulationen abweichen. Erläuterungen finden Sie am Ende dieser Tabelle.

| Befehle für<br>MENU1 und<br>MENU2 | Optionen                      | Beschreibung                                                                                                    |
|-----------------------------------|-------------------------------|----------------------------------------------------------------------------------------------------|
| <font><br/>(Fortsetzung)</font>   | TIMLS-N<br>TIMLS-B<br>TIMLS-I | Timeless Normal, Prop.<br>Timeless Bold, Prop.<br>Timeless Italic, Prop.                                                                                                    |
|                                   | DOWNLD#                       | Schrift 0 oder 1 im RAM-Speicher für ladbare Zeichensätze des Druckers.                                                                                                    |
|                                   |                               | Im Anhang F finden Sie Schriftbeispiele.                                                                                                    |
| <quality></quality>               |                               | Wählen Sie die Druckqualität, die Sie am<br>häufigsten benötigen.                                                                                                    |
|                                   | <u>LETTER</u>                 | Briefqualität. Bietet die höchste Auflö-<br>sung, allerdings mit der niedrigsten<br>Druckgeschwindigkeit. Nicht möglich bei<br>Schmalschrift.                                                                                                    |
|                                   | REPORT                        | Listenqualität. Bietet eine niedrigere<br>Auflösung als Briefqualität, die Druckge-<br>schwindigkeit ist aber doppelt so hoch.<br>Wenn Sie nur die doppelte Geschwindig-<br>keit, aber keine bestimmte Schriftart<br>benötigen, verwenden Sie die<br>Korrespondenzschrift, da die Qualität<br>höher ist als bei der Listenqualität. |
|                                   | DRAFT                         | Entwurfsqualität. Niedrigere Auflösung<br>als Listenqualität, aber 3,2 mal schneller<br>als Briefqualität.                                                                                                    |
|                                   | HI-DRAFT                      | Schnelldruckqualität. Niedrigere<br>Auflösung als Entwurfsqualität, aber 3,5<br>mal schneller als Briefqualität.                                                                                                    |

## Tabelle 5.3 Befehle und Optionen für MENU1 und MENU2<br/>(Fortsetzung)

- Unterstrichene Optionen sind die werkseitigen Standardeinstellungen.
- Sterne kennzeichnen die Befehle und Optionen, die bei den IBM XL24E- und Epson ESC/P2-Emulationen abweichen. Erläuterungen finden Sie am Ende dieser Tabelle.

| Befehle für<br>MENU1 und<br>MENU2 | Optionen          | Beschreibung                                                                                                    |
|-----------------------------------|-------------------|----------------------------------------------------------------------------------------------------|
| <pitch></pitch>                   | ## CPI            | 2,5, 3, 5, 6, <u>10</u> , 12, 15, 17, 18 oder 20 cpi<br>(Zeichen pro Zoll horizontal)                                                                              |
|                                   | PROP SP           | Proportionalschrift (1/12 Zoll für ein<br>Leerzeichen)                                                                                                    |
| <line sp=""></line>               | ## LPI            | 1, 2, 3, 4, 5, 6, 7 oder 8 lpi<br>(Linien pro Zoll vertikal)                                                                                                    |
|                                   |                   | 6 lpi3 lpi (doppelter Zeilenabstand)ABCDABCDABCDABCDABCDABCDABCDABCDABCDABCDABCDABCD                                                                               |
| <char-w></char-w>                 | NORMAL<br>2 TIMES | Ändern Sie, falls nötig, auch die<br>Zeichendichte, wenn 2 TIMES oder 4<br>TIMES ausgewählt ist.<br>Standardzeichenbreite<br><b>ABCD</b><br>Doppelte Zeichenbreite |
|                                   | 4 TIMES<br>(*1)   | ABCD<br>Vierfache Zeichenbreite<br>ABCD                                                                                                    |

### Tabelle 5.3 Befehle und Optionen für MENU1 und MENU2 (Fortsetzung)

- Unterstrichene Optionen sind die werkseitigen Standardeinstellungen.
- Sterne kennzeichnen die Befehle und Optionen, die bei den IBM XL24E- und Epson ESC/P2-Emulationen abweichen. Erläuterungen finden Sie am Ende dieser Tabelle.

| Befehle für<br>MENU1 and<br>MENU2 | Optionen        | Beschreibung                                                                                                    |
|-----------------------------------|-----------------|----------------------------------------------------------------------------------------------------|
| <char-h></char-h>                 |                 | Ändern Sie, falls nötig, auch den<br>Zeilenabstand, wenn 2 TIMES oder 4<br>TIMES ausgewählt ist.                                   |
|                                   | <u>NORMAL</u>   | Standardzeichenhöhe<br>ABCD abcd                                                                                                   |
|                                   | 2 TIMES         | Doppelte Zeichenhöhe<br>ABCD abcd                                                                                                  |
|                                   | 4 TIMES<br>(*1) | Vierfache Zeichenhöhe<br>ABCD abcd                                                                                                 |
| <attrib></attrib>                 |                 | Mit einem Attribut können Sie Hervor-<br>hebungen in die Dokumente einfügen. Es<br>kann immer nur ein Attribut ausgewählt<br>sein. |
|                                   | NONE            | Standard characters<br>(no attributes)                                                                                             |
|                                   | ITALICS         | Italic printing                                                                                                    |
|                                   | CONDNSD         | Condensed printing                                                                                                    |
|                                   | SHADOW          | Double printing<br>with a slight<br>horizontal offset                                                                              |
|                                   | BOLD            | Double printing at<br>the same position                                                                                            |

## Tabelle 5.3 Befehle und Optionen für MENU1 und MENU2<br/>(Fortsetzung)

- Unterstrichene Optionen sind die werkseitigen Standardeinstellungen.
- Sterne kennzeichnen die Befehle und Optionen, die bei den IBM XL24E- und Epson ESC/P2-Emulationen abweichen. Erläuterungen finden Sie am Ende dieser Tabelle.

| Befehle für<br>MENU1 und<br>MENU2 | Optionen                                                           | Beschreibung                                                                                                    |
|-----------------------------------|--------------------------------------------------------------------|----------------------------------------------------------------------------------------------------|
| <page lg=""></page>               |                                                                    | Gibt die Länge der Seite in Zoll an.                                                                                                    |
|                                   | ## IN                                                              | <i>Bei DPL24C PLUS- und IBM XL24E-</i><br><i>Emulationen:</i><br>3,0; 3,5; 4,0; 5,0; 5,5; 6,0; 7,0; 8,0; 8,5;<br><u>11,0</u> (US-Briefformat); 11,6 (A4-<br>Format); 12,0; 14,0; 18,0 Zoll, oder<br>LINE<br><i>Bei Epson ESC/P2-Emulation:</i>                                                                                                    |
|                                   | LINE                                                               | 4,0; 4,5; 5,0;; <u>11,0</u> ; 11,5;; 22,0 Zoll<br>Bestimmung der Seitenlänge durch<br>Spezifizieren der Anzahl der Zeilen pro<br>Seite (Standardwert: 66 Zeilen pro<br>Seite). Bei Auswahl dieser Option wird<br><pg lx10=""> und <pg lx1=""> angezeigt.<br/>Verwenden Sie Kombination <pg<br>LX10&gt; um zweistellige Werte, und <pg<br>LX1&gt; um einstellige Werte für die<br/>Anzahl der Zeilen pro Seite einzustellen.</pg<br></pg<br></pg></pg> |
| <pg lx10=""></pg>                 | Zweistellige<br>Werte für die<br>Anzahl der<br>Zeilen pro<br>Seite | <ul> <li>0 LINE, 10 LINE, 20 LINE, 30 LINE40<br/>LINE, 50 LINE, <u>60 LINE</u>, 70 LINE80<br/>LINE, 90 LINE</li> <li>• Die LINE Einstellung hängt vom 'LINE<br/>SP' Zeilenabstand ab.</li> <li>• Wenn 0 LINE eingestellt ist, beträgt<br/>der Zeilenabstandswert 11.0 IN (nur<br/>wenn 'PG LX10' = '0 LINE' und 'PG<br/>LX1' = '0 LINE' eingestellt sind).</li> </ul>                                                                                 |

### Tabelle 5.3 Befehle und Optionen für MENU1 und MENU2 (Fortsetzung)

- Unterstrichene Optionen sind die werkseitigen Standardeinstellungen.
- Sterne kennzeichnen die Befehle und Optionen, die bei den IBM XL24E- und Epson ESC/P2-Emulationen abweichen. Erläuterungen finden Sie am Ende dieser Tabelle.

| Befehle für<br>MENU1 und<br>MENU2 | Optionen      | Beschreibung                                                                                                    |
|-----------------------------------|---------------|----------------------------------------------------------------------------------------------------|
| <pg lx1=""></pg>                  | Einstellige   | 0 LINE, 1 LINE, 2 LINE, 3 LINE                                                                                                    |
|                                   | Werte für die | 4 LINE, 5 LINE, <u>6 LINE,</u> 7 LINE                                                                                                    |
|                                   | Anzahl der    | 8 LINE, 9 LINE                                                                                                    |
|                                   | Zeilen pro    |                                                                                                    |
|                                   | Seite         | • Die LINE Einstellung hängt vom 'LINE                                                                                                    |
|                                   |               | SP' Zeilenabstand ab.                                                                                                    |
|                                   |               | • Wenn 0 LINE eingestellt ist, beträgt der                                                                                                    |
|                                   |               | Zeilenabstandswert 11.0 IN (nur wenn                                                                                                    |
|                                   |               | 'PG LX10' = '0 LINE' und 'PG LX1' = '0                                                                                                    |
|                                   |               | LINE' eingestellt sind).                                                                                                    |
| <lft-end></lft-end>               | ## COLM       | Gibt an, bei welcher Spalte der Druck<br>begonnen werden soll. Damit kann der<br>linke Rand modifiziert werden. Der<br>Beginn des Druckbereichs wird somit<br>über diese Spaltenangabe und den in der<br>Software definierten linken Rand<br>festgelegt.<br>Spalte <u>1</u> , 2, 3,, 41<br>Spalte<br>Software-<br>definierter<br>linker Rand |

### Tabelle 5.3 Befehle und Optionen f ür MENU1 und MENU2 (Fortsetzung)

- Unterstrichene Optionen sind die werkseitigen Standardeinstellungen.
- Sterne kennzeichnen die Befehle und Optionen, die bei den IBM XL24E- und Epson ESC/P2-Emulationen abweichen. Erläuterungen finden Sie am Ende dieser Tabelle.

| Befehle für<br>MENU1 und<br>MENU2 | Optionen | Beschreibung                                                                                                    |
|-----------------------------------|----------|----------------------------------------------------------------------------------------------------|
| <top-mrg></top-mrg>               |          | Gibt die Anzahl der Leerzeilen für den<br>oberen Rand an. Der eigentliche Rand<br>ergibt sich dann aus der Einstellung für<br><top-mrg> abzüglich 1 Zeile.<br/><i>Die Gesamtbreite des oberen Randes</i><br/><i>setzt sich aus dem oben errechneten</i><br/><i>Wert plus zwei weiteren Einstellungen</i><br/><i>zusammen:</i> dem oberen Seitenrand<br/>(Standard = 1 Zoll) und dem über die<br/>Software definierten oberen Rand.<br/>Wenn Sie den oberen Rand über die<br/>Software definieren, sollten Sie für<br/><top-mrg> den Standardwert (1<br/>Zeile) verwenden</top-mrg></top-mrg> |
|                                   | ## LINE  | Zeile) verwenden.<br><u>1</u> , 2, 3, 4, 5, 6, 7, 8, 9 oder 10 Zeilen.<br>Oberer<br>Seitenrand<br>Einstellung<br>oberer<br>Seitenrand                                                                                                    |

### Tabelle 5.3 Befehle und Optionen für MENU1 und MENU2 (Fortsetzung)

HINWEISE:

.

- Unterstrichene Optionen sind die werkseitigen Standardeinstellungen.
- Sterne kennzeichnen die Befehle und Optionen, die bei den IBM XL24E- und Epson ESC/P2-Emulationen abweichen. Erläuterungen finden Sie am Ende dieser Tabelle.

| Befehle für<br>MENU1 und<br>MENU2 | Optionen                                                                       | Beschreibung                                                                                                    |
|-----------------------------------|--------------------------------------------------------------------------------|----------------------------------------------------------------------------------------------------|
| <languge></languge>               |                                                                                | Definiert eine Sprache. Anhang E enthält<br>die Zeichensätze für jede Sprache.                                                                                                    |
|                                   |                                                                                | "Bidirektional" bedeutet, daß diakritische<br>Zeichen getrennt vom jeweiligen<br>Buchstaben gedruckt werden, d. h. die<br>Buchstaben werden nicht verkleinert.                               |
|                                   |                                                                                | Die erste Auflistung gilt für alle<br>Emulationen. Optionen, die für eine<br>Emulation spezifisch sind, werden<br>ausgelassen. Siehe dazu die nachfolgen-<br>den Auflistungen (*3) und (*4). |
|                                   | USA                                                                            | Amerikanisches Englisch                                                                                                    |
|                                   | UK<br>GERMAN<br>SWEDISH<br>PAGE437<br>PAGE850<br>PAGE860<br>PAGE863<br>PAGE865 | Britisches Englisch<br>Deutsch<br>Schwedisch<br>Codeseite 437<br>Codeseite 850<br>Codeseite 860<br>Codeseite 863<br>Codeseite 865                                                            |
|                                   | ECMA94<br>ISO8859<br>PG852<br>PG852-T<br>PG855<br>PG866                        | ECMA 94<br>ISO 8859-1<br>Codeseite 852<br>Codeseite 855<br>Codeseite 866                                                                                                    |
|                                   | HUNGARY<br>HUNG-T                                                              | Ungarisch bidirektional                                                                                                    |

## Tabelle 5.3 Befehle und Optionen für MENU1 und MENU2<br/>(Fortsetzung)

- Unterstrichene Optionen sind die werkseitigen Standardeinstellungen.
- Sterne kennzeichnen die Befehle und Optionen, die bei den IBM XL24E- und Epson ESC/P2-Emulationen abweichen. Erläuterungen finden Sie am Ende dieser Tabelle.

| Befehle für<br>MENU1 und<br>MENU2 | Optionen | Beschreibung               |
|-----------------------------------|----------|----------------------------|
| <languge></languge>               | SLOV     | Slowenisch                 |
| (Fortsetzung)                     | SLOV-T   | Slowenisch bidirektional   |
|                                   | POLISH   | Polnisch                   |
|                                   | POLSH-T  | Polnisch bidirektional     |
|                                   | MAZOWIA  | Mazowisch                  |
|                                   | MAZOW-T  | Mazowisch bidirektional    |
|                                   | LATIN2   | Lateinisch 2               |
|                                   | LATIN2-T | Lateinisch 2 bidirektional |
|                                   | KAMENIC  | Kamenisch                  |
|                                   | KAMEN-T  | Kamenisch bidirektional    |
|                                   | TURKY    | Türkisch                   |
|                                   | TURKY-T  | Türkisch bidirektional     |
|                                   | CYRILIC  | Kyrillisch                 |
|                                   | IBM437   | IBM 437                    |
|                                   | IBM851   | IBM 851                    |
|                                   | ELOT928  | ELOT 928                   |
|                                   | PG-DHN   | Codeseite DHN              |
|                                   | LATIN-P  | Lateinisch-Polnisch        |
|                                   | ISO-LTN  | ISO Lateinisch             |
|                                   | LITHUA1  | Litauisch 1                |
|                                   | LITHUA2  | Litauisch 2                |
|                                   | MIK      |                            |
|                                   | MACEDON  | Mazedonisch                |
|                                   | PG-MAC   |                            |
|                                   | ELOT927  |                            |
|                                   | ABG      |                            |
|                                   | ABY      |                            |
|                                   | DEC GR   |                            |
|                                   | HBR-OLD  |                            |
|                                   | PG862    |                            |
|                                   | HBR-DEC  |                            |
|                                   | GREEK 11 |                            |
|                                   | ISO-TUK  | ISO Türkisch               |

## Tabelle 5.3 Befehle und Optionen für MENU1 und MENU2 (Fortsetzung)

- Unterstrichene Optionen sind die werkseitigen Standardeinstellungen.
- Sterne kennzeichnen die Befehle und Optionen, die bei den IBM XL24E- und Epson ESC/P2-Emulationen abweichen. Erläuterungen finden Sie am Ende dieser Tabelle.

| Befehle für<br>MENU1 und<br>MENU2 | Optionen                                                              | Beschreibung                                                                  |
|-----------------------------------|-----------------------------------------------------------------------|-------------------------------------------------------------------------------|
| <languge></languge>               | RUSCII                                                                |                                                                               |
| (Fortsetzung)                     | LATIN-9                                                               |                                                                               |
|                                   | (*2)<br>FRENCH<br>ITALIAN<br>SPANISH<br>DANISH1<br>DANISH2<br>FINNISH | Französisch<br>Italienisch<br>Spanisch<br>Dänisch I<br>Dänisch II<br>Finnisch |
|                                   | (*3)                                                                  |                                                                               |
|                                   | DANISH1                                                               | Dänisch I<br>Italienisch I                                                    |
|                                   | SPANSH1                                                               | Spanisch I                                                                    |
|                                   | SPANSH2                                                               | Spanisch II                                                                   |
|                                   | JAPAN                                                                 | Japanisch                                                                     |
|                                   | NORWEGN                                                               | Norwegisch                                                                    |
|                                   | LATIN A                                                               | Lateinamerikanisch                                                            |
|                                   | FRENCH                                                                | Französisch I                                                                 |
|                                   | DANISH2                                                               | Dänisch II                                                                    |
|                                   | KOREA                                                                 | Koreanisch                                                                    |
|                                   | LEGAL                                                                 | Legal                                                                         |

### Tabelle 5.3 Befehle und Optionen f ür MENU1 und MENU2 (Fortsetzung)

- Unterstrichene Optionen sind die werkseitigen Standardeinstellungen.
- Sterne kennzeichnen die Befehle und Optionen, die bei den IBM XL24E- und Epson ESC/P2-Emulationen abweichen. Erläuterungen finden Sie am Ende dieser Tabelle.

| Befehle für<br>MENU1 und<br>MENU2 | Optionen                                       | Beschreibung                                                                                                    |
|-----------------------------------|------------------------------------------------|----------------------------------------------------------------------------------------------------|
| <chr-set></chr-set>               | SET 1<br><u>SET 2</u>                          | IBM Zeichensatz 1<br>IBM Zeichensatz 2                                                                                                    |
|                                   |                                                | Wird eine ladbare Schrift (Softfont)<br>verwendet, setzt der Zeichensatz für<br>diese Schrift die Einstellung für <chr-<br>SET&gt; außer Kraft.</chr-<br>                                                                                                    |
|                                   | (*3)<br><u>ITALIC</u><br>GRAPHIC               | Kursive Zeichen verfügbar<br>Grafische Zeichen (gerade Linien)<br>verfügbar                                                                                                    |
| <prf-skp></prf-skp>               | SKIP<br><u>NO-SKIP</u>                         | Gibt bei Endlospapier an, ob an der<br>Perforation ein Rand von einem Zoll<br>nicht bedruckt wird. Wenn Sie über die<br>Software keinen unteren Rand angegeben<br>haben, wählen Sie SKIP, wenn Sie<br>dickeres, mehrlagiges Papier verwenden.<br>An der Perforation wird ein Zoll<br>übersprungen.<br>Die Perforation wird nicht übersprungen.<br>Das Drucken wird bis zum unteren<br>Seitenrand fortgesetzt. |
| <width><br/>(*5)</width>          | <u>13.6 IN</u><br>11.4 IN<br>11.0 IN<br>8.0 IN | 13,6 Zoll Seitenbreite<br>11,4 Zoll Seitenbreite<br>11 Zoll Seitenbreite<br>8 Zoll Seitenbreite                                                                                                    |

## Tabelle 5.3Befehle und Optionen für MENU1 und<br/>MENU2 (Fortsetzung)

- Unterstrichene Optionen sind die werkseitigen Standardeinstellungen.
- Sterne kennzeichnen die Befehle und Optionen, die bei den IBM XL24E- und Epson ESC/P2-Emulationen abweichen. Erläuterungen finden Sie am Ende dieser Tabelle.

| Befehle für<br>MENU1 und<br>MENU2 | Optionen                 | Beschreibung                                                                                                    |  |
|-----------------------------------|--------------------------|----------------------------------------------------------------------------------------------------|--|
| <zerofnt><br/>(*2)</zerofnt>      |                          | Definiert, ob die Ziffer Null mit einem<br>Schrägstrich gedruckt wird. Dies ist<br>nützlich, um den Großbuchstaben "O" von<br>der Ziffer ''0'' zu unterscheiden. Bei<br>einigen Softfonts nicht möglich. |  |
|                                   | <u>NO-SLSH</u><br>SLASH  | 0<br>Ø                                                                                                    |  |
| <dc3-cde><br/>(*4)</dc3-cde>      | <u>ENABLE</u><br>DISABLE | Aktiviert die Steuerzeichen DC1 und DC3.<br>Alle Daten zwischen DC3 und dem<br>nächsten DC1 werden ignoriert.<br>Deaktiviert die Steuerzeichen DC1 und<br>DC3. Diese Steuerzeichen werden                |  |
| <cr-code></cr-code>               | <u>CR ONLY</u>           | daraumin ignoriert.         Beim Wagenrücklauf wird kein Zeilenvorschub hinzugefügt.         CABEDENGE                                                                                                   |  |
|                                   | CR & LF                  | Bei jedem Wagenrücklauf wird ein<br>Zeilenvorschub hinzugefügt.<br>ABCDEFGH<br>IJKLMNOP                                                                                                    |  |

## Tabelle 5.3Befehle und Optionen für MENU1 und<br/>MENU2 (Fortsetzung)

- Unterstrichene Optionen sind die werkseitigen Standardeinstellungen.
- Sterne kennzeichnen die Befehle und Optionen, die bei den IBM XL24E- und Epson ESC/P2-Emulationen abweichen. Erläuterungen finden Sie am Ende dieser Tabelle.

| Befehle für<br>MENU1 und<br>MENU2 | Optionen               | Beschreibung                                                                                                    |  |
|-----------------------------------|------------------------|----------------------------------------------------------------------------------------------------|--|
| <lf-code><br/>(*3)</lf-code>      | LF ONLY                | Einem Zeilenvorschub wird kein<br>Wagenrücklauf hinzugefügt.                                                                                                    |  |
|                                   | <u>LF &amp; CR</u>     | ABCDEFGH<br>IJKLMNOP<br>Jedem Zeilenvorschub wird ein Wagen-<br>rücklauf hinzugefügt.<br>ABCDEFGH<br>IJKLMNOP                                                                                                    |  |
| <rghtend></rghtend>               | <u>WRAP</u><br>OVR-PRT | Zeilenumbruch am Ende der Zeile:<br>Wagenrücklauf und Zeilenvorschub.                                                                                                    |  |
| <==END==>                         |                        | Zeigt das Ende der Befehle für MENU1<br>an. Mit MENU wird der erste Befehl,<br><emulate>, mit TEAR OFF wird der<br/>vorherige Befehl, <rghtend>,<br/>gedruckt. Mit ONLINE wird das Menü<br/>&lt;<function>&gt; erneut gedruckt.</function></rghtend></emulate> |  |

- \*1 Nicht verfügbar für die IBM XL24E-Emulation
- \*2 Nicht verfügbar für die Epson ESC/P2-Emulation
- \*3 Nur verfügbar für die Epson ESC/P2-Emulation
- \*4 Nur verfügbar für die DPL24C+-Emulation
- \*5 Nur verfügbar für 136-Spalten-Drucker.

### Verfahren

Wenn Sie die Optionen ändern wollen, die den Funktionen MENU1 oder MENU2 zugeordnet sind, vergewissern Sie sich zuerst, daß Endlospapier eingelegt ist. Gehen Sie dann nach den folgenden Anweisungen vor.

#### 1. Wechseln Sie in den Konfigurationsmodus.

Schalten Sie den Drucker offline. Drücken Sie die Tasten TEAR OFF und ONLINE gleichzeitig, bis der Drucker einen Signalton erzeugt. Warten Sie, bis der Ausdruck stoppt. Das folgende Menü <<FUNCTION>> wird gedruckt.

<<FUNCTION>> SAVE&END MENU1 MENU2 HARDWRE ADJUST CONFIG DEFAULT LIST SELF-TST HEX-DUMP V-ALMNT

#### 2. Wählen Sie die Funktion MENU1 oder MENU2.

Drücken Sie LOAD oder LF/FF mehrmals hintereinander, um den roten Cursor unter die Funktion MENU1 oder MENU2 zu stellen. Drücken Sie TEAR OFF oder MENU, um die Funktion auszuwählen und die Optionen für <<EMULATE> wie unten dargestellt zu drucken.

<EMULATE> <u>DPL24C+</u> XL24E ESC/P2

#### 3. Wählen Sie eine Emulation aus.

Drücken Sie LOAD oder LF/FF mehrmals hintereinander, um den Cursor unter die erforderliche Emulation zu stellen. Danach haben Sie zwei Möglichkeiten:

- Drücken Sie MENU, um die Emulation auszuwählen und den nächsten Befehl für MENU1 oder MENU2 zu drucken. Wie in Tabelle 5.3 dargestellt, ist dies der Befehl <FONT>.
- Drücken Sie TEAR OFF, um die Emulation auszuwählen und <<==END==> auszudrucken. Drücken Sie nochmals TEAR OFF, um den letzten Befehl für MENU1 oder MENU2 zu drucken. Wie in Tabelle 5.3 dargestellt, ist dies der Befehl <RGHTEND>. Es empfiehlt sich, TEAR OFF zu verwenden, wenn sich die zu wechselnden Optionen eher am Ende der Liste mit den Befehlen befinden.

#### HINWEIS

Wenn Sie eine neue Emulation wählen, werden alle Optionen in MENU1 bzw. MENU2 auf die werkseitigen Standardwerte für diese Emulation zurückgesetzt.

4. Ändern Sie bei Bedarf die übrigen Optionen in MENU1 bzw. MENU2.

Stellen Sie den Cursor mit LOAD oder LF/FF auf die gewünschte Option. Mit MENU wählen Sie die Option aus und drucken den nächsten in Tabelle 5.3 aufgeführten Befehl aus. Mit TEAR OFF wählen Sie die Option aus und drucken den vorhergehenden Befehl.

#### 5. Verlassen Sie MENU1 bzw. MENU2.

Über ONLINE verlassen Sie die ausgewählte Funktion, und das Menü <<FUNCTION>> wird erneut gedruckt.

### 6. Nun müssen Sie:

- Eine andere Funktion wählen.
- Den Konfigurationsmodus verlassen und Ihre Änderungen speichern.

Informationen über die übrigen Funktionen enthalten die entsprechenden Abschnitte in diesem Kapitel. Wenn Sie den Konfigurationsmodus verlassen und die Änderungen speichern wollen, stellen Sie den roten Cursor unter SAVE & END und drücken TEAR OFF oder MENU.

## Wiederherstellen der werkseitigen Einstellungen für MENU1 und MENU2

Wenn Sie die werkseitigen Einstellungen für MENU1 und MENU2 wiederherstellen wollen, wählen Sie die Funktion DEFAULT. Genaue Anleitungen dazu enthält Abschnitt **Zurücksetzen von Standardwerten** weiter hinten in diesem Kapitel. Die über die Funktionen HARDWRE, ADJUST und CONFIG definierten Optionen lassen sich mit der Funktion DEFAULT nicht zurücksetzen.

## ÄNDERN VON HARDWAREOPTIONEN

Mit der Funktion HARDWRE werden die Hardwareoptionen des Druckers definiert. Wenn Sie die zusätzliche serielle RS-232C-Schnittstelle verwenden, müssen die Einstellungen für die serielle Schnittstelle so definiert sein, daß der Drucker ordnungsgemäß mit dem Rechner zusammenarbeitet.

Die Befehle und Optionen zu HARDWRE sind in Tabelle 5.4 aufgelistet, und zwar in der Reihenfolge, in der sie ausgedruckt werden. Anweisungen zum Ändern der Hardware-Optionen folgen nach Tabelle 5.4.

## Tabelle 5.4 Befehle und Optionen in HARDWRE

| Befehle in<br>HARDWRE | Optionen | Beschreibung                                                                                                    |
|-----------------------|----------|----------------------------------------------------------------------------------------------------|
| <ppr-out></ppr-out>   |          | Definiert die Reaktion des Druckers bei<br>Papierende.                                                                                        |
|                       | CNTONLY  | Drucker stellt Papierende nur bei<br>Endlospapier fest. Druck bricht ab,<br>Anzeige PAPER OUT leuchtet rot.                                   |
|                       | DETECT   | Drucker stellt Papierende für Endlospa-<br>pier wie Einzelblätter fest. Druck bricht<br>ab, Anzeige PAPER OUT leuchtet rot<br>auf.            |
|                       | IGNORE   | Drucker ignoriert Papierende für beide<br>Papierarten. Druck wird fortgesetzt, bis<br>alle Daten ausgegeben sind. Keine<br>Anzeige PAPER OUT. |

| Tabelle 5.4 | Befehle und Optionen in HARDWRE |
|-------------|---------------------------------|
|             | (Fortsetzung)                   |

| Befehle in<br>HARDWRE | Optionen                                                                               | Besch                                                                                                    | reibung                                                                                                    |
|-----------------------|----------------------------------------------------------------------------------------|----------------------------------------------------------------------------------------------------|----------------------------------------------------------------------------------------------------|
| <prt-dir></prt-dir>   | <u>BI-DIR</u>                                                                          | Bidirektionaler Dru<br>optimierte Ausgabe<br>Druckgeschwindig                                                                             | uck. Druckweg-<br>e und damit höhere<br>keit.                                                                  |
|                       | UNI-DIR                                                                                | Unidirektionaler D<br>Drucken senkrecht<br>auch wenn vertikal<br>optimiert wurde. D<br>keit ist niedriger al<br>tionalen Druck.           | ruck. Nützlich zum<br>er Linien in Tabellen,<br>e Ausrichtung nicht<br>ie Druckgeschwindig-<br>s beim bidirek- |
| <buzzer></buzzer>     |                                                                                        | Aktiviert bzw. deal                                                                                                    | ktiviert den Summer.                                                                                           |
|                       | <u>ON</u>                                                                              | Summer ein. Empf<br>Summer meldet Pa<br>Bedingungen.                                                                                      | ohlener Wert. Der<br>pierende und andere                                                                       |
|                       | OFF                                                                                    | Summer immer dea                                                                                                    | aktiviert.                                                                                                    |
| <word-lg></word-lg>   |                                                                                        | Die erforderliche Wortlänge bitte in der<br>Rechnerdokumentation nach-schlagen.<br>Zum Drucken von Bild-punktgrafiken<br>wählen Sie 8 BIT |                                                                                                    |
|                       | <u>8 BIT</u>                                                                           | Wortlänge 8 Bit. Üblich auf den meisten                                                                                                   |                                                                                                    |
|                       | 7 BIT                                                                                  | Rechnern.<br>Wortlänge 7 Bit (MSB = 0)                                                                                                    |                                                                                                    |
| <buffer></buffer>     |                                                                                        | Weist Eingabedaten und herunter-<br>geladenen Schriften Pufferspeicher zu.                                                                |                                                                                                    |
|                       | NONE<br>256BYTE<br>2KBYTE<br><u>8KBYTE</u><br>24KBYTE<br>32KBYTE<br>96KBYTE<br>128KBYT | <b>Druckpuffer</b><br>0 Byte<br>256 Byte<br>2 KB<br>8 KB<br>24 KB<br>32 KB<br>96 KB<br>128 KB                                             | Ladepuffer<br>128 KB<br>127,75 KB<br>126K KB<br>120K KB<br>104K KB<br>96K KB<br>32K KB<br>0K KB                |

| Befehle in                          | Optionen                                                                               | Beschreibung                                                                                                    |                                   |
|-------------------------------------|----------------------------------------------------------------------------------------|----------------------------------------------------------------------------------------------------|-----------------------------------|
| <buffer><br/>(Fortsetzung)</buffer> |                                                                                        | <ul> <li>HINWEIS:</li> <li>Die Option 0BYTE sollte nur bei<br/>Grafikanwendungen verwendet<br/>werden.</li> <li>Wenn Sie 128KBYTE wählen, kann<br/>der Drucker keine heruntergeladenen<br/>Schriftdaten mehr akzeptieren.</li> </ul>                                                                                                    |                                   |
| <intrfce></intrfce>                 | PARALEL<br>SERIAL<br>USB<br><u>AUTO-2S</u><br>AUTO-4S<br>AUTO-6S<br>AUTO10S<br>AUTO15S | <ul> <li>Definiert den Schnittstellentyp zum<br/>Rechner.</li> <li>Parallele Centronics-Schnittstelle</li> <li>Serielle RS-232C-Schnittstelle</li> <li>USB-Schnittstelle</li> <li>Automatische Auswahl der Schnittstelle</li> <li>Beide Schnittstellen sind für die<br/>Kommunikation bereit.</li> <li>Geben Sie die zeitliche Steuerung im<br/>Hinblick auf die ausgewählte Schnitt<br/>stelle als inaktiv an.</li> </ul> |                                   |
|                                     | AUTO20S                                                                                | Um die Schnittstelle auf die optionale<br>Schnittstelle umzustellen, bringen Sie die<br>LAN-Karte an, während der<br>Konfigurationsmodus auf "AUTO-XS"<br>oder "AUTOXXS" unter "INTERFCE"<br>gestellt ist, was unter "HARDWRE" zu<br>finden ist. Die Schnittstelle stellt<br>automatisch auf die optionale LAN<br>Schnittstelle um.                                                                                        |                                   |
|                                     |                                                                                        | <ul> <li>Um die Schnittstelle auf etwas anderes als<br/>die optionale Schnittstelle umzustellen,<br/>führen Sie einen der folgenden Schritte aus:</li> <li>Um den Konfigurationsmodus auf<br/>"INTERFCE" unter "HARDWRE"<br/>zurückzusetzen, entfernen Sie die LAN-<br/>Karte.</li> <li>Um die Schnittstelle auf eine feste</li> </ul>                                                                                     | <b>Der</b><br>Konfigurationsmodus |
|                                     |                                                                                        | Schnittstelle umzustellen, stellen Sie bei<br>montierter LAN-Karte PARALEL,USB<br>und den Konfigurationsmodus auf<br>"INTERFCE" unter "HARDWRE" ein.                                                                                                    |                                   |

### Tabelle 5.4 Befehle und Optionen in HARDWRE (Fortsetzung)

## Tabelle 5.4 Befehle und Optionen in HARDWRE<br/>(Fortsetzung)

| Befehle in<br>HARDWRE                                                                                                    | Optionen                                                                                                 | ]                                                                                                    | Beschreibung                                                                                                    |                                                                                                    |
|----------------------------------------------------------------------------------------------------|----------------------------------------------------------------------------------------------------|----------------------------------------------------------------------------------------------------|----------------------------------------------------------------------------------------------------|----------------------------------------------------------------------------------------------------|
| <b>Befehle für serielle oder USB-Schnittstelle.</b> Die Befehle <format><br/>bis <duplex> werden nicht gedruckt, wenn Sie die Option PARALEL<br/>für den Befehl <intrfce> wählen. Die Optionen auf dem Drucker<br/>müssen mit denen im Betriebssystem oder der Anwendung des Rechners<br/>übereinstimmen. Siehe die Dokumentation zu Rechner und Software.</intrfce></duplex></format> |                                                                                                    |                                                                                                    |                                                                                                    |                                                                                                    |
| <format></format>                                                                                                    | 8NONE 1<br>8NONE 2<br>8EVEN 1<br>8ODD 1<br>7EVEN 1<br>7ODD 1<br>7MARK 1<br>7SPACE 1<br>7EVEN 2<br>7ODD 2 | Anzahl<br>Datenbit<br>8<br>8<br>8<br>7<br>7<br>7<br>7<br>7<br>7<br>7<br>7<br>7<br>7<br>7<br>Das Datenfor<br>Mark ist logi                                                          | Paritäts-<br>bit<br>Kein<br>Gerade<br>Ungerade<br>Gerade<br>Ungerade<br>Mark<br>Space<br>Gerade<br>Ungerade<br>ungerade | Anzahl<br>Stoppb.<br>1<br>2<br>1<br>1<br>1<br>1<br>1<br>1<br>2<br>2<br>2<br>h ein Startbit.<br>logisch 0. |
| <baud-rt></baud-rt>                                                                                                    | 150<br>300<br>600<br>1200<br>2400<br>4800<br><u>9600</u><br>19200                                        | Die Übertrag<br>bps (Bit pro S<br>Sie denselber<br>bzw. Modem                                                                                                    | ungsgeschwindi<br>Sekunde) angeg<br>1 Wert wie auf I                                                                    | igkeit wird in<br>eben. Wählen<br>hrem Rechner                                                            |
| <protocl></protocl>                                                                                                    | <u>XON/XOF</u><br>DTR<br>REV-CHL                                                                         | Bezeichnet ein Datenübertragungsprotokoll.<br>Die Codes DC1 und DC3 werden benutzt.<br>Das Signal Data Terminal Ready wird<br>benutzt.<br>Das Signal Reverse Channel wird benutzt. |                                                                                                    |                                                                                                    |
| <dsr></dsr>                                                                                                    | IGNORE<br>DETECT                                                                                         | Der Drucker<br>Der Drucker                                                                                                    | ignoriert DSR.<br>findet DSR.                                                                                           |                                                                                                    |

| Tabelle 5.4 | Befehle und Optionen in HARDWRE |
|-------------|---------------------------------|
|             | (Fortsetzung)                   |

| Befehle in<br>HARDWRE | Optionen               | Beschreibung                                                                                                    |
|-----------------------|------------------------|----------------------------------------------------------------------------------------------------|
| <duplex></duplex>     | <u>FULL</u><br>HALF    | Gleichzeitige Datenübertragung in beide<br>Richtungen.<br>Datenübertragung in beide Richtungen,<br>jedoch nicht gleichzeitig.                                                                                                    |
| <cts></cts>           | GNORE<br><u>DETECT</u> | Der Drucker ignoriert CTS.<br>Der Drucker findet CTS.                                                                                                    |
| <cd></cd>             | IGNORE<br>DETECT       | Der Drucker ignoriert CD.<br>Der Drucker findet CD.                                                                                                    |
| <==END==>             |                        | Zeigt das Ende der Befehlsliste in<br>HARDWRE an. Drücken Sie MENU,<br>dann wird der erste Befehl, <ppr-out>,<br/>gedruckt. Mit TEAR OFF wird der vor-<br/>hergehende Befehl gedruckt. Mit ONLINE<br/>wird das Menü &lt;<function>&gt; erneut<br/>gedruckt.</function></ppr-out> |

### Verfahren

Vor dem Ändern der Hardware-Optionen muß Endlospapier eingelegt werden. Dann gehen Sie so vor:

#### 1. Aktivieren Sie den Konfigurationsmodus.

Drücken Sie die Tasten TEAR OFF und ONLINE gleichzeitig, bis der Drucker einen Signalton erzeugt. Warten Sie, bis der Ausdruck stoppt, und überprüfen Sie, ob das folgende Menü <<FUNCTION>> ausgedruckt wurde:

<<FUNCTION>> SAVE&END MENU1 MENU2 HARDWRE ADJUST CONFIG DEFAULT LIST SELF-TST HEX-DUMP V-ALMNT

### 2. Wählen Sie die Funktion HARDWRE.

Drücken Sie LOAD oder LF/FF so oft, bis der rote Cursor unter HARDWRE steht. Wählen Sie die Funktion mit MENU aus, und drucken Sie den ersten Befehl und seine Optionen, wie unten dargestellt.

| <ppr-out></ppr-out> | <u>CN</u> TONLY | DETECT | IGNORE                                                                    |
|---------------------|-----------------|--------|---------------------------------------------------------------------------|
|                     |                 | 3.     | Wählen Sie zu dem Befehl die gewünschte Option aus.                       |
|                     |                 |        | Stellen Sie mit LOAD oder LF/FF den Cursor unter die gewünschte           |
|                     |                 |        | Option. Wählen Sie sie mit MENU aus, und drucken Sie den nächsten Befehl. |
|                     |                 |        | HINWEIS                                                                   |
|                     |                 |        | Zum Ausdrucken des vorhergehenden Befehls drücken Sie                     |
|                     |                 |        | IEAK OFF.                                                                 |
|                     |                 | 4.     | Wiederholen Sie Schritt 3, bis alle benötigten Optionen geändert          |
|                     |                 |        | sina.                                                                     |

#### 5. Verlassen Sie die Funktion HARDWRE.

Über ONLINE verlassen Sie die Funktion HARDWRE, und das Menü <<FUNCTION>> wird erneut gedruckt.

#### 6. Nun müssen Sie:

- Eine andere Funktion wählen oder
- Den Konfigurationsmodus verlassen und die Änderungen speichern.

Informationen über die anderen Funktionen finden Sie in den entsprechenden Abschnitten in diesem Kapitel. Zum Verlassen des Konfigurationsmodus und zum Speichern der Änderungen muß der rote Cursor bei SAVE & END stehen. Drücken Sie dann MENU oder TEAR OFF.

## ÄNDERN DER EINSTELLOPTIONEN FÜR DIE DRUCKPOSITION

Wenn Sie auf liniertes Papier drucken, sollten sich die gedruckten Zeilen genau auf den Linien befinden. Die Funtion ADJUST bietet dafür die folgenden Möglichkeiten:

- Einstellen des oberen Seitenrands
- Feineinstellen des oberen Seitenrands
- Einstellen des linken Seitenrands
- Korrigieren der akkumulieren Zeilenabstandsfehler auf einer Seite

Die ersten drei Einstelloptionen gelten sowohl für Einzelblätter als auch für Endlospapier. Die zuletzt genannte Position ist nur für Einzelblätter verfügbar.

Die Oberkante des Papiers ist der *physische* obere Seitenrand. Der *logische* obere Seitenrand, der beim Einziehen von Papier berücksichtigt wird, wird in diesem Handbuch einfach als "oberer Seitenrand" bezeichnet. An dieser Stelle wird mit dem Drucken begonnen. Beachten Sie, daß die eigentlic he Druckposition wie folgt berechnet wird:

- Oberer Seitenrand, standardmäßig 1,8/6 Zoll (7-6 mm)
- Oberer Rand, der im Programm eingestellt wurde
- TOP-MRG (Einstellung oberer Seitenrand) des Druckers, standardmäßig 1 Zeile

Die Befehle und Optionen für ADJUST finden Sie in Tabelle 5.5. Die Befehle sind in der Reihenfolge aufgelistet, in der Sie gedruckt werden. Anweisungen zum Ändern des oberen Seitenrands finden Sie im Abschnitt nach Tabelle 5.5.

## Tabelle 5.5 Befehle und Optionen für ADJUST

| Befehle<br>für ADJUST | Optionen                                                 | Beschreibung                                                                                                    |
|-----------------------|----------------------------------------------------------|----------------------------------------------------------------------------------------------------|
| <cnt-org></cnt-org>   |                                                          | Definiert den oberen Seitenrand für<br>Endlospapier in Schritten von 1/6<br>Zoll (4,2 mm) vom physischen<br>Seitenrand des Papiers.                                    |
|                       | 1/6 IN<br><u>1.8/6 IN</u><br>:<br>6/6 IN<br>:<br>66/6 IN | Standardwert verwenden, wenn der<br>obere Rand nicht über das<br>Programm definiert wurde. 1/6 Zoll<br>verwenden, wenn der Rand über<br>das Programm festgelegt wurde. |
| <cntfine></cntfine>   |                                                          | Feineinstellung des oberen<br>Seitenrands für Endlospapier.                                                                                                    |
|                       | <u>0/180,</u> , 29/180                                   | Vergrößert oberen Seitenrand um jeweils 1/180-Zoll (0,14 mm)                                                                                                    |
| <cut-org></cut-org>   |                                                          | Definiert den oberen Seitenrand für<br>Einzelblätter in Schritten von 1/6<br>Zoll (4,2 mm) vom physischen<br>Seitenrand des Papiers.                                   |
|                       | 1/6 IN<br><u>1.8/6 IN</u><br>:<br>6/6 IN<br>:<br>66/6 IN | Standardwert verwenden, wenn der<br>obere Rand nicht über das<br>Programm definiert wurde. 1/6 Zoll<br>verwenden, wenn der Rand über<br>das Programm festgelegt wurde. |
| <cutfine></cutfine>   |                                                          | Feineinstellung des oberen<br>Seitenrands bei Einzelblättern                                                                                                    |
|                       | <u>0/180,</u> , 29/180                                   | Vergrößert den oberen Seitenrand<br>um jeweils 1/180 Zoll (0,14 mm).                                                                                                   |

### Tabelle 5.5 Befehle und Optionen für ADJUST (Fortsetzung)

HINWEIS: Unterstrichene Optionen sind werkseitige Einstellungen.

| Befehle für<br>ADJUST | Optionen                                                                              | Beschreibung                                                                                                    |
|-----------------------|---------------------------------------------------------------------------------------|----------------------------------------------------------------------------------------------------|
| <cnt-lft></cnt-lft>   |                                                                                       | Feineinstellung der Druck-<br>position für Endlospapier.                                                                      |
|                       | –10/90,, <u>0/90,</u> ,<br>10/90                                                      | Verschiebt die Druckposition<br>um jeweils 1/90 Zoll (0,28<br>mm) nach links oder rechts.                                     |
| <cut-lft></cut-lft>   |                                                                                       | Feineinstellung der linken<br>Druckposition für Einzelblät-<br>ter.                                                           |
|                       | -10/90,,0/90,,<br>10/90                                                               | Verschiebt Druckposition um<br>jeweils 1/90 Zoll (0,28 mm)<br>nach links oder rechts.                                         |
| <cut-adj></cut-adj>   |                                                                                       | Kompensiert den Zeilenab-<br>stand um den Fehlbetrag, der<br>sich beim Einziehen von<br>Einzelblättern um 10 Zoll<br>addiert. |
|                       | -21/360, -14/360,<br>-7/360, <u>0/360</u> ,<br>7/360, 14/360, 21/360,<br>GRAPHIC (*1) | Vergrößert oder Verkleinert<br>den Abstand um jeweils 1/360<br>Zoll (insgesamt).                                              |

\*1: Beim Druck von Grafiken kann die Auswahl von "GRAPHIC" zu klareren Grafiken als Druckergebnis führen.

### Tabelle 5.5 Befehle und Optionen für ADJUST (Fortsetzung)

HINWEIS: Unterstrichene Optionen sind werkseitige Einstellungen.

| Befehle für<br>ADJUST | Optionen                                                                                               | Beschreibung                                                                                                    |  |
|-----------------------|----------------------------------------------------------------------------------------------------|----------------------------------------------------------------------------------------------------|--|
| <csf-adj></csf-adj>   |                                                                                                    | Kompensiert den Zeilenab-<br>stand um den Fehlbetrag, der<br>sich beim Einziehen von<br>Einzelblättern um 10 Zoll<br>addiert.                                                                                                    |  |
|                       | -21/360, -14/360,<br>-7/360, 0 <u>/360</u> ,<br>7/360, 14/360, 21/360,<br>GRAPHIC (*1)                 | Vergrößert oder Verkleinert<br>den Abstand um jeweils 1/360<br>Zoll (insgesamt).                                                                                                    |  |
|                       | OKALINE (1)                                                                                            | Diese Option ist nur verfügbar,<br>wenn Papier in den<br>Einzelblatteinzug eingelegt ist.                                                                                                    |  |
| <cnt-adj></cnt-adj>   | -28/360, -21/360,<br>-14/360, -7/360, <u>0/360</u> ,<br>7/360, 14/360, 21/360,<br>28/360, GRAPHIC (*1) | Kompensiert Papiereinzugs-<br>fehler, die durch das Einziehen<br>von Endlospapier enstanden<br>sind.                                                                                                    |  |
| <cntadjl></cntadjl>   | -21/360, -14/360,<br>-7/360, <u>0/360</u> ,<br>7/360, 14/360, 21/360,<br>GRAPHIC (*1)                  | Kompensiert Papiereinzugs-<br>fehler, die durch das Einziehen<br>von Endlospapier enstanden<br>sind. (letzte Seite)                                                                                                    |  |
| <==END==>             |                                                                                                    | Ende der Befehlsliste für<br>ADJUST. Zum Drucken des<br>ersten Befehls, <cnt-org>,<br/>MENU drücken. Zum Drucken<br/>des letzten Befehls,<br/><cutadjl>, TEAR OFF<br/>drücken. ONLINE drücken, um<br/>das Menü &lt;<function>&gt;<br/>erneut zu drucken.</function></cutadjl></cnt-org> |  |

\*1: Beim Druck von Grafiken kann die Auswahl von "GRAPHIC" zu klareren Grafiken als Druckergebnis führen.

### Verfahren

Vor der Einstellung der Druckposition für Papier, das eine präzise Druckausrichtung erfordert, sollten Sie den erforderlichen Betrag der Einstellung sorgfältig messen. Zur Einstellung der Druckposition muß Endlospapier eingelegt sein. Das folgende Beispiel zeigt, wie die Einstellung des oberen Seitenrands für Endlospapier durchgeführt wird.

#### 1. Aktivieren Sie den Konfigurationsmodus.

Drücken Sie die Tasten TEAR OFF und ONLINE gleichzeitig, bis der Drucker einen Signalton erzeugt. Warten Sie, bis der Ausdruck stoppt, und überprüfen Sie, ob das folgende Menü <<FUNCTION>> ausgedruckt wurde:

<<FUNCTION>> SAVE&END MENU1 MENU2 HARDWRE ADJUST CONFIG DEFAULT LIST SELF-TST HEX-DUMP V-ALMNT

#### 2. Wählen Sie die Funktion ADJUST.

Drücken Sie LOAD oder LF/FF so oft, bis der rote Cursor bei ADJUST steht. Drücken Sie MENU oder TEAR OFF, um die Funktion ADJUST zu wählen und die Optionen für <CNTORG> wie unten dargestellt zu drucken.

<CNT-ORG> 1/6IN <u>1.8</u>/6IN 2/6IN 3/6IN 4/6IN 5/6IN 6/6IN 7/6IN 8/6IN 9/6IN 10/6IN 11/6IN ....

### 3. Wählen Sie eine Option von 1/6 IN bis 66/6 IN.

Drücken Sie LOAD oder LF/FF, um den Cursor auf die gewünschte Option zu stellen. Wählen Sie die Option durch Drücken von MENU. Der Befehl <CNTFINE> wird anschließend gedruckt. Falls erforderlich, stellen Sie den oberen Rand jetzt ein. Wenn nicht, fahren Sie mit Schritt 4 fort.

### 4. Verlassen Sie die Funktion ADJUST.

Über ONLINE verlassen Sie die Funktion ADJUST, und das Menü <<FUNCTION>> wird erneut gedruckt.

|                                      | 5. Verlassen Sie den Konfigurationsmodus, und speichern Sie die<br>Einstellung für den oberen Seitenrand.                                                                                                    |  |
|--------------------------------------|----------------------------------------------------------------------------------------------------|--|
|                                      | Wenn der rote Cursor unter SAVE & END steht, drücken Sie MENU oder TEAR OFF.                                                                                                    |  |
|                                      | 6. Prüfen Sie die Einstellung oberer Seitenrand.                                                                                                    |  |
|                                      | Ziehen Sie das Papier ein, und drucken Sie mit Ihrem Programm eine<br>Probeseite aus, um die Einstellung zu prüfen. Falls erforderlich,<br>aktivieren Sie den Konfigurationsmodus erneut, und ändern den<br>oberen Seitenrand mit Hilfe der Option <cntfine>.</cntfine>       |  |
| ändern der<br>Konfigurationsoptionen | Mit der Funktion CONFIG können Sie die für Ihre Anforderungen geeigne-<br>ten Grundoptionen festlegen. Sie können folgendes einstellen:                                                                                                    |  |
|                                      | <ul> <li>Das Abreißen von Endlospapier</li> <li>Das automatische Einziehen von Einzelblättern</li> <li>Das direkte Decodieren bestimmter Befehle</li> <li>Das Aktivieren der Anzeige AREA OVER</li> </ul> Die Tabelle 5.6 beschreibt die Befehle und Optionen für CONFIG. Die |  |
|                                      | Befehle sind in der Reihenfolge aufgeführt, in der sie gedruckt werden. Nach der Tabelle 5.6 wird das Verfahren zur Änderung der Konfigurations-                                                                                                    |  |

optionen erläutert.

### Tabelle 5.6 Befehle und Optionen für CONFIG

| Befehle für<br>CONFIG | Optionen              | Beschreibung                                                                                                    |
|-----------------------|-----------------------|----------------------------------------------------------------------------------------------------|
| <tearoff></tearoff>   | <u>MANUAL</u><br>AUTO | utomatisch oder manuell.<br>Auto ist deaktiviert. Das Papier muß<br>durch Drücken von TEAR OFF in<br>Abreißposition gebracht werden.<br>Auto ist nur für Endlospapier verfügbar.<br>Das Papier kann auch durch Drücken von<br>TEAR OFF in Abreißposition gebracht<br>werden. |

## Tabelle 5.6 Befehle und Optionen für CONFIG (Forts.)

| Befehle für<br>CONFIG                                                                                                    | Optionen                                         | Beschreibung                                                                                                    |
|----------------------------------------------------------------------------------------------------|--------------------------------------------------|----------------------------------------------------------------------------------------------------|
| <tearpos></tearpos>                                                                                                    | <u>VISIBLE</u><br>ALWAYS                         | Abreißposition.<br>Diese Option wählen, wenn das Papier<br>vom Programm aus bis zum nächsten<br>oberen Seitenrand transportiert wird.<br>Nach einer Datenübertagung bringt der<br>Drucker das Papier ohne Seitenvor-<br>schub nur in Abreißposition.<br>Diese Option wählen, wenn nach dem<br>Drucken der letzten Daten keine<br>weiteren Daten gesendet werden. Der<br>Drucker führt dann einen Seitenvor-<br>schub aus und bringt das Papier in<br>Abreißposition. |
|                                                                                                    |                                                  | Hinweis: Bei beiden Einstellungen<br>wird das Papier falsch positioniert,<br>wenn die Seitenlänge nicht dem<br>Perforationsabstand entspricht.                                                                                                    |
| Folgender Befehl <tear-en> wird gedruckt, wenn TEAROFF:AUTO<br/>für den ersten Befehl <tearoff> angegeben wurde.</tearoff></tear-en> |                                                  |                                                                                                    |
| <tear-en></tear-en>                                                                                                    | 0 SEC<br><u>1 SEC</u><br>2 SEC<br>4 SEC<br>6 SEC | Wartezeit für Tearoff-Funktion.<br>Dauer der Wartezeit zwischen dem<br>Empfangen der letzten Daten bis zum<br>Ausführen der automatischen Tearoff-<br>Funktion. Empfängt der Drucker<br>innerhalb dieser Zeit weitere Daten,<br>wird die Funktion nicht ausgeführt.                                                                                                    |

# Tabelle 5.6 Befehle und Optionen für CONFIG (Forts.)

| Befehle für<br>CONFIG                                                                                                    | Optionen                                     | Beschreibung                                                                                                    |
|----------------------------------------------------------------------------------------------------|----------------------------------------------|----------------------------------------------------------------------------------------------------|
| <tear-en><br/>(Fortsetzung)</tear-en>                                                                                          |                                              | Bei manchen Programmen kann es sein,<br>daß die Übertragung von Daten durch<br>interne Verarbeitungszyklen kurzzeitig<br>unterbrochen wird. Diese Funktion<br>gewährleistet, daß die Tearoff-Funktion<br>erst max. 6 Sekunden nach Beendigung<br>der Datenübertragung ausgeführt wird. |
| <cutload></cutload>                                                                                                    | AUTO<br><u>BUTTON</u>                        | Automatischer Einzelblatteinzug.<br>Papier wird nach dem Einlegen nach<br>einer bestimmten Zeit automatisch<br>eingezogen.<br>Einzelblätter werden mit der Taste<br>LOAD eingezogen.                                                                                                   |
| Der Befehl <loadtim> wird gedruckt, wenn CUTLOAD:AUTO für<br/>den ersten Befehl <cutload> angegeben wurde.</cutload></loadtim> |                                              |                                                                                                    |
| <loadtim></loadtim>                                                                                                    | 0.5, <u>1.0</u> ,<br>1.5, 2.0<br>2.5, 3.0SEC | Beginn des automatischen Einzugs.<br>Nach der angegebenen Zeit wird ein<br>einzelnes Blatt Papier eingezogen.                                                                                                    |
| <decode></decode>                                                                                                    | <u>DIRECT</u><br>QUEUED                      | Befehlsdecodierung.<br>Der Drucker decodiert die Befehle<br>gleich nach dem Empfang von Daten.<br>Beispiel:<br>ESC SUB I, ESC CR P (DPL24C+)<br>ESC Q # (IBM XL24E)<br>Der Drucker decodiert die Befehle,<br>nachdem alle Daten (und Befehle) in<br>den Eingabepuffer gestellt wurden. |
|                                                                                                    |                                              | Der Drucker benötigt keine Zeit für die<br>Befehlsdecodierung, so daß die Daten<br>schneller empfangen werden können.                                                                                                    |

## Tabelle 5.6 Befehle und Optionen für CONFIG (Forts.)

| Befehle für<br>CONFIG | Optionen      | Beschreibung                                                                                                    |
|-----------------------|---------------|----------------------------------------------------------------------------------------------------|
| <areacnt></areacnt>   | ENABLE        | Sensor für Überschreitung des<br>Druckbereichs.<br>Erkennt die linke und rechte Papier-<br>kante beim Einziehen von Papier.<br>Daten außerhalb des Bereichs werden<br>nicht gedruckt. Befinden sich Daten<br>außerhalb des Bereichs, beginnt die                                                                                                    |
|                       | DISABLE       | Anzeige AREA OVER zu leuchten.<br>Sensor deaktiviert. Diese Option bei<br>Verwendung von farbigem Papier oder<br>Vordrucken wählen.                                                                                                    |
| <on-load></on-load>   | OFFLINE       | Status des Druckers nach dem Laden<br>des Papiers im Offline-Modus.<br>Bleibt nach dem Laden des Papiers<br>weiterhin offline geschaltet.                                                                                                    |
|                       | ONLINE        | online geschaltet.                                                                                                    |
| <lock></lock>         | NONE<br>SETUP | Sperrfunktion des Konfigurations-<br>modus.<br>Aktiviert alle Tasten des Bedienfelds.<br>Deaktiviert die für die Konfiguration<br>verwendeten Tasten, um zu verhindern,<br>daß der Drucker in den Konfigurations-<br>modus wechselt, während er online<br>geschaltet ist                                                                                                    |
|                       | ALL           | Deaktiviert die für die Konfiguration<br>verwendeten Tasten und die Taste<br>MENU.<br>Wenn diese Einstellung einmal<br>ausgewählt wurde, können Sie vom<br>Bedienfeld aus nicht mehr in den<br>Konfigurationsmodus gehen. Um diese<br>Einstellung zu deaktivieren, schalten<br>Sie den Drucker ein, während Sie<br>gleichzeitig die Tasten MENU,<br>TEAROFF und LF/FF drücken. |

## Tabelle 5.6 Befehle und Optionen für CONFIG (Forts.)

| Befehle für<br>CONFIG | Optionen          | Beschreibung                                                                                                    |
|-----------------------|-------------------|----------------------------------------------------------------------------------------------------|
| /S//                  | DISABLE<br>ENABLE | Wirksamkeit des Befehls für die<br>Einzelblattauswahl (//S//).<br>Deaktiviert den Befehl.<br>Aktiviert den Befehl.<br>Hinweis: Mit dem Befehl für die<br>Einzelblattauswahl (//S//) wird das<br>Papierauflegeblech als Papierfach<br>ausgewählt, und es muß von Hand ein<br>Einzelblatt eingelegt werden.                                                                                                    |
| <cont-pe></cont-pe>   | TRACTOR<br>EDGE   | Feststellung des Mangels an Endlospa-<br>pier.<br>Papiermangel wird durch den Sensor an<br>der Traktoreinheit festgestellt.<br>Unbedruckter Bereich am Ende des<br>Papiers:<br>Bei Endlospapier: etwa 80 mm<br>Unabhängig von Papiermangel, wird<br>das Drucken bis nahe an den Rand des<br>Papiers fortgesetzt.<br>Unbedruckter Bereich am Ende des<br>Papiers:<br>Etwa 4,7 mm bei beiden<br>Endlospapieren. |
| GATHER                | ENABLE<br>DISABLE | Einstellung der Farbbandschutzkontrolle<br>bei Absätzen bei Endlospapier.<br>Die Schutzkontrolle wird ausgeführt.<br>Die Schutzkontrolle wird nicht<br>ausgeführt.                                                                                                    |

### Tabelle 5.6 Befehle und Optionen für CONFIG (Forts.)

| Befehle für<br>CONFIG | Optionen                | Beschreibung                                                                                                    |
|-----------------------|-------------------------|----------------------------------------------------------------------------------------------------|
| CUT-CTL               |                         | Einstellung der Rückzugskontrolle bei<br>Abbruch von TEAR OFF bei Endlospa-<br>pier.                                                                                                    |
|                       | PRCISIN<br><u>SPEED</u> | Die präzise Rückzugskontrolle wird<br>ausgeführt.<br>Eine bestimmte Menge von Papier wird<br>zurückgezogen (der obere Teil des<br>Papiers, der am TOFS hervorsteht) und<br>kehrt zurück zur Position vor TEAR<br>OFF. Falls TOFS Papiermangel<br>feststellt, wenn eine bestimmte<br>Papiermenge zurückgezogen wurde,<br>führt es den Endlospapier-Schutzbetrieb<br>und dann den Papiereinzug durch.<br>Die schnelle Rückzugskontrolle wird<br>ausgeführt.<br>Sie zieht das Papier bei der Menge |
|                       |                         | zurück, an der das Papier ausgegeben<br>wurde.                                                                                                    |
| SKIP-PR               |                         | Einstellung der Druckgeschwindigkeit<br>ändert die Verarbeitung (skip).                                                                                                    |
|                       | <u>ENABLE</u>           | Die Skip-Verarbeitung wird ausgeführt.<br>Wenn sich in einer Zeile eine bestimmte<br>Menge von Leerzeichen befinden,<br>ändert sich die Druckgeschwindigkeit<br>bei Leerzeichen.                                                                                                    |
|                       | DISABLE                 | <ul> <li>Die Skip-Verarbeitung wird nicht<br/>ausgeführt. Die Druckgeschwindigkeit<br/>bei Leerzeichen wird nicht verändert.</li> <li>Falls die Druckgeschwindigkeit der<br/>Druckdaten vor und nach den<br/>Leerzeichen variiert (wie bei LQ<br/>Zeichen + Leerzeichen + CQ<br/>Zeichen), wird die Druckgeschwin-<br/>digkeit ungeachtet dieser Einstellung<br/>geändert.</li> </ul>                                                                                                    |

## Tabelle 5.6 Befehle und Optionen für CONFIG (Forts.)

| Befehle für<br>CONFIG | Optionen                 | Beschreibung                                                                                                    |
|-----------------------|--------------------------|----------------------------------------------------------------------------------------------------|
| STATUS                | ENABLE<br><u>DISABLE</u> | Einstellung der Funktion asynchroner<br>Status<br>Die Statusinformation wird im Sende-<br>Zwischenspeicher durch Nibble Mode<br>Request gespeichert.<br>Die Statusinformation wird im Sende-<br>Zwischenspeicher durch Nibble Mode<br>Request nicht gespeichert.                                                                                 |
| BANDCTL               | ENABLE<br>DISABLE        | Einstellung zur höchstmöglichen<br>Reduzierung von rückwärtigem<br>Zeilenvorschub. Dieser tritt beim<br>Druck von<br>Vertikalvergrößerungszeichen oder<br>Multi-Path Zeichen auf, die für eine<br>Druckaktivierung mehrere<br>Druckwege zur Folge haben<br>Reduzierungskontrolle ist aktiviert.<br>Reduzierungskontrolle ist nicht<br>aktiviert. |
| TOF-CTL               | <u>DRIVER</u><br>SETUP   | Einstellung der Priorität der TOF<br>Kontrolle in einer Druckertreiber-<br>Spezifikation oder einer<br>Konfigurations-Spezifikation. Die<br>TOF Kontrolle ermittelt die Größe<br>des oberen Rands, wenn Papier<br>eingelegt wird.<br>Treiber-Spezifikation hat Priorität.<br>Konfigurations-Spezifikation hat<br>Priorität.                      |

### Tabelle 5.6 Befehle und Optionen für CONFIG (Forts.)

| Befehle für<br>CONFIG | Optionen                                    | Beschreibung                                                                                                    |
|-----------------------|---------------------------------------------|----------------------------------------------------------------------------------------------------|
| AUTO-PR               |                                             | Legen Sie fest, ob der Druck<br>automatisch gestartet werden soll,<br>wenn der Datenempfang für 0,5<br>Sekunden unterbrochen wird,<br>während nicht gedruckte Daten im<br>Puffer im Drucker verbleiben.                                                      |
|                       | DISABLE                                     | Deaktivieren Sie das automatische<br>Drucken.                                                                                                    |
| ENABLE                | Aktivieren Sie das automatische<br>Drucken. |                                                                                                    |
| <==END==>             |                                             | Ende der Befehlsliste CONFIG. Zum<br>Drucken des ersten Befehls,<br><tearoff>, MENU drücken. Zum<br/>Drucken des vorhergehenden Befehls<br/>TEAR OFF drücken. ONLINE drücken,<br/>um das Menü &lt;<function>&gt; erneut<br/>zu drucken.</function></tearoff> |

Bedienungshandbuch
## Verfahren

Zum Ändern der Konfigurationsoptionen muß Endlospapier eingelegt sein. Gehen Sie folgendermaßen vor:

#### 1. Aktivieren Sie den Konfigurationsmodus.

Drücken Sie die Tasten TEAR OFF und ONLINE gleichzeitig, bis der Drucker einen Signalton erzeugt. Warten Sie, bis der Ausdruck stoppt, und überprüfen Sie, ob das folgende Menü <<FUNCTION>> ausgedruckt wurde:

<<FUNCTION>> SAVE&END MENU1 MENU2 HARDWRE ADJUST CONFIG DEFAULT LIST SELF-TST HEX-DUMP V-ALMNT

#### 2. Wählen Sie die Funktion CONFIG.

Drücken Sie LOAD oder LF/FF so oft, bis der rote Cursor unter CONFIG steht. Drücken Sie MENU, um die Funktion CONFIG zu wählen und die Optionen von <TEAROFF> wie unten gezeigt zu drucken.

<TEAROFF> <u>MA</u>NUAL AUTO

#### 3. Wählen Sie eine Option.

Drücken Sie LOAD oder LF/FF, um den Cursor auf MANUAL oder AUTO zu stellen. Drücken Sie MENU, um die gewünschte Option zu wählen. Der Befehl <TEARPOS> wird anschließend ausgedruckt. Wenn Sie weitere Optionen definieren müssen, sollten Sie das jetzt tun. Wenn nicht, fahren Sie mit Schritt 4 fort.

#### 4. Verlassen Sie die Funktion CONFIG.

Über ONLINE verlassen Sie die Funktion CONFIG, und das Menü <<FUNCTION>> wird erneut gedruckt.

|                          | 5. Nun müssen Sie:                                                                                                    |
|--------------------------|----------------------------------------------------------------------------------------------------|
|                          | <ul> <li>Eine andere Funktion wählen.</li> <li>Den Konfigurationsmodus verlassen und Ihre Änderungen speichern.</li> </ul>                                                                                                    |
|                          | Informationen über die anderen Funktionen finden Sie in den<br>entsprechenden Abschnitten in diesem Kapitel. Zum Verlassen des<br>Konfigurationsmodus und zum Speichern der Änderungen muß der<br>rote Cursor bei SAVE & END stehen. Drücken Sie dann MENU oder<br>TEAR OFF. |
| SPEICHERN UND<br>BEENDEN | Dieser Abschnitt beschreibt, wie der Setup-Modus verlassen wird und die vorgenommenen Änderungen gespeichert werden:                                                                                                    |
|                          | Um den Konfigurationsmodus sofort zu verlassen, wählen Sie die Funktion SAVE & END.                                                                                                    |
|                          | Die im Konfigurationsmodus geänderten Einstellungen werden als Standard-<br>einstellungen für den Drucker gespeichert. Die neuen Standardeinstellungen<br>bleiben so lange aktiv, bis Sie sie wieder ändern.                                                                 |
|                          | HINWEIS<br>Wenn Sie den Konfigurationsmodus verlassen und die Änderungen nicht<br>speichern möchten, müssen Sie den Drucker ausschalten. Wenn Sie den<br>Drucker wieder einschalten, werden die vorher gültigen Standardeinstel-<br>lungen wieder aktiviert.                 |

# Verfahren

Zum Verlassen des Konfigurationsmodus und Speichern der Änderungen mit SAVE & END gehen Sie wie folgt vor:

#### 1. Drucken Sie das Menü <<FUNCTION>>.

Das Menü <<FUNCTION>> sollte als letztes auf dem Ausdruck erscheinen. Wenn es nicht gedruckt wird, drücken Sie ONLINE. Wenn Sie mit der Funktion SELF-TST oder HEX-DUMP arbeiten, drücken Sie LF/FF anstelle von ONLINE, um das Menü zu drucken. Das Menü <<FUNCTION>> ist hier abgebildet.

<<FUNCTION>> SAVE&END MENU1 MENU2 HARDWRE ADJUST CONFIG DEFAULT LIST SELF-TST HEX-DUMP V-ALMNT

#### 2. Wählen Sie die Funktion SAVE & END.

Achten Sie darauf, daß der rote Cursor unter SAVE & END steht. Drücken Sie MENU oder TEAR OFF, um SAVE & END zu wählen. Der Drucker verläßt den Konfigurationsmodus und kehrt zum Online-Modus zurück (die ONLINE-Anzeige ist nun grün). Die im Konfigurationsmodus vorgenommenen Änderungen werden gespeichert.

# ZURÜCKSETZEN VON STANDARDWERTEN

In diesem Abschnitt wird beschrieben, wie Sie den Drucker auf die beim Einschalten geltenden Standardeinstellungen, auf alle werkseitigen Standardeinstellungen oder nur auf die werkseitigen Standardeinstellungen für MENU1 und MENU2 zurücksetzen können.

# Zurücksetzen auf die beim Einschalten geltenden Standardeinstellungen

Diese Standardeinstellungen sind im permanenten Speicher des Druckers gespeichert. Sie sind immer aktiv, wenn Sie den Drucker einschalten. Der Drucker läßt sich am einfachsten auf die beim Einschalten geltenden Standardeinstellungen zurücksetzen, indem Sie ihn aus- und wieder einschalten. Dies ist z. B. nützlich, wenn Sie im Konfigurationsmodus Änderungen vorgenommen haben, die nicht gespeichert werden sollen.

# Zurücksetzen auf werkseitige Standardeinstellungen

Werkseitige Standardeinstellungen sind die Einstellungen, die schon im Werk vordefiniert wurden. Informationen, wie Sie eine Liste der werkseitigen Standardeinstellungen für den Drucker ausgeben können, finden Sie im Abschnitt **Ausdrucken einer Liste der gewählten Optionen** weiter vorne in diesem Kapitel. Um alle Funktionen auf die werkseitigen Standardeinstellungen zurückzusetzen, gehen Sie folgendermaßen vor:

- 1. Schalten Sie den Drucker aus.
- Drücken Sie MENU, TEAR OFF und ONLINE, und schalten Sie dabei den Drucker ein. Halten Sie die Tasten gedrückt, bis der Signalton des Druckers ertönt.

Der Drucker ist nun auf die werkseitigen Standardeinstellungen zurückgesetzt.

# Zurücksetzen auf werkseitige Standardeinstellungen für MENU1 und MENU2

Die werkseitigen Standardeinstellungen für MENU1 und MENU2 sind in Tabelle 5.3 aufgelistet. Um den Drucker nur auf die werkseitigen Standardeinstellungen für MENU1 und MENU2 zurückzusetzen, gehen Sie nach den unten angegebenen Anweisungen vor. Die Hardware-Einstellungen für den Drucker, die Einstelloption für die Druckposition sowie die Konfigurationsoptionen werden nicht zurückgesetzt.

### 1. Wechseln Sie in den Konfigurationsmodus.

Drücken Sie die Tasten TEAR OFF und ONLINE gleichzeitig, bis der Drucker einen Signalton erzeugt. Warten Sie, bis der Ausdruck stoppt, und überprüfen Sie, ob das folgende Menü <<FUNCTION>> ausgedruckt wurde:

<<FUNCTION>> SAVE&END MENU1 MENU2 HARDWRE ADJUST CONFIG DEFAULT LIST SELF-TST HEX-DUMP V-ALMNT

### 2. Wählen Sie die Funktion DEFAULT aus.

Drücken Sie dazu mehrmals LOAD oder LF/FF, um den roten Cursor unter die Funktion DEFAULT zu stellen. Mit TEAR OFF oder MENU wählen Sie die Funktion DEFAULT aus. Das Menü <<FUNCTION>> wird erneut ausgedruckt. MENU1 und MENU2 sind nun auf die Standardeinstellungen zurückgesetzt.

### 3. Sie haben nun zwei Möglichkeiten:

- Wählen Sie neue Optionen für MENU1 oder MENU2 aus.
- Verlassen Sie den Konfigurationsmodus, und speichern Sie die werkseitigen Standardeinstellungen.

Schlagen Sie dazu auch den Abschnitt **Wechseln der Optionen für MENU1 und MENU2** nach. Um den Konfigurationsmodus zu verlassen und die neuen Standardeinstellungen zu speichern, muß sich der rote Cursor unter SAVE & END befinden. Drücken Sie dann TEAR OFF oder MENU.

# DIE DIAGNOSEFUNKTIONEN

In diesem Abschnitt wird erläutert, wie Sie mit den folgenden Diagnosefunktionen arbeiten:

- SELF-TST
- HEX-DUMP
- V-ALMNT

Mit diesen Funktionen können Sie die Druckqualität überprüfen und Druckerfehler diagnostizieren. HEX-DUMP ist vor allem für Programmierer eine nützliche Funktion.

# Drucken des Selbsttests

Mit der Funktion SELF-TST können Sie Testseiten ausdrucken und überprüfen, wie der Drucker unabhängig vom Rechner arbeitet. Mit dem Selbsttest wird die Schnittstelle zwischen dem Rechner und dem Drucker nicht überprüft.

Mit dem Selbsttest werden die Firmware-Version des Druckers, die residenten Emulationen und alle im ausgewählten Zeichensatz verfügbaren Zeichen gedruckt. Wenn Sie für MENU1 die DPL24C PLUS-Emulation auswählen, wird der Selbsttest mit den Einstellungen gedruckt, die MENU1 zugeordnet sind.

# Verfahren

Bei diesem Verfahren wird davon ausgegangen, daß Sie sich im Konfigurationsmodus befinden. Sorgen Sie vor dem Drucken des Selbsttests dafür, daß Endlospapier in den Drucker eingelegt ist. Gehen Sie dann nach den folgenden Anweisungen vor.

#### 1. Drucken Sie das Menü <<FUNCTION>>.

Das Menü <<FUNCTION>> sollte die letzte gedruckte Zeile auf der Seite sein. Wird das Menü nicht gedruckt, drücken Sie ONLINE, um es auszudrucken. Wenn Sie mit der Funktion HEX-DUMP arbeiten, drücken Sie LF/FF anstatt ONLINE, um das Menü auszudrucken. Das Menü <<FUNCTION>> ist unten abgebildet. <<FUNCTION>> SAVE&END MENU1 MENU2 HARDWRE ADJUST CONFIG DEFAULT LIST SELF-TST HEX-DUMP V-ALMNT

#### 2. Wählen Sie die Funktion SELF-TST aus.

Drücken Sie mehrmals hintereinander LOAD oder LF/FF, um den roten Cursor unter SELF-TST zu stellen, und drücken Sie anschließend MENU oder TEAR OFF. Der Drucker wählt SELF-TST aus und beginnt zu drucken. Oben auf der Seite wird ein kurzes Hilfemenü gedruckt und danach der Selbsttest. Beachten Sie, daß der Drucker während des Druckens des Selbsttests *nicht in den Online-Modus* wechselt.

#### 3. Schauen Sie sich die Seite mit dem Selbsttest an.

Um das Drucken des Selbsttests zu unterbrechen, drücken Sie MENU oder TEAR OFF. Ein Beispiel für eine Selbsttestseite finden Sie in Kapitel 2. Um das Drucken des Selbsttests wieder aufzunehmen, drücken Sie wieder FONT oder MENU.

#### 4. Beenden Sie die Funktion SELF-TST

Sie haben zwei Möglichkeiten, die Funktion SELF-TST zu beenden. Exit the SELF-TST function in either of the following ways:

- Um SELF-TST zu beenden und im Konfigurationsmodus zu bleiben, drücken Sie LF/FF. Daraufhin wird das Menü <<FUNCTION>> erneut ausgedruckt.
- Um SELF-TST zu beenden und in den Online-Modus zurückzukehren, drücken Sie ONLINE. Der Drucker stellt alle Änderungen, die Sie im Konfigurationsmodus vorgenommen haben, in den permanenten Speicher und kehrt in den Online-Modus zurück.

Es gibt noch eine andere Möglichkeit, den Selbsttest zu starten. Schalten Sie den Drucker aus, und drücken Sie LF/FF, während Sie den Drucker wieder einschalten. Wie in Kapitel 2 beschrieben, ist diese Methode nützlich, wenn Sie den Drucker zum ersten Mal konfigurieren.

## Erstellen von hexadezimalen Speicherausdrucken

Mit der Funktion HEX-DUMP werden Daten und Befehle in hexadezimaler Form und mit abgekürzten Steuerzeichen ausgedruckt. Der zum Drucken verwendete Zeichensatz ist der IBM Zeichensatz 2 (siehe Anhang E). Mit dieser Funktion können Sie überprüfen, ob der Rechner die richtigen Befehle an den Drucker sendet und ob der Drucker die Befehle richtig ausführt. Außerdem eignet sie sich zum Beheben von Fehlern in Software-Programmen.

## Verfahren

Um einen hexadezimalen Speicherausdruck zu erstellen, muß Endlospapier eingelegt sein. Gehen Sie dann nach den folgenden Anweisungen vor.

#### 1. Wechseln Sie in den Konfigurationsmodus.

Drücken Sie die Tasten TEAR OFF und ONLINE gleichzeitig, bis der Drucker einen Signalton erzeugt. Warten Sie, bis der Ausdruck stoppt, und überprüfen Sie, ob das folgende Menü <<FUNCTION>> ausgedruckt wurde:

<<FUNCTION>> SAVE&END MENU1 MENU2 HARDWRE ADJUST CONFIG DEFAULT LIST SELF-TST HEX-DUMP V-ALMNT

#### 2. Wählen Sie die Funktion HEX-DUMP aus.

Drücken Sie dazu mehrmals hintereinander LOAD oder LF/FF, um den roten Cursor unter HEX-DUMP zu stellen, und drücken Sie anschließend TEAR OFF oder MENU, um die Funktion HEX-DUMP auszuwählen. Der Drucker wechselt in den *Online*-Modus und druckt eine Kopfzeile und ein kurzes Hilfemenü.

#### 3. Drucken Sie den hexadezimalen Speicherausdruck.

Senden Sie dazu Ihre Datei oder Ihr Programm an den Drucker. Der Drucker wechselt in den Online-Modus und erstellt den hexadezimalen Speicherausdruck.

Mit MENU oder TEAR OFF unterbrechen Sie den Druckvorgang. Um das Drucken des hexadezimalen Speicherausdrucks wieder aufzunehmen, drücken Sie die Taste noch einmal.

#### HINWEIS

Wenn der hexadezimale Speicherausdruck fertig ist, bleibt der Drucker online im Konfigurationsmodus (die ONLINE-Anzeige ist grün). Um einen weiteren hexadezimalen Speicherausdruck zu erstellen, senden Sie noch eine Datei an den Drucker.

```
*** Hex dump printing ***
BUTTON
           ACTION
<ONLINE>
           Exit to normal mode
<LF/FF >
           Return to <<FUNCTION>> mode
<TEAROFF>
           Pause/resume printing
0
  1
     2
       3
           4
              5
                 6
                    7
                       8
                          9
                            A B
                                  CDEF
                                                         0123456789ABCDEF
```

# Beispiel für hexadezimalen Speicherausdruck

#### 4. Beenden Sie die Funktion HEX-DUMP.

Sie haben zwei Möglichkeiten, die Funktion HEX-DUMP zu beenden:

- Wenn Sie im Konfigurationsmodus bleiben wollen, drücken Sie LF/FF. Das Menü <<FUNCTION>> wird dann erneut ausgedruckt. Einzelheiten zu anderen Funktionen finden Sie in anderen Abschnitten in diesem Kapitel.
- Zur Rückkehr in den normalen Online-Modus drücken Sie die Taste ONLINE. Falls Sie die Taste ONLINE betätigen, während der hexadezimale Speicherausdruck erstellt wird, schaltet der Drucker sofort in den normalen Online-Modus. Daten, die zum Drucker übertragen, aber noch nicht ausgedruckt wurden, gehen dabei verloren.

Es gibt noch eine andere Möglichkeit, in den Hexadezimal-Modus zu wechseln. Schalten Sie dazu den Drucker aus, und schalten Sie ihn dann wieder ein, während Sie gleichzeitig die Tasten ONLINE und LF/FF drücken. Halten Sie die Tasten gedrückt, bis der Signalton des Druckers ertönt.

# Überprüfen der vertikalen Druckausrichtung

Mit der Funktion V-ALMNT können Sie den vertikalen Zeichenversatz korrigieren, der manchmal bei bidirektionalem Drucken auftritt. Zeilen, die von links nach rechts gedruckt werden, und Zeilen, die von rechts nach links gedruckt werden, sind nicht korrekt ausgerichtet. Dazu ein Beispiel:

In diesem Beispiel sehen Sie, wie ein Ausdruck aussieht, wenn die Zeilen vertikal nicht ausgerichtet sind. Beachten Sie, daß der linke Rand nicht linksbündig ist.

Wenn Sie feststellen, daß der Ausdruck nicht richtig ausgerichtet ist, können Sie mit dem folgenden Verfahren die vertikale Druckausrichtung überprüfen und korrigieren.

# Verfahren

Vergewissern Sie sich, daß Endlospapier im Drucker eingelegt ist. Verwenden Sie nach Möglichkeit Papier mit einer Mindestbreite von 216 mm (8,5 Zoll) bei 80-Spalten-Druckern oder 356 mm (14 Zoll) bei 136-Spalten-Druckern um zu verhindern, daß auf die Walze gedruckt wird. Sie können jedoch auch die Papierformate Letter oder A4 verwenden, wenn Sie die Option WIDTH in MENU1 auf 8 Zoll eingestellt haben. Einzelheiten finden Sie im Abschnitt **Wechseln der Optionen für MENU1 und MENU2**. Verfahren Sie dann wie folgt, um die vertikale Druckausrichtung zu überprüfen und korrigieren:

#### 1. Wechseln Sie in den Konfigurationsmodus.

Drücken Sie die Tasten MENU und TEAR OFF gleichzeitig, bis der Drucker einen Signalton erzeugt. Warten Sie, bis der Ausdruck stoppt, und überprüfen Sie, ob das folgende Menü <<FUNCTION>> ausgedruckt wurde:

<<FUNCTION>> SAVE&END MENU1 MENU2 HARDWRE ADJUST CONFIG DEFAULT LIST SELF-TST HEX-DUMP V-ALMNT

#### 2. Wählen Sie die Funktion V-ALMNT.

Betätigen Sie mehrmals die Taste LOAD oder LF/FF, um den roten Cursor unter V-ALMNT zu plazieren, und drücken Sie dann die Taste MENU oder TEAR OFF, um die Funktion V-ALMNT zu wählen. Der Drucker gibt das Hilfsmenü aus und druckt dann zwei Reihen von parallelen Balken mit Briefqualität-Geschwindigkeit.

## 3. Passen Sie die vertikale Druckausrichtung in der Geschwindigkeit von Briefqualität an.

Achten Sie nun auf die parallelen Striche. Wenn die Striche vertikale Linien bilden, also nicht versetzt sind, fahren Sie mit Schritt 4 fort. Wenn die Striche nach links versetzt sind, drücken Sie mehrmals hintereinander LOAD, bis sie ausgerichtet sind. Wenn die Striche nach rechts versetzt sind, drücken Sie mehrmals hintereinander LF/ FF, bis sie ausgerichtet sind. Die folgende Abbildung zeigt ein Beispiel dazu. Bei der ersten Zeile geht man davon aus, daß sie von links nach rechts gedruckt wird.

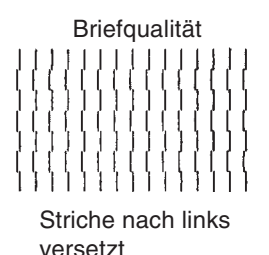

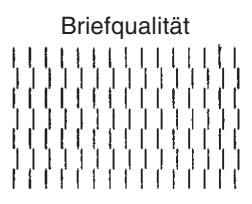

Striche nach rechts versetzt

## 4. Passen Sie die vertikale Druckausrichtung in der Geschwindigkeit von Korrespondenzqualität an.

Mit TEAR OFF wechseln Sie von Briefqualität zu Korrespondenzqualität.

Achten Sie auf die parallelen Striche, und passen Sie sie wie in Schritt 3 an.

## 5. Passen Sie die vertikale Druckausrichtung in der Geschwindigkeit von Entwurfsqualität an.

Mit TEAR OFF wechseln Sie von Korrespondenzqualität zu Entwurfsqualität.

Achten Sie auf die parallelen Striche, und passen Sie sie wie in Schritt 3 an.

## 6. Beenden Sie die Funktion V-ALMNT.

Drücken Sie ONLINE, um die Funktion V-ALMNT zu beenden und die neuen Einstellungen für die vertikale Ausrichtung zu speichern. Der Drucker kehrt vom Konfigurationsmodus in den Online-Modus zurück.

### HINWEIS

Um die Funktion V-ALMNT zu beenden, müssen Sie den Konfigurationsmodus verlassen.

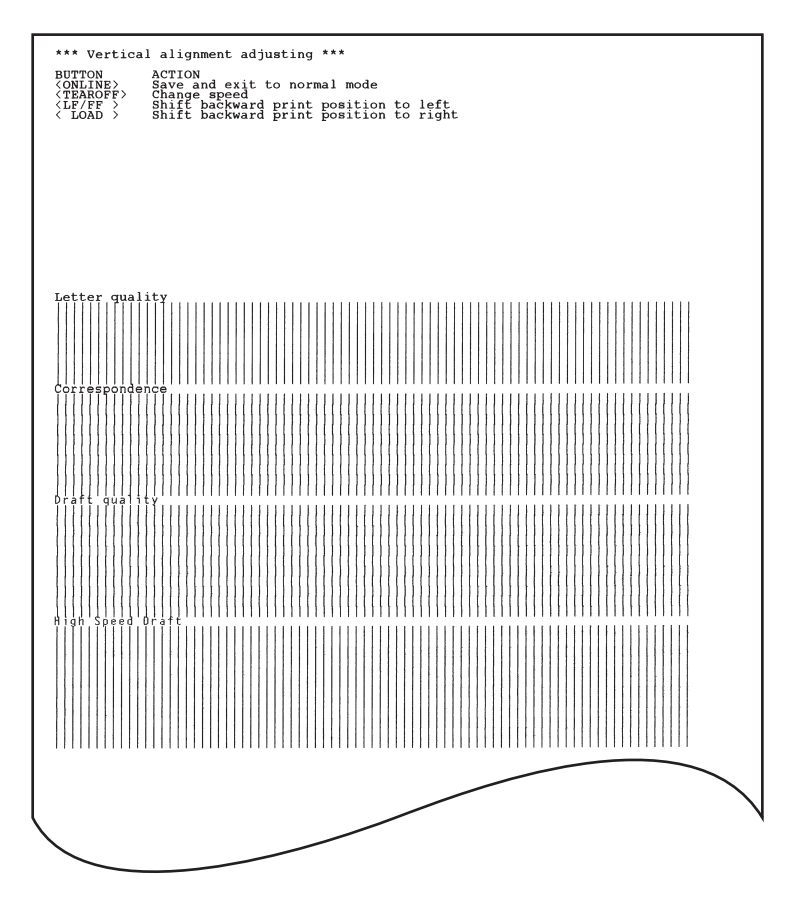

Korrekte vertikale Druckausrichtung

# REFERENZ FÜR KONFIGURATIONSMODUS

In diesem Abschnitt wird anhand des folgenden Flußdiagramms gezeigt, wie der Konfigurationsmo dus für die Fujitsu DPL24C PLUS-Emulation aufgebaut ist. Im Anschluß daran sind die Unterschiede bei der IBM Proprinter XL24E- und Epson ESC/P2-Emulation aufgeführt.

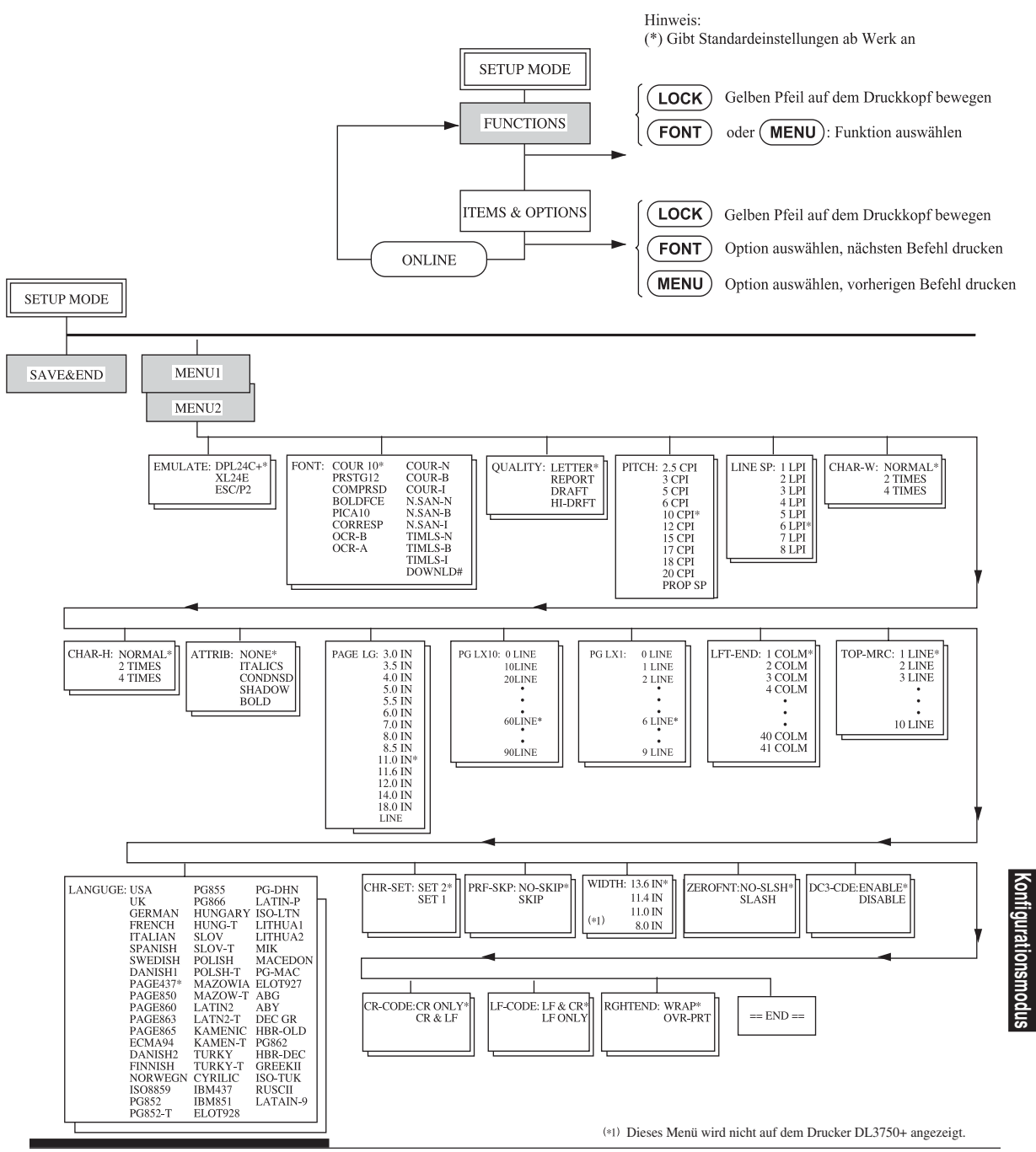

**DPL24C PLUS-EMULATION** 

Bedienungshandbuch

Der

# DER KONFIGURATIONSMODUS

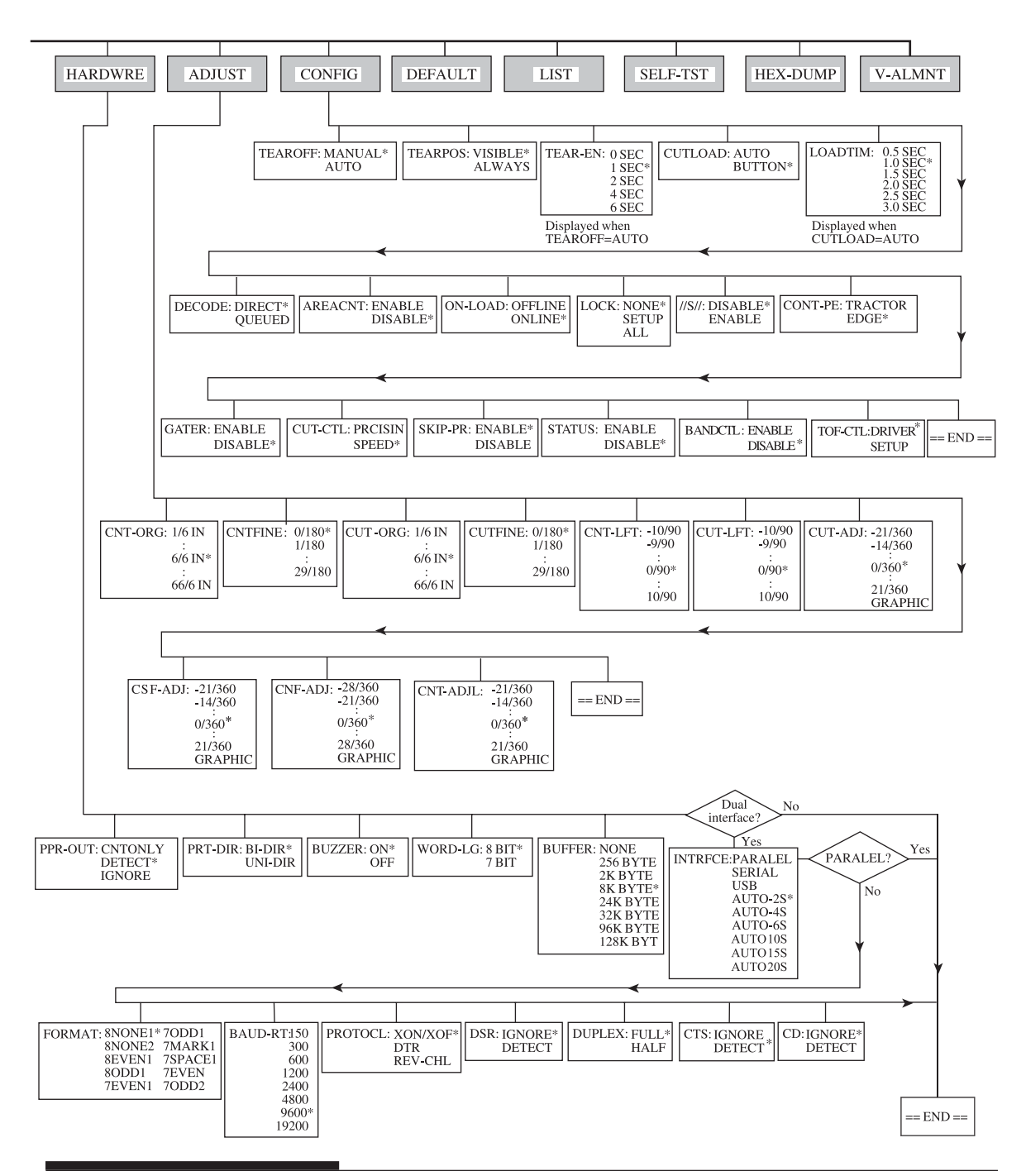

# Unterschiede bei der IBM Proprinter XL24E-Emulation

Die IBM Proprinter XL24E-Emulation unterscheidet sich in den Funktionen MENU1 und MENU2 folgendermaßen von der DPL24C PLUS-Emulation:

• Folgende Optionen sind unterschiedlich:

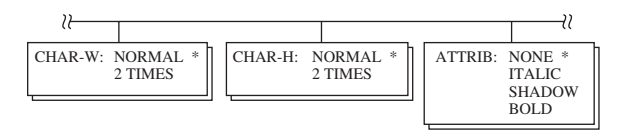

• Der AGM-Befehl steht zur Verfügung:

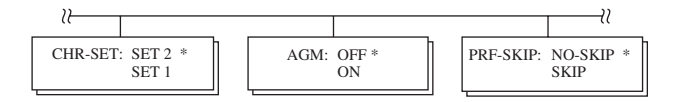

• Die Standardeinstellung des LF-CODE-Befehls ist auf die andere Option eingestellt:

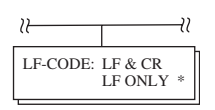

# Unterschiede bei der Epson ESC/P2-Emulation

Die Epson ESC/P2-Emulation unterscheidet sich in den Funktionen MENU1 und MENU2 folgendermaßen von der DPL24C PLUS-Emulation:

• Die Befehle ZEROFNT und LF-CODE sind nicht definiert.

| ≈                                                                                                    |          |                                                                                                    |                                                                                                    |                              |
|----------------------------------------------------------------------------------------------------|----------|----------------------------------------------------------------------------------------------------|----------------------------------------------------------------------------------------------------|------------------------------|
| PAGE LG: 4.0 IN<br>4.5 IN<br>5.0 IN<br>5.5 IN<br>:<br>:<br>11.0 IN<br>11.5 IN *<br>:<br>:<br>22.0 IN | LANGUGE: | USA<br>UK<br>GERMAN<br>SWEDISH<br>DANISHI<br>ITALIAN<br>SPANSHI<br>SPANSHI<br>JAPAN<br>NORWEGN<br>LATIN A<br>FRENCH<br>PAGE437*<br>PAGE437*<br>PAGE860<br>PAGE860<br>PAGE860<br>PAGE865<br>ECMA94<br>DANISH2<br>DANISH2<br>DAS55<br>PG852<br>PG852<br>PG855<br>PG855<br>PG857<br>PG855<br>PG857<br>PG855<br>PG857<br>PG857<br>PG877<br>PG877 | LATIN2<br>LATN2-T<br>KAMENIC<br>KAMEN-T<br>TURKY<br>TURKY-T<br>CYRILIC<br>IBM437<br>IBM851<br>ELOT928<br>PG-DHN<br>LATIN-P<br>ISO-LTN<br>LITHUA1<br>LITHUA1<br>LITHUA2<br>MIK<br>MACEDON<br>PG-MAC<br>ELOT927<br>ABG<br>ABY<br>DEC GR<br>HBR-OLD<br>PG862<br>HBR-OLD<br>PG862<br>HBR-DEC<br>GREEKII<br>ISO-TUK<br>KOREA<br>LEGAL<br>RUSCII<br>LATIN-9 | CHR-SET: ITALIC *<br>GRAPHIC |

• Folgende Optionen sind unterschiedlich:

## **ONLINE-KONFIGURATION**

Das in den vorangegangenen Abschnitten vorgestellte Verfahren wird auch Offline-Konfiguration genannt. Der im folgenden beschriebene Online-Konfigurationsmodus erleichtert Ihnen die langwierige Aufgabe, Druckerfunktionen nacheinander über das Bedienfeld zu konfigurieren und die gewünschten Optionen auszudrucken und zu überprüfen.

Im Online-Konfigurationsmodus werden Druckerfunktionen über den Rechner und nicht über das Bedienfeld des Druckers eingestellt.

Sie haben zwei Möglichkeiten, in den Online-Konfigurationsmodus zu wechseln:

- Schalten Sie den Drucker aus. Schalten Sie ihn wieder ein, und halten Sie dabei die Taste MENU gedrückt, bis der Signalton des Druckers ertönt.
- Geben Sie den Druckerbefehl ESC e ONLINE ein. Dieser Befehl gilt bei jeder Emulation.

Es gibt drei Möglichkeiten, Konfigurationsdaten vom Rechner an den Drucker zu senden:

- Geben Sie Konfigurationsdaten direkt von der Tastatur des Rechners aus ein, bevor Sie den Druckauftrag starten. Halten Sie auf MS-DOS-Ebene die Taste Strg gedrückt, und geben Sie P ein. Die über die Tastatur eingegebenen Daten werden direkt an den Drucker gesendet. Wenn die Dateneingabe abgeschlossen ist, halten Sie wiederum die Taste Strg gedrückt und geben P ein. Diese Methode empfiehlt sich, wenn Sie nur ein paar Einstellungen ändern wollen.
- Erstellen Sie mit einem Editor eine Datei mit Konfigurationsdaten, und senden Sie die Datei mit einem Befehl an den Drucker, bevor Sie den Druckauftrag starten. Verwenden Sie von der MS-DOS-Ebene aus den Befehl COPY. Diese Methode empfiehlt sich, wenn Sie bestimmte Einstellungen immer wieder benötigen.

 Installieren Sie ein Programm, das interaktive Eingabe von Setup-Daten auf dem Bildschirm ermöglicht. Dieses Verfahren ist am nützlichsten der drei. Dieser Drucker mit einer CD, die dieses Programm namens DLMENU enthält versehen ist. Führen Sie "setup.exe" im Utility-Ordner von CD zu installieren.

Um den Online-Konfigurationsmodus zu verlassen, senden Sie am Ende der Konfigurationsdaten den Befehl EXIT.

Einzelheiten zu den Konfigurationsdaten und ihrem Format finden Sie im Programmierhandbuch zu der jeweiligen Emulation.

6

# WARTUNG

Der Drucker ist fast wartungsfrei. Sie müssen ihn nur ab und zu reinigen und gelegentlich die Farbbandkassette auswechseln.

Der Drucker muß im allgemeinen nicht geölt werden.

Sollte der Druckkopf nicht einwandfrei vor und zurück laufen, reinigen Sie den Drucker gemäß der Anweisungen in diesem Kapitel. Falls das Problem danach weiterhin auftritt, setzen Sie sich mit Ihrem autorisierten Fujitsu Partner in Verbindung, der dann entscheidet, ob der Drucker geölt werden muß.

## **REINIGEN DES DRUCKERS**

Die vordere und die hintere Abdeckung, die Auswurf-Abdeckung und die Geräuschdämmabdeckung des Druckers verhindern weitgehend, daß Staub und Schmutz von außen in das Gerät gelangen. Beim Bedrucken des Papiers werden allerdings kleine Teilchen abgerieben, die sich im Inneren des Druckers ansammeln. In diesem Abschnitt wird erläutert, wie Sie Staub und Schmutz aus dem Drucker absaugen und wie Sie die Druckwalze und die Ausrichtrollen reinigen.

Falls Sie mit dem Drucker gut vertraut sind, können Sie zum Reinigen die vordere und hintere Abdeckung, die Auswurf-Abdeckung und die Einzelblatt-Führungsplatte abbauen. Die Reinigung ist dann einfacher durchzuführen.

### Reinigen des Druckers mit einem Staubsauger

#### WARNUNG

Um jede Verletzungsgefahr zu vermeiden, schalten Sie vor dem Reinigen Drucker und Computer aus und ziehen das Netzkabel des Druckers heraus. So reinigen Sie den Drucker mit dem Staubsauger:

- Entfernen Sie das Papier aus dem Drucker. Vergewissern Sie sich, daß der Drucker ausgeschaltet ist, und ziehen Sie das Netzkabel heraus.
- Reinigen Sie mit einem kleinen Handstaubsauger den Außenbereich des Druckers. Achten Sie besonders darauf, die Ventilationsschlitze an der Vorderseite, der linken Seite und der Unterseite des Druckers zu säubern. Reinigen Sie auch die Einzelblatt-Führungsplatte.
- Wischen Sie den Außenbereich des Druckers, einschließlich Abdeckungen und Separator, mit einem weichen, feuchten Tuch ab. Sie können dabei ein mildes Reinigungsmittel verwenden.

#### VORSICHT

Verwenden Sie zum Reinigen keinesfalls scharfe Reinigungsmittel, Benzin oder scheuernde Materialien, da sie die Druckeroberfläche beschädigen könnten.

4. Öffnen Sie die vordere Abdeckung des Druckers, und nehmen Sie die Farbbandkassette heraus. Reinigen Sie mit Hilfe eines kleinen Handstaubsaugers vorsichtig die Druckwalze, den Druckkopf und die Umgebung des Druckkopfs. Bei ausgeschaltetem Drucker läßt sich der Druckkopf problemlos nach rechts und links bewegen. Drücken Sie nicht zu fest auf das zum Druckkopf führende Flachbandkabel, da es leicht beschädigt werden kann (siehe folgende Abbildung).

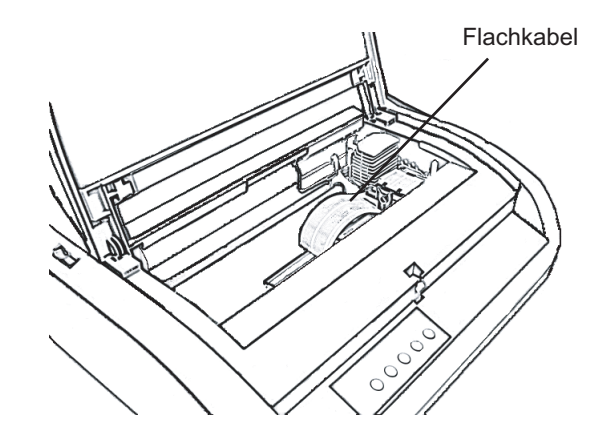

Innenbereich des Druckers

- 5. Setzen Sie die Farbbandkassette wieder ein, und schließen Sie die vordere Abdeckung.
- 6. Öffnen Sie die Auswurf-Abdeckung. Reinigen Sie mit dem Staubsauger die Rollen, die Öffnung für Papier und die umliegenden Bereiche.
- Heben Sie die Einzelblatt-Führungsplatte zusammen mit der hinteren Abdeckung an. Säubern Sie danach mit dem Staubsauger den Endlospapier-Traktoreinzug und die umliegenden Bereiche.

# Reinigen der Druckwalze und der Ausgaberollen

Die Druckfarbe, die sich an der Druckwalze und den Rollen ansammelt, sollte einmal im Monat entfernt werden. Richten Sie sich bei der Auswahl des Druckwalzenreinigers nach den Empfehlungen Ihres autorisierten Fujitsu Partners, und gehen Sie folgendermaßen vor:

# VORSICHT

Verwenden Sie zum Reinigen der Druckwalze keinesfalls Alkohol. Alkohol kann dazu führen, daß der Gummi aushärtet.

- Drücken Sie das Tuch leicht gegen die Walze, und drehen Sie den Walzendrehknopf.
- 3. Trocknen Sie die Walze auf die gleiche Weise mit einem trockenen Tuch.
- 4. Wischen Sie auch die Rollen leicht mit einem Tuch ab, das Sie mit dem Druckwalzenreiniger angefeuchtet haben. Danach trocknen Sie die Rollen mit einem trockenen Tuch.

Es bestehen zwei Möglichkeiten zum Auswechseln des Farbbands. Sie können entweder eine neue Farbbandkassette in den Drucker einsetzen, oder Sie können ein neues Farbband von einer Farbband-Zusatzkassette in die alte Farbbandkassette füllen. Im Anhang A finden Sie die Bestellnummern für Farbbandkassetten und Farbband-Zusatzkassetten. Das folgende Verfahren gilt für Farbbandkassetten. Befolgen Sie für Farbband-Zusatzkassetten die Anweisungen, die der Zusatzkassette beigefügt sind.

So wechseln Sie die Farbbandkassette aus:

- 1. Schalten Sie den Drucker aus.
- 2. Öffnen Sie die vordere Abdeckung des Druckers. Um besser arbeiten zu können, schieben Sie den Druckkopf an eine Position, an der er keiner Rolle gegenüberliegt.

### VORSICHT

Wenn Sie gerade gedruckt haben, ist der Druckkopf heiß.

3. Stellen Sie den Papierstärken-Anpassungshebel auf D.

# AUSWECHSELN DER FARBBANDKASSETTE

Wartung

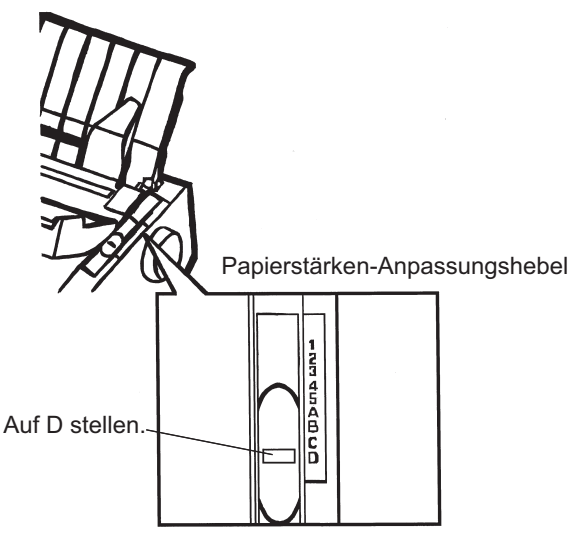

Papierstärken-Anpassungshebel

4. Drücken Sie die Bandlösehebel an den Seiten der Kassette zusammen, und nehmen Sie die Kassette vorsichtig aus dem Drucker heraus.

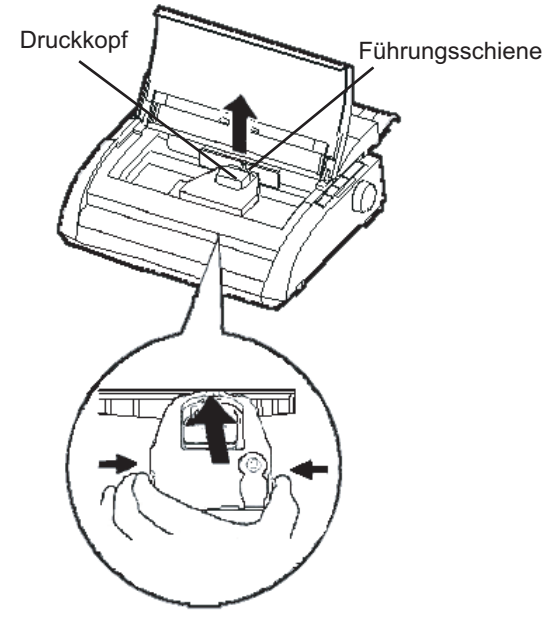

Herausnehmen der Farbbandkassette

5. Dem nachstehenden Ablauf folgend, lösen Sie den Roller aus der Position LOCK, und drehen Sie den Transportknopf im Uhrzeigersinn, damit das Band gestrafft wird. Drücken Sie die Bandlösezungen an beiden Seiten der Kassette ein, und schieben Sie den Roller aus der Postion LOCK in die Position FREE.

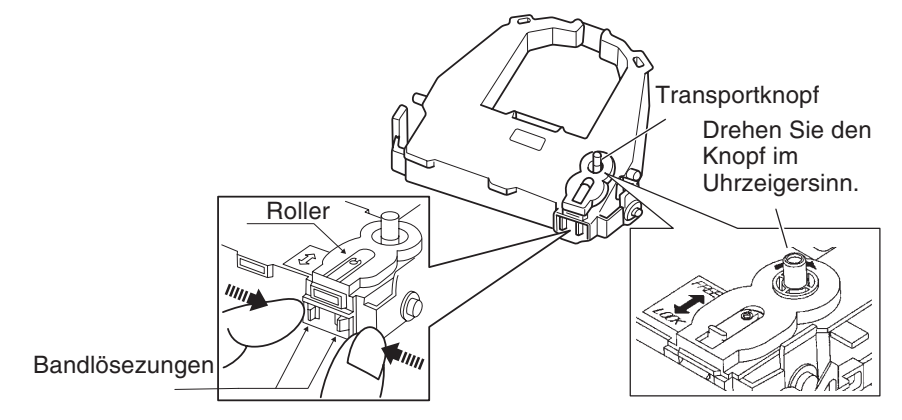

#### Vorbereiten der Farbbandkassette

## VORSICHT

#### Drehen Sie den Transportknopf nicht entgegen den Uhrzeigersinn.

 Achten Sie darauf, daß der Drucker ausgeschaltet ist. (Versichern Sie sich, daß das Kreissymbol am Hauptschalter gedrückt

ist.)

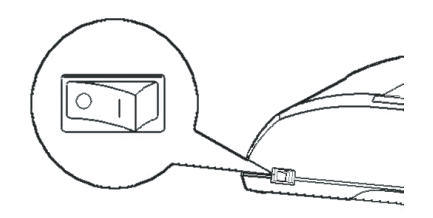

Einsetzen der Farbbandkassette

- 7. Stellen Sie den Papierstärken-Anpassungshebel auf die Position D.
- 8. Öffnen Sie die vordere Abdeckung.

9. Richten Sie die Position des Druckkopfes auf die Punktmarkierung (grün) an der Ausgabeabdeckung aus.

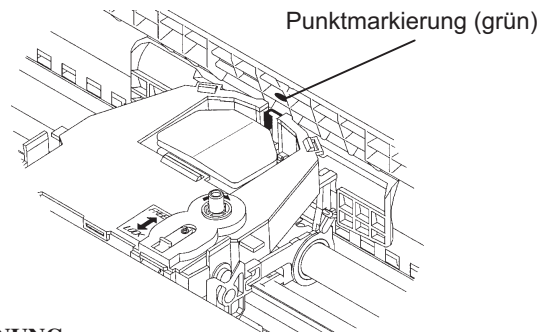

### WARNUNG

Vermeiden Sie Berührungen mit dem Druckkopf während oder kurz nach Gebrauch des Druckers, da dies zu Verbrennungen führen kann. Warten Sie, bis sich der Druckkopf abgekühlt hat.

 Fädeln Sie das Farbband zwischen Druckkopf und Kartenführung ein, und drücken Sie die Kassette vorsichtig in den Drucker, bis er mit einem Klickgeräusch einrastet.

(Achten Sie darauf, daß der Transportknopf nach oben zeigt.)

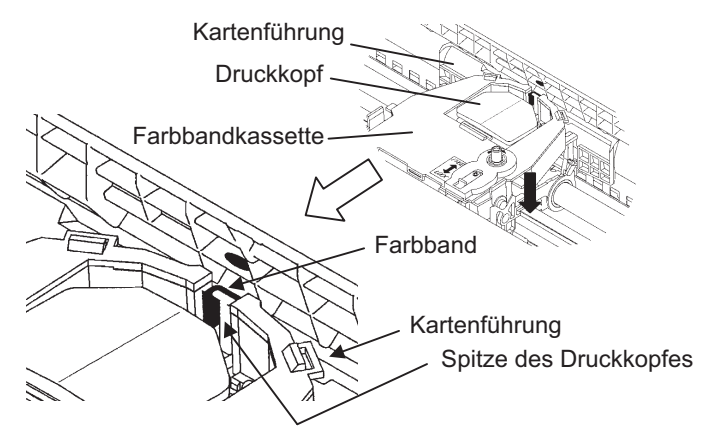

- 11. Drehen Sie den Transportknopf im Uhrzeigersinn, um das Band zu straffen.
- 12. Stellen Sie den Papierstärken-Anpassungshebel wieder in die ursprüngliche Position. Bei Einzelblattzuführung muß der Hebel auf 1 gestellt werden. Weitere Einstellungen finden Sie in Tabelle 3.2 in Kapitel 3.
- 13. Schließen Sie die vordere Abdeckung des Druckers.

# AUSWECHSELN DES DRUCKKOPFS

Der Druckkopf kann problemlos ausgewechselt werden.

## VORSICHT

#### Wenn Sie gerade gedruckt haben, ist der Druckkopf heiß.

So nehmen Sie den Druckkopf heraus:

- 1. Schalten Sie den Drucker aus.
- 2. Öffnen Sie die vordere Abdeckung des Druckers, und nehmen Sie die Farbbandkassette heraus.
- Ziehen Sie das rechte Ende des Sicherungsbügels (Draht) nach vorne, um ihn vom Haken rechts am Druckkopfschlitten zu lösen. Danach lösen Sie den Bügel vom Haken in der Mitte.
- 4. Nehmen Sie den Druckkopf wie in der folgenden Abbildung gezeigt von der Steckverbindung auf dem Druckkopfschlitten ab.

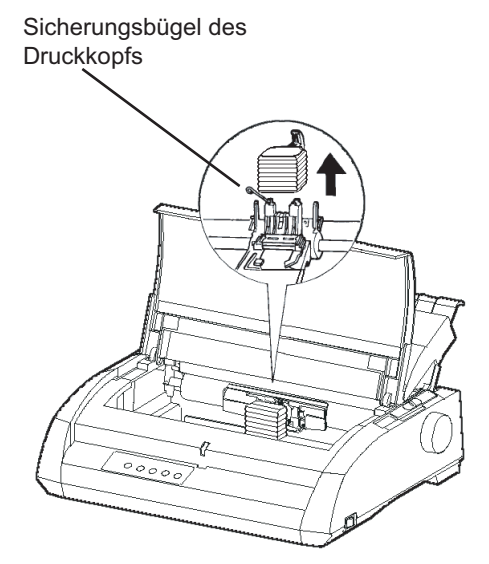

Auswechseln des Druckkopfs

Wartung

So setzen Sie den neuen Druckkopf ein:

- 1. Schieben Sie den Druckkopf mit den Führungsnuten vorsichtig auf die Führungsschienen des Druckkopfschlittens.
- 2. Stecken Sie den Druckkopf in die Steckverbindung, und sichern Sie ihn, indem Sie den Sicherungsbügel zunächst am Haken in der Mitte, dann am Haken rechts wieder einhaken.

# FEHLERBEHEBUNG

Ihr Drucker ist äußerst zuverlässig, aber unter Umständen treten gelegentlich Fehler auf. Mit Hilfe dieses Kapitels können Sie viele dieser Fehler selbst beheben. Bei Problemen, die Sie nicht lösen können, wenden Sie sich an Ihren autorisierten Fujitsu Partner.

Dieses Kapitel ist folgendermaßen aufgebaut:

- · Fehler und deren Behebung
- Diagnosefunktionen
- Kundendienst

# FEHLER UND DEREN BEHEBUNG

In den Tabellen in diesem Abschnitt finden Sie allgemeine Druckerprobleme und Hinweise zur Behebung. Folgende Fehler werden aufgelistet:

- Druckergebnisfehler
- Papiertransportprobleme
- Betriebsstörungen
- Druckerausfall

### Druckergebnisfehler

Schlechte Druckqualität oder andere Probleme mit dem Druckergebnis werden oft durch eine falsche Druckerkonfiguration oder falsche Software-Einstellungen hervorgerufen. Wird die Druckqualität allmählich schlechter, deutet dies in der Regel auf ein abgenutztes Farbband hin. In Tabelle 7.1 sind allgemeine Druckergebnisfehler und deren Behebung aufgelistet.

| Fehler                                                                      | Behebung                                                                                                    |
|-----------------------------------------------------------------------------|----------------------------------------------------------------------------------------------------|
| Der Ausdruck ist zu<br>hell oder zu dunkel.                                 | Überprüfen Sie, ob die Farbbandkassette ordnungs-<br>gemäß installiert ist und das Farbband problemlos<br>weitertransportiert wird.                                                                           |
|                                                                             | Überprüfen Sie, ob der Papierstärken-Anpassungs-<br>hebel auf die Stärke des verwendeten Papiers<br>eingestellt ist. Siehe dazu Tabelle 3.2 in Kapitel 3.                                                     |
|                                                                             | Das Farbband ist verbraucht. Tauschen Sie das<br>Farbband aus.                                                                                                    |
| Flecken oder<br>verschmierter<br>Ausdruck.                                  | Überprüfen Sie, ob der Papierstärken-Anpassungs-<br>hebel auf die Stärke des verwendeten Papiers<br>eingestellt ist. Siehe dazu Tabelle 3.2 in Kapitel 3.                                                     |
|                                                                             | Das Farbband ist verbraucht. Tauschen Sie das Farbband aus.                                                                                                    |
|                                                                             | Überprüfen Sie, ob die Spitze des<br>Druckkopfes verschmutzt ist. Säubern Sie sie mit<br>einem weichen Tuch.                                                                                                  |
| Die Seite ist leer.                                                         | Überprüfen Sie, ob die Farbbandkassette richtig installiert ist.                                                                                                    |
| Der Ausdruck ist<br>fehlerhaft, oder<br>falsche Zeichen<br>werden gedruckt. | Überprüfen Sie, ob das Schnittstellenkabel ordnungs-<br>gemäß an den Drucker und den Rechner angeschlos-<br>sen ist.                                                                                          |
| Viele "?" werden<br>gedruckt.                                               | Überprüfen Sie, ob die in der Software ausgewählte<br>Druckeremulation mit der am Drucker ausgewählten<br>Emulation übereinstimmt. Siehe dazu den Abschnitt<br><b>Auswählen einer Emulation</b> in Kapitel 2. |

# Tabelle 7.1 Druckergebnisfehler und Behebung

Fehlerbehebung

| Fehler                                                                                                    | Behebung                                                                                                    |
|----------------------------------------------------------------------------------------------------|----------------------------------------------------------------------------------------------------|
| Der Ausdruck ist<br>fehlerhaft, oder<br>falsche Zeichen<br>werden gedruckt.<br>Viele "?" werden<br>gedruckt<br>(Fortsetzung). | Wenn Sie eine serielle RS-232C-Schnittstelle<br>verwenden, müssen die für die Software oder den<br>Rechner erforderlichen seriellen Einstellungen mit<br>denen des Druckers übereinstimmen. Siehe dazu den<br>Abschnitt <b>Ändern der Hardware-Optionen</b> in Kapitel 5.                                                                                                    |
| Zeilen werden<br>vertikal nicht<br>korrekt ausgerichtet.                                                                      | Mit der Funktion V-ALMNT können Sie die<br>vertikale Ausrichtung überprüfen. Passen Sie die<br>Ausrichtung gegebenenfalls an. Siehe dazu den<br>Abschnitt <b>Die Diagnosefunktionen</b> in Kapitel 5.                                                                                                    |
| Der obere Rand<br>ist nicht korrekt.                                                                                          | <ul> <li>Der obere Rand setzt sich zusammen aus der<br/>Einstellung oberer Seitenrand, dem in der Software<br/>definierten oberen Rand und der Einstellung TOP-<br/>MRG am Drucker. Überprüfen Sie folgendes:</li> <li>Einstellung für den oberen Seitenrand. Der<br/>werkseitige Standard beträgt 25,4 mm (1 Zoll).<br/>Siehe dazu den Abschnitt Ändern der Einstell<br/>optionen für die Druckposition in Kapitel 5.</li> <li>Angabe für oberen Rand in der Software. Schlagen<br/>Sie dazu in der Dokumentation zu Ihrer Software<br/>nach.</li> <li>Einstellung für TOP-MRG am Drucker. Siehe dazu<br/>den Abschnitt Wechseln der Optionen für MENU1<br/>und MENU2 in Kapitel 5.</li> </ul> |
| Druck erfolgt<br>zweizeilig statt<br>einzeilig.                                                                               | Überprüfen Sie die Einstellung für den Zeilenabstand<br>in der Software.<br>Ändern Sie die Einstellung für CR-CODE im<br>Konfigurationsmodus des Druckers in CR ONLY.<br>Siehe dazu den Abschnitt <b>Wechseln der Optionen für</b><br><b>MENU1 und MENU2</b> in Kapitel 5.                                                                                                    |

# Tabelle 7.1 Druckergebnisfehler und Behebung (Forts.)

| Fehler                                                                                                    | Behebung                                                                                                    |
|----------------------------------------------------------------------------------------------------|----------------------------------------------------------------------------------------------------|
| Alle Zeilen werden<br>auf derselben<br>Zeile gedruckt.                                                                                                    | Ändern Sie die Einstellung für CR-CODE im<br>Konfigurationsmodus des Druckers in CR & LF.<br>Siehe dazu den Abschnitt <b>Wechseln der Optionen für</b><br><b>MENU1 und MENU2</b> in Kapitel 5. |
| Die nächste<br>Druckzeile beginnt<br>am Ende der<br>vorherigen Zeile<br>anstatt am linken<br>Rand.                                                                                      | Ändern Sie die Einstellung für LF-CODE im<br>Konfigurationsmodus des Druckers in LF & CR.<br>Siehe dazu den Abschnitt <b>Wechseln der Optionen</b><br><b>für MENU1 und MENU2</b> in Kapitel 5. |
| Falls während des<br>Druckens mit<br>Windows ein<br>Fehler eintritt,<br>verursacht das<br>einfach nochmalige<br>Ausdrucken der<br>Seite ein Entstellen<br>der ausgedruckten<br>Zeichen. | Falls während des Druckens mit Windows ein Fehler<br>eintritt, führen Sie eine Rücksetzung am Bedienfeld<br>aus oder schalten Sie den Drucker ab. Drucken Sie<br>dann die Seite erneut aus.    |

# Tabelle 7.1 Druckergebnisfehler und Behebung (Forts.)

# Papiertransportprobleme

In Tabelle 7.2 sind allgemeine Papiertransportprobleme und deren Behebung aufgelistet. Im Kapitel 3 finden Sie ausführliche Informationen zum Einziehen und Handhaben von Papier.

| Fehler             | Behebung                                                |
|--------------------|---------------------------------------------------------|
| Papier kann nicht  | Überprüfen Sie, ob der Papierwahlhebel richtig          |
| eingelegt oder     | eingestellt ist. Stellen Sie den Hebel bei Endlospapier |
| eingezogen werden. | nach hinten und bei Einzelblattpapier nach vorne.       |
|                    |                                                         |
|                    | Überprüfen Sie, ob das Papier auf dem Papierende-       |
|                    | Sensor liegt, d. h. die linke Papierkante ist bei       |
|                    | Einzelblättern max. 52 mm und bei Endlospapier max.     |
|                    | 41 mm vom linken Rand der Druckwalze entfernt.          |
|                    | Dieser Fehler tritt nicht auf, wenn Sie die             |
|                    | Traktoreinheit verwenden oder die linke Kante eines     |
|                    | Einzelblatts an die linke Papierführung anlegen.        |
|                    |                                                         |
|                    | Achten Sie darauf, dass der Papierhalter geschlossen    |
|                    | ist und der Traktoreinzug richtig positioniert ist und  |
|                    | mit der Breite des Papiers übereinstimmt.               |
|                    |                                                         |
|                    | Achten Sie darauf, dass der Drucker kein Papier mehr    |
|                    | feststellt, nachdem Sie das eingezogene Papier          |
|                    | manuell ausgeworfen haben.                              |
|                    | Falls der Drucker Papier feststellt, obwohl es bereits  |
|                    | ausgeworfen wurde, drücken Sie die Taste LOAD und       |
|                    | lassen Sie den Drucker den Papierauswurfbetrieb         |
|                    | durchführen, und ziehen Sie das Papier erneut ein.      |
|                    |                                                         |
|                    | Bei einem Einzelblatteinzug muß der Papierfachhebel     |
|                    | (links am Einzug) auf "CLOSED" gestellt sein.           |
|                    |                                                         |
|                    | Öffnen Sie, falls Sie einen Einzelblatteinzug           |
|                    | verwenden, die vordere Abdeckung, und überprüfen        |
|                    | Sie, ob der dritte Stift von links hervorsteht.         |
| Fehler                    | Behebung                                                                                                    |
|---------------------------|----------------------------------------------------------------------------------------------------|
| Papierstau beim<br>Einzug | Stellen Sie den Papierstärken-Anpassungshebel auf<br>die Position D.<br>Schalten Sie den Drucker aus, und entfernen Sie das<br>gestaute Papier. Entfernen Sie alle hindernden<br>Objekte auf dem Einzugsweg des Papiers. |
|                           | Überprüfen Sie, ob der Papierstärken-<br>Anpassungshebel auf die Stärke des verwendeten<br>Papiers eingestellt ist. Siehe dazu Tabelle 3.2 in<br>Kapitel 3.                                                              |
|                           | Bei einem Einzelblatteinzug muß der Papierfachhebel<br>(links am Einzug) auf "CLOSED" gestellt sein.                                                                                                    |
|                           | Das Papier darf nicht gefaltet, zerknittert oder eingerissen sein.                                                                                                    |
|                           | Führen Sie das Papier erneut zu.                                                                                                    |

# Tabelle 7.2 Papiertransportprobleme und Behebung (Forts.)

| Fehler                                                                                                 | Behebung                                                                                                    | ]                   |
|----------------------------------------------------------------------------------------------------|----------------------------------------------------------------------------------------------------|---------------------|
| Papierstau beim<br>Drucken                                                                             | Stellen Sie den Papierstärken-Anpassungshebel auf<br>die Position D. Schalten Sie den Drucker aus, und<br>entfernen Sie das gestaute Papier. Entfernen Sie alle<br>hindernden Objekte auf dem Einzugsweg des<br>Papiers. | Fehler-<br>behebung |
|                                                                                                    | Überprüfen Sie, ob der Papierstärken-<br>Anpassungshebel auf die Stärke des verwendeten<br>Papiers eingestellt ist. Siehe dazu Tabelle 3.2 in<br>Kapitel 3.                                                              |                     |
|                                                                                                    | Überprüfen Sie bei Endlospapier, ob die<br>Papierstapel, die eingezogen und ausgegeben<br>werden, richtig plaziert sind. Beide Papierbahnen<br>sollten senkrecht verlaufen.                                              |                     |
|                                                                                                    | Führen Sie das Papier erneut zu.                                                                                                    |                     |
| Papier rutscht aus<br>dem Traktoreinzug,<br>oder die<br>Transportlöcher<br>reißen beim<br>Drucken aus. | Überprüfen Sie, ob der Traktoreinzug auf die Breite<br>des verwendeten Endlospapiers eingestellt ist und ob<br>die Transportlöcher des Papiers genau auf die Stifte<br>des Traktors passen.                              |                     |

# Tabelle 7.2 Papiertransportprobleme und Behebung<br/>(Forts.)

#### Tips zum Vorgehen bei einem Papierstau

Wenn ein Blatt Papier zwischen dem Druckkopf und der Druckwalze eingeklemmt ist und nicht entfernt werden kann, gehen Sie folgendermaßen vor:

- Schalten Sie den Drucker aus, und ziehen Sie das Netzkabel aus der Steckdose.
- 2. Drücken Sie die Verriegelungen nach oben, um den Traktoreinzug zu lösen und die Papierhalter zu öffnen.
- 3. Stellen Sie den Papierstärken-Anpassungshebel auf D.
- 4. Bewegen Sie den Druckkopf, so daß Sie das gestaute Papier entfernen können.

#### HINWEIS

.

Der Druckkopf ist unmittelbar nach dem Druckvorgang sehr heiß. Stellen Sie sicher, daß er abgekühlt ist, bevor Sie ihn bewegen.

Wenn Sie das gestaute Papier nicht mit dem oben beschriebenen Verfahren entfernen können, legen Sie vierfach gefaltetes Endlospapier auf den Traktoreinzug und drehen Sie den Walzendrehknopf, um das P gestaute Papier wird herausgeschoben. Stell

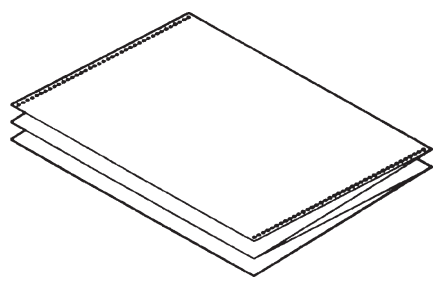

drehen Sie den Walzendrehknopf, um das Papier einzuziehen. Das gestaute Papier wird herausgeschoben. Stellen Sie vor dem Betrieb sicher, daß der Druckkopf in der Mitte des gestauten Papiers positioniert ist.

## Betriebsstörungen

Falls einer der in Tabelle 7.3 aufgelisteten Fehler eintritt, leuchtet die PAPER OUT LED auf, ertönt ein Alarm und der Drucker schaltet sich offline. In diesen Fällen können die Tasten am Bedienfeld in der gleichen Weise verwendet werden, als wenn der Drucker sich im Status offline befindet.

| Fehler                                                     | Fehlerbeschreibung                                                                                                    | Behebung                                                                                                    |
|------------------------------------------------------------|----------------------------------------------------------------------------------------------------|----------------------------------------------------------------------------------------------------|
| Papiermangel (PE)                                          | Papiermangel wurde<br>festgestellt. (*1)                                                                                                    | - Legen Sie das Papier<br>in das Papierfach und<br>ziehen Sie es ein.                                                                                                    |
| Ausgabestau                                                | Papiermangel wird nicht<br>festgestellt, obwohl bereits<br>eine große Menge von<br>Endlospapier oder<br>Einzelblättern ausgegeben<br>wurde.                                                                                                    | <ul> <li>Lassen Sie das Papier<br/>auswerfen.</li> <li>Drücken Sie die<br/>Taste Online, um den<br/>Drucker online zu<br/>schalten.</li> </ul>                                                    |
| Endlospapier/<br>Einzelblatt<br>Anpassungshebel-<br>Fehler | Im Endlospapier<br>Einzugsstatus ist der<br>Endlospapier/Einzelblatt<br>Anpassungshebel auf<br>Einzelblattmodus gestellt.<br>Im Einzelblatt<br>Einzugsstatus ist der<br>Endlospapier/Einzelblatt<br>Anpassungshebel auf<br>Endlospapiermodus<br>gestellt.<br>Falls dieser Fehler auftritt,<br>sind alle Tasten deaktiviert. | <ul> <li>Stellen Sie den<br/>Endlospapier/<br/>Einzelblatt<br/>Anpassungshebel<br/>zurück auf seine<br/>ursprüngliche<br/>Position.</li> <li>Entfernen Sie das<br/>eingezogene Papier.</li> </ul> |

 Tabelle 7.3 Betriebsstörungen und Behebung

| Fehler      | Fehlerbeschreibung                                                                                                    | Behebung                                                                                                    |
|-------------|----------------------------------------------------------------------------------------------------|----------------------------------------------------------------------------------------------------|
| Einzugsstau | Nachdem der Traktor PE<br>Sensor das Papier bei<br>Endlospapiereinzug<br>festgestellt hat, erkennt der<br>TOF Sensor das obere Ende<br>des Papiers nicht, auch<br>nachdem eine bestimmte<br>Zahl von Zeilenvorschüben<br>durchgeführt wurde.<br>Nachdem der eingestellte<br>Sensor das Blatt bei<br>Einzelblatteinzug<br>festgestellt hat, erkennt der<br>TOF Sensor das obere Ende<br>des Blattes nicht, auch<br>nachdem eine bestimmte<br>Zahl von Zeilenvorschüben<br>durchgeführt wurde. | <ul> <li>Führen Sie den<br/>Papiereinzug durch.</li> <li>Drücken Sie die<br/>Taste Online.</li> <li>Wenn die<br/>Einzelblätter<br/>eingezogen sind,<br/>entnehmen Sie die<br/>Blätter einmal und<br/>legen Sie sie wieder<br/>ein.</li> <li>Sie werden dann<br/>automatisch<br/>eingezogen.</li> </ul> |

### Tabelle 7.3 Betriebsstörungen und Behebung (Forts.)

|                                                            | LED-Anzeige |           |           |              |
|------------------------------------------------------------|-------------|-----------|-----------|--------------|
| Fehlername                                                 | Blinken     |           | Leuchten  |              |
| i chicillanc                                               | ONLINE      | AREA OVER | PAPER OUT | -            |
| Papiermangel                                               |             |           | *         | er Fe        |
| Ausgabestau                                                |             | *         | *         | }hle<br>Iebu |
| Endlospapier/<br>Einzelblatt<br>Anpassungshebel-<br>Fehler | *           | *         | *         | ng<br>'r-    |
| Einzugsstau                                                |             |           | *         |              |

LEDs leuchten abhängig von den folgenden Fehlerarten.

\*1 Falls der Installationspunkt PPR-OUT:IGNORE spezifiziert ist, wird kein Papiermangel festgestellt.

#### Druckerausfall

Wenn die Drucker-Hardware defekt ist, können Sie den Fehler in der Regel nicht selbst beheben. Wenn der Drucker einen schwerwiegenden Fehler feststellt, geschieht folgendes:

- Der Druckvorgang wird gestoppt.
- Der Signalton ertönt viermal.
- Die ONLINE-Anzeige leuchtet nicht mehr.
- Die PAPER OUT-Anzeige leuchtet auf. Siehe Tabelle 7.4 zur Angabe der Fehlerart.

#### Tabelle 7.4 Druckerausfall

| Fablanart                          | LED-Anzeige           |                               |  |
|------------------------------------|-----------------------|-------------------------------|--|
| Fenierart                          | <leuchtet></leuchtet> | <blinkt></blinkt>             |  |
| +34 V Unterspannung                | ONLINE                | PAPER OUT                     |  |
| Fehler am Papierende-              | MENU1                 | PAPER OUT                     |  |
| Sensor links                       | MENU2                 | PAPER OUT                     |  |
| Überlastung des Druckers           | AREA OVER             | PAPER OUT                     |  |
| RAM-Fehler<br>Hochspannungs-Fehler | -                     | PAPER OUT<br>und<br>ARFA OVER |  |

Der Drucker kann das Problem bei einem der folgenden Fehler jedoch nicht anzeigen, da bei diesen Fehlern der Drucker ausgeschaltet wird.

- Fehler am Druckkopf
- Fehler am Abstandsmotor
- Fehler am Zeilenvorschubmotor
- +34 V Überspannung

Schalten Sie den Drucker aus und wieder ein, führen Sie denselben Druckauftrag nochmals aus, um zu sehen, ob der Fehler erneut auftritt. Wenn ja, wenden Sie sich an Ihren autorisierten Fujitsu Partner.

#### DIAGNOSEFUNKTIONEN

Die Diagnosefunktionen des Druckers sind SELF-TST, HEX-DUMP und V-ALMNT.

- Mit SELF-TST erfahren Sie, ober die Drucker-Hardware ordnungsgemäß funktioniert. Ist die Hardware in Ordnung, werden die Fehler wahrscheinlich durch falsche Druckereinstellungen, falsche Software-Einstellungen, die Schnittstelle oder den Rechner verursacht.
- Mit HEX-DUMP können Sie feststellen, ob der Rechner die richtigen Befehle zum Drucker sendet und ob der Drucker die Befehle richtig ausführt. Diese Funktion ist nützlich für Programmierer oder andere Benutzer, die einen hexadezimalen Speicherausdruck interpretieren können.
- Mit V-ALMNT können Sie die vertikale Ausrichtung beim Drucken überprüfen und gegebenenfalls korrigieren.

Weitere Informationen zu diesen Funktionen, auf die Sie im Konfigurationsmodus des Druckers zugreifen können, finden Sie in Kapitel 5.

 

 KUNDENDIENST
 Wenn Sie mit Hilfe dieses Kapitels einen Fehler nicht beheben können, wenden Sie sich an Ihren autorisierten Fujitsu Partner. Halten Sie dabei folgende Informationen bereit:

- Die Modellnummer befindet sich auf dem Typenschild auf der rechten Seite des Druckers. Die Seriennummer und das Herstelldatum befinden sich auf dem Schild an der Rückseite des Druckers.
- Beschreibung des Fehlers.
- Verwendeter Schnittstellentyp.
- Verwendete Anwendungsprogramme.
- Liste mit den Standardeinstellungen des Druckers. Informationen, wie Sie die Standardeinstellungen ausdrucken, finden Sie in Kapitel 5.

# INSTALLATIONSOPTIONEN

Durch Installation verschiedener Optionen können Sie die Fähigkeiten Ihres Druckers erweitern. Verfügbare Optionen für Ihren Drucker sind:

- LAN-Karte
- Einzelblatteinzug mit einem Fach
- Doppelfachaufsatz
- RS-232C serielle Schnittstellentafel

Die LAN-Karte ist eine vom Benutzer installierbare Option, die jedoch nur bei Druckermodellen installierbar ist, die über parallel und USB Schnittstellen verfügen. Für Einzelheiten über den Installationsvorgang beziehen Sie sich bitte auf die Bedienungsanleitung der LAN-Karte. Beachten Sie, daß die serielle RS-232C Schnittstelle eine vom Werk oder Händler installierbare Option ist.

Diese Optionen sind bei Ihrem Händler erhältlich. Die Bestellnummern der Optionen finden Sie im Anhang A.

Siehe ANHANG A für weitere Informationen über Einzelblatteinzüge.

Dieses Kapitel beschreibt, was nach Installieren des Einzelblatteinzugs zu tun ist.

8

#### INSTALLATION DES EINZELBLATTZUFÜHRERS

Ein Einzelblattzuführer gestattet es dem Drucker, Einzelblätter automatisch einzuziehen.

Der Einzelblatteinzug mit einem Fach ASF300 für den 136-Spalten-Drucker ist als Option erhältlich.

Für den 136-Spalten-Drucker kann dem Einzelblattzuführer mit einem Fach ein Doppelfachadapter hinzugefügt werden.

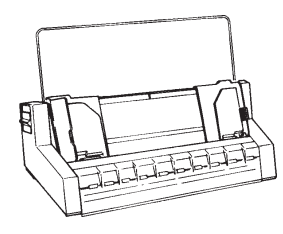

ASF300 *Einzelblatteinzug mit einem Fach* 

Informationen zum Verwenden des Einzelblatteinzugs finden Sie in Kapitel 3.

# VERBRAUCHSMATERIAL UND ZUBEHÖR

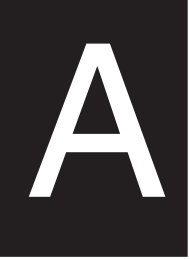

Dieser Anhang enthält eine Aufstellung des für diesen Drucker erhältlichen Verbrauchsmaterials und Zubehörs. Wenden Sie sich bitte an Ihren autorisierten Fujitsu Partner, wenn Sie einen der Posten bestellten möchten.

#### VERBRAUCHSMATERIAL

| Verbrauchsmaterial      | Bestellnummer |
|-------------------------|---------------|
| Farbbandkassetten       |               |
| Schwarz                 | CA02374-C104  |
| Farbband-Zusatzkassette |               |
| schwarzes Farbband      | CA02374-C204  |
| Druckkopf               | CA02281-E718  |

| Zubehör                                  | Bestellnummer                  | Beschreibung                                                                                                    |
|------------------------------------------|--------------------------------|----------------------------------------------------------------------------------------------------|
| Serielle RS-232C<br>Schnittstellenplatte | KA02013-C992                   |                                                                                                    |
| LAN-Karte                                | KA02012-C103                   | Nur bei Modellen installierbar,<br>die über                                                                                                    |
|                                          |                                | Parallel- und USB-Schnittstellen verfügen.                                                                                                    |
| Einzelblatteinzug                        |                                |                                                                                                    |
| für 136-Spalten-<br>Drucker              | ASF300-FJ3801<br>ASF300-FJ3811 | Einzelfach-Einzug<br>Doppelfachaufsatz; wird auf<br>Einzelfach-Einzug montiert<br>Der optionale Einzelblatteinzug<br>kann bei Druckern mit den<br>folgenden Produktnummern<br>verwendet werden:<br>KA02010-B111/KA02014-B111<br>KA02010-B211/KA02014-B211<br>KA02010-B311/KA02014-B311<br>KA02010-B115/KA02014-B315 |

# ZUBEHÖR

Zubehör

# TECHNISCHE DATEN: DRUCKER UND PAPIER

Dieser Anhang enthält die technischen Spezifikationen

zum Drucker (physische Daten, Funktions- und Leistungsdaten). Außerdem finden Sie ausführliche Angaben zum Papier.

| Abmessungen                               | Höhe:             | 80 Spalten<br>120 mm (4,72 in)                                                 | 136 Spalten<br>120 mm (4,72 in)    |  |
|-------------------------------------------|-------------------|--------------------------------------------------------------------------------|------------------------------------|--|
|                                           | Breite:<br>Tiefe: | 415mm (16,3 in)<br>330 mm (13 in)                                              | 570 mm (22,5 in)<br>330 mm (13 in) |  |
| Gewicht:                                  |                   | ca. 7,3 kg (16 lbs)                                                            | 9,7 kg (21,4 lbs)                  |  |
| Stromversorgung                           |                   |                                                                                |                                    |  |
|                                           | Modell:           | M33331A/M33333A                                                                |                                    |  |
|                                           | Modell:           | M33331B/M33333                                                                 | 8, 50/00 HZ                        |  |
|                                           |                   | 220 bis 240 V -10 %                                                            | %, +6 %; 50/60 Hz                  |  |
| Leistungsaufnahm                          | e                 |                                                                                |                                    |  |
|                                           | Modell:           | M33331A/M33333                                                                 | A                                  |  |
|                                           |                   | Durchschnittlich 14                                                            | 0 VA Max. 255 VA                   |  |
|                                           | Modell:           | M33331B/M333331                                                                | B<br>O VA May 255 VA               |  |
| Wärmoontwicklung                          |                   | Durchschnittlich (5 local/h                                                    |                                    |  |
| Schnittstellen                            | 5                 | Contronice percellel                                                           |                                    |  |
| Schnittstellen                            |                   | Centronics parallel + RS-232C seriell<br>Centronics parallel und USB und LAN   |                                    |  |
| Druckpuffer                               |                   | 0, 256 Byte, 2 KB, 8 KB, 24 KB, 32 KB, 96 KB oder 128 KB                       |                                    |  |
| Puffer für ladbare<br>Zeichensätze        |                   | Max. 128 KB<br>(128 KB abzüglich                                               | Druckpuffer)                       |  |
| Umgebungs-<br>bedingungen bei<br>Betrieb  |                   | 5 bis 38 °C<br>30 % bis 80 % relative Luftfeuchte (nicht<br>kondensierend)     |                                    |  |
|                                           |                   | Verdunstungstempe                                                              | eratur unter 29 °C                 |  |
| Umgebungs-<br>bedingungen bei<br>Lagerung |                   | -15 bis 60 °C<br>10 % bis 95 % relat<br>kondensierend)                         | ive Luftfeuchte (nicht             |  |
| Geräuschemission                          |                   | Durchschnitt 49 dBA beim Drucken in<br>Briefqualität ISO 7779 (Position: vorne |                                    |  |

### PHYSISCHE DATEN

B

| FUNKTIONSDATEN | Druckverfahren                                                                        |                                                                  | 24-Nadel-Druckko<br>mm                                                                                                    | pf, Nadeldurchmesser 0,2                                                                                                    |
|----------------|---------------------------------------------------------------------------------------|------------------------------------------------------------------|----------------------------------------------------------------------------------------------------|----------------------------------------------------------------------------------------------------|
|                | Druckrichtung                                                                         |                                                                  | Bidirektionaldruck<br>rung oder Unidirek                                                                                                    | mit logischer Optimie-<br>ttionaldruck                                                                                                |
|                | Zeichenmatrix<br>Briefqualität<br>Briefqualität<br>Listen<br>Entwurfs<br>Schnelldruck | (10 cpi):<br>(12 cpi):<br>iqualität:<br>squalität:<br>cqualität: | Horizontal x vertik<br>36 x 24 Punkt<br>30 x 24 Punkt<br>18 x 24 Punkt<br>12 x 24 Punkt<br>9 x 24 Punkt                                                          | al                                                                                                    |
|                | <b>Papiertransport</b><br>S                                                           | Standard:                                                        | Friktionsantrieb üb<br>blatt)<br>Schubtraktor (Endl<br>hinten)<br>Papiereinzug mit T                                                                             | er Druckwalze (Einzel-<br>lospapierzufuhr von<br>'aste LOAD                                                                           |
|                | (                                                                                     | Optional:                                                        | Papiervorschub zu:<br>TEAR OFF<br>Endlospapier ruht<br>Einzelblatteinzug r<br>Doppelfachaufsatz<br>(Speziell nur für de<br>Siehe ANHANG A<br>über Einzelblattein | r Abreißkante mit Taste<br>während Einzelblatteinzug<br>nit einem Fach<br>en Drucker DL3850+)<br>A für weitere Informationen<br>züge. |
|                | Papierart                                                                             |                                                                  | Ein- bis fünflagige<br>leporellogefaltetes,<br>Etiketten auf Endle<br>Transportlöchern<br>Ein- bis fünflagige<br>blätter: Umschläge                              | s, seitlich geleimtes oder<br>gesicktes Endlospapier;<br>osträgerpapier mit<br>, oben geleimte Einzel-                                |
|                | Papierformat                                                                          |                                                                  | olution, emiseillage                                                                                                    |                                                                                                    |
|                | Endlospapier                                                                          | Breite:                                                          | 80 Spalten<br>102-267 mm<br>(4-10,5 Zoll)                                                                                                    | 136 Spalten<br>102-420 mm<br>(4-16,5 Zoll)                                                                                            |
|                |                                                                                       | Länge:                                                           | ab 102 mm<br>(4 Zoll)                                                                                                    | siehe links                                                                                                    |
|                | Einzelblätter                                                                         | Breite:                                                          | 102-267 mm<br>(4-10,5 Zoll)<br>76-364 mm                                                                                                    | 102-420 mm<br>(4-16,5 Zoll)<br>76-420 mm                                                                                              |
|                |                                                                                       | Dange.                                                           | (3-14,3 Zoll)                                                                                                    | (3-16,5 Zoll)                                                                                                    |
|                | Papierstärke                                                                          |                                                                  | Bis zu 0,35 mm (0                                                                                                    | ,014 Zoll)                                                                                                    |

| Seitenlänge                 |                                                                     |
|-----------------------------|---------------------------------------------------------------------|
| Über Software               | Programmierbar in Schrittweite von einer                            |
| <u></u>                     | Zeile oder einem Zoll in allen Emulationen                          |
| Uber Bedienfeld             | Je nach Emulation. Standard beträgt 11 Zoll<br>in allen Emulationen |
| DPL24C+/XL24E:              | 3; 3,5; 4; 5; 5,5; 6; 7; 8; 8,5; 11; 11,6; 12; 14<br>oder 18 Zoll   |
| ESC/P2:                     | 4; 4,5; 5; 5,5;; 11; 11,5;; 22 Zoll                                 |
| Anzahl an Exemplaren        | Bis zu 5 (Original + bis zu vier Durchschlä-                        |
|                             | ge)                                                                 |
| Befehlssprachen (Emulatione | en)                                                                 |
| Resident                    | Fujitsu DPL24C PLUS                                                 |
|                             | IBM Proprinter XL24E                                                |
|                             | Epson ESC/P2                                                        |
| Zeichensätze                |                                                                     |
| DPL24C+/XL24E:              | • IBM PC-Zeichensatz 1 und 2                                        |
|                             | • IBM PS/2-Zeichensätze (Codeseiten 437,                            |
|                             | 850, 852, 855, 860, 863, 865, 866 und                               |
|                             | IBM 437 und 851                                                     |
|                             | ISO 8859-1 und FCMA 94                                              |
|                             | Insgesamt 59 nationale Zeichensätze                                 |
|                             | • Fujitsu-Zeichensätze (691 Zeichen)                                |
| ESC/P2:                     | • Kursiv-Zeichensatz                                                |
|                             | Grafischer Zeichensatz 1 und 2                                      |
|                             | • IBM PS/2-Zeichensätze (Codeseiten 437,                            |
|                             | 850, 852, 855, 860, 863, 865, 866 und                               |
|                             | DHN)                                                                |
|                             | IBM 437 und 851                                                     |
|                             | ISO 8859-1 und ECMA 94                                              |
|                             | Insgesamt 63 nationale Zeichensätze                                 |
|                             |                                                                     |

|                | Schriften            |                                              |
|----------------|----------------------|----------------------------------------------|
|                | Resident             | 18 Schriften verfügbar                       |
|                | Rasterschrift:       | Courier 10, Pica 10, OCR-B 10, OCR-A 10,     |
|                |                      | Pestige Elite 12, Boldface PS, Korrespon-    |
|                |                      | denz-, Schmal-, Entwurfsdruck- und           |
|                |                      | Schnelldruckschrift                          |
|                | Konturschrift:       | Courier, Timeless und Nimbus Sans ®,         |
|                |                      | jeweils normal, fett und kursiv              |
|                | Ladbar               | Von verschiedenen Herstellern erhältlich     |
|                | Zeilenabstand        | 1, 2, 3, 4, 5, 6, 7 oder 8 Zeilen pro Zoll.  |
|                |                      | Programmierbar in 1/360-Zoll- oder anderer   |
|                |                      | Schrittweite für Bildpunktgrafiken. (ESC/P2) |
|                | Zeichendichte        | 2,5; 3; 5; 6; 10; 12; 15; 17,1; 18 oder 20   |
|                |                      | Zeichen pro Zoll oder proportionaler         |
|                |                      | Abstand.                                     |
|                |                      | Programmierbar in 1/360-Zoll- oder anderer   |
|                |                      | Schrittweite für Bildpunktgrafiken.          |
|                | Zeichen pro Zeile    |                                              |
|                |                      | 80 Spalten 136 Spalten                       |
|                | 10 cpi:              | 80 cpl 136 cpl                               |
|                | 12 cpi:              | 96 cpl 163 cpl                               |
|                | 15 cpi:              | 120 cpl 204 cpl                              |
|                | 17,1 cpi:            | 136,8 cpl 231 cpl                            |
|                | 18 cpi:              | 144 cpl 244 cpl                              |
|                | 20 cpi:              | 160 cppl 272 cpl                             |
|                |                      | cpi: Zeichen pro Zoll                        |
|                |                      | cpl: Zeichen pro Zeile                       |
| LEISTUNGSDATEN | Druckgeschwindigkeit | 10 срі 12 срі                                |
|                | Brief:               | 113 cps 135 cps                              |
|                | Liste:               | 225 cps 270 cps                              |
|                | Korrespondenz:       | 225 cps 270cps                               |
|                | Entwurf:             | 360 cps 432 cps                              |
|                | Schnelldruck:        | 400 cps 480 cps (bei 80-Spalten-Druckern)    |
|                |                      | 448 cps 537 cps (bei 136-Spalten-Druckern)   |
|                |                      | cpi: Zeichen pro Zoll                        |
|                |                      | cps: Zeichen pro Sekunde                     |

| Zeilenvorschub-<br>geschwindigkeit | 80 ms pro Zeile bei 6 Zeilen pro Zoll                                                        |
|------------------------------------|----------------------------------------------------------------------------------------------|
| Seitenvorschub-<br>geschwindigkeit | ca. 14,2 cm (5,6 Zoll) pro Sekunde                                                           |
| Lebensdauer des                    | 7,5 Millionen Zeichen                                                                        |
| Farbbands                          | * Das Leben ist eine lesbare Anzahl von Zeichen<br>Sie variiert je nach Nutzungsumgebung des |
| Prüfbescheinigungen                | Kunden.                                                                                      |
| Sicherheit:                        |                                                                                              |

Modell Vorschrift Land UL60950-1 United States M33331A USA (für 100 bis 120 V) M33333A Kanada CSA C22.2 No. 60950-1 (für 100 bis 120 V) M33331B EN 60950-1 Europa M33333B (für 220 bis 240 V)

#### Störstrahlung:

| Modell  | Vorschrift                             | Land                         |
|---------|----------------------------------------|------------------------------|
| M33331A | CFR 47 FCC Teil 15 Abschnitt B class B | USA                          |
| M33333A | ICES-003 class B                       | Kanada                       |
|         | CNS 13438 class B                      | Asien                        |
| M33331B | EN 55022 class A                       | Europa *1                    |
| M33333B | AS/NZS CISPR22 class B                 | Australien und<br>Neuseeland |
|         | CNS 13438 class B                      | Taiwan                       |

Hinweis 1. Für europäische Benutzer.

Dies ist ein Produkt der Klasse. In einer häuslichen Umgebung kann dieses Produkt Funkstörungen in diesem Fall kann vom Betreiber verlangt werden, angemessene Maßnahmen zu ergreifen. Technische Daten

#### PAPIERSPEZIFIKATIONEN

#### Druckbereich

In diesem Abschnitt wird der empfohlene Druckbereich für Einzelblatt- und Endlospapier dargestellt.

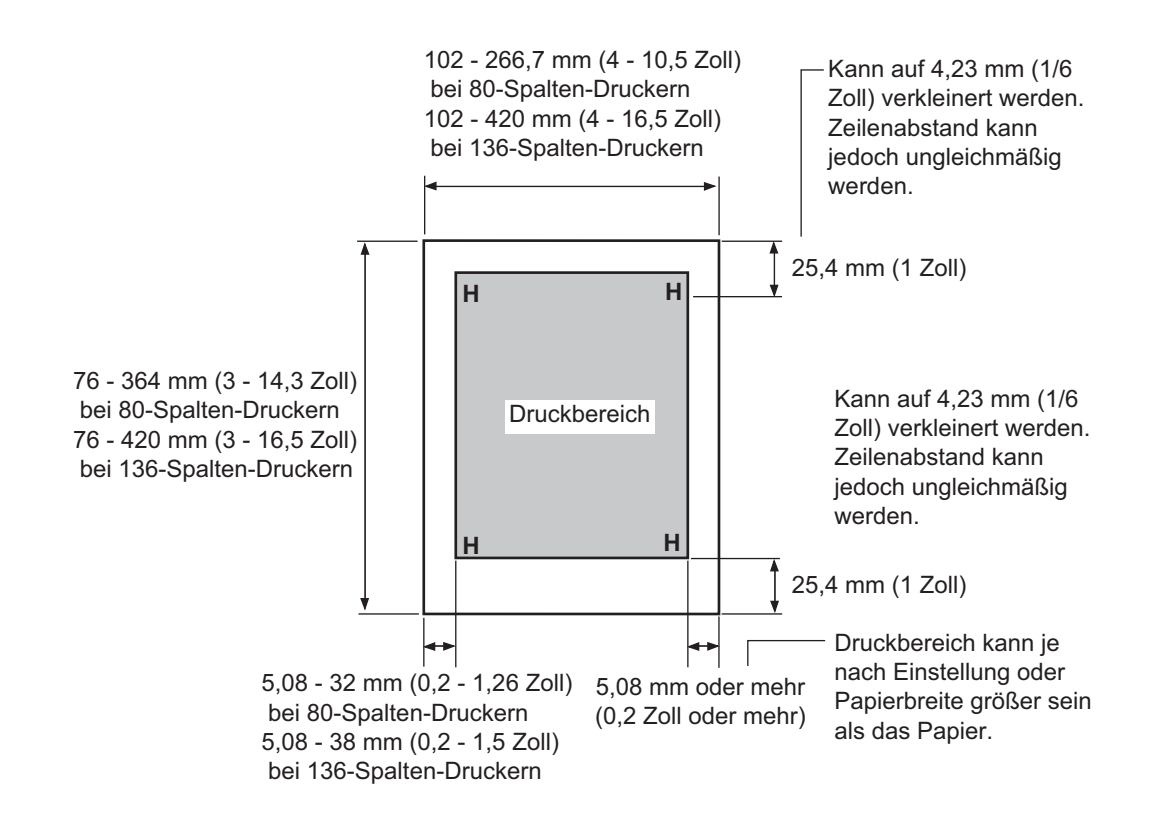

Druckbereich für Einzelblätter

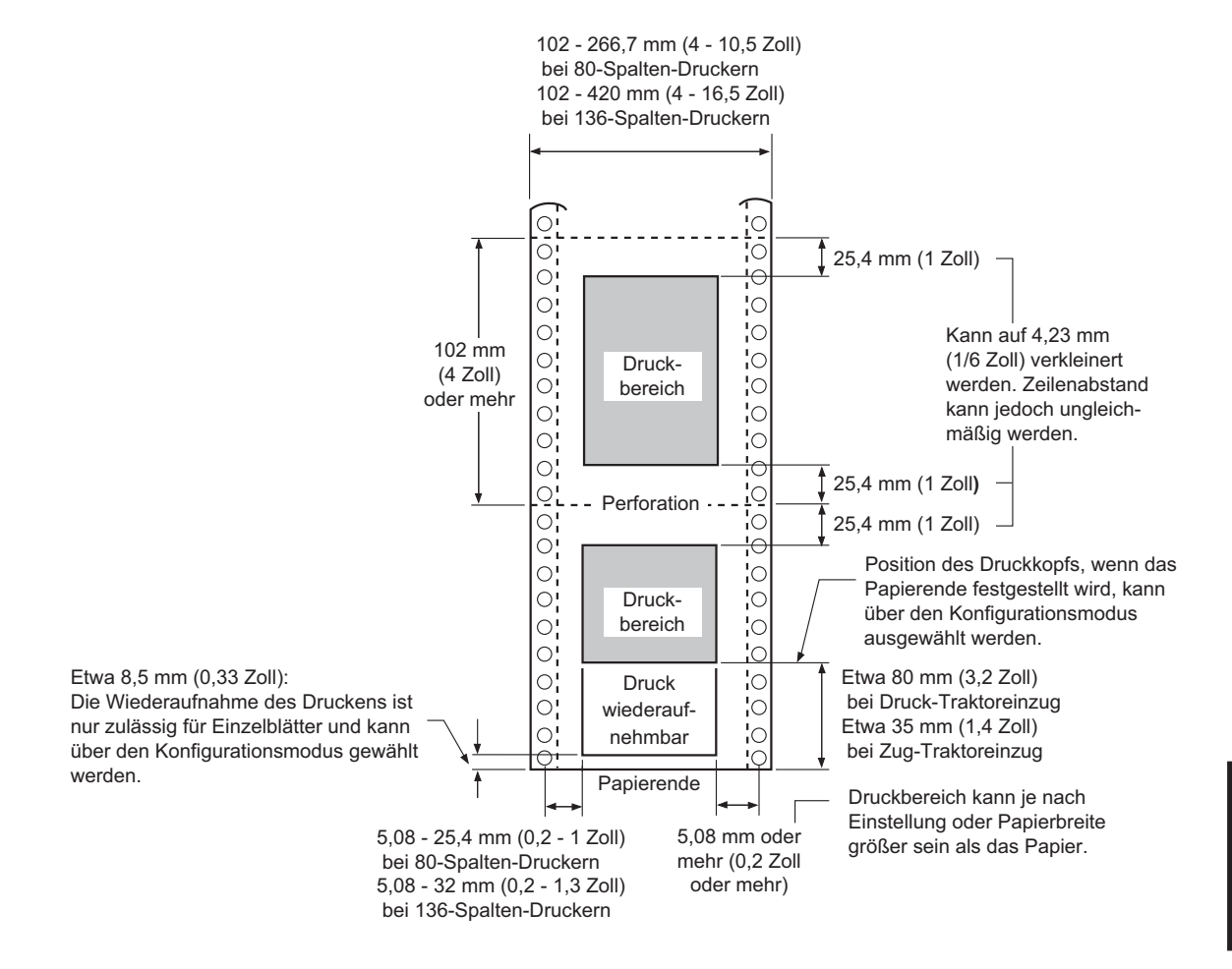

Druckbereich für Endlospapier

#### Papierstärke

Die Papierstärke wird durch das Gewicht des Papiers in Gramm pro Quadratmeter (g/m<sup>2</sup>) angegeben. Die folgende Tabelle enthält die zulässige Papierstärke für einlagiges Papier bzw. für die einzelnen Blätter bei mehrlagigem Papier. Die Gesamtstärke darf 0,35 mm nicht überschreiten.

Bei kohlefreiem oder kohlebeschichtetem Papier kann das Gewicht je nach Hersteller variieren. Wenn Sie Papier verwenden wollen, dessen Stärke im Bereich der Grenzwerte liegt, testen Sie das Papier zuerst.

| Papierart                       | Papierlage  | Papierstärke           |  |  |
|---------------------------------|-------------|------------------------|--|--|
| Einlagig                        | Einzelblatt | 52-81 g/m <sup>2</sup> |  |  |
| Durchschlag ohne<br>Kohlepapier |             |                        |  |  |
|                                 | Oben        | 40-64 g/m <sup>2</sup> |  |  |
| 2P                              | Unten       | 40-81 g/m <sup>2</sup> |  |  |
|                                 | Oben        | 40-64 g/m <sup>2</sup> |  |  |
| 3P   '                          | Mitte       | 40-64 g/m <sup>2</sup> |  |  |
|                                 | Unten       | 40-81 g/m <sup>2</sup> |  |  |
|                                 | Oben        | 40-64 g/m <sup>2</sup> |  |  |
| 4P                              | Mitte       | 40-64 g/m <sup>2</sup> |  |  |
|                                 | Mitte       | 40-64 g/m <sup>2</sup> |  |  |
|                                 | Unten       | 40-81 g/m <sup>2</sup> |  |  |
|                                 | Oben        | 40-52 g/m <sup>2</sup> |  |  |
| 5P   ''                         | Mitte       | 40-52 g/m <sup>2</sup> |  |  |
|                                 | Mitte       | 40-52 g/m <sup>2</sup> |  |  |
|                                 | Mitte       | 40-52 g/m <sup>2</sup> |  |  |
|                                 | Unten       | 40-64 g/m <sup>2</sup> |  |  |

| Papierart                      | Papierlage                                          | Papierstärke               |  |
|--------------------------------|-----------------------------------------------------|----------------------------|--|
| Selbstdurchschreibend          | Nicht in Umgebung mit hoher Feuchtigkeit verwenden. |                            |  |
|                                | Oben                                                | 40-64 g/m <sup>2</sup>     |  |
| 2P                             | Unten                                               | 40-81 g/m <sup>2</sup>     |  |
|                                | Oben                                                | 40-64 g/m <sup>2</sup>     |  |
| 3P                             | Mitte                                               | 40-64 g/m <sup>2</sup>     |  |
|                                | Unten                                               | 40-81 g/m <sup>2</sup>     |  |
|                                | Oben                                                | 40-64 g/m <sup>2</sup>     |  |
| 4P                             | Mitte                                               | 40-64 g/m <sup>2</sup>     |  |
|                                | Mitte                                               | 40-64 g/m <sup>2</sup>     |  |
|                                | Unten                                               | 40-81 g/m <sup>2</sup>     |  |
|                                | Oben                                                | 40-52 g/m <sup>2</sup>     |  |
| 5P                             | Mitte                                               | 40-52 g/m <sup>2</sup>     |  |
|                                | Mitte                                               | 40-52 g/m <sup>2</sup>     |  |
|                                | Mitte                                               | 40-52 g/m <sup>2</sup>     |  |
|                                | Unten                                               | 40-64 g/m <sup>2</sup>     |  |
| Durchschlag<br>mit Kohlepapier | Diese Kombination bei Einzelblättern vermeiden.     |                            |  |
|                                | Oben                                                | $34-64 \text{ g/m}^2$      |  |
| 2P                             | Kohlepapier                                         | Wird als ein Blatt gezählt |  |
|                                | Unten                                               | 35-81 g/m <sup>2</sup>     |  |
|                                | Oben                                                | 35-52 g/m <sup>2</sup>     |  |
| 3P                             | Kohlepapier                                         | Wird als ein Blatt gezählt |  |
|                                | Mitte                                               | 35-52 g/m <sup>2</sup>     |  |
|                                | Kohlepapier                                         | Wird als ein Blatt gezählt |  |
|                                | Unten                                               | 35-64 g/m <sup>2</sup>     |  |

# BEFEHLSSPRACHEN

In diesem Anhang sind die Befehle und ihre Parameter aufgelistet.

Dieser Drucker enthält vier residente Befehlssprachen:

• Fujitsu DPL24C PLUS (die Original-Befehlssprache für Drucker der Fujitsu DL-Serie)

C

- IBM Proprinter XL24E
- Epson ESC/P2

Wählen Sie für Drucker und Software dieselbe Emulation. Wenn Ihre Software mehrere Emulationen und darunter auch DPL24C PLUS unterstützt, wählen Sie DPL24C PLUS, um eine optimale Leistung zu erzielen.

#### FUJITSU DPL24C PLUS

In diesem Abschnitt werden die Druckerbefehle der Befehlssprache DPL24C PLUS aufgelistet, der Original-Befehlssprache für diesen Drucker.

| Funktion                                  | Befehl                  |
|-------------------------------------------|-------------------------|
| Druckmodussteuerung                       |                         |
| Drucken mit doppeltem Anschlag (fett) ein | ESC G                   |
| Drucken mit doppeltem Anschlag (fett) aus | ESC H                   |
| Schattendruck (Hervorhebung) ein          | ESC E                   |
| Schattendruck (Hervorhebung) aus          | ESC F                   |
| Kursivdruck ein                           | ESC 4                   |
| Kursivdruck aus                           | ESC 5                   |
| Schriftstil und Anzeigeart wählen         | ESC e S $(n_1)$ $(n_2)$ |
| $n_1 = 0$ : Normal                        |                         |
| 1: Kontur                                 |                         |
| 2: Schattiert                             |                         |
| 3: Kontur und schattiert                  |                         |
| 4: Dünne Kontur                           |                         |
| 5: Dünne Schattierung                     |                         |
| 6: Dünne Kontur und schattiert            |                         |
| $n_2 = 0$ : Transparent                   |                         |
| 1: Punktmuster (geringe Punktdichte)      |                         |
| 2: Punktmuster (hohe Punktdichte)         |                         |
| 3: Senkrechte Balken                      |                         |
| 4: Waagrechte Balken                      |                         |
| 5: Schrägstriche                          |                         |
| 6: Umgekehrte Schrägstriche               |                         |
| 7: Gitter                                 |                         |
| Eine Zeile doppelte Zeichenbreite ein     | SO oder ESC SO          |
| Eine Zeile doppelte Zeichenbreite aus     | DC 4                    |
| Doppelte Zeichenbreite ein/aus            | ESC W $(n)$             |
| (Ein: $n = 1$ , Aus: $n = 0$ )            |                         |

| Funktion                                         | Befehl                  |  |
|--------------------------------------------------|-------------------------|--|
| Doppelte Zeichenhöhe ein/aus                     | ESC V (n)               |  |
| (Ein: $n = 1$ , Aus: $n = 0$ )                   |                         |  |
| Dieser Befehl paßt den Zeilenabstand nicht       |                         |  |
| an.                                              |                         |  |
| Drucken mit mehreren Höhen und Breiten           | ESC u $(n) (h_1) (h_2)$ |  |
| n = 0: Nicht angepaßt                            | $(v_1) (v_2)$           |  |
| 1: Vielfaches der Zeichendichte                  |                         |  |
| 2: Vielfaches des Zeilenabstands                 |                         |  |
| 3: Vielfaches von Zeichendichte und              |                         |  |
| Zeilenabstand                                    |                         |  |
| $h_i$ : Zehnerstelle des Vielfachen der          |                         |  |
| Zeichenbreite                                    |                         |  |
| $h_2$ : Einerstelle des Vielfachen der           |                         |  |
| Zeichenbreite                                    |                         |  |
| $v_i$ : Zehnerstelle des Vielfachen der          |                         |  |
| Zeichenhöhe                                      |                         |  |
| $v_2$ : Einerstelle des Vielfachen der           |                         |  |
| Zeichenhöhe                                      |                         |  |
| $(0 \le h_1 h_2 \text{ oder } v_1 v_2 \le 16)$   |                         |  |
| Verdichtete Zeichen (Schmaldruck) ein            | SI oder ESC SI          |  |
| Verdichtete Zeichen (Schmaldruck) aus            | DC2                     |  |
| Hoch- oder Tiefstellung ein                      | ESC S $(n)$             |  |
| (Tiefstellung: $n = 1$ , Hochstellung: $n = 0$ ) |                         |  |
| Hoch- oder Tiefstellung aus                      | ESC T                   |  |
| Unterstreichungstyp wählen                       | ESC e U $(n)$           |  |
| n = 0: Eine Linie                                |                         |  |
| 1: Eine Linie fett                               |                         |  |
| 2: Eine Linie sehr fett                          |                         |  |
| 3: Doppellinie                                   |                         |  |
| 4: Doppellinie fett                              |                         |  |
| 5: Doppellinie sehr fett                         |                         |  |
| Unterstreichen ein/aus                           | $\mathrm{ESC}-(n)$      |  |
| (Ein: $n = 1$ , Aus: $n = 0$ )                   | 200                     |  |
| Überstreichen ein/aus                            | ESC e o (n)             |  |
| (Ein: $n = 1$ , Aus: $n = 0$ )                   |                         |  |

| Funktion                                         | Befehl               |  |
|--------------------------------------------------|----------------------|--|
| Schriftstil wählen                               | ESC ! ( <i>n</i> )   |  |
| Mit diesem Befehl können Sie verschiedene        |                      |  |
| Schriftstile miteinander kombinieren. Der        |                      |  |
| Wert von <i>n</i> ist die Summe der kombinierten |                      |  |
| Stile.                                           |                      |  |
| n = 0: Zeichendichte Pica                        |                      |  |
| 1: Zeichendichte Elite                           |                      |  |
| 4: Verdichtet (Schmalschrift)                    |                      |  |
| 8: Schatten                                      |                      |  |
| 16: Fett                                         |                      |  |
| 32: Doppelt breit                                |                      |  |
| 64: Proportional                                 |                      |  |
| Hintergrundmuster wählen                         | ESC e I ( <i>n</i> ) |  |
| Mit diesem Befehl können Sie Zeichen mit         |                      |  |
| einem Hintergrundmuster versehen.                |                      |  |
| n = 0: Punktmuster (geringe Punktdichte)         |                      |  |
| 2: Punktmuster (hohe Punktdichte)                |                      |  |
| 3: Senkrechte Balken                             |                      |  |
| 4: Waagerechte Balken                            |                      |  |
| 5: Schrägstriche                                 |                      |  |
| 6: Umgekehrte Schrägstriche                      |                      |  |
| 7: Gitter                                        |                      |  |
| Hintergrundmuster ein/aus                        | ESC e L $(n)$        |  |
| (Ein: $n = 1$ , Aus: $n = 0$ )                   |                      |  |
| Steuerung der waagerechten Druckbewegung         |                      |  |
| Leerzeichen                                      | SP                   |  |
| Rückschritt                                      | BS                   |  |
| Wagenrücklauf                                    | CR                   |  |
| Zeichendichte Elite (12 cpi)                     | ESC M                |  |
| Zeichendichte Pica (10 cpi)                      | ESC P                |  |
| Proportionalschrift ein/aus                      | ESC $p(n)$           |  |
| (Ein: $n = 1$ , Aus: $n = 0$ )                   |                      |  |
| Zeichendichte auf (n-1)/120 Zoll einstellen      | ESC US (n)           |  |
| $(1 \le n \le 127)$                              |                      |  |
| Zeichendichte auf n/180 Zoll einstellen          | ESC h $(n)$          |  |
| $(0 \le n \le 255)$                              |                      |  |
|                                                  |                      |  |

| Funktion                                            | Befehl              |  |
|-----------------------------------------------------|---------------------|--|
| Zeichendichte auf n/120 Zoll einstellen Befehl      | ESC DC1 (n)         |  |
| wird durch CR oder ESC x aufgehoben.                |                     |  |
| $(0 \le n \le 63) (64 \le n \le 127)$               |                     |  |
| Zeichendichte auf n/360 Zoll einstellen             | ESC e H             |  |
| $(0 \le n_1 n_2 n_3 \le 999)$                       | $(n_1) (n_2) (n_3)$ |  |
| $n_1, n_2$ und $n_3$ bezeichnen die Hunderter-,     |                     |  |
| Zehner- und Einerstellen.                           |                     |  |
| Steuerung der senkrechten Druckbewegung             |                     |  |
| Zeilenvorschub                                      | LF                  |  |
| Zeilenrückschub                                     | ESC LF              |  |
| Seitenvorschub                                      | FF                  |  |
| Papiervorschub um n/180 Zoll ( $0 \le n \le 255$ )  | ESC J (n)           |  |
| Papierrückschub um n/180 Zoll ( $0 \le n \le 255$ ) | ESC j ( <i>n</i> )  |  |
| Papiervorschub um n/360 Zoll                        | ESC e J             |  |
| $(0 \le n_1 n_2 n_3 \le 999)$                       | $(n_1) (n_2) (n_3)$ |  |
| $n_1, n_2$ und $n_3$ bezeichnen die Hunderter-,     |                     |  |
| Zehner- und Einerstellen.                           |                     |  |
| Papierrückschub um n/360 Zoll                       | ESC e j             |  |
| $(0 \le n_1 n_2 n_3 \le 999)$                       | $(n_1) (n_2) (n_3)$ |  |
| $n_1, n_2$ und $n_3$ bezeichnen die Hunderter-,     |                     |  |
| Zehner- und Einerstellen.                           |                     |  |
| Zeilenabstand auf 1/8 Zoll (8 lpi) einstellen       | ESC 0               |  |
| Zeilenabstand auf n/180 Zoll einstellen             | ESC 3 ( <i>n</i> )  |  |
| $(0 \le n \le 255)$                                 |                     |  |
| Zeilenabstand auf 7/60 Zoll einstellen              | ESC 1               |  |
| Zeilenabstand auf n/60 Zoll einstellen              | ESC A $(n)$         |  |
| $(0 \le n \le 127)$                                 |                     |  |
| Zeilenabstand auf 1/6 Zoll (6 lpi) oder auf den     | ESC 2               |  |
| mit dem Befehl ESC A definierten Wert               |                     |  |
| einstellen. Der Befehl zum Vorein-stellen des       |                     |  |
| Zeilenabstands ist ESC A $(n)$ .                    |                     |  |
| Zeilenabstand auf n/360 Zoll einstellen             | ESC e V             |  |
| $(0 \le n_1 n_2 n_3 \le 999)$                       | $(n_1) (n_2) (n_3)$ |  |
| $n_1, n_2$ und $n_3$ bezeichnen die Hunderter-,     |                     |  |
| Zehner- und Einerstellen.                           |                     |  |
| Zeilenabstand auf n/360 Zoll einstellen             | FS 3 ( <i>n</i> )   |  |
| $(1 \le n \le 255)$                                 |                     |  |

| Funktion                                            | Befehl                    |  |
|-----------------------------------------------------|---------------------------|--|
| Tabulierung                                         |                           |  |
| Waagerechten Tabulatorschritt ausführen             | HT                        |  |
| Waagerechten Tabulator setzen                       | ESC D $(n_{1}) (n_{k})$   |  |
| Die Werte $n_i$ bis $n_i$ bezeichnen in diesem      | NUL                       |  |
| Befehl die ASCII-Werte der Druckspalten, in         |                           |  |
| denen Sie Tabulatoren setzen möchten. Es gilt       |                           |  |
| die aktuelle Zeichenbreite.                         |                           |  |
| $(1 \le n \le 255) \ (1 \le k \le 255)$             |                           |  |
| Waagerechte Bewegung zur Druckspalte n              | ESC HT (n)                |  |
| $(1 \le n \le 255)$                                 |                           |  |
| Waagerechte Bewegung zur Bildpunktspalte            | ESC \$ $(n_1) (n_2)$      |  |
| $n/360$ Zoll ( $n = n_1 + n_2 \ge 256$ )            |                           |  |
| Der unten angegebene Wert gilt für 136-             |                           |  |
| Spalten-Drucker                                     |                           |  |
| $(0 \le n_1 \le 255) \ (\ 0 \le n_2 \le 19)$        |                           |  |
| $(0 \le n_2 \ge 256 + n_1 \le 4895)$                |                           |  |
| Relative waagerechte Bewegung um n/360              | ESC e R $(z)$             |  |
| Zoll (-999 $\le n_1 n_2 n_3 \le +999$ )             | $(n_1) (n_2) (n_3)$       |  |
| $n_1, n_2$ und $n_3$ bezeichnen die Hunderter-,     |                           |  |
| Zehner- und Einerstellen für den Abstand. z         |                           |  |
| ist ein Plus- oder Minuszeichen (+ oder -).         |                           |  |
| Senkrechten Tabulatorschritt ausführen              | VT                        |  |
| Senkrechten Tabulator setzen                        | $ESC B (n_1) \dots (n_k)$ |  |
| Die Werte $n_1$ bis $n_k$ bezeichnen in diesem      | NUL                       |  |
| Befehl die ASCII-Werte der Zeilen, in denen         |                           |  |
| Sie Tabulatoren setzen möchten. Es gilt der         |                           |  |
| aktuelle Zeilenabstand.                             |                           |  |
| $(1 \le n \le 255) \ (1 \le k \le 64)$              |                           |  |
| Senkrechte Bewegung zur Zeile n $(1 \le n \le 255)$ | ESC VT $(n)$              |  |
| Seitenformatierung                                  |                           |  |
| Rechten Seitenrand einstellen ( $0 \le n \le 255$ ) | ESC Q $(n)$               |  |
| Linken Seitenrand einstellen ( $0 \le n \le 255$ )  | ESC $l(n)$                |  |
| Perforationsvorschub um n Zeilen                    | ESC N $(n)$               |  |
| $(1 \le n \le 127)$                                 |                           |  |
| Perforationsvorschub aus                            | ESC O                     |  |
| Seitenlänge auf n Zeilen einstellen                 | ESC C $(n)$ oder          |  |
| $(1 \le n \le 127)$                                 | ESC e c $(n)$ oder        |  |
|                                                     | ESC FF $(n)$              |  |

| Funktion                                      | Befehl                  |
|-----------------------------------------------|-------------------------|
| Seitenlänge auf n Zoll einstellen             | ESC C NUL (n) oder      |
| $(1 \le n \le 22)$                            | ESC e C NUL (n) oder    |
|                                               | ESC FF NUL (n)          |
| Seitenlänge auf n/360 Zoll einstellen         | ESC e f $(n_1)$ $(n_2)$ |
| $(n:n_1 \ge 256 + n_2)$                       |                         |
| $(0 \le n_1 n_2 \le 255)$                     |                         |
| $(1 \le n_1 \ge 256 + n_2 \le 7920)$          |                         |
| Zeichensatzsteuerung                          |                         |
| Zeichensatz 1 wählen                          | ESC 7                   |
| Die Zeichensätze sind in Anhang E             |                         |
| aufgeführt.                                   |                         |
| Zeichensatz 2 wählen                          | ESC 6                   |
| Die Zeichensätze sind in Anhang E             |                         |
| aufgeführt.                                   |                         |
| Nationalen Zeichensatz wählen                 | ESC R $(n)$             |
| n = 0: USA                                    |                         |
| 1: Frankreich                                 |                         |
| 2: Deutschland                                |                         |
| 3: Großbritannien                             |                         |
| 4: Dänemark 1/Norwegen                        |                         |
| 5: Schweden/Finnland                          |                         |
| 6: Italien                                    |                         |
| 7: Spanien                                    |                         |
| 8: Dänemark 2                                 | C L N                   |
| Druckpuffer leeren                            | CAN                     |
| Drucker aktivieren                            | DCI                     |
| Drucker deaktivieren (Eingehende Daten werden | DC3                     |
| ignoriert).                                   | EQC.                    |
| Höchstwertiges Bit dauerhaft auf 1 setzen     | ESC >                   |
| Höchstwertiges Bit dauerhaft auf 0 setzen     | ESC =                   |
| Einstellung für höchstwertiges Bit löschen    | ESC #                   |

|                                                                                                    |                       | Funktion                                                                                                    | Befehl                          |
|----------------------------------------------------------------------------------------------------|-----------------------|----------------------------------------------------------------------------------------------------|---------------------------------|
| Codeseite auswählen<br>n = 0: Codeseite 437<br>1: Codeseite 850<br>2: Codeseite 860<br>3: Codeseite 863<br>4: Codeseite 865<br>5: ISO 8859-1/ECMA 94<br>Zeichen aus erweitertem Zeichensatz über |                       | wählen<br>odeseite 437<br>odeseite 850<br>odeseite 860<br>odeseite 863<br>odeseite 865<br>O 8859-1/ECMA 94<br>weitertem Zeichensatz über | ESC e C ( <i>n</i> )<br>ESC e E |
| Codenummer auswählen<br>$(0 \le n_1 n_2 n_3 \le 664)$<br>$n_1, n_2$ und $n_3$ bezeichnen die Hunderter-,<br>Zehner- und Einerstelle.                                                             |                       |                                                                                                    | $(n_1) (n_2) (n_3)$             |
| <b>Textverarbeitungsfunktionen</b><br>Blocksatz ein<br>Automatische Zentrierung<br>Textverarbeitungsfunktionen zurücksetzen                                                                      |                       | t <b>ungsfunktionen</b><br>Zentrierung<br>Ingsfunktionen zurücksetzen                                                                    | ESC m<br>ESC c<br>ESC x         |
| Auswähle<br>Schrift m a<br>auswäh<br>• <i>m</i> (Bit (                                                                                                    | aus (<br>llen<br>0 un | nd Laden von Schriften<br>Quelle und mit Merkmalen n<br>d 1: Wahl der Schrift)                                                           | ESC % ( <i>m</i> ) ( <i>n</i> ) |
| Bit 1 Bi                                                                                                    | it 0                  | Schrift                                                                                                    |                                 |
| 0                                                                                                    | 0                     | Residente Schrift                                                                                                    |                                 |
| 0                                                                                                    | 1                     | Ladbare Schrift                                                                                                    |                                 |
|                                                                                                    | 0                     | Residente Schrift                                                                                                    |                                 |
| • <i>m</i> (Bit 2                                                                                                    | 2 un                  | d 3: Wahl der Druckqualität)                                                                                                    |                                 |
| Bit 3 Bi                                                                                                    | it 2                  | Druckqualität                                                                                                    |                                 |
| 0                                                                                                    | 0                     | Wie durch die Schrift definiert                                                                                                    |                                 |
| 0                                                                                                    | 1                     | Briefqualität (360 cpi)                                                                                                    |                                 |
|                                                                                                    | 0                     | Korrespondenzqualität (180 cpi)                                                                                                    |                                 |
|                                                                                                    | 1                     | Entwurfsqualität (120 dpi)                                                                                                    |                                 |
|                                                                                                    |                       |                                                                                                    |                                 |

|                          | Funktion                                            |               |                         | Befehl        |
|--------------------------|-----------------------------------------------------|---------------|-------------------------|---------------|
| • n (B                   | • <i>n</i> (Bit 0 bis 2: Wahl der Schriftnummer)    |               |                         |               |
| (1) Re:                  | sidente Schriften                                   |               |                         |               |
|                          | m = 0.0                                             | <i>m</i> =1,0 |                         |               |
| 0                        | Courier 10                                          | OCR-B         |                         |               |
|                          | Prestige Elite 12                                   | OCR-A         |                         |               |
| 2                        | 2 Entwurfsdruckschrift                              |               |                         |               |
| 3                        | 8 Schmalschrift                                     |               |                         |               |
| 4                        | Boldface PS                                         |               |                         |               |
| 5                        | Fica 10                                             |               |                         |               |
| 6                        | Korrespondenzschrift                                |               |                         |               |
| 7                        | Schnelldruckschrift                                 |               |                         |               |
| (2) La                   | dbare Schriften                                     |               |                         |               |
| n =                      | 0: Ladbare Schrift 0                                |               |                         |               |
|                          | 1: Ladbare Schrift 1                                |               |                         |               |
| Drucka                   | qualität wählen (Schriftattrib                      | ute)          |                         | ESC e q $(n)$ |
| <i>n</i> =               | 0: Briefqualität (360 x 18                          | 0 dpi)        |                         | 1.7           |
|                          | 1: Korrespondenzaualität (180 x 180 dpi)            |               |                         |               |
|                          | 2: Entwurfsqualität (120 x 180 dpi)                 |               |                         |               |
|                          | 3: Schnelldruckqualität (9                          | 0 x 180 dpi)  |                         |               |
| Zeiche                   | Zeichenabstand wählen (Schriftattribute)            |               | ESC $e s(n)$            |               |
| n = 0: Monospace-Schrift |                                                     |               |                         |               |
| 1: Proportionalschrift   |                                                     |               |                         |               |
| Zeiche                   | Zeichendichte wählen (n/360 Zoll, Schriftattribute) |               | ESC e p $(n_1)$ $(n_2)$ |               |
| (0≤                      | $(0 \le n \le 255) \ (0 \le n \le 255)$             |               | - 1 2                   |               |
| ( <i>n</i> =             | $= n_1 \ge 256 + n_2$                               |               |                         |               |
| Beis                     | spiel. $n = 36: 10 \text{ cpi}$                     |               |                         |               |
|                          | 30: 12 cpi                                          |               |                         |               |
|                          | 24: 15 cpi                                          |               |                         |               |
|                          | 21: 17 cpi                                          |               |                         |               |
| Zeiche                   | Zeichenvergrößerung/-verkleinerung senkrecht        |               | ESC e A $(n)$           |               |
| (Sch                     | (Schriftattribute)                                  |               |                         |               |
| <i>n</i> =               | n = 1: Ein                                          |               |                         |               |
| 0: Aus                   |                                                     |               |                         |               |
| Punktg                   | Punktgröße wählen (n/1200 Zoll, Schriftattribute)   |               | ESC e v $(n_1)$ $(n_2)$ |               |
| (0 ≤                     | $(0 \le n_1 \le 255) \ (0 \le n_2 \le 255)$         |               |                         |               |
| ( <i>n</i> =             | $(n = n_1 \ge 256 + n_2)$                           |               |                         |               |
| Beis                     | Beispiel. $n = 166$ : 10 Punkt                      |               |                         |               |

| Funktion                              |                      |                     |               |                  | Befehl           |
|---------------------------------------|----------------------|---------------------|---------------|------------------|------------------|
| Schriftstil wählen (Schriftattribute) |                      |                     |               |                  | e i ( <i>n</i> ) |
| <i>n</i> =                            | = 0: Nor             | mal                 |               |                  |                  |
|                                       | 1: Kur               | siv                 |               |                  |                  |
| Strich                                | stärke wäl           | hlen (Schriftattrib | ESC o         | e w ( <i>n</i> ) |                  |
| <i>n</i> =                            | 249: -7              | (Reserviert)        |               |                  |                  |
|                                       | 251: -5              | (Reserviert)        |               |                  |                  |
|                                       | 253: -3 (            | (Leicht)            |               |                  |                  |
|                                       | 0: 0(1               | Mittel)             |               |                  |                  |
|                                       | 3: 3 (I              | Halbiett)           |               |                  |                  |
|                                       | 5: 5 (I              | Fett)<br>Extrafatt) |               |                  |                  |
| Sahaif                                | /: /(!<br>t wählen ( | Extrateut)          |               | FRG              |                  |
| Schrift                               | t wannen (           | Schrittauribule)    |               | ESC 6            | e t ( <i>n</i> ) |
| <i>n</i> –                            | - 1. FIC             | a<br>urier (Raster) |               |                  |                  |
|                                       | 4. Nii               | mbus Sans ®         |               |                  |                  |
|                                       | 5. Tir               | neless              |               |                  |                  |
|                                       | 8. Pre               | estige              |               |                  |                  |
|                                       | 23: Bo               | ldface              |               |                  |                  |
|                                       | 130: OC              | CR-A                |               |                  |                  |
|                                       | 131: OC              | CR-B                |               |                  |                  |
|                                       | 134: Co              | urier (Kontur)      |               |                  |                  |
| Schrif                                | t über ID            | wählen (Schriftat   | tribute)      | ESC o            | e F ( <i>n</i> ) |
| n                                     | Qualität             | Zeichenabstand      | Zeichendichte | Größe            | Schriftart       |
| 1                                     | LQ                   | Fest                | 10 cpi        | 12 pt            | Courier          |
|                                       |                      |                     | -             | -                | (Raster)         |
| 2                                     | LQ                   | Fest                | 12 cpi        | 10 pt            | Prestige         |
| 3                                     | LQ                   | PS                  | _             | 12 pt            | Boldface         |
| 4                                     | LQ                   | Fest                | 10 cpi        | 12 pt            | Pica             |
| 9                                     | LQ                   | Fest                | 10 cpi        | 12 pt            | OCR-A            |
| 10                                    | LQ                   | Fest                | 10 cpi        | 12 pt            | OCR-B            |
| 32                                    | CQ                   | Fest                | 10 cpi        | 12 pt            | Courier          |
|                                       |                      | _                   |               |                  | (Raster)         |
|                                       | DQ                   | Fest                | 12 cpi        | 11 pt            | Gothic           |
| 128                                   | LQ                   | PS<br>PC            | -             | 10 pt            | Timeless         |
| 129                                   | LQ                   | PS<br>PC            | -             | 10 pt            | Timeless Italic  |
| 130                                   |                      | PS<br>DC            | -             | 10 pt            | Timeless Bold    |
| 132                                   |                      | PS<br>DS            | -             | 10 pt            | Nimbus Sans ®    |
| 133                                   |                      |                     |               | 10 pt            | Nimbus Rald      |
| 134                                   |                      | Fest                |               | 10 pt            | Courier          |
|                                       | LQ                   | 1.621               | 10 Cpi        | 10 pt            | (Kontur)         |
| 141                                   | 10                   | Fest                | 10 cpi        | 10 nt            | Courier Bold     |
|                                       |                      | 1031                | rocpi         | 10 pt            | (Kontur)         |
| 142                                   | 10                   | Fest                | 10 cni        | 10 nt            | Courier Italic   |
|                                       | 24                   | 1001                | 10 cpi        | 10 pt            | (Kontur)         |
|                                       |                      |                     |               |                  | (isolitur)       |

|                                                                         |                     | Befehl                |                                                                                 |                     |  |  |  |
|-------------------------------------------------------------------------|---------------------|-----------------------|---------------------------------------------------------------------------------|---------------------|--|--|--|
| Residente                                                               | e Schrif            | ESC : NUL $(m)$ $(n)$ |                                                                                 |                     |  |  |  |
| Schrift                                                                 | en kopi             | eren                  |                                                                                 |                     |  |  |  |
| m = 0                                                                   | : Cour              |                       |                                                                                 |                     |  |  |  |
| 1: Prestige Elite 12                                                    |                     |                       |                                                                                 |                     |  |  |  |
| 2: Entwurfsdruckschrift                                                 |                     |                       | hrift                                                                           |                     |  |  |  |
| 3: Schmalschrift                                                        |                     |                       |                                                                                 |                     |  |  |  |
| 4                                                                       | : Bold              |                       |                                                                                 |                     |  |  |  |
| 5                                                                       | : Pica              | 10                    |                                                                                 |                     |  |  |  |
| 6                                                                       | : Korr              | espondenzsc           | hrift                                                                           |                     |  |  |  |
| 7                                                                       | : Schn              | elldruckschr          | ift                                                                             |                     |  |  |  |
| n = 0                                                                   | : Schr              | ift 0 laden           |                                                                                 |                     |  |  |  |
| 1                                                                       | : Schr              | ift 1 laden           |                                                                                 |                     |  |  |  |
| m (Bits<br>registr                                                      | s 4 und<br>ierender | (Ce) (daten)          |                                                                                 |                     |  |  |  |
| Bit 5                                                                   | Bit 4               | Druckqual             | ität                                                                            |                     |  |  |  |
| 0                                                                       | 1                   | Briefqualitä          | it (360 dpi)                                                                    |                     |  |  |  |
| 1                                                                       | 0                   | Korrespond            | lenzqualität (180 dpi)                                                          |                     |  |  |  |
| 1                                                                       | 1                   | Entwurfsqu            | alität (120 dpi)                                                                |                     |  |  |  |
| • <i>m</i> (Bit 0: Gibt die zu registrierende externe Schriftnummer an) |                     |                       |                                                                                 |                     |  |  |  |
| Bit 0                                                                   | Schri               | ftnummer              | Bemerkung                                                                       | Bemerkung           |  |  |  |
| 0                                                                       | Schrift 0 laden     |                       | Beim Einschalten des Druckers wird die residente Schrift 0 automatisch geladen. |                     |  |  |  |
| 1                                                                       | Schrift 1 laden     |                       | Beim Einschalten des                                                            | s Druckers wird die |  |  |  |
|                                                                         |                     |                       | residente Schrift 1 automatisch geladen.                                        |                     |  |  |  |
| • <i>m</i> (Bit                                                         | 1, 2, 3,            | 6, 7) Nicht v         | verwendet                                                                       | ,                   |  |  |  |

• *Ce* (ASCII-Wert des letzten geladenen Zeichens)

|                  | Funktion                 | Befehl                           |
|------------------|--------------------------|----------------------------------|
|                  |                          |                                  |
| Dezimal          | $0 \le Cs, Ce \le 255$   |                                  |
| Hexadez.         | $00 \le Cs, Ce \le FF$   |                                  |
| Hinweis: Ce      | $\geq Cs$                |                                  |
|                  |                          |                                  |
| • daten (Minde   | estens zwei Bytes, die   |                                  |
| Rasterpunkto     | laten enthalten)         |                                  |
| (Reserviert)     |                          | ESC e D (daten);                 |
| Bildpunktgraf    | iken                     |                                  |
| Grafik des Type  | s m                      | $\mathrm{ESC}^*(m)$              |
|                  |                          | $(n_1) (n_2) (daten)$            |
| Grafik des Type  | s m                      | ESC e b ( <i>m</i> )             |
|                  |                          | $(n_1) (n_2) (daten)$            |
|                  |                          | oder ESCe                        |
| Grafik mit einfa | acher Punktdichte        | $\mathbf{B}(m)(n_1)(n_2)(daten)$ |
| Grafik mit dopp  | pelter Punktdichte       | ESC K $(n_1)$ $(n_2)$ (daten)    |
| Grafik mit dopp  | pelter Dichte und        | ESC L $(n_1)$ $(n_2)$ (daten)    |
| Geschwindigke    | it                       | ESC Y $(n_1)$ $(n_2)$ (daten)    |
| Grafik mit vierf | facher Punktdichte       | ESC Z $(n_1)$ $(n_2)$ (daten)    |
| 24-Nadel-Grafi   | k mit 360 Punkt pro Zoll | FS Z $(n_1)$ $(n_2)$ (daten)     |

| Funktion                                                                                                    | Befehl                                                   |  |
|----------------------------------------------------------------------------------------------------|----------------------------------------------------------|--|
| Steuerung des Einzelblatteinzugs                                                                                 |                                                          |  |
| Blatt aus Fach 1einziehen                                                                                        | ESC EM 1                                                 |  |
| Blatt aus Fach 2 einziehen                                                                                       | ESC EM 2                                                 |  |
| Blatt im Drucker ausgeben                                                                                        | ESC EM R                                                 |  |
| Fach 1 für die folgenden Seiten auswählen                                                                        | //1//                                                    |  |
| Fach 2 für die folgenden Seiten auswählen                                                                        | //2//                                                    |  |
| Fach ab nächster Seite wechseln                                                                                  | //C//                                                    |  |
| Auswahl für Einzelblatteinzug                                                                                    | //S//                                                    |  |
| Initialisierung des Druckers                                                                                     |                                                          |  |
| Drucker zurücksetzen                                                                                             | ESC @                                                    |  |
| Drucker zurücksetzen                                                                                             | ESC CR P                                                 |  |
| Drucker initialisieren                                                                                           | ESC SUB I                                                |  |
| Strichcodedruck<br>Strichcode drucken<br>b: Gesamtzahl der Parameter<br>R: (Fest)<br>(Fortsetzung nächste Seite) | ESC D4 (b) R<br>(c) (w) (h) (a)<br>$(ch_1) \dots (ch_n)$ |  |
| Funktion                                                                                                    |                                                                                                    |     |                                | Befehl        |  |
|----------------------------------------------------------------------------------------------------|----------------------------------------------------------------------------------------------------|-----|--------------------------------|---------------|--|
| <i>c</i> : A                                                                                                    | c: Art des Strichcodes                                                                                                    |     |                                |               |  |
| ASCII                                                                                                    | Dezimal                                                                                                    | Hex | Art des Strichcodes            |               |  |
| 1                                                                                                    | 49                                                                                                    | 31  | Codebar (nw-7)                 |               |  |
| 2                                                                                                    | 50                                                                                                    | 32  | EAN 13                         |               |  |
| 3                                                                                                    | 51                                                                                                    | 33  | EAN 8                          |               |  |
|                                                                                                    | 52                                                                                                    | 34  | Code 3 bis 9                   |               |  |
| 5                                                                                                    | 53                                                                                                    | 35  | Industrial 2 von 5             |               |  |
|                                                                                                    | 54                                                                                                    | 36  | Interleaved 2 von 5            |               |  |
|                                                                                                    | 55                                                                                                    | 37  | Matrix 2 von 5                 |               |  |
|                                                                                                    | 50                                                                                                    | 38  | POSINEI                        | 1.            |  |
|                                                                                                    | 51                                                                                                    | 39  | Interrigent Mail Bar           | code          |  |
| R R                                                                                                    | 66                                                                                                    | 12  | Code 128                       |               |  |
| E E                                                                                                    | 69                                                                                                    | 42  | LIPC Typ F                     |               |  |
|                                                                                                    | 97                                                                                                    | 61  | UPC Typ A mit                  |               |  |
|                                                                                                    |                                                                                                    | 01  | Prüfzifferdruck                |               |  |
| w:<br>h:<br>a:<br>ch <sub>1</sub> cl<br>Hinweis<br>Wenn EA<br>UPC Typ<br>Strichcoo<br>das Druc<br>ersten Pu<br>Kennung<br>der Mitte                                                     | w:Breite des schmalen Balkens in<br>Einheiten von 1/1440 Zollh:Höhe des Strichcodesa:Definiert Prüfzeichen und OCR-<br>Zeichen $ch_1 \dots ch_n$ :StrichcodezeichenHinweisWenn EAN13, UPC Typ E, UPC Typ A, oder<br>UPC Typ A mit Checkdigit Druck alsStrichcodetyp ausgewählt wurde, verursacht<br>das Drucken des Strichcodes von links (von<br>ersten Punkt) das Auslassen eines<br>Kennungszeichens, das links unten oder in<br>der Mitte links dessen gedruckt werden sollte |     |                                |               |  |
| Sonstige Funktionen<br>Akustisches Signal ausgeben<br>Papierende-Sensor aktivieren<br>Papierende-Sensor deaktivieren<br>Schreibmaschinenmodus ein/aus<br>(Ein: $n = 1$ , Aus: $n = 0$ ) |                                                                                                    |     | BEL<br>ESC 9<br>ESC 8<br>ESC i | )<br>3<br>(n) |  |

| Funktion                                    | Befehl                |
|---------------------------------------------|-----------------------|
| Druckkopf an Ausgangsposition bewegen       | ESC <                 |
| Unidirektionaler Druck ein/aus              | ESC U (n)             |
| (Ein: $n = 1$ , Aus: $n = 0$ )              |                       |
| Funktion von CR (Wagenrücklauf) definieren  | ESC $e r(n)$          |
| n = 0: CR = nur CR                          |                       |
| 1: $CR = CR + LF$ (Zeilenvorschub)          |                       |
| Funktion von LF (Zeilenvorschub) definieren | ESC e $l(n)$          |
| n = 0: LF = nur LF                          |                       |
| 1: $LF = LF + CR$ (Wagenrücklauf)           |                       |
| Online-Konfiguration aufrufen               | ESC e ONLINE          |
|                                             | (daten)               |
| Druckkopf bewegen (Einheit: 1/180 Zoll)     | ESC e h $(n_1) (n_2)$ |
| $(0 \le n_1 \le 255) \ (0 \le n_1 \le 255)$ |                       |

#### Standardeinstellungen ab Werk

In der folgenden Tabelle sind Druckerbefehle aufgeführt, mit deren Hilfe Sie die Optionen ändern können, die im Konfigurationsmodus des Druckers definiert werden. Befehlsparameter sind nicht aufgeführt.

| Menüpunkt          | Wählbare Optionen im<br>Konfigurationsmodus                                                                                                    | Befehl                                                                               |
|--------------------|----------------------------------------------------------------------------------------------------|--------------------------------------------------------------------------------------|
| Emulation          | <u>DPL24C+</u> , XL24E, ESC/P2                                                                                                    | Steuerbar im<br>Online-Kon-<br>figurationsmodus                                      |
| Schrift            | COUR 10, PRSTG 12, COMPRSD,<br>BOLDFCE, PICA 10, CORRESP,<br>COUR-N, COUR-B, COUR-I,<br>TIMLS-N, TIMLS-B, TIMLS-I,<br>N.SAN-N, N.SAN-B, N.SAN-I,<br>OCR-B, OCR-A, DOWNLD 0,<br>DOWNLD 1 | ESC e t<br>ESC e F<br>ESC %                                                          |
| Druckqualität      | <u>LETTER</u> , REPORT, DRAFT, HI-<br>DRFT                                                                                                    | ESC e q                                                                              |
| Zeichen-<br>dichte | 2.5, 3, 5, 6, <u>10</u> , 12, 15, 17, 18, 20<br>CPI oder PROP SP                                                                                                    | ESC e p<br>ESC e H<br>ESC h<br>ESC US<br>ESC M<br>ESC P<br>ESC p<br>ESC i<br>ESC e s |
| Zeilen-<br>abstand | 1, 2, 3, 4, 5, <u>6</u> , 7, 8, LPI                                                                                                    | ESCe V<br>ESC 0<br>ESC 1<br>ESC 2<br>ESC 3<br>ESC A                                  |
| Zeichen-<br>breite | NORMAL, 2 TIMES, 4 TIMES                                                                                                    | ESC W<br>SO oder ESC SO<br>(DC4)<br>ESC u<br>ESC !                                   |

Unterstrichene Option : Standardeinstellung ab Werk Befehl in Klammern ( ) : Hebt Einstellung auf

| Menüpunkt                  | Wählbare Optionen im<br>Konfigurationsmodus                                                                                                    | Befehl                                                                                         |
|----------------------------|----------------------------------------------------------------------------------------------------|------------------------------------------------------------------------------------------------|
| Zeichenhöhe                | NORMAL, 2 TIMES, 4 TIMES                                                                                                    | ESC V<br>ESC u                                                                                 |
| Attribute                  | <u>NONE</u> , ITALICS, CONDNDS,<br>SHADOW, BOLD                                                                                                    | ESC 4 (ESC 5)<br>SI oder ESC SI<br>(DC2)<br>ESC E (ESC F)<br>ESC G (ESC H)<br>ESC e i<br>ESC ! |
| Seitenlänge                | 3.0, 3.5, 4.0, 5.0, 5.5, 6.0, 7.0, 8.0,<br>8.5, <u>11.0</u> , 11.6, 12.0, 14.0, 18.0 IN                                                                                                    | ESC C NUL<br>ESC e C NUL<br>ESC FF NUL<br>ESC C<br>ESC e C<br>ESC FF                           |
| Linke Druck-<br>begrenzung | 1, 2, 3,, 41 COLM                                                                                                    | Steuerbar im<br>Online-Kon-<br>figurationsmodus                                                |
| Oberer<br>Rand             | 1, 2, 3,, 10 LINE                                                                                                    | Steuerbar im<br>Offline-Kon-<br>figurationsmodus                                               |
| Sprache                    | USA, UK, GERMAN, FRENCH,<br>ITALIAN, SPANICH, SWEDISH,<br>FINNISH, DANISH 1, DANISH 2,<br>NORWEGN, <u>PAGE437</u> , PAGE 850,<br>PAGE 860, PAGE 863, PAGE 865,<br>ISO8859, ECMA94                                                                                                    | ESC R<br>ESC e C                                                                               |
|                            | PG852, PG852-T, PG855, PG866,<br>HUNGARY, HUNG-T, SLOV,<br>SLOV-T, POLISH, POLSH-T,<br>MAZOWIA, MAZOW-T, LATIN2,<br>LATN2-T, KAMENIC, KAMEN-T,<br>TURKY, TURKY-T, CYRLIC,<br>IBM437, IBM851, ELOT928,<br>PG-DHN, LATIN-P, ISO-LTN,<br>LITHUA1, LITHUA2, MIK,<br>MACEDON, ABG, ABY,<br>PG-MAC, ELOT927, DEC-GR,<br>GREEK 11, PG862, HBR-OLD,<br>HBR-DEC, ISO-TUK, RUSCII,<br>LATIN-9 | Durch Befehle<br>nicht steuerbar,<br>aber im Online-<br>Konfigurations-<br>modus steuerbar     |

| Menüpunkt                   | Wählbare Optionen im<br>Konfigurationsmodus                                                                                                    | Befehl                                          |  |
|-----------------------------|----------------------------------------------------------------------------------------------------|-------------------------------------------------|--|
| Zeichensatz                 | SET 1, <u>SET 2</u>                                                                                                    | ESC 7<br>ESC 6                                  |  |
| Perforations-<br>vorschub   | SKIP, <u>NO-SKIP</u>                                                                                                    | ESC N (ESC O)                                   |  |
| Seitenbreite                | 8.0 IN, 11.0 IN, 11.4 IN, <u>13.6IN</u> ,<br>(8,0 IN ist die Werksvoreinstellung<br>bei 80-Spalten-Druckern, und 13,6<br>IN ist die Werksvoreinstellung bei<br>136-Spalten-Druckern.) | Steuerbar im<br>Online-Kon-<br>figurationsmodus |  |
| Darstellung<br>der Null     | <u>NO-SLSH</u> , SLASH                                                                                                    | Steuerbar im<br>Online-Kon-<br>figurationsmodus |  |
| DC3                         | <u>ENABLE</u> , DISABLE                                                                                                    | Steuerbar im<br>Online-Kon-<br>figurationsmodus |  |
| Wagenrücklauf-<br>funktion  | CR-ONLY, CR & LF                                                                                                    | ESC e r                                         |  |
| Zeilenvorschub-<br>funktion | LF-ONLY, <u>LF&amp;CR</u>                                                                                                    | ESC e l                                         |  |
| Zeilenumbruch               | <u>WRAP</u> , OVR-PRT                                                                                                    | Steuerbar im<br>Online-Kon-<br>figurationsmodus |  |
| Papierende-<br>Sensor       | CNTONLY, DETECT                                                                                                    | ESC 9 (ESC 8)                                   |  |
| Druckrichtung               | <u>BI-DIR</u> , UNI-DIR                                                                                                    | ESC U                                           |  |

Unterstrichene Option : Standardeinstellung ab Werk Befehl in Klammern ( ) : Hebt Einstellung auf

### EMULATION DES IBM PROPRINTER XL24E

In diesem Abschnitt werden die Befehle erläutert, die Ihr Gerät bei der Emulation des IBM Proprinter XL24E verwendet. Die in der Spalte "Funktion" mit einem Sternchen gekennzeichneten Befehle sind zusätzliche Befehle, die vom Originaldrucker nicht unterstützt werden.

| Funktion              |                         |                  |  | Befehl               |
|-----------------------|-------------------------|------------------|--|----------------------|
| Druckmodussteuerung   |                         |                  |  |                      |
| Drucken mi            | t doppeltem Ans         | chlag (fett) ein |  | ESC G                |
| Drucken mi            | t doppeltem Ans         | chlag (fett) aus |  | ESC H                |
| Schattendru           | ck (Hervorhebur         | ng) ein          |  | ESC E                |
| Schattendru           | ck (Hervorhebur         | ng) aus          |  | ESC F                |
| Eine Zeile o          | loppelte Zeichen        | breite ein       |  | SO oder ESC SO       |
| Eine Zeile o          | loppelte Zeichen        | breite aus       |  | DC4                  |
| Doppelte Zo           | eichenbreite ein/a      | aus              |  | ESC W (n)            |
| (Ein: <i>n</i> =      | 1, Aus: n = 0)          |                  |  |                      |
| Doppelte Ze           | eichenhöhe und -        | breite           |  | ESC [@ $(n_1) (n_2)$ |
| $n_1 = 4, n_2$        | $m_1 = 0, m_1 = 0, m_2$ | = 0              |  | $(m_1) \dots (m_4)$  |
| $m_3$ steue           | rt Zeichenhöhe u        | nd Zeilenabstand |  |                      |
|                       | Zeichenhöhe             | Zeilenabstand    |  |                      |
| 0                     | unverändert             | unverändert      |  |                      |
| 1                     | normal                  | unverändert      |  |                      |
| 2                     | doppelt                 | unverändert      |  |                      |
| 16                    | unverändert             | einfach          |  |                      |
| 17                    | normal                  | einfach          |  |                      |
| 18                    | doppelt                 | einfach          |  |                      |
| 32                    | unverändert             | doppelt          |  |                      |
| 33                    | normal                  | doppelt          |  |                      |
| 34                    | doppelt                 | doppelt          |  |                      |
| $m_4$ steuer          | t die Zeichenbre        |                  |  |                      |
| <i>m</i> <sub>4</sub> | Zeichenbreite           |                  |  |                      |
| 0                     | unverändert             |                  |  |                      |
| 1                     | normal                  |                  |  |                      |
| 2                     | doppelt                 |                  |  |                      |

Befehlssprachen

| Funktion                                              | Befehl               |
|-------------------------------------------------------|----------------------|
| Verdichtete Zeichen (Schmalschrift) ein               | SI or ESC SI         |
| Schmalschrift- und Elite-Zeichen aus                  | DC2                  |
| Hoch- oder Tiefstellung ein                           | ESC S $(n)$          |
| (Tiefstellung: $n = 1$ , Hochstellung: $n = 0$ )      |                      |
| Hoch- oder Tiefstellung aus                           | ESC T                |
| Unterstreichen ein/aus (Ein: $n = 1$ , Aus: $n = 0$ ) | ESC - (n)            |
| Überstreichen ein/aus (Ein: $n = 1$ , Aus: $n = 0$ )  | $\mathrm{ESC}_{(n)}$ |
| Steuerung der waagerechten Druckbewegung              |                      |
| Leerzeichen                                           | SP                   |
| Rückschritt                                           | BS                   |
| Wagenrücklauf                                         | CR                   |
| Elite-Zeichen an                                      | ESC :                |
| Proportionaldruck ein/aus                             | ESC $P(n)$           |
| (Ein: $n = 1$ , Aus: $n = 0$ )                        |                      |
| Steuerung der senkrechten Druckbewegung               |                      |
| Zeilenvorschub                                        | LF                   |
| Seitenvorschub                                        | FF                   |
| Papiervorschub um n/216 Zoll ( $1 \le n \le 255$ )    | ESC J (n)            |
| Papiervorschub um n/180 Zoll (nur im AG-              | ESC J (n)            |
| Modus)                                                |                      |
| $(1 \le n \le 255)$                                   |                      |
| Zeilenabstand auf 1/8 Zoll einstellen                 | ESC 0                |
| Zeilenabstand auf 7/72 Zoll einstellen                | ESC 1                |
| Zeilenabstand auf n/216 Zoll einstellen               | ESC 3 ( <i>n</i> )   |
| $(0 \le n \le 255)$                                   |                      |
| Zeilenabstand auf n/180 Zoll einstellen (nur          | ESC 3 ( <i>n</i> )   |
| im AG-Modus)                                          |                      |
| $(0 \le n \le 255)$                                   |                      |
| Zeilenabstand auf n/72 Zoll voreinstellen             | ESC A $(n)$          |
| $(1 \le n \le 255)$                                   |                      |
| Zeilenabstand auf n/60 Zoll voreinstellen (nur        | ESC A $(n)$          |
| im AG-Modus)                                          |                      |
| $(1 \le n \le 255)$                                   |                      |
| Zeilenabstand auf 1/6 Zoll oder auf den mit           | ESC 2                |
| dem Voreinstellungsbefehl ESC A (n)                   |                      |
| definierten Wert einstellen.                          |                      |

| Funktion                                                                                                    | Befehl                                                                                                    |
|----------------------------------------------------------------------------------------------------|----------------------------------------------------------------------------------------------------|
| Ändern des Zeilenabstands beim Grafikdruck auf die<br>Werte:<br>1/216 oder 1/180 Zoll (für ESC J und ESC 3)<br>$m_1 = 4, m_2 = 0$<br>$0 \le t_1 \le 255, 0 \le t_2 \le 255, t_3 = 0$                                                                                                    | ESC [ $\backslash (m_1) (m_2)$<br>( $t_1$ ) ( $t_4$ )                                                                       |
| $t_4 = 180 \text{ oder } 216$                                                                                                    |                                                                                                    |
| <b>Tabulierung</b><br>Waagerechten Tabulatorschritt ausführen<br>Waagerechten Tabulator setzen<br>Die Werte $n_1$ bis $n_k$ bezeichnen in diesem<br>Befehl die ASCII-Werte der Druckspalten, in<br>denen Sie Tabulatoren setzen möchten. Es gilt<br>die aktuelle Zeichenbreite. ( $1 \le n \le 255$ ) ( $1 \le k \le 28$ )<br>Alle waagerechten Tabulatoren löschen.<br>Druckkopf um n/120 Zoll nach rechts bewegen<br>( $0 \le n_1, n_2 \le 255$ ) ( $n = n_1 + n_2 \ge 256$ )<br>Senkrechten Tabulatorschritt ausführen<br>Senkrechten Tabulator setzen<br>Die Werte n1 bis nk bezeichnen in diesem<br>Befehl die ASCII-Werte der Zeilen, in denen<br>Sie Tabulatoren setzen möchten. Es gilt der<br>aktuelle Zeilenabstand. ( $1 \le n \le 255$ ) ( $1 \le k \le 64$ )<br>Alle senkrechten Tabulatoren löschen | HT<br>ESC D $(n_1)$<br>$(n_k)$ NUL<br>ESC D NUL<br>ESC d $(n_1)$ $(n_2)$<br>VT<br>ESC B $(n_1)$<br>$(n_k)$ NUL<br>ESC B NUL |
|                                                                                                    |                                                                                                    |
| Settenformatierung<br>Linken Seitenrand auf Spalte n, rechten Seitenrand<br>auf Spalte m einstellen ( $0 \le n, m \le 255$ )                                                                                                    | ESC X $(n)$ $(m)$                                                                                                    |
| Perforationsvorschub um n Zeilen<br>$(1 \le n \le 255)$<br>Perforationsvorschub aus<br>Seitenlänge auf n Zeilen einstellen $(1 \le n \le 255)$<br>Seitenlänge auf n Zoll einstellen $(1 \le n \le 22)$<br>Oberen Seitenrand einstellen                                                                                                    | ESC N $(n)$<br>ESC O<br>ESC C $(n)$<br>ESC C NUL $(n)$<br>ESC 4                                                             |

Befehlssprachen

| Funktion                                      |                       |                       |                                 |                        | Befehl                             |
|-----------------------------------------------|-----------------------|-----------------------|---------------------------------|------------------------|------------------------------------|
| Zeichensatzsteuerung                          |                       |                       |                                 |                        |                                    |
| Zeichensatz 1 wählen                          |                       |                       |                                 |                        | ESC 7                              |
| Ze                                            | eiche                 | ensatz                | 2 wählen                        |                        | ESC 6                              |
| Di                                            | ie nä                 | ichster               | $n n_1 + n_2 \ge 256$ Zeiche    | n dem                  | $\text{ESC} \setminus (n_1) (n_2)$ |
|                                               | erw                   | eiterte               | en Zeichensatz entneh           | men (zeichen:          | (zeichen)                          |
|                                               | Zu                    | druck                 | ende Steuerzeichen, 0           | $\leq$ zeichen. $\leq$ |                                    |
|                                               | 255                   | )                     |                                 |                        |                                    |
| Da                                            | as na                 | ichste                | Zeichen dem erweiten            | rten Zeichen-          | ESC ^ (zeichen)                    |
|                                               | satz                  | entne                 | ehmen (zeichen: Zu dr           | ruckendes              |                                    |
|                                               | Ste                   | uerzei                | chen, $0 \le zeichen \le 25$    | 55)                    |                                    |
| Co                                            | odes                  | eitenta               | abelle n auswählen              |                        | ESC [ T $(n_1) (n_2)$              |
|                                               | (0 ≤                  | $\leq n_1, n_2$       | $_2 \le 255) (n = n_1 + n_2 x)$ | 256)                   | $0 0 (c_1) (c_2)$                  |
| ╎┍                                            |                       |                       |                                 | 1                      |                                    |
| $  \downarrow$                                | <i>c</i> <sub>1</sub> | <i>c</i> <sub>2</sub> | Codeseiten-ID                   |                        |                                    |
|                                               | 0                     | 0                     | Befehl ignorieren               |                        |                                    |
|                                               | 1                     | 181                   | Codeseite 437                   |                        |                                    |
|                                               | 3                     | 82                    | Codeseite 850                   |                        |                                    |
|                                               | 3                     | 92                    | Codeseite 860                   |                        |                                    |
|                                               | 3                     | 95                    | Codeseite 863                   |                        |                                    |
|                                               | 3                     | 97                    | Codeseite 865                   |                        |                                    |
|                                               |                       |                       |                                 |                        | CAN                                |
|                                               | ruck                  | erpuff                | er leeren                       |                        | DC1                                |
|                                               | ruck                  | er akti               | ivieren                         |                        | ESC O #                            |
|                                               | ruck                  | er dea                | ktivieren (Eingehende           | e Daten werden         |                                    |
|                                               | ıgn                   | oriert)               |                                 |                        |                                    |
| L                                             | adhe                  | are (h                | enutzerdefinierte) Sc           | hriften                |                                    |
| Re                                            | eside                 | ente o                | der ladbare (benutzerd          | efinierte)             | ESC I (n)                          |
| Schrift auswählen                             |                       |                       |                                 |                        |                                    |
| Ex. $n = 0$ : Entwurfsdruckschrift (resident) |                       |                       |                                 |                        |                                    |
| 2: Courier (resident)                         |                       |                       |                                 |                        |                                    |
| 4: Entwurfsdruckschrift (ladbar)              |                       |                       |                                 |                        |                                    |
|                                               |                       | 6:                    | Courier (ladbar)                | · · · · · /            |                                    |
| La                                            | ıdba                  | re Sch                | nrift erzeugen                  |                        | $ESC = (n_1) (n_2)$                |
|                                               |                       |                       | -                               |                        | ID $(m_1) (m_2) (daten)$           |

| Funktion                                   | Befehl                        |
|--------------------------------------------|-------------------------------|
| Bildpunktgrafiken                          |                               |
| Grafik mit einfacher Punktdichte           | ESC K $(n_1)$ $(n_2)$ (daten) |
| Grafik mit doppelter Punktdichte           | ESC L $(n_1)$ $(n_2)$ (daten) |
| Grafik mit doppelter Dichte und            | ESC Y (n1) (n2) (daten)       |
| Geschwindigkeit                            |                               |
| Grafik mit vierfacher Punktdichte          | ESC Z $(n_1)$ $(n_2)$ (daten) |
| Hochauflösende Grafik                      | ESC [ $g(n_1)(n_2)$           |
|                                            | ( <i>m</i> ) ( <i>daten</i> ) |
| Grafikmodus wählen (nur im AG-Modus)       | $ESC^{*}(m)(C_{1})(C_{2})$    |
|                                            | (daten)                       |
| Steuerung des Einzelblatteinzugs*          |                               |
| Blatt aus Fach 1einziehen*                 | ESC EM 1                      |
| Blatt aus Fach 2 einziehen*                | ESC EM 2                      |
| Blatt im Drucker ausgeben*                 | ESC EM R                      |
| Fach 1 für die folgenden Seiten auswählen* | //1//                         |
| Fach 2 für die folgenden Seiten auswählen* | //2//                         |
| Fach ab nächster Seite wechseln*           | //C//                         |
| Auswahl für Einzelblatteinzug*             | // S / /                      |
| Sonstige Funktionen                        |                               |
| Akustisches Signal ausgeben                | BEL                           |
| Unidirektionaler Druck ein/aus             | ESC U (n)                     |
| (Ein: $n = 1$ , Aus: $n = 0$ )             |                               |
| Wagenrücklauf bei allen Zeilenvorschüben   | ESC 5 ( <i>n</i> )            |
| ausführen                                  |                               |
| (Ein: $n = 1$ , Aus: $n = 0$ )             |                               |
| Drucker offline schalten                   | ESC j                         |
| Online-Konfiguration aufrufen              | ESC e ONLINE (daten)          |
| Standardeinstellungen auswählen            | ESC [ K $(n_1)$ $(n_2)$       |
|                                            | $(i) (ID) (p_1) (p_2)$        |

\* Erweiterte Befehle werden vom Originalgerät nicht unterstützt.

# EPSON ESC/ P2-EMULATION

Dieser Abschnitt beschreibt die Druckerbefehle für die Epson ESC/P2-Emulation. Sternchen in der Spalte "Funktion" kennzeichnen zusätz-liche Befehle, die vom Original-Drucker nicht unterstützt werden.

| Funktion                                         | Befehl         |
|--------------------------------------------------|----------------|
| Druckmodussteuerung                              |                |
| Drucken mit doppeltem Anschlag (fett) ein        | ESC G          |
| Drucken mit doppeltem Anschlag (fett) aus        | ESC H          |
| Schattendruck (Hervorhebung) ein                 | ESC E          |
| Schattendruck (Hervorhebung) aus                 | ESC F          |
| Kursivdruck ein                                  | ESC 4          |
| Kursivdruck aus                                  | ESC 5          |
| Schriftstil wählen                               | ESC $q(n)$     |
| n = 0: Normal                                    |                |
| 1: Kontur                                        |                |
| 2: Schattiert                                    |                |
| 3: Kontur und schattiert                         |                |
| Eine Zeile doppelte Zeichenbreite ein            | SO oder ESC SO |
| Eine Zeile doppelte Zeichenbreite aus            | DC4            |
| Doppelte Zeichenbreite ein/aus                   | ESC W $(n)$    |
| (Ein: $n = 1$ , Aus: $n = 0$ )                   |                |
| Doppelte Zeichenhöhe ein/aus                     | ESC w $(n)$    |
| (Ein: $n = 1$ , Aus: $n = 0$ )                   |                |
| Verdichtete Zeichen (Schmaldruck) ein            | SI oder ESC SI |
| Verdichtete Zeichen (Schmalsdruck) aus           | DC2            |
| Hoch- oder Tiefstellung ein                      | ESC S $(n)$    |
| (Tiefstellung: $n = 1$ , Hochstellung: $n = 0$ ) |                |
| Hoch- und Tiefstellung aus                       | ESC T          |
| Unterstreichen ein/aus                           | ESC - (n)      |
| (Ein: $n = 1$ , Aus: $n = 0$ )                   |                |
|                                                  |                |

| Funktion                                       | Befehl              |
|------------------------------------------------|---------------------|
| Linie wählen                                   | ESC $(-(n_1)(n_2)$  |
| $n_1 = 3, n_2 = 0, d_1 = 1$                    | $(d_1) (d_2) (d_3)$ |
| $d_2 = 0$ : Befehl ignorieren                  |                     |
| 1: Unterstreichen                              |                     |
| 2: Durchstreichen                              |                     |
| 3: Überstreichen                               |                     |
| $d_3 = 0$ oder 4: Linienauswahl rückgängig     |                     |
| 1: Einfache Linie                              |                     |
| 2 oder 3: Doppellinie                          |                     |
| 5: Einfache gepunktete Linie                   |                     |
| 6 oder 7: Doppelte gepunktete Linie            |                     |
| Schriftstil wählen                             | ESC ! ( <i>n</i> )  |
| Mit diesem Befehl können Sie verschiedene      |                     |
| Schriftstile miteinander kombinieren. Der Wert |                     |
| von n ist die Summe der kombinierten Stile.    |                     |
| n = 0: Zeichendichte Pica                      |                     |
| 1: Zeichendichte Elite                         |                     |
| 2: Proportionalschrift                         |                     |
| 4: Verdichtet (Schmalschrift)                  |                     |
| 8: Schatten                                    |                     |
| 16: Fett                                       |                     |
| 32: Doppelt breit                              |                     |
| 64: Kursiv                                     |                     |
| 128: Unterstrichen                             |                     |
| Steuerung der waagerechten Druckbewegung       |                     |
| Leerzeichen                                    | SP                  |
| Rückschritt                                    | BS                  |
| Wagenrücklauf                                  | CR                  |
| Zeichendichte Elite einstellen                 | ESC M               |
| Zeichendichte Pica einstellen                  | ESC P               |
| Zeichendichte 15 CPI einstellen                | ESC g               |
| Proportionalschrift ein/aus                    | ESC $p(n)$          |
| (Ein: $n = 1$ , Aus: $n = 0$ )                 |                     |
| Zeichendichte auf n/120 Zoll (Entwurf) bzw.    | ESC SP $(n)$        |
| n/180 Zoll (Brief und Proportionalschrift)     |                     |
| einstellen ( $0 \le n \le 127$ )               |                     |
|                                                |                     |

Befehlssprachen

| Funktion                                                      | Befehl                             |
|---------------------------------------------------------------|------------------------------------|
| Zeichendichte auf $(n_1 + n_2 \ge 256)/360$ Zoll              | ESC c $(n_1) (n_2)$                |
| einstellen ( $0 \le n_1 \le 255$ ) ( $0 \le n_2 \le 4$ )      |                                    |
| Zeichendichte auswählen (Einheit angeben)                     | ESC U $(n_1) (n_2) (d)$            |
| $n_1 = 1, n_2 = 0$                                            |                                    |
| <i>d</i> = 10 bis 19: 10/3600 Zoll = 1/360 Zoll               |                                    |
| <i>d</i> = 20 bis 29: 20/3600 Zoll = 1/180 Zoll               |                                    |
| <i>d</i> = 30 bis 39: 30/3600 Zoll = 1/120 Zoll               |                                    |
| <i>d</i> = 40 bis 49: 40/3600 Zoll = 1/90 Zoll                |                                    |
| <i>d</i> = 50 bis 59: 50/3600 Zoll = 1/72 Zoll                |                                    |
| <i>d</i> = 60 bis 69: 60/3600 Zoll = 1/ 60 Zoll               |                                    |
| Steuerung der senkrechten Druckbewegung                       |                                    |
| Zeilenvorschub                                                | LF                                 |
| Seitenvorschub                                                | FF                                 |
| Papiervorschub um n/180 Zoll ( $1 \le n \le 255$ )            | ESC J ( <i>n</i> )                 |
| Zeilenabstand auf 1/8 Zoll einstellen                         | ESC 0                              |
| Zeilenabstand auf n/180 Zoll einstellen ( $0 \le n \le 255$ ) | ESC 3 ( <i>n</i> )                 |
| Zeilenabstand auf n/60 Zoll einstellen ( $0 \le n \le 127$ )  | ESC A $(n)$                        |
| Zeilenabstand auf 1/6 Zoll einstellen                         | ESC 2                              |
| Zeilenabstand auf n/360 Zoll einstellen ( $0 \le n \le 255$ ) | $\mathrm{ESC} + (n)$               |
| Tabulierung                                                   |                                    |
| Waagerechten Tabulatorschritt ausführen                       | HT                                 |
| Waagerechten Tabulator setzen                                 | ESC D                              |
| Die Werte $n_i$ bis $n_k$ bezeichnen in diesem Befehl         | $(n_1)(n_k)$ NUL                   |
| die ASCII-Werte der Druckspalten, in denen Sie                |                                    |
| Tabulatoren setzen möchten. Es gilt die aktuelle              |                                    |
| Zeichenbreite.                                                |                                    |
| $(1 \le n \le 255) \ (1 \le k \le 32)$                        |                                    |
| Druckposition vom linken Rand um n /60(*1)                    | ESC S $(n_1)$ $(n_2)$              |
| Zoll nach rechts bewegen (n = $n_1 + n_2 \ge 256$ ).          | . 2                                |
| Druckposition von der aktuellen Position                      | $\text{ESC} \setminus (n_1) (n_2)$ |
| $(n = n_1 + n_2 x 256) \text{ um n/120(*1) Zoll}$             |                                    |
| (Entwurf) bzw. n/180(*1) Zoll (Briefqualität)                 |                                    |
| nach links oder rechts verschieben.                           |                                    |
| Senkrechten Tabulatorschritt ausführen                        | VT                                 |

\*1 Der Wert hängt von der Zeichendichte ab, die mit dem Befehl ESC (U definiert wurde.

| Funktion                                                                                                    | Befehl                                             |
|----------------------------------------------------------------------------------------------------|----------------------------------------------------|
| Senkrechten Tabulator setzen<br>Die Werte $n_i$ bis $n_k$ bezeichnen in diesem Befehl<br>die ASCII-Werte der Zeilen, in denen Sie            | ESC B $(n_i) \dots$<br>$(n_k)$ NUL                 |
| Zeilenabstand.<br>$(1 \le n \le 255) (1 \le k \le 16)$                                                                                       |                                                    |
| Bewegung zu Bildpunktzeile<br>$(d_1 + d_2 \ge 256)/360(*1)$ Zoll<br>n = 2, n = 0                                                             | ESC $(V(n_1)(n_2)$<br>$(d_1)(d_2)$                 |
| $n_1 = 2, n_2 = 0$<br>(0 $\leq d_1 \leq 255$ ) (0 $\leq d_2 \leq 127$ )<br>Relative senkrechte Bewegung um                                   | ESC ( $v(n_{1})(n_{2})$                            |
| $(d_1 + d_2 \ge 256)/360(*1)$ Zoll<br>$n_1 = 2, n_2 = 0$                                                                                     | $(d_1) (d_2)$                                      |
| $(0 \le d_1 \le 255) (0 \le d_2 \le 127)$<br>-32768 \le d_1 + d_2 x 256 \le 32768                                                            |                                                    |
| Seitenformatierung                                                                                                    |                                                    |
| Rechten Seitenrand auf Spalte n einstellen $(1 \le n \le 255)$                                                                               | ESC Q $(n)$                                        |
| Linken Seitenrand auf Spalte n einstellen<br>$(0 \le n \le 255)$                                                                             | ESC 1 ( <i>n</i> )                                 |
| Oberen und unteren Rand vom oberen Seitenrand einstellen                                                                                     | ESC ( c $(n_1) (n_2)$<br>$(t_1) (t_2) (b_1) (b_2)$ |
| $n_{1} = 4, n_{12} = 0$<br>• Observer Seitenrand = $(t_{1} + t_{2} \ge 256)/360(*1)$ Zoll<br>$(0 \le t_{1} \le 255)$ $(0 \le t_{2} \le 127)$ |                                                    |
| •Unterer Seitenrand = $(b_1 + b_2 \ge 256)/360(\$1)$ Zoll<br>$(0 \le b_1 \le 255)$ $(0 \le b_2 \le 127)$                                     |                                                    |
| Perforationsvorschub um n Zeilen $(1 \le n \le 127)$                                                                                         | ESC N $(n)$                                        |
| Perforationsvorschub aus                                                                                                    | ESC O                                              |
| Seitenlänge auf n Zeilen einstellen $(1 \le n \le 127)$<br>Seitenlänge auf n Zoll einstellen $(1 \le n \le 22)$                              | ESC C (n)<br>ESC C NUL $(n)$                       |
| Seitenlänge auf $(d_1 + d_2 \ge 256)/360(*1)$ Zoll einstellen<br>$n_1 = 2, n_2 = 0$<br>$(0 \le d_1 \le 255) (0 \le d_2 \le 127)$             | ESC ( C $(n_1)$ $(n_2)$<br>( $d_1$ ) ( $d_2$ )     |

\*1 Der Wert hängt von der Zeichendichte ab, die mit dem Befehl ESC (U definiert wurde.

|             | Funktion               | Befehl      |
|-------------|------------------------|-------------|
| Zeichensat  | zsteuerung             |             |
| Zeichensatz | z 1 wählen             | ESC 7       |
| Zeichensatz | z 2 wählen             | ESC 6       |
| Zeichensatz | ztabelle wählen        | ESC t (n)   |
| n = 0:      | Kursiver Zeichensatz   |             |
| 1:          | Grafischer Zeichensatz |             |
| 2:          | Ladbarer Zeichensatz   |             |
| 3:          | Grafischer Zeichensatz |             |
| Nationalen  | Zeichensatz wählen     | ESC R $(n)$ |
| n = 0:      | USA                    |             |
| 1:          | Frankreich             |             |
| 2:          | Deutschland            |             |
| 3:          | Großbritannien         |             |
| 4:          | Dänemark 1             |             |
| 5:          | Schweden               |             |
| 6:          | Italien                |             |
| 7:          | Spanien1               |             |
| 8:          | Japan                  |             |
| 9:          | Norwegen               |             |
| 10:         | Dänemark 2             |             |
| 11:         | Spanien 2              |             |
| 12:         | Südamerika             |             |
| 13:         | Korea                  |             |
| 14:         | Legal                  |             |

|                                                                                                    | Funktion                                         |                       |  |  |  |
|----------------------------------------------------------------------------------------------------|--------------------------------------------------|-----------------------|--|--|--|
| Aktivem Z                                                                                                    | Aktivem Zeichensatz eine Nummer zuordnen (0 - 3) |                       |  |  |  |
| $n_1 = 3,$                                                                                                    | $n_2 = 0$                                        | $(d_1) (d_2) (d_3)$   |  |  |  |
| $d_1 = 0$ :                                                                                                    | Aktiver Zeichensatz Nr. 0                        |                       |  |  |  |
| 1:                                                                                                    | Aktiver Zeichensatz Nr. 1                        |                       |  |  |  |
| 2:                                                                                                    | Aktiver Zeichensatz Nr. 2                        |                       |  |  |  |
| 3:                                                                                                    | Aktiver Zeichensatz Nr. 3                        |                       |  |  |  |
| $d_2 = 0$ :                                                                                                    | Kursiv                                           |                       |  |  |  |
| 1:                                                                                                    | PC 437 (USA)                                     |                       |  |  |  |
| 3:                                                                                                    | PC 850 (mehrsprachig)                            |                       |  |  |  |
| 7:                                                                                                    | PC 860 (Portugal)                                |                       |  |  |  |
| 8:                                                                                                    | PC 863 (Kanada, franz. Teil)                     |                       |  |  |  |
| 9:                                                                                                    | PC 865 (Norwegen)                                |                       |  |  |  |
| $d_3 = 0$                                                                                                    |                                                  |                       |  |  |  |
| Die nächst                                                                                                    | en $n_1 + n_2 \ge 256$ Zeichen dem erweiterten   | ESC ( $^{(n_1)}(n_2)$ |  |  |  |
| Zeichen                                                                                                    | satz entnehmen ‡                                 | (zeichencodes)        |  |  |  |
| $(0 \le n_1 \le n_2 \le n_2 \le$ | $\leq 255$ ) (0 $\leq n_2 \leq 127$ )            |                       |  |  |  |
| $(0 \le n_1 -$                                                                                                    | $+ n_2 \ge 256 \le 255$                          |                       |  |  |  |
| $(0 \le zeio$                                                                                                    | $chencodes \le 254)$                             |                       |  |  |  |
| Druckpuff                                                                                                    | er leeren                                        | CAN                   |  |  |  |
| Ein Zeiche                                                                                                    | n löschen                                        | DEL                   |  |  |  |
| Höchstwer                                                                                                    | tiges Bit dauerhaft auf 1 setzen                 | ESC >                 |  |  |  |
| Höchstwer                                                                                                    | tiges Bit dauerhaft auf 0 setzen                 | ESC =                 |  |  |  |
| Einstellung                                                                                                    | Einstellung für höchstwertiges Bit löschen †     |                       |  |  |  |
| Auswähle                                                                                                    | n und Laden von Schriften                        |                       |  |  |  |
| Schrift wäl                                                                                                    | ESC % ( <i>n</i> )                               |                       |  |  |  |
| n = 0:                                                                                                    | Residente Schrift                                |                       |  |  |  |
| 1:                                                                                                    | Ladbare Schrift                                  |                       |  |  |  |
| Druckqual                                                                                                    | ESC $\mathbf{x}(n)$                              |                       |  |  |  |
| n = 0:                                                                                                    | Entwurfsqualität                                 |                       |  |  |  |
| 1:                                                                                                    | Briefqualität                                    |                       |  |  |  |

| Funktion                                                 | Befehl               |
|----------------------------------------------------------|----------------------|
| Schrift wählen                                           | ESC k (n)            |
| • Bitmap-Schrift:                                        |                      |
| n = 0: Courier                                           |                      |
| 1: Courier                                               |                      |
| 2: Courier                                               |                      |
| 3: Prestige                                              |                      |
| 4: Courier                                               |                      |
| 5: OCR-B                                                 |                      |
| 6: OCR-A                                                 |                      |
| 7: Courier                                               |                      |
| 8: Courier                                               |                      |
| 9: Courier                                               |                      |
| Skalierbare Schrift:                                     |                      |
| n = 0: Timeless                                          |                      |
| 1: Nimbus Sans ®                                         |                      |
| 2: Courier                                               |                      |
| 3: Timeless                                              |                      |
| 4: Timeless                                              |                      |
| 5: Timeless                                              |                      |
| 6: Timeless                                              |                      |
| 7: Timeless                                              |                      |
| 8: Timeless                                              |                      |
| 9: Timeless                                              |                      |
| Modus für skalierbare Schriften einstellen               | ESC X $m(n_1)(n_2)$  |
| • m bezeichnet die Zeichendichte.                        |                      |
| m = 0: Vorherige Zeichendichte beibehalten               |                      |
| 1: Proportionalschrift einstellen                        |                      |
| $m \ge 5$ : Zeichendichte wählen (m/360 Zoll)            |                      |
| (Proportionalschrift zurücksetzen)                       |                      |
| • $n_1$ und $n_2$ bezeichnen die Punktgröße der Schrift. |                      |
| Punktgröße = $(n_1 + n_2 \ge 256) \ge 0.5$ Punkt         |                      |
| $(0 \le n_1 \le 255) \ (0 \le n_2 \le 127)$              |                      |
| Residenten Zeichensatz in den Bereich für ladbare        | ESC: NUL $(n)$ $(s)$ |
| Zeichen kopieren                                         |                      |
| Ladbare Schrift erstellen                                | ESC & NUL            |
|                                                          | $(n_1) (n_2)$        |
|                                                          | $(d_0) (d_1) (d_2)$  |
|                                                          | (daten)              |

| Funktion                                   | Befehl                          |
|--------------------------------------------|---------------------------------|
| Bildpunktgrafiken                          |                                 |
| Grafik des Typs m                          | ESC+ $(m) (n_1) (n_2)$          |
|                                            | (daten)                         |
| Bildpunktmodus definieren                  | ESC ? ( <i>s</i> ) ( <i>n</i> ) |
| Grafik mit einfacher Punktdichte           | ESC K $(n_1)(n_2)$              |
|                                            | (daten)                         |
| Grafik mit doppelter Punktdichte           | ESC L $(n_1)$ $(n_2)$           |
|                                            | (daten)                         |
| Grafik mit doppelter Dichte und            | ESC Y $(n_1)$ $(n_2)$           |
| Geschwindigkeit                            | (daten)                         |
| Grafik mit vierfacher Punktdichte          | ESC Z $(n_1)$ $(n_2)$           |
|                                            | (daten)                         |
| Rastergrafik wählen                        | ESC ( G $(n_1) (n_2) (d)$       |
| $n_1 = 1, n_2 = 0$                         |                                 |
| d = 1: Rastergrafikmodus                   |                                 |
| Rastergrafik drucken                       | ESC . $(c) (v) (h) (m)$         |
|                                            | $(n_{1}) (n_{2}) (daten)$       |
| Steuerung des Einzelblatteinzugs           |                                 |
| Blatt aus Fach 1einziehen                  | ESC EM 1                        |
| Blatt aus Fach 2 einziehen                 | ESC EM 2                        |
| Blatt im Drucker ausgeben                  | ESC EM R                        |
| Fach 1 für die folgenden Seiten auswählen* | //1//                           |
| Fach 2 für die folgenden Seiten auswählen* | //2//                           |
| Fach ab nächster Seite wechseln*           | //C//                           |
| Auswahl für Einzelblatteinzug*             | // \$ / /                       |
| Sonstige Funktionen                        |                                 |
| Akustisches Signal ausgeben                | BEL                             |
| Druckkopf an Ausgangsposition bewegen      | ESC <                           |
| Unidirektionaler Druck ein/aus             | ESC U (n)                       |
| (Ein: $n = 1$ , Aus: $n = 0$ )             |                                 |
| Drucker initialisieren                     | ESC @                           |
| Online-Konfiguration aufrufen*             | ESC e ONLINE (daten)            |

\* Erweiterte Befehle werden vom Originalgerät nicht unterstützt.

# SCHNITTSTELLEN

Der Drucker kann über die parallele Centronics-Schnittstelle oder eine serielle RS- 232C-Schnittstelle, eine USB-Schnittstelle, oder eine LAN Schnittstelle an den Computer angeschlossen werden. Sie können den Drucker anweisen, einen bestimmten chnittstellenmodus zu verwenden, oder der Drucker kann automatisch die Schnittstelle auswählen, von der er als erstes Daten empfängt.

In diesem Anhang finden Sie Informationen, die Sie eventuell benötigen, wenn Sie eigene Verbindungskabel anfertigen oder die Datenübertragung zwischen Computer und Drucker selbst programmieren. Für die meisten Benutzer ist dieser Anhang uninteressant. Wenn Sie lediglich Ihren Drucker an Ihren Rechner anschließen wollen, finden Sie die entsprechenden Erläuterungen in Kapitel 2.

Die parallele Schnittstelle verfügt über die folgenden beiden Modi:

- Unidirektionaler Modus (Vorwärtskanal) bzw. konventioneller Modus: Dieser Drucker unterstützt eine konventionelle Centronics-Schnittstelle.
- Bidirektionaler Modus (Vorwärtskanal/Rückkanal) bzw. Nibble-Modus: Dieser Drucker unterstützt eine bidirektionale Kommunikation über den Nibble-Modus des Industriestandards IEEE 1284.

Der Anschluß zum Drucker muß ein geschirmter Stecker sein, z. B Amphenol DDK 57FE-30360 oder ein baugleiches Produkt.

In der folgenden Tabelle finden Sie die Anschlußbelegung. Dabei gilt folgendes:

- "Ein" bezeichnet ein vom Computer gesendetes Signal, das beim Drucker eingeht.
- "Aus" bezeichnet ein vom Drucker gesendetes Signal.
- Die in der zweiten Spalte angegebenen Rückleitungen bestehen aus verdrillten Leitungsdrähten, von denen einer mit der Signalmasse (Signal Ground) verbunden ist.
- Die Standard-Signalpegel liegen zwischen 0,0 und +0,4 Volt für Low und zwischen +2,4 und +5,0 Volt für High.

# PARALLELE SCHNITTSTELLE

# Kompatibler Modus

| Stift-<br>nr. | Rücklei-<br>tungs-<br>stiftnr. | Signal-<br>bezeichnung | Lauf-<br>richtung | Beschreibung                                                                                                    |
|---------------|--------------------------------|------------------------|-------------------|----------------------------------------------------------------------------------------------------|
| 1             | 19                             | Data Strobe<br>(DSTB)  | Ein               | Taktsignal zum Lesen von Daten.<br>Daten werden gelesen, wenn<br>dieses Signal auf Low ist. Die<br>Impulsbreite muß beim Drucker<br>mindestens 1 ms betragen.                                                                                                    |
| 2-9           | 20-27                          | Data 1 bis<br>Data 8   | Ein               | Data 8 (Stift 9) enthält das<br>höchstwertige Bit, wird aber bei<br>7-Bit-ASCII-Übertragung nicht<br>verwendet. Alle Datensignale,<br>die 1 (High) anzeigen, müssen<br>mindestens 1 ms vor der<br>abfallenden Flanke des<br>Strobesignals auf High schalten<br>und mindestens 1 ms nach dessen<br>ansteigender Flanke auf High<br>bleiben. |
| 10            | 28                             | Acknowledge<br>(ACK)   | Aus               | Impuls, der angibt, daß der<br>Datenempfang durch den<br>Drucker beendet bzw. der<br>Empfang neuer Daten möglich<br>ist. Das Signal wird auch<br>ausgesendet, wenn der Drucker<br>vom Offline- in den Online-<br>Zustand schaltet.                                                                                                    |
| 11            | 29                             | Busy                   | Aus               | Wenn dieses Signal auf High ist,<br>können keine Daten empfangen<br>werden. Das Signal schaltet beim<br>Datenempfang auf High, wenn<br>der Drucker offline oder der<br>Puffer voll ist oder wenn ein<br>Fehler auftritt.                                                                                                    |

| Stift-<br>nr. | Rücklei-<br>tungs-<br>stiftnr. | Signal-<br>bezeichnung                   | Lauf-<br>richtung | Beschreibung                                                                                                    |
|---------------|--------------------------------|------------------------------------------|-------------------|----------------------------------------------------------------------------------------------------|
| 12            | 30                             | $\frac{\text{Paper Empty}}{(\text{PE})}$ | Aus               | Das Signal schaltet auf High,<br>wenn das Papier ausgegangen ist.                                                                                                    |
| 13            | Ι                              | Select<br>(SLCT)                         | Aus               | Ist das Signal auf High, zeigt es<br>an, daß der Drucker online<br>(empfangsbereit) ist. Wenn es auf<br>Low ist, bedeutet dies, daß der<br>Drucker offline (nicht empfangs-<br>bereit) ist. |
| 14            | -                              | Auto Feed XT                             | Ein               | Nicht verwendet                                                                                                    |
| 15            | _                              | _                                        | _                 | Nicht belegt                                                                                                    |
| 16            | -                              | Signal Ground                            |                   | Logisches Massepotential (0 V)                                                                                                    |
| 17            | _                              | Frame Ground                             | _                 | Druckergehäuseerdung.<br>FG und SG sind damit verbun-<br>den.                                                                                                    |
| 18            | -                              | +5 V                                     | Aus               | +5 V Quelle (bis zu 300 mA)                                                                                                    |
| 19-<br>30     | _                              | Signal Ground                            | _                 | Verdrilltes Rückleitungspaar                                                                                                    |
| 31            | 1                              | Input Prime<br>(INPRM)                   | Ein               | Ist dieses Signal länger als 50 ms<br>auf Low, wird der Drucker auf<br>den Anfangszustand zurückge-<br>setzt und danach online geschal-<br>tet.                                             |
| 32            | _                              | Fault                                    | Aus               | Dieses Signal schaltet auf Low,<br>wenn der Drucker offline, das<br>Papier ausgegangen oder ein<br>Druckerfehler aufgetreten ist.                                                           |
| 33            | _                              | Signal Ground                            | -                 | Logisches Massepotential (0V)                                                                                                    |
| 34            | _                              | _                                        | _                 | Nicht belegt                                                                                                    |
| 35            | _                              | +5 VR                                    | Aus               | +5 V-Spannung wird durch Pull-<br>Up-Widerstand von $3.3 \text{ k}\Omega$<br>erzielt.                                                                                                    |
| 36            | _                              | SLCT-IN                                  | Ein               | Nicht belegt                                                                                                    |

#### Nibble-Modus

Die Stiftnummern 2 bis 9, 15 bis 31 und 33 bis 35 entsprechen dem konventionellen Modus.

| Stift- | Rücklei- | Signal-<br>bezeichnung | Lauf-    | Beschreibung                                                                                                    |
|--------|----------|------------------------|----------|----------------------------------------------------------------------------------------------------|
|        | stiftnr. | bezeieinung            | Trentung |                                                                                                    |
| 1      | 19       | Host Clock             | Ein      | Dieses Signal ist auf High<br>eingestellt, wenn der Host die<br>Phase der invertierten Datenüber-<br>tragung (Nibble-Modus)<br>anfordert.                                                                                                    |
| 10     | 28       | Printer Clock          | Aus      | Phase der invertierten Datenüber-<br>tragung:<br>Dieses Signal wechselt zu High,<br>wenn Daten, die an den Host<br>gesendet werden, eingerichtet<br>sind.<br>Phase des invertierten Wartezu-<br>stands:<br>Dieses Signal ist auf Low<br>eingestellt und wechselt dann auf<br>High, um einen Interrupt beim<br>Host auszulösen und anzuzeigen,<br>daß Daten verfügbar sind. |
| 11     | 29       | Printer Busy           | Aus      | Phase der invertierten Datenüber-<br>tragung:<br>Datenbit 3, Datenbit 7, dann<br>Vorwärtsrichtung (Host an<br>Drucker) Status Busy                                                                                                    |
| 12     | 30       | Ack Data Req           | Aus      | Phase der invertierten Datenüber-<br>tragung:<br>Datenbit 2, dann Datenbit 6<br>Phase des invertierten Wartezu-<br>stands:<br>Dieses Signal ist auf High<br>eingestellt, bis der Host Daten<br>anford <u>ert, danach folg</u> t das<br>Signal Data Available.                                                                                                    |
| 13     | _        | X Flag                 | Aus      | Phase der invertierten Datenüber-<br>tragung:<br>Datenbit 1, dann Datenbit 5                                                                                                    |

| Stift-<br>nr. | Rücklei-<br>tungs-<br>stiftnr. | Signal-<br>bezeichnung | Lauf-<br>richtung | Beschreibung                                                                                                    |
|---------------|--------------------------------|------------------------|-------------------|----------------------------------------------------------------------------------------------------|
| 14            | _                              | Host Busy              | Ein               | Phase der invertierten Datenüber-<br>tragung:<br>Dieses Signal ist auf Low<br>eingestellt, wenn der Host Daten<br>empfangen kann und wechselt zu<br>High, wenn der Host Daten<br>empfangen hat. Nach einer<br>umgekehrten Datenübertragung<br>geht die Schnittstelle in den<br>invertierten Wartezustand über,<br>wenn das Signal Host Busy zu<br>Low wechselt und der Drucker<br>keine Daten hat.<br>Phase des invertierten Wartezu-<br>stands:<br>Dieses Signal ist auf High<br>eingestellt, wenn das Signal<br>Printer Clock zu Low wechselt,<br>so daß die Schnittstelle erneut in<br>die Phase der invertierten<br>Datenübertragung übergeht.<br>Wenn es zu High wechselt, und<br>das Signal 1284 Active Low ist,<br>wird der Wartezustand für 1284<br>abgebrochen, und die Schnittstel-<br>le kehrt in den Kompatibilitäts-<br>modus zurück. |
| 32            | _                              | Data Available         | Aus               | Phase der invertierten Datenüber-<br>tragung:<br>Dieses Signal ist auf Low<br>eingestellt, wenn der Drucker<br>zum Senden von Daten an den<br>Host bereit ist. Während der<br>Datenübertragung wird es als<br>Datenbit 0 (LSB) und dann als<br>Datenbit 4 verwendet.<br>Phase des invertierten Wartezu-<br>stands:<br>Dieses Signal wird verwendet,<br>um anzuzeigen, daß Daten<br>verfügbar sind.                                                                                                    |
| 36            | _                              | 1284 Active            | Ein               | Dieses Signal wechselt zu High,<br>damit der Drucker in die Phase<br>der invertierten Datenübertra-<br>gung übergeht (Nibble-Modus).                                                                                                    |

#### Zeitliche Steuerung der Datenübertragung

Im unidirektionalen Modus (konventionelle Centronics-Schnittstelle) empfängt der Drucker die gesendeten Daten, wenn die Signale Data und Datastrobe des Rechners in folgendem zeitlichen Zusammenhang mit den Signalen Busy und Acknowledge des Druckers stehen.

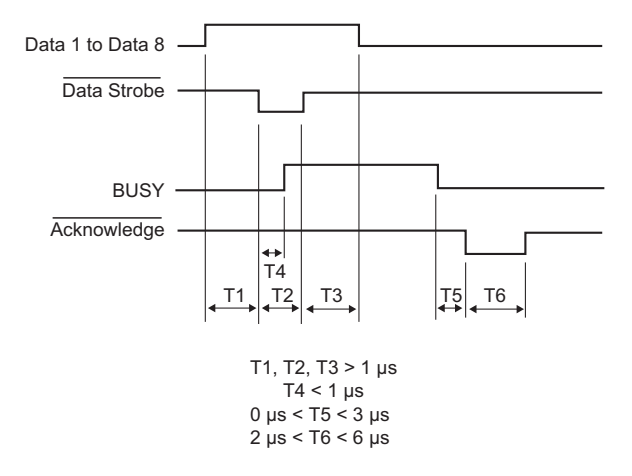

Im bidirektionalen Modus (Nibble-Modus) kann der Drucker Daten an den Computer senden. Daten werden in Einheiten von vier Bit (Nibble) gesendet. Dabei werden vier Ausgangssignalleitungen als Datenwege verwendet. Die Abbildung unten beschreibt das Senden von einem Byte Daten während der Phase des umgekehrten Datentransfers im Nibble-Modus.

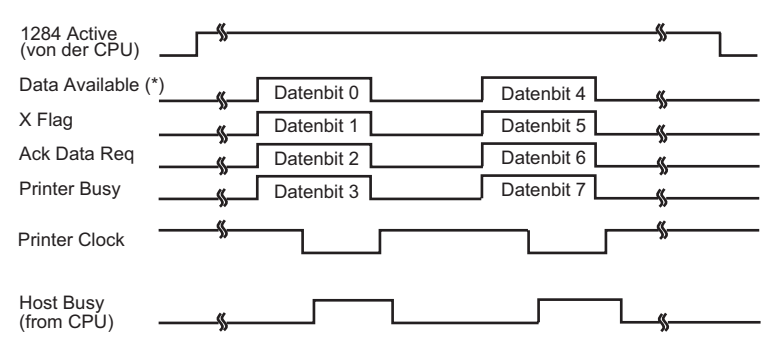

\* Data Available ist für das Kabel zugeordnet.

#### SERIELLE SCHNITTSTELLE

Die serielle RS-232C-Schnittstelle ist die Standardschnittstelle für Datenendeinrichtungen. Der Anschluß an den Drucker sollte über einen D-Subminiaturstecker des Typs Cannon oder Cinch DB-25P erfolgen. Sie können auch einen anderen Stecker gleicher Bauart verwenden, der den EIA-Normen entspricht.

In der folgenden Tabelle ist die Stiftbelegung aufgeführt, die von den meisten Computern verwendet wird. Dabei gilt folgendes:

- "Ein" bezeichnet ein vom Computer gesendetes Signal, das beim Drucker eingeht.
- "Aus" bezeichnet ein vom Drucker gesendetes Signal.
- Der Mark-Pegel (logisch 1) beträgt -3 Volt oder weniger, der Space-Pegel (logisch 0) +3 Volt oder mehr.

| Stift-<br>nr. | Signalkurz-<br>bezeichnung | Lauf-<br>richtung | Beschreibung                                                                                                    |  |
|---------------|----------------------------|-------------------|----------------------------------------------------------------------------------------------------|--|
| 1             | FG                         | _                 | Frame Ground                                                                                                    |  |
| 2             | TD                         | Aus               | Transmitted Data. Datenleitung vom Drucker zum Rechner.                                                                                                    |  |
| 3             | RD                         | Ein               | Received Data. Datenleitung vom Rechner zum Drucker.                                                                                                    |  |
| 4             | RTS                        | Aus               | Request To Send. Wenn dieses Signal Space-<br>Pegel aufweist, ist der Drucker bereit, Daten zu<br>übertragen.                                                                       |  |
| 5             | CTS                        | Ein               | Clear To Send. Wenn dieses Signal Space-Pegel<br>aufweist, ist der Rechner bereit, Daten zu<br>empfangen.                                                                           |  |
| 6             | DSR                        | Ein               | Data Set Ready. Wenn dieses Signal Space-Pegel<br>aufweist, ist der Rechner eingeschaltet und bereit,<br>Daten zu übertragen.                                                       |  |
| 7             | SG                         | _                 | Signalmasse (allgemeine Erdung).                                                                                                    |  |
| 8             | CD                         | Ein               | Data Carrier Detect. Wenn dieses Signal Space-<br>Pegel aufweist, kann der Drucker Daten empfan-<br>gen.                                                                            |  |
| 11            | RC                         | Aus               | Reverse Channel. Dieses Signal wird nur beim<br>RC-Übertragungsprotokoll verwendet und weist<br>Space-Pegel auf, wenn der Drucker bereit ist,<br>Daten zu senden oder zu empfangen. |  |
| 20            | DTR                        | Aus               | Data Terminal Ready. Wenn dieses Signal Space-<br>Pegel aufweist, ist der Drucker eingeschaltet und<br>bereit, Daten zu empfangen.                                                  |  |

# Optionen für die serielle Datenübertragung

Die unten aufgeführten Optionen für die serielle Datenübertragung müssen am Drucker und am Rechner die gleichen Werte haben. Die als "einstellbar" gekennzeichneten Optionen können Sie auf dem Bedienfeld des Druckers, über das Betriebssystem des Rechners oder mit Hilfe Ihrer Software ändern.

| Übertragungsmodus:     | Asynchron, Voll- oder Halbduplex (einstellbar)                                           |
|------------------------|------------------------------------------------------------------------------------------|
| Geschwindigkeit:       | 150, 300, 600, 1200, 2400, 4800, 9600, oder 19200<br>Baud (einstellbar)                  |
| Datenbit:              | 7 oder 8 Bit (einstellbar)                                                               |
| Paritätsbit:           | Ungerade, gerade, Mark, Space oder keines<br>(einstellbar)                               |
| Startbit:              | 1 Bit                                                                                    |
| Stopbit:               | 1 oder 2 Bit (einstellbar)                                                               |
| Übertragungsprotokoll: | XON/XOFF (DC1/DC3), DTR (Data Terminal<br>Ready) oder RC (Reverse Channel) (einstellbar) |
| Puffergröße:           | 256 Byte, 2, 8, 24, 32, 96 oder 128 KB (einstellbar).                                    |

#### Geeignete Kabelverbindungen

Bei diesem Drucker können Sie zwei Arten von Übertragungsprotokollen verwenden: Entweder eins mit oder eins ohne Verwendung einer DSR-Leitung. Für welchen Typ Sie sich entscheiden, hängt im wesentlichen von den Anforderungen Ihres Rechners ab. Unterschiedliche Übertragungsprotokolle erfordern außerdem unterschiedliche Verdrahtungen des Verbindungskabels. Wählen Sie mit der Druckerfunktion HARDWRE aus, ob Sie ein Übertragungsprotokoll mit oder ohne DSR-Leitung verwenden wollen. Einzelheiten zu HARDWRE finden Sie in Kapitel 5.

Wenn die Datenübertragung ohne DSR-Leitung vorgenommen wird, vereinfacht dies die Verkabelung und die Kommunikation. Dieses einfache Verfahren bietet sich besonders für IBM PCs und andere Personal Computer an. Bei der Übertragung ohne DSR-Leitung werden die Eingangssteuersignale DSR, CTS und CD immer als high angenommen, unabhängig von ihrem tatsächlichen Status. Ein Anschluß der entsprechenden Stifte ist daher nicht erforderlich. Die folgende Abbildung zeigt, wie der Drucker an einen IBM PC angeschlossen werden kann.

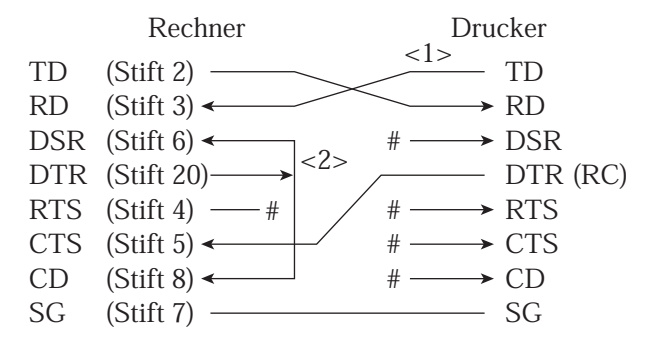

# bezeichnet einen nicht verwendeten Anschluß. Verbindung <1> ist fr das DTR- oder RC-Protokoll nicht erforderlich. Bei einigen Rechnern kann auch Verbindung <2> wegfallen.

Wenn Sie ein Übertragungsprotokoll mit DSR-Leitung verwenden, kann die Datenübertragung über die RS-232C-Schnittstelle erfolgen. Dabei sind die Eingangssteuersignale CTS und DSR gültig, CD wird dagegen ignoriert. Wenn der Drucker Daten empfängt, muß die DSR-Leitung High-Pegel aufweisen. Sollen Daten vom Drucker an den Rechner gesendet werden, wird mit der Übertragung begonnen, sobald sowohl DSR als auch CTS High-Pegel aufweisen.

Zum Anschluß des Druckers an eine Datenübertragungseinrichtung (DÜE) über eine DSR-Leitung müssen Sie eine Eins-zu-Eins- Verbindung herstellen. Jeder Anschlußstift ist dabei direkt mit seinem Gegenstück am anderen Gerät verbunden. Für die Verbindung mit einer Datenendeinrichtung (DEE) verwenden Sie ein Kabel, bei dem die Verbindungen wie in der folgenden Abbildung dargestellt überkreuzt sind.

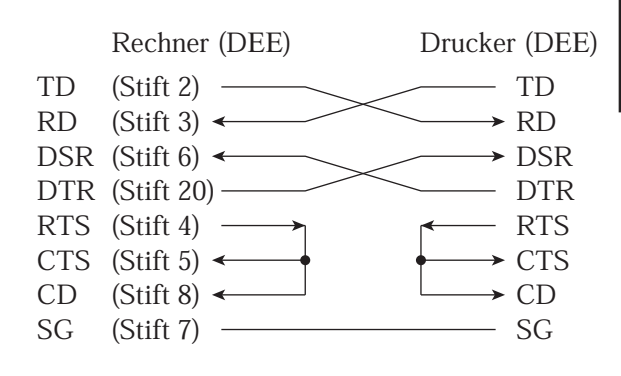

# Serielle Übertragungsprotokolle

Ein Übertragungsprotokoll umfaßt eine Reihe von Anweisungen zur Steuerung der Datenübertragung zwischen Rechner und Drucker. Das Protokoll verhindert, daß der Rechner schneller Informationen an den Drucker sendet, als dieser sie verarbeiten kann. Indem es dem Rechner mitteilt, wann der Drucker Daten empfangen kann, verhindert das Protokoll ein Überlaufen des Druckerpuffers.

Dieser Drucker bietet die drei Protokolle XON/XOFF, DTR und RC an, die für viele verschiedene Rechner verwendet werden können. In der folgenden Tabelle wird jedes Protokoll erläutert. Wenn in der Dokumentation zu Ihrem Rechner kein besonderes Protokoll empfohlen wird, verwenden Sie DTR.

| Protokoll             | Beschreibung                                                                                                    |
|-----------------------|----------------------------------------------------------------------------------------------------|
| XON/XOFF<br>(DC1/DC3) | Wenn der Drucker bereit ist, Daten zu empfangen, sendet er<br>das Zeichen XON (DC1) (hexadezimal 11). Stehen im<br>Puffer weniger als 255 Byte zur Verfügung oder ist der<br>Drucker offline geschaltet, sendet er das Zeichen XOFF<br>(DC3) (hexadezimal 13). Wenn für den Eingabepuffer 255<br>Byte konfiguriert sind, reduziert sich der Grenzwert von<br>255 auf 63 Byte. Nach Empfang des Zeichens XOFF muß<br>der Rechner die Datenübertragung innerhalb von 255 (63)<br>Zeichen stoppen, sonst können Daten verlorengehen. Falls<br>das Papier ausgeht, sendet der Drucker das Zeichen NAK<br>(hexadezimal 15). |
| DTR                   | Hierbei handelt es sich um ein Hardware-Protokoll, d. h.<br>der Datenfluß wird nicht über einen Zeichencode, sondern<br>mit dem DTR-Signal (Stift 20) gesteuert. Wenn der<br>Drucker bereit ist, Daten zu empfangen, wird DTR auf<br>High geschaltet. Sind dagegen im Puffer weniger als 255<br>(63) Byte Speicherkapazität verfügbar oder ist der Drucker<br>offline geschaltet, schaltet Stift 20 auf Low. Danach muß<br>der Rechner die Datenübertragung innerhalb von 255 (63)<br>Zeichen stoppen, da sonst Daten verlorengehen können.                                                                            |
| RC                    | Dieses Protokoll entspricht dem DTR-Protokoll. Es arbeitet<br>jedoch nicht mit dem Signal DTR (Stift 20), sondern mit<br>dem Signal RC (Stift 11).                                                                                                    |

# USB SCHNITTSTELLE

#### Kabel

Dieser Drucker unterstützt die USB1.1 Full Speed Spezifikation. Zur Verbindung mit dem Host verwenden Sie zu USB 2.0 passende INF Kabel (5 Meter (196 Zoll) oder kürzer). (Verwenden Sie geschirmte Kabel.)

#### Rückleitungsstift-Ausrichtung

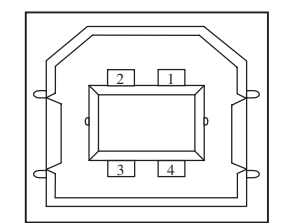

| Nr.   | Signalbezeichnung | Funktion        |
|-------|-------------------|-----------------|
| 1     | vbus              | Stromversorgung |
| 2     | D-                | Datentransfer   |
| 3     | D+                | Datentransfer   |
| 4     | GND               | Signalmasse     |
| Shell | Shield            |                 |

- Steckerspezifikation Druckerseite

Kabelseite

Typ B Steckhülse (Steckbuchse) vorgeschalteter Anschluss Typ B Stecker (Stecker)

# Spezifikation

| <ul> <li>Grundspezifikation</li> </ul> | passend zur USB Schnittstelle |
|----------------------------------------|-------------------------------|
| Hinweis                                |                               |
| Garantiert nicht alle                  | Bedienungen an einem Host.    |
|                                        |                               |

| Leistungskontrolle | Self-power Gerät         |
|--------------------|--------------------------|
| Übertragungsmodus  | Hochgeschwindigkeit      |
|                    | (Maximal 12 Mbps +0.25%) |

# LAN SCHNITTSTELLE

#### Kabel

Dieser Drucker unterstützt 10Base-T und 100Base-TX Kabel.

#### **Rückleitungsstift-Ausrichtung**

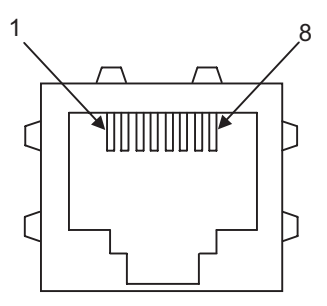

| Nr. | Signalbezeichnung | DIR     | Funktion        |
|-----|-------------------|---------|-----------------|
| 1   | TXO+              | NIC-HUB | Datentransfer + |
| 2   | TXO-              | NIC-HUB | Datentransfer - |
| 3   | RXI+              | HUB-NIC | Datenempfang +  |
| 4   | -                 | -       | -               |
| 5   | -                 | -       | -               |
| 6   | RXI-              | HUB-NIC | Datenempfang -  |
| 7   | -                 | -       | -               |
| 8   | -                 | -       | -               |

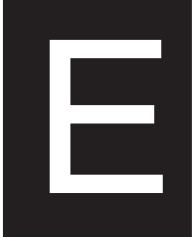

# ZEICHENSÄTZE

### ZEICHENSÄTZE 1 UND 2 (DPL24C PLUS- UND IBM XL24E-EMULATION)

Unten sind die Zeichensätzel und 2 der Codeseite 437 aufgeführt. Sie sind in der Befehlssprache DPL24C PLUS und der Emulation IBM Proprinter XL24E verfügbar.

Die in Kästchen eingeschlossenen Zeichen sind in den Zeichensätzen 1 und 2 unterschiedlich. Die Zeichen in Zeichensatz 2 hängen auch vom nationalen Zeichensatz ab. Codeseite 437 gilt für den US-amerikanischen Zeichensatz.

#### Codeseite 437 Zeichensatz 1

Γ/H 0 1 2 3 4 5 6 7 8 9 С D Е F А в 0 NUL DLE SP 0 @ ~ L Ш Ξ ₽ р NUL DLE á o, SOH DC1 ! SOH DC1 1 1 1 1 A Q а q ß ± STX DC2 " STX DC2 6 2 2 В R b r Г ≥ 3 ETX DC3 # 3 С S с s ETX DC3 ú π ≤ 4 EOT DC4 \$ 4 D т d t EOT DC4 ñ Σ ſ 5 ENO NAK % 5 Е U е u ENO NAK Ñ σ 6 ACK SYN & 6 F V f v ACK SYN â ÷ μ 7 BEL ETB 7 G W g W BEL ETB Q ≈ τ 8 BS CAN ( 8 Н х h х BS CAN S 9 HT EM 9 I Y i у HT EM e A . ) ][ LF SUB \* LF А :  $\mathbf{J}$ Ζ j z SUB -Q В VT ESC + К E k { VT ESC V ;  $\frac{1}{2}$ δ ] FF FS FF С < L 1 FS \*\* 1 , D CR GS М 1 CR GS L ø 2 M }~ ۲ ľ Е SO RS > N SO RS « n ε F SI US ? 0 O DEL SI US ≫ n SP 1 ٦

#### Codeseite 437 Zeichensatz 2

| T/H | 0   | 1    | 2  | 3  | 4            | 5 | 6 | 7   | 8 | 9   | A   | в           | С          | D   | Е  | F  |
|-----|-----|------|----|----|--------------|---|---|-----|---|-----|-----|-------------|------------|-----|----|----|
| 0   | NUL | DLE  | SP | 0  | @            | Р | - | р   | Ç | É   | á   |             | L          | 1   | OL | Ξ  |
| 1   | SOH | DC1  | 1  | 1  | Α            | Q | а | q   | ü | æ   | í   | - <u>88</u> | 1          | Ŧ   | ß  | ±  |
| 2   | STX | DC2  | ** | 2  | В            | R | b | r   | é | Æ   | ó   | 龖           | т          | Ť   | Г  | 2  |
| 3   | ۲   | DC3  | #  | 3  | С            | S | с | s   | â | ô   | ú   | T           | +          | íL. | π  | ≤  |
| 4   | •   | DC/4 | \$ | 4  | D            | т | d | t   | ä | ö   | ñ   | -           | -          | F   | Σ  | 1  |
| 5   |     | ş    | %  | 5  | Е            | U | е | u   | à | ò   | Ñ   | =           | +          | F   | σ  | J  |
| 6   | •   | SYN  | δr | 6  | F            | v | f | v   | å | û   | 8   | -1          | F          | π   | μ  | ÷  |
| 7   | BEL | ETB  | 1  | 7  | G            | W | g | W   | ç | ù   | Q   | 1           | A.         | +   | τ  | *  |
| 8   | BS  | CAN  | (  | 8  | н            | X | h | х   | ê | ÿ   | 3   | 1           | ١ <u>L</u> | ÷   | ₫  | ۰  |
| 9   | HT  | EM   | )  | 9  | I            | Y | í | у   | ë | ö   | -   | ᆌ           | ſſ         | 1   | θ  | •  |
| A   | LF  | SUB  | *  | :  | $\mathbf{J}$ | Z | j | z   | è | Ü   | -   |             | <u> IL</u> | Г   | Ω  | •  |
| В   | VT  | ESC  | +  | ;  | K            | [ | k | {   | ï | ¢   | 1/2 | า่          | 77         |     | δ  | √  |
| C   | FF  | FS   | ,  | <  | L            | \ | 1 | 1   | î | £   | 1   | 1           | F          | -   | 00 | n  |
| D   | CR  | GS   | -  | == | М            | 1 | m | }   | ì | ¥   | 1   | ш           |            | Г   | ø  | 2  |
| E   | SO  | RS   |    | >  | Ň            |   | n | ~   | Ä | Pt. | *   | 4           | ╬          | 1   | ε  |    |
| F   | SI  | US   | /  | ?  | 0            |   | 0 | DEL | Å | f   | »   | ٦           | ¥.         |     | N  | SP |

## KURSIVE UND GRAFISCHE ZEICHENSÄTZE (ESC/P2-EMULATION)

Auf den folgenden zwei Seiten sind die in der Epson SC/P2-Emulation verfügbaren Zeichensätze abgebildet. Sie unterscheiden sich hinsichtlich der Codes 128 bis 255 (hex. 80 bis FF).

#### **Kursiver Zeichensatz**

| L/H | 0   | 1   | 2  | 3 | 4 | 5 | 6 | 7   | 8   | 9   | A  | в | С | D | Е | F  |
|-----|-----|-----|----|---|---|---|---|-----|-----|-----|----|---|---|---|---|----|
| 0   | NUL | DLE | SP | 0 | @ | Р | ~ | р   | NUL | DLE | SP | 0 | Ø | P | - | р  |
| 1   | SOH | DC1 | 1  | 1 | Α | Q | a | q   | SOH | DC1 | 1  | 1 | A | Q | a | q  |
| 2   | STX | DC2 |    | 2 | В | R | b | r   | STX | DC2 | "  | 2 | В | R | b | r  |
| 3   | EIX | DC3 | #  | 3 | С | S | с | s   | EIX | DC3 | #  | 3 | С | S | с | s  |
| 4   | EOT | DC4 | \$ | 4 | Ð | т | d | t   | EOT | DC4 | \$ | 4 | D | Т | d | t  |
| 5   | ENQ | NAK | %  | 5 | Е | U | е | u   | ENQ | NAK | %  | 5 | Ε | U | е | u  |
| 6   | ACK | SYN | ě, | 6 | F | V | f | v   | ACK | SYN | &  | 6 | F | V | f | v  |
| 7   | BEL | EIB | 1  | 7 | G | W | g | W   | BEL | EIB | '  | 7 | G | W | B | W  |
| 8   | BS  | CAN | (  | 8 | H | Х | h | х   | BS  | CAN | (  | 8 | H | X | h | х  |
| 9   | HT  | EM  | )  | 9 | I | Y | i | У   | HT  | EM  | )  | 9 | I | Y | í | у  |
| A   | LF  | SUB | *  | : | J | Z | j | z   | LF  | SUB | *  | : | J | Z | j | Z  |
| В   | VT  | ESC | +  | ; | K | [ | k | {   | VT  | ESC | +  | ; | K | ſ | k | {  |
| С   | FF  | FS  | ,  | < | L | \ | 1 |     | FF  | FS  | ,  | < | L | 1 | 1 | 1  |
| D   | CR  | GS  | -  | = | М | ] | m | }   | CR  | GS  | -  | = | Μ | ] | m | }  |
| Е   | SO  | RS  | •  | > | Ν | ^ | n | ~   | SO  | RS  |    | > | N | ^ | n | ~  |
| F   | SI  | US  | /  | ? | 0 |   | 0 | DEL | SI  | US  | /  | ? | 0 |   | 0 | SP |

**Grafischer Zeichensatz 1** 

| and the second second se |     |     |    |   |   |   |   |     |     |     |          |        |          |         |    |    |
|----------------------------------------------------------------------------------------------------|-----|-----|----|---|---|---|---|-----|-----|-----|----------|--------|----------|---------|----|----|
| L/H                                                                                                    | 0   | 1   | 2  | 3 | 4 | 5 | 6 | 7   | 8   | 9   | A        | В      | С        | D       | Е  | F  |
| 0                                                                                                    | NUL | DLE | SP | 0 | @ | P | - | р   | NUL | DLE | á        |        | L        | Ш.      | OL | Ξ  |
| 1                                                                                                    | SOH | DC1 | 1  | 1 | A | Q | а | q   | SOH | DC1 | í        |        | 1        | Ŧ       | ß  | ±  |
| 2                                                                                                    | STX | DC2 | "  | 2 | В | R | b | r   | STX | DC2 | ó        |        | т        | ÷       | Г  | ≥  |
| 3                                                                                                    | EIX | DC3 | #  | 3 | С | S | с | s   | EIX | DC3 | ú        | T      | F        | L       | π  | ≤  |
| 4                                                                                                    | EOT | DC4 | Ş  | 4 | D | Т | d | t   | EOT | DC4 | ñ        | -      | <u>_</u> | F       | Σ  | ſ  |
| 5                                                                                                    | ENQ | ş   | %  | 5 | E | U | е | u   | ENQ | NAK | Ñ        | =      | +        | F       | σ  | J  |
| 6                                                                                                    | ACK | SYN | &  | 6 | F | V | f | v   | ACK | SYN | <u>a</u> | -1     | =        | ۱<br>IT | μ  | ÷  |
| 7                                                                                                    | BEL | ETB | +  | 7 | G | W | g | w   | BEL | ETB | Q        | н<br>Я | ĺ-       | +       | τ  | ~  |
| 8                                                                                                    | BS  | CAN | (  | 8 | Н | Х | h | х   | BS  | CAN | 3        | 4      | L        | +       | φ  | ۰  |
| 9                                                                                                    | HT  | EM  | )  | 9 | I | Y | i | У   | HT  | EM  | r        | -1     | ſĒ       | 7       | θ  | ٠  |
| Α                                                                                                    | LF  | SUB | *  | : | J | Z | j | z   | LF  | SUB | ٦        |        | ⊥∟       | г       | Ω  | •  |
| в                                                                                                    | VT  | ESC | +  | ; | K | ſ | k | {   | VT  | ESC | 1/2      | ร      | T        |         | δ  | √  |
| С                                                                                                    | FF  | FS  | ,  | < | L | \ | 1 |     | FF  | FS  | 눞        | 1      | F        | -       | ~  | n  |
| D                                                                                                    | CR  | GS  | -  | = | М | ] | m | }   | CR  | GS  | 1        | اللہ   |          | Г       | ø  | 2  |
| Е                                                                                                    | SO  | RS  | •  | > | N | ^ | n | ~   | SO  | RS  | *        | H      | ╬        | 1       | ε  |    |
| F                                                                                                    | SI  | US  | /  | ? | 0 | - | 0 | DEL | SI  | US  | ≫        | ٦      | 1        |         | Λ  | SP |
|                                                                                                    | 1   |     |    |   |   |   |   |     |     |     |          | (      |          |         |    |    |

# **Grafischer Zeichensatz 2**

| L/H | 0   | 1   | 2  | 3 | 4 | 5 | 6 | 7   | 8 | 9 | A  | в   | С         | D | Е  | F  |
|-----|-----|-----|----|---|---|---|---|-----|---|---|----|-----|-----------|---|----|----|
| 0   | NUL | DLE | SP | 0 | @ | Р | ~ | р   | Ç | É | á  |     | L         | ш | 06 | Ξ  |
| 1   | SOH | DC1 | 1  | 1 | Α | Q | a | q   | ü | æ | í  | - Ü | 1         | Ŧ | ß  | ±  |
| 2   | STX | DC2 | "  | 2 | В | R | b | r   | é | Æ | ó  | 論   | т         | ÷ | Г  | ≥  |
| 3   | EIX | DC3 | #  | 3 | С | s | с | s   | â | ô | ú  | T   | ŀ         | L | π  | ≤  |
| 4   | EOT | DC4 | \$ | 4 | D | т | d | t   | ä | ö | ñ  | -   | <u>+</u>  | F | Σ  | (  |
| 5   | ENQ | ş   | %  | 5 | Е | U | е | u   | à | ò | Ñ  | =   | +         | F | σ  |    |
| 6   | ACK | SYN | &  | 6 | F | v | f | v   | å | û | ā  | -1  | F         | í | μ  | ÷  |
| 7   | BEL | ETB | ,  | 7 | G | W | g | W   | ç | ù | Q  | 7   | ŀ         | + | τ  | ≈  |
| 8   | BS  | CAN | (  | 8 | H | Х | h | х   | ê | ÿ | i  | 7   | Ľ         | ŧ | ₫  | ۰  |
| 9   | HT  | EM  | )  | 9 | I | Y | i | У   | ë | Ö | -  | 1   | F         | ٦ | θ  | •  |
| Α   | LF  | SUB | *  | : | J | Z | j | z   | è | Ü | 7  | 1   | <u>IL</u> | г | Ω  | •  |
| В   | VT  | ESC | +  | ; | K | [ | k | {   | ï | ¢ | 12 | ĥ   | T         |   | δ  | √  |
| С   | FF  | FS  | ,  | < | L | \ | 1 |     | î | £ | 14 | 1   | F         | - | 00 | n  |
| D   | CR  | GS  | -  | - | М | ] | m | }   | ì | ¥ | ī  | الـ | -         | Г | ø  | 2  |
| Е   | SO  | RS  |    | > | N |   | n | ~   | Ä | R | ~  | 3   | Ť         | 1 | ε  |    |
| F   | SI  | US  | /  | ? | 0 |   | 0 | DEL | Å | f | ≫  | ٦   | *         |   | n  | SP |
#### NATIONALE ZEICHENSÄTZE (ALLE EMULATIONEN)

Unten sind die 52 nationalen Zeichensätze abgebildet, die von diesem Drucker für alle Emulationen unterstützt werden. Sie enthalten je nach Sprache unterschiedliche Zeichen und Symbole. Diese Tabellen gelten für Courier 10, eine residente Schrift. Da manche nationalen Zeichensätze bestimmte Zeichen und Symbole nicht enthalten, ist deren Verfügbarkeit davon abhängig, welche residenten Schriften vorhanden sind. Weitere Informationen finden Sie in der Tabelle am Ende dieses Anhangs.

Wenn die folgenden Zeichensätze mit der Epson ESC/P2 Emulation verwendet werden, wird das Drucken des FFh Code nicht unterstützt. ECMA94, ECMA94, ISO8859, ISO-LTN, ISO-TUK, CYRILIC, LATIN-9

**UK (Britisches Englisch)** 

#### PAGE437/USA (Codeseite 437/USA)

|                                                                           |             |   |                            |                     |                     | -                           |                                |                   |                                                                         |                     |   |   |   |   |                             |                             |                                                                                                    |
|---------------------------------------------------------------------------|-------------|---|----------------------------|---------------------|---------------------|-----------------------------|--------------------------------|-------------------|-------------------------------------------------------------------------|---------------------|---|---|---|---|-----------------------------|-----------------------------|----------------------------------------------------------------------------------------------------|
| L/H                                                                       | 0           | 1 | 2                          | 3                   | 4                   | 5                           | 6                              | 7                 | 8                                                                       | 9                   | A | в | С | D | Е                           | F                           |                                                                                                    |
| L/H<br>0<br>1<br>2<br>3<br>4<br>5<br>6<br>7<br>8<br>9<br>A<br>B<br>C<br>D | ♥<br>+<br>+ | S | 2 1 # \$ % & 1 ( ) * + , - | 3<br>0123456789:;<= | 4<br>@ABCDEFGHIJKLM | P Q R S T U V W X Y Z [ \ ] | <pre>b<br/>abcdefghijklm</pre> | Pqrstuvwxyz {   } | S<br>C<br>Ü<br>É<br>â<br>ä<br>à<br>â<br>ç<br>ê<br>ë<br>è<br>i<br>î<br>î | 9<br>ÉæÆôöòûùŸÖÜ¢£¥ |   | B |   |   | Ε ΟΔΑΓ ΠΣ Ο μ τ Φ θ Ω δ ∞ Ø | F == +1 ≥ ≤ + ≈ ° • • √ n 2 |                                                                                                    |
| E                                                                         |             |   | •                          | >                   | N                   | ^                           | n                              | ~                 | Ä                                                                       | R                   | « | Ę | ϯ | ] | ε                           |                             | The second second second second second second second second second second second second second second second se |
| Е                                                                         |             |   | /                          | £                   | 0                   |                             | 0                              |                   | A                                                                       | 1                   | n | ٦ | - |   | 11                          |                             |                                                                                                    |

#### L/H 0 1 2 3 4 5 6 7 8 9 A B C D E F 0 0 @ Ç É Ρ р á α Ξ 1 1 1 А Q а q r ü æ í T β ± é Æ 2 3 4 5 6 2 в R b ó ٦ Г ≥ I £ 3 С $\mathbf{S}$ С s â ô ú π ≤ [ | | d ä Ş 4 D т t ö F ٠ ñ Σ E F e u à f v å ò û ÷ S % .5 U Ñ σ & 6 v a μ ÷ 7 7 G Wgw ç ù õ ≈ τ 8 ( 8 Н Х h х ê ÿ ö ż Φ 9 Y ë ) 9 Ι i У θ **r**jz k { è ï А : JΖ Ü -Ω K [ ¢ в + ; 12 14 δ √ j £ ¥ С < L ١. 1 ł î n , r ] m للـ 2 D = Μ ł ì ø ---ы Г t ^ n Е > NÄR \* 1 e F Û / ? 0 \_ 0 Å f ≫

#### **GERMAN** (Deutsch)

L/H 0 1 2 3 4 5 6 7 8 9 A B C D E F 0 S Éá L Ш 0 Ρ Ç α Ξ р aqů Ā Q æí L β Γ 1 1 Т ± 1 2 3 4 5 11 2 в R b r é Æ ó ≥ Í # 3 С  $\mathbf{S}$ С â ú π s ô ≦ F \$ % 4 5 D т d e t ä à Σ ö ñ ΕU S Ñ ÷ u ò F σ 6 7 f g 6 F V v å a & û μ ÷ ç ê ë Q 7 G W τ Ŵ ù ≈ Т : -8 ( 8 НХĥх Ÿ Φ θ i y j z 9 9 Y i ) I ö Z A \* : J è Ü Ω Γ -10 -14 -в + Κ Ä k ä ï ¢ Ī δ ] LÖlÖî С £ ∞ ø € < 5 ш 2 D -MÜmüì ¥ ľ Е пßÄŖ \* ≝ > N . Å f F 1 ? 0 \_ 0 ≫ ٦ Π

#### SWEDISH (Schwedisch)

L/H0 1 2 3 4 5 6 7 8 9 A B C D E F PépÇ AQaqü BRbré CS~ 0 0 É á Ł 11 αΞ æ Т í T β 1 1 ± 1 2 3 11 2 Æ ó Г ≥ Ι # 3 С Scs ô â ú ≤ π D T E U F α d t u ä à ö ò 4 5 6 7 4 5 6 7 ñ Σ +S % Ñ F ÷ е لللكيد استالك σ V W F f v å û a & ÷ μ G W g w H X h x I Y i y J Z j z K ž Ŀ \* õ ù ç ê ë t τ ≈ ° ÿ ż 8 ( 8 đ 9 9 ) ~ θ ſ А \* : è Ü -Ω - 한 지수 В + ; K Ä k ä ï ¢ T δ √ £ ¥ ЬÖ 1 ö î n С < , 5 الـ 2 D = MÅmå ì ø NÜNÜÄR O\_o Åf Е H ţ e • > « . ?0\_0 F 1 ≫ ٦ n

CDEF

# Zeichen-Ne

#### ISO8859/ECMA94 (ISO 8859-1/ECMA94)

#### PAGE850 (Codeseite 850 (International))

| L/H | 0   | 1 | 2  | 3 | 4 | 5            | 6  | 7 | 8 | 9 | A | в             | С | D | Е | F |
|-----|-----|---|----|---|---|--------------|----|---|---|---|---|---------------|---|---|---|---|
| 0   |     |   |    | 0 | Ģ | Ρ            | ~  | р |   |   |   | o             | Â | Ð | à | δ |
| 1   |     |   | 1  | 1 | А | Q            | а  | q |   |   | ī | ±             | Á | Ñ | á | ñ |
| 2   |     |   | 11 | 2 | В | R            | b  | r |   |   | ¢ | 2             | Â | õ | â | ò |
| 3   |     |   | #  | 3 | С | $\mathbf{S}$ | С  | s |   |   | £ | 3             | Ã | Ó | ã | ó |
| 4   | +   |   | Ş  | 4 | D | т            | d  | t |   |   | ø | -             | Ä | Ô | ä | ô |
| 5   | . + | S | %  | 5 | Е | U            | е  | u |   |   | ¥ | μ             | Å | õ | å | õ |
| 6   | . • |   | &  | 6 | F | V            | f  | v |   |   | ł | 1             | Æ | ö | æ | ö |
| 7   |     |   | ۲  | 7 | G | W            | g  | w |   |   | S | •             | Ç | × | ç | ÷ |
| 8   |     |   | (  | 8 | Н | Х            | h  | х |   |   |   | ۵             | È | Ø | è | ø |
| 9   |     |   | )  | 9 | Ι | Y            | i. | У |   |   | © | 1             | É | Ù | é | ù |
| А   |     |   | *  | : | J | $\mathbf{Z}$ | j  | z |   |   | ₫ | ō             | Ê | Ú | ê | ú |
| В   |     |   | +  | ; | K | ſ            | k  | ł |   |   | * | ≫             | Ë | Û | ë | û |
| С   |     |   | ,  | < | L | 1            | 1  |   |   |   | ٦ | $\frac{1}{4}$ | Ì | Ü | ì | ü |
| D   |     |   |    | = | М | ]            | m  | } |   |   | - | 12            | Í | Ý | í | Ý |
| Е   |     |   |    | > | Ν | ^            | n  | ~ |   |   | ® | 34            | Î | Þ | î | þ |
| F   |     |   | /  | ? | 0 |              | 0  |   |   |   |   | ż             | Ï | ß | ï | Ÿ |

| Е | F | L/H | 0 | 1 | 2  | 3 | 4            | 5            | 6 | 7 | 8 | 9 | A | в                                                                                                    | С            | D  | Е | F  |
|---|---|-----|---|---|----|---|--------------|--------------|---|---|---|---|---|----------------------------------------------------------------------------------------------------|--------------|----|---|----|
| à | δ | 0   |   |   |    | 0 | 6            | ₽            |   | p | ç | É | á | 111                                                                                                    | L            | ð  | ó | -  |
| á | ñ | 1   |   |   | 1  | 1 | Α            | Q            | а | q | ü | æ | í | 8                                                                                                    | ⊥            | Ð  | ß | ±  |
| â | ò | 2   |   |   | ** | 2 | В            | R            | b | r | é | R | 6 | 龖                                                                                                    | т            | Ê  | Ô | _  |
| ã | ó | 3   |   |   | #  | 3 | С            | $\mathbf{S}$ | С | 8 | â | ô | ú | una di secondo di secondo di seco | $\mathbf{F}$ | Ë  | ò | 7  |
| ä | ô | 4   | • |   | \$ | 4 | D            | т            | d | t | ä | ö | ñ | -                                                                                                    | <u>_</u>     | È. | õ | Ŕ  |
| å | õ | 5   | • | S | *  | 5 | Е            | U            | е | u | à | ò | Ñ | Å                                                                                                    | +            | 1  | ð | S  |
| æ | ö | 6   | ٠ |   | &  | 6 | F            | v            | £ | v | å | û | a | A                                                                                                    | å            | t  | μ | ÷  |
| ç | ÷ | 7   |   |   |    | 7 | G            | W            | g | W | ç | ù | Q | A                                                                                                    | Ã            | 1  | þ |    |
| è | ø | 8   |   |   | (  | 8 | Ħ            | Х            | h | х | ê | Ÿ | ŝ | ٢                                                                                                    | Ŀ            | Ï  | Þ | •  |
| é | ù | 9   |   |   | ): | 9 | I            | Y            | i | У | ë | Ö | 8 | 1                                                                                                    | ſ            | Ц  | Ú | •• |
| ê | ú | A   |   |   | *  | : | J            | Z            | j | z | è | Ü | - |                                                                                                    | 붠            | г  | Û | •  |
| ë | û | B   |   |   | +  | ; | K            | l            | k | ł | ï | ø | ł | ี่ที่                                                                                                    | T            |    | Ù | 1  |
| ì | ü | С   |   |   |    | < | $\mathbf{L}$ | 1            | 1 |   | î | £ | ŧ | 끹                                                                                                    | F            | =  | Ý | 3  |
| í | Ý | D   |   |   | -  | - | М            | ]            | m | } | 1 | ø | T | ¢                                                                                                    | -            | T. | Ý | 2  |
| î | þ | E   |   |   | ٠  | > | N            | ^            | n | ~ | Ä | × | ≮ | ¥                                                                                                    | ŧ            | t  |   |    |
| ï | Ÿ | F   |   |   | /  | ? | 0            |              | 0 |   | Å | f | * | ٦                                                                                                    | <u>Å</u>     |    | 1 |    |

#### PAGE852/PG852-T (Codeseite 852)

| L/H | 0 | 1 | 2   | 3 | 4            | 5            | 6 | 7 | 8 | 9 | A | в     | с        | D  | E | F |
|-----|---|---|-----|---|--------------|--------------|---|---|---|---|---|-------|----------|----|---|---|
| 0   |   |   |     | 0 | 6            | Р            | ` | р | ç | É | á |       | L        | đ  | ó | - |
| 1   |   |   | 1   | 1 | А            | Q            | а | q | ü | Ĺ | í |       | Т        | Ð  | ß | ~ |
| 2   |   |   | "   | 2 | В            | R            | b | r | é | í | ó |       | т        | Ď  | Ô |   |
| 3   |   |   | #   | 3 | С            | $\mathbf{S}$ | с | s | â | ô | ú | 12246 | F        | Ë  | Ń | 2 |
| 4   | + |   | \$  | 4 | D            | т            | d | t | ä | ö | Ą | -     | <u> </u> | ď  | ń | ~ |
| 5   |   | S | શ્વ | 5 | Е            | U            | е | u | ů | Ľ | ą | Å     | +        | Ň  | ň | S |
| 6   | • |   | &   | 6 | F            | V            | f | v | ć | ľ | Ž | Â     | Å        | Í  | Š | ÷ |
| 7   |   |   | ۲   | 7 | G            | W            | g | w | ç | Ś | ž | Ĕ     | ă        | Î  | š |   |
| 8   |   |   | (   | 8 | Η            | Х            | h | х | ł | ś | Ę | ş     | Ŀ        | ě  | Ŕ | • |
| 9   |   |   | )   | 9 | I            | Y            | i | У | ë | Ö | ę | ٦     | Г        | ٦  | Ú |   |
| A   |   |   | *   | : | J            | Z            | j | z | Ő | Ü |   |       | <u> </u> | г  | ŕ | • |
| в   |   |   | +   | ; | Κ            | [            | k | ł | ő | Ť | ź | า้    | ٦Ē       | É. | Ű | ű |
| C   |   |   | ,   | < | $\mathbf{L}$ | \            | 1 |   | î | ť | Č | ł     | F        |    | ý | Ř |
| D   |   |   | -   | = | Μ            | ]            | m | } | ź | Ł | ş | Ż     |          | Ţ  | Ý | ř |
| E   |   |   | •   | > | Ν            |              | n | ~ | Ä | × | « | ż     | ╬        | Ó  | ţ | • |
| F   |   |   | /   | ? | 0            | _            | 0 |   | ć | č | ≫ | ٦     | đ        |    | - |   |

### PAGE855 (Codeseite 855)

| L/H | 0 | 1 | 2 | 3      | 4 | 5            | 6 | 7            | 8          | 9  | A | В                                                                                                    | С | D | E | F |
|-----|---|---|---|--------|---|--------------|---|--------------|------------|----|---|----------------------------------------------------------------------------------------------------|---|---|---|---|
| 0   |   |   |   | 0      | @ | Р            | ~ | р            | ħ          | љ  | а |                                                                                                    | L | л | я | Ξ |
| 1   |   |   | 1 | 1      | А | Q            | a | q            | Ъ          | Ь  | Α | 1                                                                                                    | 1 | л | р | ы |
| 2   |   |   | " | 2      | В | R            | b | r            | ŕ          | њ  | б | Conce of the local division of the local division of the local div | т | М | Ρ | Ы |
| 3   | • |   | # | 3      | С | $\mathbf{S}$ | С | $\mathbf{s}$ | ŕ          | њ  | Б | T                                                                                                    | F | М | С | з |
| 4   | + |   | Ş | 4      | D | Т            | d | t            | ë          | ħ  | ц | -                                                                                                    |   | н | С | з |
| 5   | • | S | % | 5      | Е | U            | е | u            | Ë          | Ћ  | Ц | x                                                                                                    | + | Н | T | ш |
| 6   | • |   | & | 6      | F | V            | f | $\mathbf{v}$ | $\epsilon$ | Ŕ  | д | Х                                                                                                    | F | 0 | Т | Ш |
| 7   |   |   | ' | 7      | G | W            | g | W            | E          | Ŕ  | д | И                                                                                                    | ŀ | 0 | у | э |
| 8   |   |   | ( | 8      | Н | Х            | h | х            | s          | ÿ  | е | И                                                                                                    | L | π | У | Э |
| 9   |   |   | ) | 9      | I | ¥            | i | У            | S          | ÿ  | Е | ᅱ                                                                                                    | ٢ | ۲ | ж | щ |
| A   |   |   | * | :      | J | $\mathbf{Z}$ | j | z            | i          | IJ | ф |                                                                                                    | Т | г | Ж | Щ |
| B   |   |   | + | ;      | Κ | I            | k | ł            | I          | Ц  | Φ | i                                                                                                    | T |   | в | ч |
| C   |   |   | , | <      | L | \            | 1 | 1            | ï          | ю  | г | 1                                                                                                    | F |   | В | Ч |
| D   |   |   | - | -      | М | ]            | m | }            | Ï          | Ю  | Г | й                                                                                                    |   | П | ъ | § |
| E   |   |   |   | $\geq$ | Ν | ^            | n | ~            | j          | ъ  | « | Й                                                                                                    | ť | я | ь |   |
| F   |   |   | / | ?      | 0 |              | 0 |              | l          | Ъ  | ≫ | ٦                                                                                                    | 7 |   | № |   |

PAGE860 (Codeseite 860 (Portugiesisch))

| L/H                                                             | 0 | 1 | 2                         | 3                                                         | 4                 | 5                 | 6                | 7                 | 8                 | 9                              | A                    | В       | С | D | Е                                                          | F             |
|-----------------------------------------------------------------|---|---|---------------------------|-----------------------------------------------------------|-------------------|-------------------|------------------|-------------------|-------------------|--------------------------------|----------------------|---------|---|---|------------------------------------------------------------|---------------|
| L/H<br>0<br>1<br>2<br>3<br>4<br>5<br>6<br>7<br>8<br>9<br>A<br>B | • | 1 | 2<br>! # \$ % & ' ( ) * + | 3<br>0<br>1<br>2<br>3<br>4<br>5<br>6<br>7<br>8<br>9<br>:; | 4<br>@ABCDEFGHIJK | 5<br>PQRSTUVWXYZ[ | 6<br>abcdefghijk | 7<br>pqrstuvwxyz{ | 8<br>ÇüéâãàAçêÊèî | 9<br>É À È Ô Õ Ô Ú Ù Ì Õ Ü ¢ c | A<br>áíóúñÑaº:07 121 |         |   |   | Ε<br>Ο β<br>Γ<br>π<br>Σ<br>σ<br>μ<br>τ<br>Φ<br>θ<br>Ω<br>δ | F == +1 ≥ ≤ ≤ |
| C                                                               |   |   | '                         | <                                                         | L.                | 1                 | 1                | 1                 | ò                 | £                              | 4                    | =1<br>H | ľ |   | ~~~~~~~~~~~~~~~~~~~~~~~~~~~~~~~~~~~~~~                     | 2             |
| D                                                               |   |   |                           | ==                                                        | М                 | ]                 | m                | }                 | ì                 | Ù                              | ĩ                    | للہ     | - | Г | ø                                                          | 2             |
| Е                                                               |   |   | •                         | >                                                         | Ν                 | ^                 | n                |                   | Ä                 | R                              | «                    | =       | Ť | 1 | ε                                                          |               |
| F                                                               |   |   | /                         | ?                                                         | 0                 |                   | 0                |                   | Â                 | Ó                              | *                    | ٦       | 4 |   | N                                                          |               |

PAGE863 (Codeseite 863 (Kanad. Französisch))

| L/H                                                                       | 0 | 1 | 2              | 3                                                               | 4                   | 5                      | 6                  | 7                   | 8                  | 9                   | A      | в      | С | D | Е                                                          | F          |
|---------------------------------------------------------------------------|---|---|----------------|-----------------------------------------------------------------|---------------------|------------------------|--------------------|---------------------|--------------------|---------------------|--------|--------|---|---|------------------------------------------------------------|------------|
| L/H<br>0<br>1<br>2<br>3<br>4<br>5<br>6<br>7<br>8<br>9<br>A<br>B<br>C<br>D | • | 1 | 2 #\$%&'()*+,- | 3<br>0<br>1<br>2<br>3<br>4<br>5<br>6<br>7<br>8<br>9<br>;<br>< = | 4<br>@ABCDEFGHIJKLM | 5<br>PQRSTUVWXYZI<br>\ | 6<br>abcdefghijklm | 7<br>pqrstuvwxyz{ } | 8<br>ÇüéâÂà¶çêëèïî | 9<br>ÉÉÉÔËÏÛÙXÔÜ¢£Ù |        |        |   |   | Ε<br>α.β.Γ<br>πΣ<br>σ<br>μ<br>τ<br>Φ<br>θ<br>Ω.δ<br>∞<br>ø | F == ± ≥ ≤ |
| E<br>F                                                                    |   |   | ;              | ><br>?                                                          | N<br>O              | _                      | n<br>o             | ~                   | A<br>§             | Û<br>f              | «<br>» | ц<br>Т | Ţ | ] | ε<br>Λ                                                     |            |

#### PAGE865 (Codeseite 865 (Nordisch))

| L/H | 0 | 1 | 2 | 3      | 4      | 5            | 6 | 7 | 8 | 9 | A  | в  | С | D  | Е  | F |
|-----|---|---|---|--------|--------|--------------|---|---|---|---|----|----|---|----|----|---|
| 0   |   |   | , | 0      | @<br>2 | P            | ` | p | Ç | É | á  |    | L | _L | a  | = |
| 2   |   |   | " | 2      | В      | R            | b | r | é | Æ | 6  |    |   | Ţ  | Г  | ž |
| 3   |   |   | # | 3      | C      | s            | C | s | â | ô | ú  | I  | F | L  | π  | ≤ |
| 4   | + |   | Ş | 4      | D      | т            | d | t | ä | ö | ñ  | +  | - | F  | Σ  | ſ |
| 5   | ÷ | S | % | 5      | Е      | U            | е | u | à | ò | Ñ  | =  | + | F  | σ  | 1 |
| 6   | ٠ |   | & | 6      | F      | V            | f | v | å | û | ₫  | -1 | + | 'n | μ  | + |
| 7   |   |   | ' | 7      | G      | W            | g | W | ç | ù | Q  | -n | ŀ | +  | τ  | ~ |
| 8   |   |   | ( | 8      | Η      | Х            | h | х | ê | ÿ | ż  | 7  | 1 | +  | ₫  | • |
| 9   |   |   | ) | 9      | I      | Y            | i | У | ë | ö | r  | 1  | f | _  | θ  | • |
| А   |   |   | * | :      | J      | $\mathbf{Z}$ | j | z | è | Ü | -7 |    | T | Г  | Ω  | • |
| В   |   |   | + | ;      | K      | £            | k | ł | ï | ø | 12 | า้ | T |    | δ  | √ |
| С   |   |   | , | <      | L      | \            | 1 |   | î | £ | 14 | 1  | F |    | 00 | n |
| D   |   |   | - | -      | М      | ]            | m | } | ì | Ø | Ţ  | Ш  |   | Г  | ø  | 2 |
| Е   |   |   |   | $\geq$ | Ν      | ^            | n | ~ | Ä | R | ~  | ÷  | ╬ | 1  | ε  |   |
| F   |   |   | / | ?      | 0      | _            | 0 |   | Å | f | ø  | ٦  | 4 |    | Λ  |   |

#### PAGE866 (CODESEITE 866 (Kyrillisch))

|   | L/H | 0 | 1 | 2  | 3 | 4            | 5            | 6 | 7            | 8 | 9 | A | в  | С          | D   | Е | F  |
|---|-----|---|---|----|---|--------------|--------------|---|--------------|---|---|---|----|------------|-----|---|----|
| i | 0   |   |   |    | 0 | 6            | P            | - | р            | A | P | а |    | L          | ш   | ₽ | Ë  |
| 1 | 1   |   |   | Ţ  | 1 | А            | Q            | а | q            | Б | С | б |    | ⊥          | ₸   | С | ë  |
|   | 2   |   |   | 11 | 2 | в            | R            | b | r            | В | Т | в | 街  | T          | π.  | т | E  |
|   | 3   |   |   | #  | 3 | С            | $\mathbf{s}$ | С | $\mathbf{s}$ | Г | У | г | 1  | ŀ          | iL. | У | e  |
|   | 4   | + |   | Ş  | 4 | D            | т            | d | t            | Д | Φ | д | -  | -          | F   | Φ | Ï  |
|   | 5   | • | S | %  | 5 | Е            | U            | е | u            | Е | Х | е | =  | +          | F   | х | ï  |
|   | 6   | • |   | δ  | 6 | F            | V            | f | v            | Ж | Ц | X | -1 | F          | Γ.  | Ц | ý  |
|   | 7   |   |   | '  | 7 | G            | W            | g | W            | З | ч | з | 'n | ł          | #   | ч | ў  |
|   | 8   |   |   | (  | 8 | Н            | Х            | h | х            | И | Ш | и | Ť  | Ľ          | ŧ   | ш |    |
|   | 9   |   |   | )  | 9 | Ι            | Y            | i | Y            | Й | Щ | й | 1  | F          | J   | щ | •  |
|   | А   |   |   | *  | : | J            | $\mathbf{z}$ | j | z            | К | Ъ | к |    | <u>_IL</u> | Г   | ъ | •  |
|   | в   |   |   | +  | ; | К            | [            | k | ł            | Л | ы | л | ή  | T          |     | ы | V  |
|   | С   |   |   | ,  | < | $\mathbf{L}$ | 1            | 1 | 1            | М | ь | м | Ţ  | F          | Ξ   | Б | Ne |
|   | D   |   |   | -  | = | М            | 1            | m | }            | Η | Э | н | ш  | -          | Γ.  | Э | Ø  |
|   | E   |   |   | •  | > | Ν            | ^            | n | ~            | 0 | Ю | 0 | ∃  | Ť          | 1   | ю |    |
|   | F   |   |   | /  | ? | 0            |              | 0 |              | Π | я | п | ٦  | ¥          |     | я |    |
|   |     |   |   |    |   |              |              |   |              |   |   |   |    |            |     |   |    |

Zeichensätze

### HUNGARY/HUNG-T (Ungarisch)

| L/H | 0 | 1 | 2  | 3      | 4            | 5            | 6 | 7 | 8 | 9 | A  | В      | C  | D  | Е  | F            |
|-----|---|---|----|--------|--------------|--------------|---|---|---|---|----|--------|----|----|----|--------------|
| 0   |   |   |    | 0      | @            | Ρ            | ~ | р | ç | É | á  |        | L. | ш  | OL | Ξ            |
| 1   |   |   | 1  | 1      | А            | Q            | а | q | ü | æ | í  | 8      | ⊥  | T  | β  | ±            |
| 2   |   |   | ** | 2      | В            | R            | b | r | é | Æ | ó  | Ŵ      | т  | 1  | Г  | 2            |
| 3   |   |   | #  | 3      | С            | $\mathbf{S}$ | с | s | â | ő | ú  | 1      | F  | L  | π  | ≤            |
| 4   | + |   | \$ | 4      | D            | т            | d | t | ä | ö | ñ  | -      | -  | F  | Σ  | ( )          |
| 5   | ٠ | S | %  | 5      | Е            | U            | е | u | à | Ó | Ñ  | =      | +  | F  | σ  | 1            |
| 6   |   |   | &  | 6      | F            | V            | f | v | å | ű | ₫  | -1     | =  | រា | μ  | ÷            |
| 7   |   |   | 1  | 7      | G            | W            | g | w | ç | Ú | Ő  | "<br>T | ŀ  | #  | τ  | ≈            |
| 8   |   |   | (  | 8      | Н            | Х            | h | х | ê | Ű | ż  | =      | L  | ŧ  | φ  | •            |
| 9   |   |   | )  | 9      | Ι            | Y            | í | У | ë | ö | -  | 1      | ſĒ | 7  | θ  | •            |
| A   |   |   | *  | :      | J            | $\mathbf{Z}$ | j | z | è | Ü | ٦  |        | 1  | Г  | Ω  | •            |
| В   |   |   | +  | ;      | Κ            | E            | k | ł | ï | ¢ | 12 | Ť      | T  |    | δ  | $\checkmark$ |
| C   |   |   | ,  | <      | $\mathbf{L}$ | \            | 1 | ł | î | £ | 붋  | Ţ      | ŀ  | -  | 00 | n            |
| D   |   |   | -  | ==     | М            | ]            | m | } | Í | ¥ | Ť  | للـ    | _  | Г  | ø  | 2            |
| E   |   |   |    | $\geq$ | Ν            | ^            | n | ~ | Ä | R | *  | Ⅎ      | ╬  | 1  | ε  |              |
| F   |   |   | /  | ?      | 0            |              | 0 |   | Á | f | ≫  | ٦      | 7  |    | Π  |              |

### SLOV/SLOV-T (Slowenisch)

|     | 1 |   |   |   |              |              |   |   |   |   |     |     |    |         |    |   |
|-----|---|---|---|---|--------------|--------------|---|---|---|---|-----|-----|----|---------|----|---|
| L/H | 0 | 1 | 2 | 3 | 4            | 5            | б | 7 | 8 | 9 | A   | В   | С  | D       | Е  | F |
| 0   |   |   |   | 0 | ž            | Р            | ž | р | Ç | É | á   |     | L  | Ш.      | OL | Ξ |
| 1   |   |   | 1 | 1 | А            | Q            | a | q | ü | æ | í   | 8   | ㅗ  | Ŧ       | β  | ± |
| 2   |   |   | " | 2 | В            | R            | b | r | é | Æ | 6   |     | т  | +       | Г  | ≥ |
| 3   | • |   | # | 3 | С            | s            | с | s | â | ô | ú   | T   | F  | L       | π  | ≤ |
| 4   | + |   | Ş | 4 | D            | т            | d | t | ä | ö | ñ   | +   | -  | F       | Σ  | ſ |
| 5   | • | S | % | 5 | Е            | U            | е | u | à | ò | Ñ   | =   | +  | F       | σ  | 1 |
| 6   | • |   | & | 6 | F            | V            | f | v | å | û | a   | -   | F  | I<br>IT | μ  | + |
| 7   |   |   | ۲ | 7 | G            | W            | g | w | ç | ù | õ   | 1   | ŀ  | +       | τ  | * |
| 8   | 1 |   | ( | 8 | н            | Х            | h | х | ê | ÿ | ż   | =   | L  | ŧ       | Φ  | ۰ |
| 9   |   |   | ) | 9 | I            | Y            | i | У | ë | ö | -   | 1   | ſĒ | 7       | θ  | • |
| А   |   |   | * | : | J            | $\mathbf{Z}$ | j | z | è | Ü | -   | 1   | T  | Г       | Ω  | • |
| В   |   |   | + | ; | K            | š            | k | š | ï | ¢ | 1/2 | า   | ٦r |         | δ  |   |
| С   |   |   | , | < | $\mathbf{L}$ | Ð            | 1 | đ | î | £ | 14  | 1   | F  | 2       | 00 | n |
| D   |   |   | - | = | М            | Ć            | m | ć | ì | ¥ | Ţ   | Ш   |    | Г       | ø  | 2 |
| E   | 1 |   |   | > | Ν            | Č            | n | č | Ä | R | *   | Ц   | ╬  | 1       | e  |   |
| F   |   |   | 1 | ? | 0            |              | 0 |   | Å | f | ≫   | ٦   | 1  |         | Π  |   |
|     |   |   |   |   |              |              |   |   |   |   |     | - 1 |    |         |    |   |

#### POLISH/POLSH-T (Polnisch)

| L/H | 0        | 1 | 2  | 3 | 4            | 5            | 6 | 7 | 8 | 9 | A | в | С         | D | Е  | F |
|-----|----------|---|----|---|--------------|--------------|---|---|---|---|---|---|-----------|---|----|---|
| 0   |          |   |    | 0 | @            | Р            | ~ | р | Ç | Ę | ż |   | L         | đ | 04 | - |
| 1   |          |   | 1  | 1 | А            | Q            | а | q | ü | ę | ź |   | Ŧ         | Ð | ß  | ~ |
| 2   |          |   | "  | 2 | В            | R            | b | r | é | ł | ó |   | т         | Ď | ô  |   |
| 3   |          |   | #  | 3 | С            | $\mathbf{S}$ | С | s | â | ô | Ó | T | F         | Ë | π  | - |
| 4   | +        |   | \$ | 4 | D            | т            | d | t | ä | ö | ń | - | _         | ď | Σ  | ~ |
| 5   | <b>±</b> | S | %  | 5 | Е            | U            | е | u | ů | Ć | Ń | Å | +         | Ň | ň  | S |
| 6   | •        |   | &  | 6 | F            | V            | f | v | ą | ľ | ż | Â | Å         | Í | Š  | + |
| 7   |          |   | ,  | 7 | G            | W            | g | w | ç | ù | Ž | Ĕ | ă         | Î | š  | . |
| 8   |          |   | (  | 8 | Н            | Х            | ĥ | х | ê | Ś | ż | ş | <u>iL</u> | ě | Ŕ  | - |
| 9   |          |   | )  | 9 | I            | Y            | i | у | ë | ö | Ē | ĥ | ſĒ        | ٦ | Ú  |   |
| A   |          |   | *  | : | J            | $\mathbf{Z}$ | j | z | Ő | Ü |   |   | 1         | г | ŕ  | • |
| В   |          |   | +  | ; | K            | I            | k | ł | ő | Ť | ź | ĥ | ٦Ē        |   | Ű  | ű |
| C   |          |   | ,  | < | $\mathbf{L}$ | \            | 1 | ł | î | Ł | Č | 1 | F         | = | Ý  | Ř |
| D   |          |   | -  | = | М            | ]            | m | } | ć | ¥ | ş | Ш | -11       | Ţ | Ý  | ř |
| E   |          |   |    | > | Ν            | ^            | n | ~ | Ä | ś | « | = | ť         | Ů | ţ  | • |
| F   |          |   | /  | ? | 0            |              | 0 |   | A | č | ≫ | ٦ | ¢         |   | 7  |   |

#### MAZOWIA/MAZOW-T (Mazowisch)

| L/H | 0 | 1 | 2  | 3 | 4            | 5 | 6 | 7 | 8  | 9  | A | В        | С  | D      | Е  | F            |
|-----|---|---|----|---|--------------|---|---|---|----|----|---|----------|----|--------|----|--------------|
| 0   |   |   |    | 0 | @            | Р | ` | p | ç  | Ę  | ź |          | Ł  | Ш      | ο. | Ξ            |
| 1   |   |   | 1  | 1 | А            | Q | а | q | ü  | ę  | З | ×        | ~L | Ŧ      | β  | ±            |
| 2   |   |   | "  | 2 | В            | R | b | r | é  | ł  | ó |          | т  | 1      | Г  | 2            |
| 3   |   |   | #  | 3 | С            | s | С | s | â  | ô  | Ó | Т        | +  | L      | π  | ≤            |
| 4   | + |   | Ş  | 4 | D            | т | d | t | ä  | ö  | ń | -        | _  | F      | Σ  | (            |
| 5   | ÷ | S | %  | 5 | Е            | υ | e | u | à  | ć  | Ń | =        | +  | F      | σ  | 11           |
| 6   | ٠ |   | δ. | 6 | F            | V | f | v | ą  | û  | ź | -1       | F  | i<br>T | μ  | +            |
| 7   |   |   | Ŧ  | 7 | G            | W | g | w | ç  | ù  | ż | וו<br>דר | ŀ  | #      | τ  | ~            |
| 8   |   |   | (  | 8 | Η            | Х | h | х | ê  | Ś  | S | 7        | L  | ŧ      | ₫  | •            |
| 9   |   |   | )  | 9 | I            | Y | i | У | ë  | ö  | - | 1        | F  | 1      | θ  | •            |
| А   |   |   | *  | : | J            | Z | j | z | è  | Ü  | ٦ |          | 1  | Ľ.     | Ω  | •            |
| В   |   |   | +  | ; | Κ            | ſ | k | ł | ï  | zł | 불 | ĥ        | T  |        | δ  | $\checkmark$ |
| С   |   |   | ,  | < | $\mathbf{L}$ | \ | 1 | ł | î. | Ł  | 붋 | 1        | ŀ  | =      | 00 | n            |
| D   |   |   | -  | - | М            | ] | m | } | ć  | ¥  | Ť | Ш        | _  | r      | ø  | 2            |
| Е   |   |   |    | > | Ν            | ^ | n | ~ | Ä  | ś  | « | 4        | ╬  | 1      | e  |              |
| F   |   |   | /  | ? | 0            |   | 0 |   | A  | f  | ≫ | ٦        | *  |        | Π  |              |

LATIN2 (Lateinisch 2)

| L/H | 0 | 1 | 2  | 3  | 4 | 5            | 6            | 7            | 8 | 9 | A          | в    | С  | D  | Е | F |
|-----|---|---|----|----|---|--------------|--------------|--------------|---|---|------------|------|----|----|---|---|
| 0   |   |   |    | 0  | @ | Ρ            | ~            | р            | Ç | É | á          |      | L  | ШL | Ó | 1 |
| 1   |   |   | 1  | 1  | А | Q            | а            | q            | ü | Ĺ | í          | - 22 | 1  | Ŧ  | β | ± |
| 2   |   |   | н  | 2  | В | R            | b            | r            | é | Æ | 6          |      | т  | Ď  | ô | ≥ |
| 3   |   |   | #  | 3  | С | $\mathbf{S}$ | $\mathbf{C}$ | $\mathbf{s}$ | â | ô | ú          | T    | -  | U. | π | ≤ |
| 4   | + |   | Ş  | 4  | D | $\mathbf{T}$ | d            | t            | ä | ö | ñ          | -    | -  | ď  | Σ | ſ |
| 5   | + | S | 20 | 5  | Е | U            | е            | u            | ů | Ľ | Ñ          | Å    | +  | Ň  | ň | ) |
| 6   | • |   | &  | 6  | F | V            | f            | v            | å | ľ | Ž          | -1   | ŧ  | Í  | š | ÷ |
| 7   |   |   | 1  | 7  | G | W            | g            | W            | ç | ù | ž          | Ĕ    | ŀ  | +  | š | * |
| 8   |   |   | (  | 8  | Н | Х            | h            | х            | ê | ÿ | ż          | ٦    | Ľ  | ě  | Ŕ | ۰ |
| 9   |   |   | )  | 9  | Ι | Y            | i            | У            | ë | ö | <b>r</b> - | 1    | ſ  | ٦  | Ú | ٠ |
| A   |   |   | *  | :  | J | $\mathbf{Z}$ | j            | z            | è | Ü | ~          |      | ⊥∟ | Г  | ŕ | • |
| В   |   |   | +  | ;  | K | 1            | k            | ł            | ï | Ť | 12         | -fi  | 76 |    | δ |   |
| C   |   |   | ,  | <  | L | Λ.           | 1            | ł            | î | ť | Č          | 1    | F  | Ξ  | Ý | Ř |
| D   |   |   | ~  | 22 | М | ]            | m            | }            | í | ¥ | ī          | للـ  | -  | Г  | Ý | ř |
| E   |   |   | •  | >  | N |              | n            | ~            | Ä | R | ~          | =    | ť  | ΰ  | e |   |
| F   |   |   | /  | ?  | 0 |              | 0            |              | Å | č | ≫          | ٦    | 7  |    | Π |   |

#### KAMENIC/KAMEN-T (Kamenisch)

| 0       0       0       0       p       p       p       č       í       1         1       1       A       Q       a       q       ú       ž       í       1       1         1       1       A       Q       a       q       ú       ž       í       1       1         2       B       R       b       r       é       ž       ó       ú       1       1       1       A       Q       a       q       ú       ž       í       1       1       1       1       1       1       4       %       3       C       S       S       6       F       V       f       0       0       n       1       1       1       1       1       1       1       1       1       1       1       1       1       1       1       1       1       1       1       1       1       1       1       1       1       1       1       1       1       1       1       1       1       1       1       1       1       1       1       1       1       1       1       1       1       1 </td <td>⊥ = ± ≥ ≤ ∫ + ≈ ° • · √ n ≈ ■</td> <td></td> | ⊥ = ± ≥ ≤ ∫ + ≈ ° • · √ n ≈ ■ |  |
|----------------------------------------------------------------------------------------------------|-------------------------------|--|

# TURKY/TURKY-T (Türkisch)

| L/H | 0 | 1 | 2 | 3 | 4            | 5            | 6 | 7 | 8 | 9 | A  | В        | С  | D       | Е  | F            |
|-----|---|---|---|---|--------------|--------------|---|---|---|---|----|----------|----|---------|----|--------------|
| 0   |   |   |   | 0 | 0            | р            | ~ | р | ç | É | á  |          | L  | Ш       | OL | Ξ            |
| 1   |   |   | 1 | 1 | А            | Q            | а | q | ü | æ | í  | ×        | Ŧ  | Ŧ       | β  | ±            |
| 2   |   |   | п | 2 | В            | R            | b | r | é | Æ | ó  | Ŵ        | т  | +       | Г  | 2            |
| 3   | • |   | # | 3 | С            | $\mathbf{S}$ | с | s | â | ô | ú  | 1        | F  | L       | π  | ≤            |
| 4   | + |   | Ş | 4 | D            | т            | d | t | ä | ö | ñ  | -        | _  | F       | Σ  | (            |
| 5   | • | S | % | 5 | Е            | U            | е | u | à | ò | Ñ  | =        | +  | F       | σ  | )            |
| 6   | • |   | & | 6 | F            | V            | f | v | å | û | Ğ  | -1       | F  | ۱<br>بر | μ  | +            |
| 7   |   |   | ۲ | 7 | G            | W            | g | w | ç | ù | ğ  | 11<br>Th | ŀ  | #       | τ  | ~            |
| 8   |   |   | ( | 8 | Н            | Х            | ĥ | х | ê | İ | ż  | 4        | L  | #       | φ  | •            |
| 9   |   |   | ) | 9 | Ι            | Y            | i | У | ë | ö | -  | Ĩ        | ſĒ | 1       | θ  | •            |
| A   |   |   | * | : | J            | $\mathbf{Z}$ | j | z | è | Ü |    |          | 1  | г       | Ω  | •            |
| В   |   |   | + | ; | Κ            | 1            | k | ł | ï | ¢ | 늘  | า้       | ٦r |         | δ  | $\checkmark$ |
| С   |   |   | , | < | $\mathbf{L}$ | 1            | 1 | ł | î | £ | 14 | 1        | F  | =       | 00 | n            |
| D   |   |   |   | = | М            | 1            | m | } | 1 | ¥ | Ť  | للـ      | _  | r       | ø  | 2            |
| Е   |   |   |   | > | Ν            |              | n | ~ | Ä | ş | *  | 3        | Ť  | 1       | e  |              |
| F   |   |   | / | ? | 0            |              | 0 |   | Å | ş | ≫  | ٦        | 7  |         | Π  |              |
|     | [ |   |   |   |              |              |   |   |   |   |    | •        |    |         |    |              |

# CYRILIC (Kyrillisch)

| L/H | 0 | 1 | 2  | 3 | 4            | 5            | 6 | 7            | 8 | 9 | A | В | С | D | Е | F |
|-----|---|---|----|---|--------------|--------------|---|--------------|---|---|---|---|---|---|---|---|
| 0   |   |   |    | 0 | 0            | P            | ~ | р            |   |   |   | A | Р | а | р | № |
| 1   |   |   | 1  | 1 | А            | Q            | а | q            |   |   | Ë | Б | С | б | С | ë |
| 2   |   |   | ** | 2 | в            | R            | b | r            |   |   | ъ | в | Т | в | т | ħ |
| 3   |   |   | #  | 3 | С            | $\mathbf{S}$ | С | $\mathbf{s}$ |   |   | ŕ | Г | У | г | у | ŕ |
| 4   | + |   | Ş  | 4 | D            | $\mathbf{T}$ | d | t            |   |   | E | Д | Φ | д | ф | Э |
| 5   |   | S | %  | 5 | Е            | U            | е | u            |   |   | S | Ε | Х | е | х | S |
| 6   |   |   | &  | 6 | F            | V            | f | v            |   |   | I | Ж | Ц | ж | ц | i |
| 7   |   |   | 1  | 7 | G            | W            | g | W            |   |   | Ï | з | Ч | з | ч | ï |
| 8   |   |   | (  | 8 | H            | Х            | h | х            |   |   | J | И | Ш | и | ш | j |
| 9   |   |   | )  | 9 | Ι            | Y            | i | У            |   |   | Ъ | Й | Щ | й | щ | љ |
| А   |   |   | *  | : | J            | $\mathbf{Z}$ | j | z            |   |   | В | Κ | Ъ | к | ъ | њ |
| В   |   |   | +  | ; | Κ            | I            | k | ł            |   |   | Ъ | Л | Ы | Л | ы | ħ |
| С   |   |   | ,  | < | $\mathbf{L}$ | \            | 1 | ł            |   |   | Ŕ | М | ь | м | ь | ĸ |
| D   |   |   | -  | = | М            | 1            | m | }            |   |   |   | Н | Э | н | Э | S |
| Е   |   |   |    | > | Ν            | ^            | n | ~            |   |   | ÿ | 0 | Ю | 0 | ю | ÿ |
| F   |   |   | /  | ? | 0            |              | 0 |              |   |   | Ц | Π | я | π | я | u |
|     |   |   |    |   |              |              |   |              |   |   |   |   |   |   |   |   |

Zeichensätze

#### IBM437 (IBM 437)

| L/H | 0 | 1 | 2  | 3 | 4            | 5            | 6 | 7            | 8 | 9 | A  | В  | С | D         | Е  | F |
|-----|---|---|----|---|--------------|--------------|---|--------------|---|---|----|----|---|-----------|----|---|
| 0   |   |   |    | 0 | @            | Ρ            | - | р            | А | Р | ι  |    | L | <u>_8</u> | ω  | Ξ |
| 1   |   |   | 1  | 1 | А            | Q            | а | q            | В | Σ | к  | 1  | 1 | T         | ά  | ± |
| 2   | [ |   | ** | 2 | В            | R            | b | r            | Г | т | λ  |    | т | Ť         | É  | 2 |
| 3   | ۲ |   | #  | 3 | С            | $\mathbf{S}$ | С | $\mathbf{s}$ | Δ | Y | μ  | T  | F | L         | ή  | ≤ |
| 4   | + |   | Ş  | 4 | D            | т            | d | t            | Е | Φ | v  | -  | - | F         | ï  | ſ |
| 5   | * | S | %  | 5 | Е            | U            | е | u            | Z | Х | Ľ, | -  | + | F         | ί  | J |
| 6   | • |   | &  | 6 | F            | V            | f | v            | Н | Ψ | 0  | -  | F | ar<br>ar  | ó  | ÷ |
| 7   |   |   | 1  | 7 | G            | W            | g | W            | θ | Ω | п  | 'n | ŀ | +         | ú  | ≈ |
| 8   |   |   | (  | 8 | Η            | Х            | h | х            | 1 | α | ρ  | -  | L | ŧ         | ΰ  | ۰ |
| 9   |   |   | )  | 9 | Ι            | Y            | i | У            | Κ | β | σ  | 4  | Г | J         | ώ  | • |
| A   |   |   | *  | : | J            | $\mathbf{Z}$ | j | z            | Λ | Y | ς  | 1  | T | Г         | Ω  | • |
| В   | l |   | +  | ; | K            | I            | k | ł            | М | δ | τ  | -  | T |           | £  | √ |
| C   |   |   | '  | < | $\mathbf{L}$ | 1            | 1 | ł            | Ν | з | υ  | 1  | F | =         | 00 | n |
| D   |   |   | -  | = | М            | ]            | m | }            | Ξ | ζ | φ  | ш  |   | Г         | ø  | 2 |
| E   |   |   |    | > | Ν            |              | n | ~            | 0 | η | χ  | Ц  | ╬ | 'n        | ί  |   |
| F   |   |   | /  | ? | 0            | _            | 0 |              | Π | θ | ψ  | ٦  | 1 |           | ΰ  |   |

# IBM851 (IBM 851)

| L/H | 0 | 1 | 2 | 3 | 4            | 5            | 6 | 7 | 8 | 9  | A            | В     | С          | D  | E | F |
|-----|---|---|---|---|--------------|--------------|---|---|---|----|--------------|-------|------------|----|---|---|
| 0   |   |   |   | 0 | 6            | Р            | ` | р | Ç | 'I | ï            |       | L          | т  | ٤ | - |
| 1   |   |   | ţ | 1 | А            | Q            | а | q | ü |    | ί            | - 22  | Т          | Y  | η | ± |
| 2   |   |   | " | 2 | В            | R            | b | r | é | ю  | 6            |       | т          | Φ  | θ | υ |
| 3   |   |   | # | 3 | С            | s            | С | s | â | ô  | ú            | 10100 | F          | Х  | ι | φ |
| 4   | + |   | Ş | 4 | D            | т            | d | t | ä | ö  | А            | -     | -          | Ψ  | к | х |
| 5   |   | S | % | 5 | Е            | U            | е | u | à | Ϋ́ | в            | Ŕ     | +          | Ω  | λ | S |
| 6   | • |   | & | 6 | F            | v            | f | v | Ά | û  | Г            | λ     | Ц          | α  | μ | ψ |
| 7   |   |   | ' | 7 | G            | W            | g | w | ç | ù  | Δ            | М     | Ρ          | β  | v |   |
| 8   |   |   | ( | 8 | Н            | Х            | h | х | ê | 'Ω | Е            | Ν     | Ŀ          | Y  | ξ | • |
| 9   |   |   | ) | 9 | Ι            | Y            | i | У | ë | Ö  | $\mathbf{Z}$ | ÷1    | ſ          | Ĺ  | 0 |   |
| А   |   |   | * | : | $\mathbf{J}$ | $\mathbf{Z}$ | j | z | è | Ü  | Н            |       | <u>_IL</u> | Г  | Π | ω |
| В   |   |   | + | ; | Κ            | [            | k | ł | ï | ά  | 12           | ี่ที่ | īī         | É. | ρ | ü |
| С   |   |   | , | < | $\mathbf{L}$ | Λ.           | 1 | 1 | î | £  | é            | L     | F          | 2  | σ | Ó |
| D   |   |   | - | = | М            | ]            | m | } | Έ | É  | I            | Ξ     |            | 8  | ς | ώ |
| Е   |   |   |   | > | Ν            |              | n | ~ | Ä | ή  | <b>«</b>     | 0     | ᆉ          | ε  | τ |   |
| F   |   |   | / | ? | 0            | _            | о |   | Ή | C  | <b>»</b>     | ٦     | Σ̈́        |    | - |   |

#### ELOT928 (ELOT 928)

| L/H | 0 | 1 | 2  | 3 | 4            | 5            | 6 | 7 | 8 | 9 | A  | в  | с | D | Е | F |
|-----|---|---|----|---|--------------|--------------|---|---|---|---|----|----|---|---|---|---|
| 0   |   |   |    | 0 | 6            | Р            | ` | p |   |   |    | ۰  | ί | п | ΰ | п |
| 1   |   |   | 1  | 1 | А            | Q            | а | q |   |   | ۲  | ±  | А | Ρ | α | ρ |
| 2   |   |   |    | 2 | В            | R            | b | r |   |   | ,  | 2  | В |   | β | ເ |
| 3   | • |   | #  | 3 | С            | s            | С | s |   |   | £  | 3  | Г | Σ | Y | σ |
| 4   | + |   | \$ | 4 | D            | т            | d | t |   |   |    | •  | Δ | т | δ | τ |
| 5   |   | § | %  | 5 | Е            | U            | е | u |   |   |    | *  | Е | Y | ε | υ |
| 6   | • |   | &  | 6 | F            | V            | f | v |   |   | ł  | Ά  | Z | Φ | ζ | φ |
| 7   |   |   | 1  | 7 | G            | W            | g | w |   |   | §  | ٠  | Η | Х | η | χ |
| 8   |   |   | (  | 8 | Η            | Х            | h | х |   |   |    | Έ  | θ | Ψ | θ | ψ |
| 9   |   |   | )  | 9 | I            | Y            | i | У |   |   | C  | Ή  | Ι | Ω | ι | ω |
| А   |   |   | *  | : | J            | $\mathbf{Z}$ | j | z |   |   |    | Ί  | Κ | Ï | к | ï |
| В   |   |   | +  | ; | К            | [            | k | ł |   |   | «  | »  | Λ | Ÿ | λ | ΰ |
| С   |   |   | ,  | < | $\mathbf{L}$ | Λ.           | 1 | 1 |   |   | -  | ΰ  | М | ά | μ | ó |
| D   |   |   | -  | = | М            | ]            | m | } |   |   | 51 | 12 | Ν | É | v | ú |
| Е   |   |   | •  | > | Ν            | ^            | n | ~ |   |   |    | Ϋ́ | Ξ | ή | ξ | ώ |
| F   |   |   | 1  | ? | 0            |              | 0 |   |   |   |    | 'Ω | 0 | Ĺ | ō |   |
|     |   |   |    |   |              |              |   |   |   |   |    |    |   |   |   |   |

# PG-DHN (Codeseite DHN)

| L/H | 0   | 1 | 2  | 3 | 4 | 5            | 6 | 7            | 8 | 9  | A  | В   | С  | D | Е              | F |
|-----|-----|---|----|---|---|--------------|---|--------------|---|----|----|-----|----|---|----------------|---|
| 0   |     |   |    | 0 | 6 | р            | ~ | р            | Ą | ź  | á  |     | L  |   | α              | Ξ |
| 1   |     |   | 1  | 1 | A | Q            | а | q            | Ċ | Ż  | í  | 88  | 1  | T | β              | ± |
| 2   |     |   | ** | 2 | В | R            | b | r            | Ę | zł | ó  |     | Т  | Ť | Г              | 2 |
| 3   |     |   | #  | 3 | С | $\mathbf{S}$ | С | $\mathbf{s}$ | Ł | S  | ú  | T   | +  | L | π              | ≤ |
| 4   | +   |   | Ş  | 4 | D | Т            | d | t            | Ń | ö  | ñ  | +   | -  | L | Σ              | ſ |
| 5   | . + | S | %  | 5 | Е | U            | е | u            | Ó | ò  | Ñ  | =   | +  | F | σ              | J |
| 6   | •   |   | &  | 6 | F | V            | f | v            | Ś | û  | a  | -1  | F  | Г | μ              | ÷ |
| 7   |     |   | ,  | 7 | G | W            | g | W            | ź | ù  | ō  | 1   | ŀ  | + | τ              | ≈ |
| 8   |     |   | (  | 8 | Η | Х            | h | х            | Z | Ÿ  | ż  | =   | L  | ŧ | $\tilde{\Phi}$ | ٥ |
| 9   |     |   | )  | 9 | I | Y            | i | У            | ą | ö  | ٣  | 1   | ſ  | 7 | θ              | • |
| A   |     |   | *  | : | J | $\mathbf{Z}$ | j | z            | ć | Ü  | ~  |     | 1  | Г | Ω              | • |
| В   |     |   | +  | ; | Κ | I            | k | ł            | ę | ¢  | 12 | ĥ   | īΓ |   | δ              | V |
| С   |     |   | ,  | < | L | $\mathbf{i}$ | 1 | ł            | ł | £  | 붋  | 1   | F  | - | 00             | n |
| D   |     |   | -  | - | М | 1            | m | }            | ń | ¥  | 1  | للـ |    | Г | ø              | 2 |
| Е   |     |   |    | > | Ν |              | n | ~            | ó | R  | *  | щ   | ÷  | 1 | e              |   |
| F   |     |   | /  | ? | 0 |              | 0 |              | ś | f  | ≫  | ٦   | 7  |   | N              |   |

| L/H                                                                          | 0 | 1 | 2              | 3                                                            | 4                               | 5                             | 6                | 7               | 8                | 9                | A                          | в     | С | D | Е                  | F                         |
|------------------------------------------------------------------------------|---|---|----------------|--------------------------------------------------------------|---------------------------------|-------------------------------|------------------|-----------------|------------------|------------------|----------------------------|-------|---|---|--------------------|---------------------------|
| 0<br>1<br>2<br>3<br>4<br>5<br>6<br>7<br>8<br>9<br>A<br>B<br>C<br>D<br>E<br>F | • | S | !"#\$%&"()*+,/ | 0<br>1<br>2<br>3<br>4<br>5<br>6<br>7<br>8<br>9<br>:;<<br>=>? | @ A B C D E F G H I J K L M N O | P Q R S T U V W X Y Z [ \ ] ^ | `abcdefghijklmno | Pqrstuvwxyz{ }~ | ÇüéâäàćçłëèïîźĂć | ÉææôöòûŚŚÖÜ¢£ŁRf | áíóú A ago E e r ź tł · «» | 2 Z Z |   |   | Ο΄ βΓŃήσμτ∳θΩδ∞ø∈Ω | Ξ ± ≥ ≤ ∫ + ≈ • • • √ n 2 |

### LATIN-P (Lateinisches Polnisch)

#### ISO-LTN (ISO Lateinisch)

| L/H | 0 | 1 | 2  | 3 | 4            | 5            | 6 | 7 | 8 | 9 | A | в | С | D | Е | F |
|-----|---|---|----|---|--------------|--------------|---|---|---|---|---|---|---|---|---|---|
| 0   |   |   |    | 0 | @            | Р            | ~ | р |   |   |   | ۰ | Ŕ | Ð | ŕ | đ |
| 1   |   |   | 1  | 1 | А            | Q            | а | đ |   |   | Ą | ą | Á | Ń | á | ń |
| 2   |   |   | 51 | 2 | В            | R            | b | r |   |   | ~ |   | Â | Ň | â | ň |
| 3   |   |   | #  | 3 | С            | $\mathbf{S}$ | С | s |   |   | Ł | ł | Ă | Ó | ă | ó |
| 4   | + |   | Ş  | 4 | D            | т            | d | t |   |   | Ø | - | Ä | ô | ä | ô |
| 5   |   | S | %  | 5 | Е            | U            | е | u |   |   | Ľ | ĭ | Ĺ | Ő | í | ő |
| 6   | • |   | &  | 6 | F            | v            | f | v |   |   | Ś | ś | Ć | ö | ć | ö |
| 7   |   |   | ,  | 7 | G            | W            | g | W |   |   | S | ~ | Ç | × | ç | ÷ |
| 8   |   |   | (  | 8 | Н            | Х            | h | х |   |   |   |   | Č | Ř | č | ř |
| 9   |   |   | )  | 9 | Ι            | Y            | i | У |   |   | š | š | É | Ů | é | ů |
| A   |   |   | *  | : | J            | $\mathbf{Z}$ | j | z |   |   | Ş | ş | Ę | Ú | ę | ú |
| В   |   |   | +  | ; | K            | I            | k | ł |   |   | Ť | ť | Ë | Ű | ë | ű |
| C   |   |   | ,  | < | $\mathbf{L}$ | \            | 1 | ł |   |   | Ź | ź | Ĕ | Ü | ě | ü |
| D   |   |   | -  | = | М            | 1            | m | } |   |   | - | ~ | Í | Ý | í | Ý |
| Е   |   |   |    | > | N            |              | n | ~ |   |   | Ž | ž | Î | Ţ | î | ţ |
| F   |   |   | /  | ? | 0            |              | 0 |   |   |   | Z | ż | Ď | Ŕ | ď | • |

#### LITHUA1 (Litauisch 1)

| L/H | 0 | 1 | 2  | 3 | 4            | 5            | 6 | 7            | 8 | 9 | A | в    | С | D  | Е | F            |
|-----|---|---|----|---|--------------|--------------|---|--------------|---|---|---|------|---|----|---|--------------|
| 0   |   |   |    | 0 | @            | Ρ            | - | р            | A | Р | а |      | L | ą  | р | Ξ            |
| 1   |   |   | 1  | 1 | А            | Q            | а | q            | Б | С | б | - 22 | 1 | č  | с | ±            |
| 2   |   |   | "  | 2 | В            | R            | b | r            | в | Т | в |      | т | ę  | т | 2            |
| 3   | ٠ |   | #  | 3 | С            | $\mathbf{S}$ | с | $\mathbf{s}$ | Г | У | г | 1    | ŀ | ė  | у | ≤            |
| 4   | + |   | \$ | 4 | D            | Т            | d | t            | Д | Φ | д | -    |   | į  | ф | ſ            |
| 5   |   | S | %  | 5 | Е            | U            | е | u            | Е | Х | е | Ą    | + | š  | х | ]            |
| 6   | • |   | &  | 6 | F            | V            | f | v            | Ж | Ц | ж | Č    | Ų | ų  | ц | ÷            |
| 7   |   |   |    | 7 | G            | W            | g | w            | з | Ч | з | Ę    | Ū | ū  | ч | ≈            |
| 8   |   |   | (  | 8 | Η            | Х            | h | х            | И | Ш | и | É    | Ŀ | ž  | ш | •            |
| 9   | 1 |   | )  | 9 | 1            | Y            | i | У            | Й | Щ | й | ᆌ    | ſ | Г  | щ | •            |
| А   |   |   | *  | : | J            | Z            | j | z            | К | Ъ | к | 1    | T | ſ  | ъ | •            |
| В   |   |   | +  | ; | K            | [            | k | ł            | Л | Ы | л | Ť    | T |    | ы | $\checkmark$ |
| С   |   |   | ,  | < | $\mathbf{L}$ | \            | 1 |              | М | ь | М | 1    | F | -  | ь | n            |
| D   |   |   |    | = | Μ            | ]            | m | }            | Н | Э | н | ţ    |   | Γ. | э | 2            |
| Е   |   |   | •  | > | Ν            |              | n | ~            | 0 | Ю | 0 | Š    | ╬ | 1  | ю |              |
| F   |   |   | /  | ? | 0            | _            | 0 |              | п | Я | п | ٦    | ž |    | я |              |

#### LITHUA2 (Litauisch2)

| L/H                                                                     | 0 | 1 | 2                                | 3                                                            | 4                    | 5              | 6                | 7                            | 8                         | 9                    | A                | в     | С       | D                | Е                      | F                       |
|-------------------------------------------------------------------------|---|---|----------------------------------|--------------------------------------------------------------|----------------------|----------------|------------------|------------------------------|---------------------------|----------------------|------------------|-------|---------|------------------|------------------------|-------------------------|
| 0<br>1<br>2<br>3<br>4<br>5<br>6<br>7<br>8<br>9<br>A<br>B<br>C<br>D<br>E | • | s | ۷<br>۱ # \$ % & ' ( ) * + , - •, | 0<br>1<br>2<br>3<br>4<br>5<br>6<br>7<br>8<br>9<br>:;<<br>=>2 | 4<br>QABCDEFGHIJKLMN | PQRSTUVWXYZ[\] | `abcdefghijklmn  | P P r s t u v w x y z {   }~ | АБВГДЕ <b>ЖЗИЙ</b> КЛМНОН | 9<br>РСТУФХЦЧШЩЪЫЬЭЮ | абвгдежзийклмно- |       |         |                  | с<br>туфхцчшщъыь<br>эю | r<br>ĘęĖėĮį́ŠŠŲų̇́ŪūŽŽ■ |
| C<br>D<br>E<br>F                                                        |   |   | ;<br>;<br>;                      | < = > ?                                                      | L<br>M<br>N<br>O     | \<br>]<br>     | l<br>m<br>n<br>o | }~                           | м<br>Н<br>О<br>П          | ы<br>Э<br>Ю<br>Я     | м<br>н<br>о<br>п | L L L | ╾╬╴║╼╬╴ | Ą<br>ą<br>Č<br>Č | ы<br>Э<br>Ю<br>Я       | :                       |

#### MIK

| L/H | 0          | 1 | 2  | 3 | 4            | 5            | 6            | 7            | 8 | 9            | A | В | С      | D     | Е  | F |
|-----|------------|---|----|---|--------------|--------------|--------------|--------------|---|--------------|---|---|--------|-------|----|---|
| 0   |            |   |    | 0 | 6            | Р            | ~            | р            | A | Р            | а | р | L      |       | o. | Ξ |
| 1   |            |   | 1  | 1 | А            | Q            | а            | q            | Б | $\mathbf{C}$ | б | С | $\bot$ |       | β  | ± |
| 2   |            |   | ** | 2 | В            | R            | $\mathbf{b}$ | r            | в | Т            | в | т | т      | 1     | Г  | 2 |
| 3   |            |   | #  | 3 | С            | $\mathbf{S}$ | С            | $\mathbf{s}$ | Г | У            | г | у | F      | 00057 | π  | ≤ |
| 4   | +          |   | \$ | 4 | D            | т            | d            | t            | Д | Φ            | д | ф |        | -     | Σ  | 1 |
| 5   | •          | S | %  | 5 | Е            | U            | е            | u            | Е | Х            | е | х | +      | N₂    | σ  | J |
| 6   | . <b>.</b> |   | &  | 6 | F            | V            | f            | v            | Ж | Ц            | ж | ц | 1      | S     | μ  | ÷ |
| 7   |            |   | ۲  | 7 | G            | W            | g            | w            | з | ч            | з | ч |        | 7     | τ  | * |
| 8   |            |   | (  | 8 | Н            | Х            | h            | х            | И | Ш            | и | ш | L      | 1     | ₫  | • |
| 9   |            |   | )  | 9 | I            | Y            | i            | У            | Й | Щ            | й | щ | F      | 7     | θ  | • |
| A   |            |   | *  | : | J            | Z            | j            | z            | Κ | Ъ            | к | ъ | 1      | Г     | Ω  | • |
| в   |            |   | +  | ; | K            | I            | k            | ł            | Л | Ы            | л | ы | T      |       | δ  |   |
| C   |            |   | ,  | < | $\mathbf{L}$ | \            | 1            | 1            | М | ь            | м | ь | ŀ      | Ξ.    | 00 | n |
| D   |            |   | -  | = | М            | ]            | m            | }            | Н | Э            | н | э | 1      | Г     | ø  | 2 |
| Е   |            |   |    | > | Ν            |              | n            | ~            | 0 | Ю            | 0 | ю | ť      | ٦.    | e  |   |
| F   |            |   | /  | ? | 0            |              | 0            |              | Π | Я            | п | я | -"     |       | Λ  |   |

### MACEDON (Mazedonisch)

| L/H | 0 | 1 | 2  | 3  | 4            | 5            | 6 | 7            | 8 | 9  | A | В  | С  | D | Е  | F |  |
|-----|---|---|----|----|--------------|--------------|---|--------------|---|----|---|----|----|---|----|---|--|
| 0   |   |   |    | 0  | @            | Ρ            | ~ | р            | Α | њ  | č |    | L. | Ш | а  | њ |  |
| 1   |   |   | 1  | 1  | А            | Q            | а | q            | Б | 0  | Ć | 8  | 1  | Ŧ | б  | 0 |  |
| 2   |   |   |    | 2  | В            | R            | b | r            | в | Π  | Ð |    | т  | π | в  | п |  |
| 3   | • |   | #  | 3  | С            | $\mathbf{S}$ | С | $\mathbf{s}$ | Г | Ρ  | Š |    | -  | L | г  | ₽ |  |
| 4   | + |   | \$ | 4  | D            | т            | d | t            | Д | С  | Ž | -  |    | F | д  | С |  |
| 5   | • | S | %  | 5  | Е            | U            | е | u            | Ъ | Т  | μ | =  | +  | F | ħ  | т |  |
| 6   | • |   | δ  | 6  | F            | V            | f | v            | Е | Ћ  | Ω | -1 | þ  | ŕ | е  | ħ |  |
| 7   |   |   | ,  | 7  | G            | W            | g | w            | Ж | у  | č | 'n | ŀ  | + | ж  | У |  |
| 8   |   |   | (  | 8  | Н            | Х            | h | х            | з | Φ  | Y | Ť  | L  | ŧ | з  | ф |  |
| 9   |   |   | )  | 9  | I            | Y            | i | Y            | И | Х  | ć | 4  | Ĩ  | _ | и  | х |  |
| A   |   |   | *  | :  | J            | Z            | j | z            | J | Ц  | đ |    | T  | Г | j  | ц |  |
| B   |   |   | +  | ;  | Κ            | {            | k | ł            | Κ | ч  | š | ń. | T  |   | к  | ч |  |
| C   |   |   | ,  | <  | $\mathbf{L}$ | \            | 1 |              | Л | Ų  | ž | 1  | ŀ  | Ξ | п  | ü |  |
| D   |   |   | -  | == | М            | ]            | m | }            | Ъ | Ш  | 0 | Ш  | -  | Г | ЈЪ | ш |  |
| E   |   |   |    | >  | Ν            |              | n | ~            | М | α. | * | ÷  | Ť  | ٦ | м  |   |  |
| F   |   |   | /  | ?  | 0            |              | 0 |              | H | β  | ≫ | ٦  | 1  |   | н  |   |  |

#### ABG

| L/H | 0 | 1 | 2  | 3      | 4 | 5            | 6 | 7 | 8 | 9 | A | В    | С        | D  | Е  | F      |
|-----|---|---|----|--------|---|--------------|---|---|---|---|---|------|----------|----|----|--------|
| 0   |   |   |    | Û      | 0 | Ρ            | ' | П | А | Ρ | ι |      | Ŀ        | 3  | ω  | Ξ      |
| 1   |   |   | 1  | 1      | А | Q            | А | Ρ | В | Σ | к |      | <u> </u> | Ŧ  | ά  | ±      |
| 2   |   |   | "  | 2      | В | R            | В | Σ | Г | Т | λ | -    | T        | π  | É  | $\geq$ |
| 3   |   |   | #  | 3      | С | $\mathbf{S}$ | Г | т | Δ | Y | μ | 1    | ł        | L  | ή  | ≤      |
| 4   | + |   | Ş  | 4      | D | Т            | Δ | Y | Е | Φ | v | 4    |          | F  | ϊ  | ſ      |
| 5   | ÷ | S | So | 5      | Е | U            | Е | Φ | Ζ | Х | ŝ | 1    | $\pm$    | F  | ί  | }      |
| 6   | • |   | ά  | 6      | F | V            | Ζ | Х | Н | Ψ | 0 | -h   | F        | Γ  | Ó  | ÷      |
| 7   |   |   |    | 7      | G | W            | Н | Ψ | θ | Ω | п | 'n   | it.      | +  | Ú  | ≈      |
| 8   |   |   | (  | 8      | н | Х            | Θ | Ω | Ι | α | ρ | Ę.   | 5        | ÷  | ΰ  | ۵      |
| 9   |   |   | )  | 9      | Ι | Y            | Ι | У | Κ | β | σ | Ξ    | ſ        | 2  | ώ  |        |
| A   |   |   | *  | :      | J | Z            | Κ | z | Λ | Y | ς |      | <u></u>  | F  | Ω  | •      |
| в   |   |   | ÷  | ;      | К | l            | Δ | { | М | δ | τ | 1    | Ĩ        | ÷. | £  | V.     |
| C   |   |   | ,  | $\leq$ | L | N.           | М |   | Ν | ε | υ | 1    | ŀ        | -  | 00 | n      |
| D   |   |   | -  | =      | Μ | ]            | N | ì | Ξ | ξ | φ | لنــ | =        | Г  | ø  | 2      |
| Е   |   |   |    | >      | Ν | , e*4        | Ξ | ~ | 0 | η | x | Ħ    | ٦F       | 1  | ί  |        |
| F   |   |   | 1  | ?      | Ο | _            | Ο |   | П | θ | ψ | ٦    | ÷        |    | ΰ  |        |

#### ABY

| L/H | 0 | 1 | 2        | 3  | 4 | 5  | 6 | 7 | 8        | 9 | A | B   | С       | D              | Е  | F      |  |
|-----|---|---|----------|----|---|----|---|---|----------|---|---|-----|---------|----------------|----|--------|--|
| 0   |   |   |          | 0  | ø | Р  | ` | П | А        | Р | ι |     | ٤.      | لحد.           | ω  | Ξ      |  |
| 1   |   |   | 1        | 1  | А | Q  | А | q | В        | Σ | κ |     | ·       | $\overline{T}$ | ά  | ±      |  |
| 2   |   |   | "        | 2  | В | R  | В | p | Г        | Т | λ |     | Ŧ       | т.<br>Т        | É  | ≥      |  |
| 3   |   |   | #        | 3  | С | S  | Ψ | Σ | $\Delta$ | Y | μ | Ì.  | -       | i.             | ή  | $\leq$ |  |
| 4   | + |   | Ş        | 4  | D | Т  | Δ | т | E        | Φ | v | ÷   | _       | E:             | ï  | ſ      |  |
| 5   | + | S | ole<br>o | 5  | Е | U  | Ε | θ | 2        | Х | ξ | 4   | $\pm$   | F              | ί  | J      |  |
| 6   | • |   | &        | 6  | F | V  | Φ | Ω | Н        | Ψ | ō | ÷.  | F       | r.             | ó  | ÷      |  |
| 7   |   |   | 1        | 7  | G | W  | Γ | w | θ        | Ω | п | 11  | ŀ       | +              | Ú  | ≈      |  |
| 8   |   |   | (        | 8  | Н | Х  | Н | Х | Ι        | α | ρ | 7   | L       | +              | ΰ  | ۰      |  |
| 9   |   |   | )        | 9  | I | Υ  | Ι | Y | Κ        | β | σ | Ξİ. | Ĩŕ      | Ľ.             | ú  |        |  |
| A   |   |   | *        | :  | J | Z  | Ξ | Ζ | Δ        | Y | Ş |     | 1       | г              | Ω  | •      |  |
| В   |   |   | +        | ;  | К | [  | К | ί | М        | δ | τ | 7   | ΪĒ      |                | £  | V      |  |
| c   |   |   | ,        | ŝ. | L | Λ. | Δ |   | Ν        | ε | υ | Ľ   | F       | -              | 00 | Ð      |  |
| Ď   |   |   | -        | =  | М | 1  | М | } | Ξ        | ξ | φ | ш   | <u></u> | T.             | ø  | 2      |  |
| E   |   |   |          | 5  | Ν |    | Ν | ~ | 0        | ή | x | ۲   | ٦ř      | h              | ί  |        |  |
| F   |   |   | 1        | ?  | 0 |    | 0 |   | П        | θ | ψ | 7   | ≚       |                | ΰ  |        |  |

PG-MAC

| L/H | 0 | 1 | 2  | 3 | 4 | 5  | 6 | 7 | 8 | 9 | A | В  | С        | D      | Е | F            |
|-----|---|---|----|---|---|----|---|---|---|---|---|----|----------|--------|---|--------------|
| 0   |   |   |    | 0 | Ж | П  | ж | п | А | Р | а |    | L        | 4      | р | Ë            |
| 1   |   |   | 1  | 1 | Α | Љ  | а | љ | Б | С | б |    | Т        | Ŧ      | С | ë            |
| 2   |   |   | "  | 2 | Б | Ρ  | б | р | в | Т | в | ÷. | т        | 1<br>T | т | E            |
| 3   |   |   | #  | 3 | Ц | С  | ц | С | Г | У | Г | 1  | -        | Ű.     | У | e            |
| 4   | + |   | \$ | 4 | Д | Т  | д | т | Д | Φ | д | -  |          | F      | Φ | Y            |
| 5   |   | S | %  | 5 | Е | ŷ  | е | у | Е | Х | е | =  | +        | F      | х | Y            |
| 6   | • |   | &  | 6 | Φ | В  | Φ | в | Ж | Ц | ж | -1 | 2        | 'n     | ц | ÿ            |
| 7   |   |   | 4  | 7 | Г | В  | r | њ | З | Ч | з | "  | ŀ        | #      | ч | ÿ            |
| 8   |   |   | (  | 8 | Х | IJ | х | П | И | Ш | И | Ť  | 杠        | ŧ      | ш | •            |
| 9   |   |   | )  | 9 | И | S  | и | s | Й | Щ | й | -1 | ſ        | Ţ      | щ | •            |
| А   |   |   | *  | : | J | з  | j | З | Κ | Ъ | к |    | ΨĻ       | Г      | ъ | •            |
| В   |   |   | +  | ; | Κ | Ш  | к | щ | Л | Ы | Л | ή  | ΤĒ       |        | ы | $\checkmark$ |
| С   |   |   | ,  | < | Л | ŕ  | л | ŕ | М | ь | М | 1  | ŀ        | Ξ.     | Р | n            |
| D   |   |   | -  | - | М | Ŕ  | М | ĸ | Н | Э | н | Ш  |          | Г      | Э | ø            |
| Е   |   |   | ٠  | > | Н | Ч  | н | ч | 0 | Ю | 0 | -  | 背        | 1      | ю |              |
| F   |   |   | /  | ? | 0 | _  | 0 |   | п | я | Π | ٦  | <u>*</u> |        | я |              |

### ELOT927

| L/H | 0 | 1 | 2  | 3 | 4            | 5            | 6            | 7 | 8 | 9 | A        | В  | С       | D | Е  | F |
|-----|---|---|----|---|--------------|--------------|--------------|---|---|---|----------|----|---------|---|----|---|
| 0   |   |   |    | 0 | 0            | P            | ~            | П | А | Р | ι        |    | L       | ш | ω  | Ξ |
| 1   |   |   | 1  | 1 | А            | Q            | А            | Ρ | В | Σ | к        |    | $\perp$ | Ť | ά  | ± |
| 2   |   |   | ** | 2 | В            | R            | В            |   | Г | т | λ        |    | т       | 1 | É  | ≥ |
| 3   |   |   | #  | 3 | С            | $\mathbf{S}$ | Г            | Σ | Δ | Y | μ        |    | +       | L | ή  | ≤ |
| 4   | + |   | \$ | 4 | D            | Т            | Δ            | т | E | Φ | v        | -  | -       | F | ï  | ſ |
| 5   |   | S | %  | 5 | Е            | U            | Е            | Y | Z | Х | ξ        | =  | +       | F | ί  | J |
| 6   |   |   | &  | 6 | F            | V            | $\mathbf{Z}$ | Φ | Н | Ψ | 0        | -1 | =       | Ē | ó  | ÷ |
| 7   |   |   |    | 7 | G            | W            | Н            | Х | Θ | Ω | п        | 'n | ŀ       | + | ύ  | ~ |
| 8   |   |   | (  | 8 | Н            | Х            | Θ            | Ψ | Ι | α | ρ        | -ï | Ļ       | ŧ | ΰ  | ۰ |
| 9   |   |   | )  | 9 | Ι            | Y            | Ι            | Ω | К | β | $\sigma$ | 1  | Ĩ       | L | ú  | • |
| А   |   |   | *  | : | J            | $\mathbf{Z}$ | К            | ï | Λ | Y | ς        |    | ⊥       | Г | Ω  | - |
| В   |   |   | +  | ; | K            | {            | Λ            | Ÿ | Μ | δ | τ        | า  | T       |   | £  |   |
| С   |   |   | ,  | < | $\mathbf{L}$ | /            | М            | ≫ | Ν | ε | υ        | L  | Ļ       | Ξ | 80 | n |
| D   |   |   | -  | = | М            | ]            | Ν            | ~ | Ξ | ξ | φ        | Ш  |         | Г | ø  | 2 |
| Е   |   |   |    | > | Ν            | ^            | Ξ            |   | 0 | η | х        | Ц  | ť       | 1 | í. |   |
| F   |   |   | /  | ? | 0            | _            | 0            |   | Π | θ | ψ        | 1  | *       |   | ń  |   |

#### DECGR

| L/H | 0 | 1 | 2  | 3 | 4            | 5  | 6 | 7            | 8            | 9 | A | В             | С | D | Е | F        |
|-----|---|---|----|---|--------------|----|---|--------------|--------------|---|---|---------------|---|---|---|----------|
| 0   |   |   |    | 0 | Ģ            | Р  | ' | р            | А            | Р |   | ٥             | ί |   | ΰ |          |
| 1   |   |   | 1  | 1 | А            | Q  | а | q            | В            | Σ | ϊ | ±             | А | Π | α | п        |
| 2   |   |   | "  | 2 | В            | R  | b | r            | Г            | т | i | 2             | В | Ρ | β | ρ        |
| 3   | • |   | #  | 3 | С            | S  | С | $\mathbf{s}$ | Δ            | Y | £ | 3             | Γ | Σ | γ | $\sigma$ |
| 4   | + |   | \$ | 4 | D            | Т  | d | t            | Е            | φ |   |               | Δ | Т | δ | τ        |
| 5   | + | S | %  | 5 | Е            | U  | е | u            | $\mathbf{Z}$ | Х | ¥ | μ             | Е | Y | ε | υ        |
| 6   | • |   | &  | 6 | F            | V  | f | v            | Н            | Ψ |   |               | Z | Φ | ξ | φ        |
| 7   |   |   |    | 7 | G            | W  | g | W            | θ            | Ω | S |               | H | Х | η | х        |
| 8   |   |   | (  | 8 | Н            | Х  | h | х            | Ι            | α | α |               | Θ | Ψ | θ | ψ        |
| 9   |   |   | )  | 9 | Ι            | Y  | i | У            | K            | β | C |               | Ι | Ω | ι | ω        |
| A   |   |   | *  | : | J            | Ζ  | j | z            | Δ            | γ | ₫ |               | K | ά | к | ς        |
| в   |   |   | +  | ÷ | Κ            | I  | k | ł            | М            | δ | « | ≫             | Δ | É | λ | Ú        |
| С   |   |   | ,  | < | $\mathbf{L}$ | Υ. | 1 | 1            | Ν            | З |   | $\frac{1}{4}$ | Μ | ή | μ | ώ        |
| D   |   |   | -  | = | М            | ]  | m | }            | Ξ            | ξ |   | 1             | Ν | ï | v |          |
| Е   |   |   |    | > | Ν            |    | n | ~            | 0            | η |   | -             | Ξ |   | £ |          |
| F   |   |   | 7  | ? | 0            |    | 0 |              | Π            | θ |   | ż             | 0 | Ó | 0 |          |

### **GREEK 11**

| L/H | 0  | 1 | 2  | 3 | 4            | 5  | 6 | 7            | 8 | 9 | А | В             | С | D | Е | F |
|-----|----|---|----|---|--------------|----|---|--------------|---|---|---|---------------|---|---|---|---|
| 0   |    |   |    | 0 | Ģ            | Р  | ~ | р            | А | Р |   | ٥             | ί |   | ü |   |
| 1   |    |   | 1  | 1 | А            | Q  | а | q            | В | Σ | ï | ±             | А | Π | α | п |
| 2   |    |   | "  | 2 | В            | R  | b | r            | Г | т | í | 2             | В | Ρ | β | ρ |
| 3   | •  |   | #  | 3 | C            | S  | С | $\mathbf{s}$ | Δ | Y | £ | 3             | Γ | Σ | γ | σ |
| 4   | +  |   | \$ | 4 | D            | Т  | d | t            | Е | Φ |   |               | Δ | т | δ | τ |
| 5   | ÷. | S | %  | 5 | Ε            | U  | е | u            | Z | Х | ¥ | μ             | Ε | Υ | ε | υ |
| 6   | •  |   | &  | 6 | F            | V  | f | $\mathbf{v}$ | Н | Ψ |   |               | Z | φ | ξ | φ |
| 7   |    |   |    | 7 | G            | W  | g | w            | θ | Ω | S |               | H | Х | η | х |
| 8   |    |   | (  | 8 | Н            | Х  | h | х            | I | α | д |               | θ | Ψ | θ | ψ |
| 9   |    |   | )  | 9 | Ι            | Y  | i | У            | Κ | β | © |               | Ι | Ω | ι | ω |
| A   |    |   | *  | : | J            | Ζ  | j | z            | Λ | Y | ₫ |               | K | ά | к | ς |
| в   |    |   | +  | ; | Κ            | [  | k | ł            | М | δ | « | ≫             | Δ | έ | λ | Ú |
| C   |    |   | ,  | < | $\mathbf{L}$ | Υ. | 1 |              | Ν | З |   | $\frac{1}{4}$ | Μ | ή | μ | ú |
| D   |    |   | -  | = | М            | 1  | m | }            | Ξ | ξ |   | 1             | Ν | ï | v | • |
| Е   |    |   |    | > | N            |    | n | ~            | 0 | η |   | -             | Ξ |   | Ę |   |
| F   |    |   | 7  | ? | 0            |    | 0 |              | п | θ |   | ż             | 0 | ó | 0 |   |
|     |    |   |    |   |              |    |   |              |   |   |   |               |   |   |   |   |

# ZEICHENSÄTZE

#### **PAGE862**

| L/H | 0 | 1 | 2  | 3 | 4            | 5            | 6 | 7 | 8         | 9 | A             | В  | С    | D  | Е  | F |
|-----|---|---|----|---|--------------|--------------|---|---|-----------|---|---------------|----|------|----|----|---|
| 0   |   |   |    | 0 | Ģ            | Р            | ' | р | ĸ         | 2 | á             |    | L    | ⊥  | α  | Ξ |
| 1   |   |   | 1  | 1 | А            | Q            | а | q | ב         | Ð | í             | 33 | 1    | T  | β  | ± |
| 2   |   |   | ** | 2 | В            | R            | b | r | ٦         | ע | ó             |    | T    | π  | Г  | ≥ |
| 3   | • |   | #  | 3 | С            | S            | С | s | ٦         | ٦ | ú             | Ŧ  | +    | Ľ. | π  | ≤ |
| 4   | • |   | Ş  | 4 | D            | Т            | d | t | Б         | Ð | ñ             | -  | -    | F  | Σ  | ſ |
| 5   |   | ş | %  | 5 | Е            | U            | е | u | ٦         | r | Ñ             | =  | +    | F  | σ  | 1 |
| 6   | • |   | æ  | 6 | F            | V            | f | v | ۲         | Я | ā             | -  | F    | ŕ  | μ  | ÷ |
| 7   |   |   | 1  | 7 | G            | W            | g | W | n         | Ģ | ō             | 'n | ŀ    | #  | τ  | ≈ |
| 8   |   |   | (  | 8 | H            | Х            | h | х | υ         | ٦ | ż             | Ĩ  | Ľ    | ŧ  | ₫  | • |
| 9   |   |   | )  | 9 | I            | Y            | i | У | ۲         | ש | ۳             | 1  | ſŕ   |    | θ  | • |
| A   |   |   | *  | : | J            | $\mathbf{Z}$ | j | z | ٦         | n | ٦             |    | T    | Г  | Ω  | • |
| в   |   |   | +  | ; | К            | [            | k | ł | $\supset$ | ¢ | 12            | ĥ  | Τ̈́Γ |    | δ  |   |
| С   |   |   | ,  | < | $\mathbf{L}$ | /            | 1 | 1 | 5         | £ | $\frac{1}{4}$ | 1  | ŀ    | Ξ. | 00 | n |
| D   |   |   | -  | ÷ | Μ            | ]            | m | } | ۵         | ¥ | Ť             | Щ. |      | Γ. | ø  | 2 |
| E   |   |   |    | > | Ν            |              | n | ~ | n         | R | «             | ⇒  | ╬    | Э. | e  |   |
| F   |   |   | 1  | ? | 0            |              | 0 |   | l         | f | »             | ٦  | 1    |    | Π  |   |

### HBR OLD

| L/H | 0 | 1 | 2   | 3      | 4 | 5 | 6 | 7      | 8 | 9 | A | B       | С       | D    | Е  | F            |
|-----|---|---|-----|--------|---|---|---|--------|---|---|---|---------|---------|------|----|--------------|
| 0   |   |   |     | 0      | 6 | Р | א | J      | Ç | É | á |         | L       | ╨    | α. | Ξ            |
| 1   |   |   | ļ   | 1      | А | Q | ב | σ      | ü | æ | í |         | .1      | Ŧ    | β  | ±            |
| 2   |   |   | "   | 2      | В | R | ٦ | y      | é | Æ | ó | ŝ       | т       | Ť    | Г  | 2            |
| 3   |   |   | #   | 3      | С | s | ٦ | ĥ      | â | ô | ú | 1       | F       | L    | π  | ≤            |
| 4   | • |   | Ş   | 4      | D | т | Б | פ      | ä | ö | ñ | -       | _       | F    | Σ  | ſ            |
| 5   | + | S | 010 | 5      | Е | U | 1 | Y      | à | ò | Ñ | =       | +       | F    | σ  | J            |
| 6   | • |   | &   | 6      | F | V | ť | ż      | å | û | ₫ | -       | F       | ar I | μ  | ÷            |
| 7   |   |   | ,   | 7      | G | W | n | q      | ç | ù | õ | H<br>TI | ŀ       | #    | τ  | ≈            |
| 8   |   |   | (   | 8      | Н | Х | υ | ,<br>T | ê | ÿ | ż | 1       | L       | ŧ    | Φ  | ۰            |
| 9   |   |   | )   | 9      | I | Y | ۲ | U      | ë | ö | - | 4       | ſ       | 5    | θ  | •            |
| A   |   |   | *   | :      | J | Z | ٦ | n      | è | Ü | ٦ |         | ⊥       | r    | Ω  |              |
| в   |   |   | +   | ;      | K | ſ | 5 | ł      | ï | ¢ | 늘 | า       | Τř      | ÷.   | δ  | $\checkmark$ |
| С   |   |   | ,   | Ś      | L | X | 5 |        | î | £ | 1 | ļ       | Ļ       |      | 00 | n            |
| D   |   |   | -   |        | М | ] | D | }      | ì | ¥ | Ť | j       | <u></u> | Г    | ø  | 2            |
| E   |   |   |     | $\geq$ | Ν | ^ | n | ~      | Ä | R | « | Ц       | 뷰       | ٦.   | E  |              |
| F   |   |   | 1   | ?      | 0 |   | ٦ |        | Å | f | ≫ | ٦       | ₽       |      | Π  |              |

#### **HBR DEC**

| L/H | 0 | 1 | 2  | 3 | 4            | 5            | 6  | 7            | 8 | 9 | А             | в       | С  | D        | Ε | F |
|-----|---|---|----|---|--------------|--------------|----|--------------|---|---|---------------|---------|----|----------|---|---|
| 0   |   |   |    | 0 | e            | Р            | `  | р            | ç | É | á             |         | Ĺ  | <u>.</u> | я | נ |
| 1   |   |   | 1  | 1 | А            | Q            | а  | q            | ü | æ | í             |         | ⊥  | Ŧ        | ב | O |
| 2   |   |   | ** | 2 | В            | R            | b  | r            | é | Æ | ó             |         | т  | Ť        | λ | ע |
| 3   |   |   | #  | 3 | С            | $\mathbf{S}$ | С  | $\mathbf{s}$ | â | ô | ú             | T       | F  | L        | Т | ٦ |
| 4   | + |   | Ş  | 4 | D            | т            | d  | t            | ä | ö | ñ             | +       | _  | F        | n | Ð |
| 5   | + | S | %  | 5 | Е            | U            | е  | u            | à | ò | Ñ             | =       | +  | F        | ٦ | r |
| 6   | • |   | δ  | 6 | F            | V            | f  | v            | å | û | ₫             | -1      | F  | f        | ۲ | Я |
| 7   |   |   | ۲  | 7 | G            | W            | g  | w            | ç | ù | õ             | ,<br>Ti | ŀ  | +        | n | P |
| 8   |   |   | (  | 8 | Η            | Х            | h  | х            | ê | Ÿ | ż             | Ť       | ł. | ŧ        | υ | ٦ |
| 9   |   |   | )  | 9 | Ι            | Y            | i  | у            | ë | ö | -             | -ĺ      | Ē  |          | , | v |
| A   |   |   | *  | : | J            | Ζ            | j. | z            | è | Ü | 7             |         | T  | Г        | ٦ | n |
| В   |   |   | +  | ; | Κ            | [            | k  | ł            | ï | ¢ | $\frac{1}{2}$ | ĥ       | T  |          | Э | √ |
| С   |   |   | ,  | < | $\mathbf{L}$ | 1            | 1  | 1            | î | £ | 14            | 1       | f. | 1        | 5 | n |
| D   |   |   | -  | = | Μ            | 1            | m  | }            | ì | ¥ | Ť             | Ľ.      | =  | Г        | ₽ | 2 |
| E   |   |   |    | > | Ν            | ^            | n  | ~            | Ä | R | «             | ۲       | 卝  | ٦.       | מ | • |
| F   |   |   | 1  | ? | 0            | _            | 0  |              | Å | f | »             | ٦       | 4  |          | 1 |   |

#### ISO-TUK

| L/H | 0 | 1 | 2  | 3 | 4            | 5            | 6 | 7 | 8 | 9 | A        | В   | С | D | Е | F |
|-----|---|---|----|---|--------------|--------------|---|---|---|---|----------|-----|---|---|---|---|
| 0   |   |   |    | 0 | 6            | Р            | ' | р |   |   |          | 0   | À | Ğ | à | ğ |
| 1   |   |   | 1  | 1 | А            | Q            | а | q |   |   | ī        | ±   | Á | Ñ | á | ñ |
| 2   |   |   | "  | 2 | В            | R            | b | ŕ |   |   | ¢        | 2   | Â | ò | â | ò |
| 3   |   |   | #  | 3 | С            | $\mathbf{S}$ | с | s |   |   | £        | 3   | Ã | Ó | ã | ó |
| 4   | + |   | \$ | 4 | D            | т            | d | t |   |   | ø        | -   | Ä | Ô | ä | ô |
| 5   | ÷ | § | %  | 5 | Е            | U            | е | u |   |   | ¥        | μ   | Å | Õ | å | õ |
| 6   |   |   | &  | 6 | F            | V            | f | v |   |   | - {      | ſ   | Æ | Ö | æ | ö |
| 7   |   |   | ۲  | 7 | G            | W            | g | W |   |   | S        | •   | Ç | × | ç | ÷ |
| 8   |   |   | (  | 8 | Н            | Х            | ĥ | х |   |   | ••       |     | È | Ø | è | ø |
| 9   |   |   | )  | 9 | Ι            | Y            | i | У |   |   | ©        | 1   | É | Ù | é | ù |
| A   |   |   | *  | : | J            | $\mathbf{Z}$ | j | z |   |   | ₫        | ō   | Ê | Ú | ê | ú |
| В   |   |   | +  | ; | K            | 1            | k | { |   |   | <b>«</b> | »   | Ë | Û | ë | û |
| С   |   |   | ,  | < | $\mathbf{L}$ | 1            | 1 | 1 |   |   | 7        | 14  | Ì | Ü | ì | ü |
| D   |   |   | -  | = | М            | ]            | m | } |   |   | -        | 1/2 | Í | İ | í | ı |
| E   |   |   |    | > | Ν            | ^            | n | ~ |   |   | ®        | 34  | Î | Ş | î | ş |
| F   |   |   | /  | ? | 0            | _            | 0 |   |   |   | _        | ŝ   | Ϊ | ß | ï | ÿ |
|     |   |   |    |   |              |              | - |   |   |   |          |     |   |   |   |   |

LATIN-9

| L/H | 0 | 1 | 2 | 3 | 4            | 5 | 6 | 7 | 8 | 9 | A  | в | С | D | E | F |
|-----|---|---|---|---|--------------|---|---|---|---|---|----|---|---|---|---|---|
| 0   |   |   |   | 0 | 6            | Ρ | ' | р |   |   |    | 0 | À | Ð | à | ð |
| 1   |   |   | 1 | 1 | А            | Q | а | q |   |   | î. | ± | Á | Ñ | á | ñ |
| 2   |   |   | н | 2 | В            | R | b | r |   |   | ¢  | 2 | Â | ò | â | ò |
| 3   |   |   | # | 3 | С            | s | С | s |   |   | £  | 3 | Ã | Ó | ã | ó |
| 4   | + |   | Ş | 4 | D            | т | d | t |   |   | €  | ž | Ä | Ô | ä | ô |
| 5   | • | S | 8 | 5 | Е            | U | е | u |   |   | ¥  | μ | Å | Õ | å | õ |
| 6   | • |   | & | 6 | F            | v | f | v |   |   | Š  | T | Æ | Ö | æ | ö |
| 7   |   |   | ٠ | 7 | G            | W | g | w |   |   | S  | • | ç | × | ç | ÷ |
| 8   |   |   | ( | 8 | Н            | Х | h | х |   |   | Š  | ž | È | ø | è | ø |
| 9   |   |   | ) | 9 | Ι            | Y | i | У |   |   | C  | 1 | É | Ù | é | ù |
| A   |   |   | * | : | J            | Z | j | z |   |   | a  | ō | Ê | Ú | ê | ú |
| В   |   |   | + | ; | Κ            | [ | k | ł |   |   | ×  | ≫ | Ë | Û | ë | û |
| С   |   |   | , | < | $\mathbf{L}$ | \ | 1 |   |   |   | 7  | Œ | Ì | Ü | ì | ü |
| D   |   |   |   | = | М            | ] | m | ÷ |   |   | -  | æ | Í | Ý | í | Ý |
| Е   |   |   | • | > | Ν            | ^ | n | ~ |   |   | 8  | Ÿ | Î | Þ | î | þ |
| F   |   |   | / | ? | 0            | _ | 0 |   |   |   | _  | ż | Ϊ | ß | ï | Ÿ |

# RUSCII

| L.∕H | 0 | 1 | 2  | 3 | 4            | 5            | 6 | 7 | 8 | 9  | A | в    | С        | D                                                                                                    | E | F  |
|------|---|---|----|---|--------------|--------------|---|---|---|----|---|------|----------|----------------------------------------------------------------------------------------------------|---|----|
| 0    |   |   |    | 0 | 0            | Р            | ` | р | A | Р  | а |      | L        | ш.                                                                                                    | D | Ë  |
| 1    |   |   | 1  | 1 | A            | Q            | a | à | Б | С  | б | - XX | 1        | Ŧ                                                                                                    | ĉ | ë  |
| 2    |   |   | 11 | 2 | В            | R            | b | r | в | т  | в |      | т        | +                                                                                                    | т | Г  |
| 3    |   |   | #  | 3 | С            | s            | с | s | Г | У  | г | hiel | -        | L                                                                                                    | v | г  |
| 4    | + |   | \$ | 4 | D            | т            | d | t | Д | Φ  | д | -    | <u> </u> | F                                                                                                    | ð | Э  |
| 5    |   | ş | %  | 5 | Е            | U            | е | u | Ε | х  | е | -    | +        | F                                                                                                    | x | e  |
| 6    | • |   | å  | 6 | F            | v            | ſ | v | ж | Ц  | x | -Ì   | F        | , in the second second | ц | Ι  |
| 7    |   |   | t  | 7 | G            | W            | g | w | з | ч  | з | 1    | 4        | #                                                                                                    | प | i  |
| 8    |   |   | (  | 8 | Н            | х            | ň | х | И | Ш  | и | 4    | L        | #                                                                                                    | æ | Ï  |
| 9    |   |   | )  | 9 | Ι            | Y            | i | у | Й | Щ  | й | =    | F        |                                                                                                    | ш | ï  |
| A    |   |   | *  | : | J            | $\mathbf{Z}$ | j | z | K | Ъ  | к |      | Ŧ        | г                                                                                                    | ъ | •  |
| B    |   |   | +  | ; | Κ            | [            | Ř | £ | Л | ы  | π | Ē    | Ŧř       |                                                                                                    | ы | √  |
| C    |   |   | ,  | < | $\mathbf{L}$ | $\mathbf{i}$ | 1 | 1 | М | ь  | м | 1    | F        | Ξ.                                                                                                    | ь | N⊵ |
| D    |   |   | -  | = | М            | 1            | m | } | Н | Э  | н | ш    | <u>_</u> | Г                                                                                                    | э | ¤  |
| Е    |   |   |    | > | Ν            | ^            | n | ~ | 0 | 10 | 0 | ۲    | ╬        | ٦.                                                                                                    | ю | •  |
| F    |   |   | /  | ? | 0            |              | 0 |   | п | я  | п | ٦    | 7        | d.                                                                                                    | я |    |

#### NATIONALE ZEICHENSÄTZE (DPL24C PLUS- UND IBM L24E-EMULATION)

Die folgenden Seiten zeigen Zeichen, die sich von denen der Codeseite 437 (USA) unterscheiden, die in der Befehlssprache DPL24C PLUS und der IBM Proprinter XL24E-Emulation zur Verfügung steht.

#### **FRENCH (Französisch)**

| L/H                                                                          | 0     | 1 | 2                        | 3                                                        | 4                               | 5                      | 6                 | 7               | 8                | 9                                      | A                   | в | С | D | Е                | F                                               |
|------------------------------------------------------------------------------|-------|---|--------------------------|----------------------------------------------------------|---------------------------------|------------------------|-------------------|-----------------|------------------|----------------------------------------|---------------------|---|---|---|------------------|-------------------------------------------------|
| 0<br>1<br>2<br>3<br>4<br>5<br>6<br>7<br>8<br>9<br>A<br>B<br>C<br>D<br>E<br>F | * * * | S | !"£\$%&!()*+ <i>!</i> ./ | 0<br>1<br>2<br>3<br>4<br>5<br>6<br>7<br>8<br>9<br>:;<=>? | À A B C D E F G H I J K L M N O | PQRSTUVWXYZ°<br>Ş<br>Ş | ` abcdefghijklmno | pqrstuvwxyzéùè: | ÇüéâäàåçêëèïîìÄÅ | <b>É æ Æ ô ö ò û ù Ÿ Ö Ü ⇔ £ ¥ 昆 f</b> | áíóúññaº¿L「+v-14」«» |   |   |   | αβΓπΣσμτΦθΩδ∞Ø∈Π | <u>   + 2 ≤                                </u> |

#### **ITALIAN** (Italienisch)

| L/H                                                                  | 0 | 1 | 2 | 3                                                          | 4                  | 5                      | 6                              | 7                  | 8                  | 9                  | A      | В         | С | D | Е                                                                  | F                       |
|----------------------------------------------------------------------|---|---|---|------------------------------------------------------------|--------------------|------------------------|--------------------------------|--------------------|--------------------|--------------------|--------|-----------|---|---|--------------------------------------------------------------------|-------------------------|
| L/H<br>0<br>1<br>2<br>3<br>4<br>5<br>6<br>7<br>8<br>9<br>A<br>B<br>C | • | 1 | 2 | 3<br>0<br>1<br>2<br>3<br>4<br>5<br>6<br>7<br>8<br>9<br>:;< | 4<br>SABCDEFGHIJKL | 5<br>PQRSTUVWXYZ°<br>Ş | 6<br>ù a b c d e f g h i j k l | 7<br>Pgrstuvwxyzàò | 8<br>Çüéâäàâçêëèïî | 9<br>ÉææôöòûùŸÖÜ¢£ |        | B         |   |   | Ε<br>α<br>β<br>Γ<br>π<br>Σ<br>σ<br>μ<br>τ<br>Φ<br>Θ<br>Ω<br>δ<br>∞ | E = ± ≥ ≤ ∫ + ≈ • • √ n |
| DE                                                                   |   |   | - | =                                                          | M                  | é                      | m<br>n                         | é                  | i<br>Ä             | ¥<br>R             | i<br>« | الد<br>اد |   | Ļ | ø                                                                  | 2                       |
| E                                                                    |   |   | ; | ><br>?                                                     | N<br>O             | _                      | n<br>o                         | 1                  | A<br>Å             | 民<br>f             | «<br>» | ۲<br>۲    | Ï | 1 | U                                                                  |                         |
| 1                                                                    | 1 |   |   |                                                            |                    |                        |                                |                    |                    |                    |        |           |   |   |                                                                    |                         |

#### SPANISH (Spanisch)

| L/H                                                                          | 0           | 1 | 2              | 3                | 4                | 5              | 6                | 7                | 8                | 9                                      | A                  | в        | С | D | Е                | F |
|------------------------------------------------------------------------------|-------------|---|----------------|------------------|------------------|----------------|------------------|------------------|------------------|----------------------------------------|--------------------|----------|---|---|------------------|---|
| 0<br>1<br>2<br>3<br>4<br>5<br>6<br>7<br>8<br>9<br>A<br>B<br>C<br>D<br>E<br>F | ¥<br>+<br>+ | S | 1"£\$%&'()*+,/ | 0123456789:;<=>? | §ABCDEFGHIJKLMN0 | PQRSTUVWXYZiñ: | `abcdefghijk1mno | pqrstuvwxyz° ñç~ | ÇüéâäàåçêëèïîìÄÅ | <b>É æ Æ ô ö ò û ù Ÿ Ö Ü ¢ £ ¥ 昆 f</b> | áíóúñÑa♀ċ∟「-№-4-×» | ╎╎╎╎╎╎╎╎ |   |   | αβΓπΣσμτΦθΩδ∞Ø∈Ω |   |

#### **FINNISH (Finnisch)**

| L/H | 0 | 1 | 2  | 3 | 4 | 5 | 6 | 7 | 8 | 9 | A   | в   | С | D | Е | F |
|-----|---|---|----|---|---|---|---|---|---|---|-----|-----|---|---|---|---|
| 0   |   | _ |    | 0 | É | р | é | р | ç | É | á   |     | L | в | a | Ξ |
| 1   |   |   | 1  | 1 | A | Q | а | q | ü | æ | í   | ÷.  | 1 | Ŧ | β | ± |
| 2   |   |   | ** | 2 | В | R | b | r | é | Æ | ó   | Ŵ   | т | T | Г | ≥ |
| 3   |   |   | #  | 3 | С | s | с | s | â | ô | ú   | 1   | + | L | π | ≤ |
| 4   | + |   | X  | 4 | D | т | đ | t | ä | ö | ñ   | -   | - | F | Σ | ſ |
| 5   |   | S | %  | 5 | Е | U | е | u | à | ò | Ñ   | -   | + | F | σ | 1 |
| 6   |   | - | &  | 6 | F | V | f | v | å | û | ₫   | -1  | F | 1 | μ | ÷ |
| 7   |   |   | 1  | 7 | G | W | q | w | ç | ù | ō   | 11  | ŀ | 4 | τ | * |
| 8   |   |   | (  | 8 | н | Х | ň | х | ê | Ÿ | ż   | 4   | L | + | φ | ۰ |
| 9   |   |   | )  | 9 | Ι | Y | i | v | ë | ö | -   | 4   | F | ] | θ | ٠ |
| A   |   |   | *  | : | J | Z | i | z | è | Ü | -   |     | L | Г | Ω | • |
| в   |   |   | +  | ; | Κ | Ä | ĸ | ä | ï | ¢ | 1/2 | 1   | T |   | δ |   |
| С   |   |   | ,  | Ś | L | ö | 1 | ö | î | £ | 1   | 1   | F | = | ∞ | n |
| D   |   |   | _  | = | М | Å | m | å | ì | ¥ | Ť   | الـ |   | Г | ø | 2 |
| Е   |   |   |    | > | Ν | Ü | n | ü | Ä | R | «   | ᆋ   | 桛 | 5 | e |   |
| F   |   |   | 1  | ? | 0 |   | 0 |   | Å | f | ≫   | ٦   | 7 |   | Λ |   |
|     |   |   |    |   |   | - |   |   |   |   |     | - ( |   |   |   |   |

#### DANISH1/NORWEGEN (Dänisch1/Norwegisch)

| $\begin{array}{c} 0 \\ 1 \\ 1 \\ 2 \\ 1 \\ 2 \\ 3 \\ 4 \\ 4 \\ 5 \\ 6 \\ 6 \\ 6 \\ 7 \\ 8 \\ 9 \\ 1 \\ 2 \\ 1 \\ 1 \\ 2 \\ 1 \\ 1 \\ 2 \\ 1 \\ 1$ | L/H                                                                          | 0   | 1  | 2              | 3                                                                | 4                | 5                           | 6                | 7                | 8              | 9                | A                              | в | С                                                 | D | Е                | F |
|----------------------------------------------------------------------------------------------------|------------------------------------------------------------------------------|-----|----|----------------|------------------------------------------------------------------|------------------|-----------------------------|------------------|------------------|----------------|------------------|--------------------------------|---|---------------------------------------------------|---|------------------|---|
| $E$ /20 0 $f$ $f$ $h$ = $\pm$ 0                                                                                                    | 0<br>1<br>2<br>3<br>4<br>5<br>6<br>7<br>8<br>9<br>A<br>B<br>C<br>D<br>E<br>E | * * | \$ | !"#\$%&!()*+,/ | 0<br>1<br>2<br>3<br>4<br>5<br>6<br>7<br>8<br>9<br>:;<br><<br>=>2 | ÉABCDEFGHIJKLMNO | P Q R S T U V W X Y Z ÆØÅ Ü | éabcdefghijklmn0 | pqrstuvwx Yzæøåü | Çüéâäàaçêëèiîî | ÉæÆôöòûùŸÖÜ¢£¥Rf | áíóúñÑạọ: C r - 101 - 14 - × » |   | الحظة العطافصال المصطر المسط المسلم المسلم المسلم |   | αβΓπΣσμτΦθΩδ∞ØΞΩ |   |

#### DANISH2 (Dänisch2)

| L/H                                  | 0   | 1 | 2          | 3                                    | 4                               | 5               | 6                           | 7         | 8                               | 9                | A            | в | С             | D          | Е                               | F                |
|--------------------------------------|-----|---|------------|--------------------------------------|---------------------------------|-----------------|-----------------------------|-----------|---------------------------------|------------------|--------------|---|---------------|------------|---------------------------------|------------------|
| 0<br>1<br>2<br>3<br>4<br>5<br>6<br>7 | * * | s | !"#\$%&,   | 0<br>1<br>2<br>3<br>4<br>5<br>6<br>7 | @ A B C D E F G                 | P Q R S T U V W | `abcdefg                    | pqrstuvw  | Çüéâäàâç                        | ÉæÆÔÖ<br>ùùù     | áíóúñѪ♀.     |   | ┙┥┠╍┶╴┥┿╍╨╼╧═ | ━┿━╛━╜╙╘═╡ | α<br>βΓπΣσμτ                    | +  ×  <          |
| 9<br>A<br>B<br>C<br>D<br>F           |     |   | () * + , / | 9:;<=>?                              | I<br>J<br>K<br>L<br>M<br>N<br>O |                 | i<br>jk<br>l<br>m<br>n<br>o | Y Z { } ~ | e<br>è<br>i<br>i<br>i<br>Å<br>Å | YÖÜØ£ØR <i>f</i> | 2 L Γ -№ -14 |   |               |            | 9<br>Ω<br>δ<br>∞<br>Ø<br>E<br>Π | •<br>√<br>n<br>2 |

#### NATIONALE ZEICHENSÄTZE (ESC/P2-EMULATION)

Die folgenden drei Seiten zeigen Zeichen, die sich von denen der grafischen Zeichensätze unterscheiden, die in der Epson ESC/P2-Emulation zur Verfügung stehen.

#### DANISH1 (Dänisch1)

| L/H | 0 | 1 | 2  | 3 | 4            | 5            | 6 | 7 | 8 | 9 | A  | В        | с  | D  | Е                 | F            |
|-----|---|---|----|---|--------------|--------------|---|---|---|---|----|----------|----|----|-------------------|--------------|
| 0   |   |   |    | 0 | @            | Ρ            | ~ | р | Ç | É | á  |          | L  | 11 | α.                | Ξ            |
| 1   |   |   | 1  | 1 | А            | Q            | а | q | ü | æ | í  | 88       | 1  | Ŧ  | β                 | ±            |
| 2   |   |   | ** | 2 | В            | R            | b | r | é | Æ | ó  |          | т  | 1  | Г                 | ≥            |
| 3   |   |   | #  | 3 | С            | s            | С | s | â | ô | ú  | 1        | +  | L  | π                 | ≤            |
| 4   |   |   | Ş  | 4 | D            | Т            | đ | t | ä | ö | ñ  | -        | -  | F  | Σ                 | ſ            |
| 5   |   | S | %  | 5 | Е            | U            | e | u | à | ò | Ñ  | =        | +  | F  | σ                 | J            |
| 6   |   |   | &  | 6 | F            | V            | f | v | å | û | a  | -1       | +  | 1  | μ                 | ÷            |
| 7   |   |   | ۲  | 7 | G            | W            | g | W | ç | ù | Q  | ii<br>Ti | 4  | #  | τ                 | ≈            |
| 8   |   |   | (  | 8 | Н            | Х            | ĥ | х | ê | ÿ | 3  | 1        | L  | 4  | $\overline{\Phi}$ | ۰            |
| 9   |   |   | )  | 9 | I            | Y            | i | y | ë | ö | -  | 4        | Г  | 1  | θ                 | ٠            |
| A   |   |   | *  | : | J            | $\mathbf{Z}$ | j | z | è | Ü | -  |          | ⊥  | г  | Ω                 | •            |
| в   |   |   | +  | ; | Κ            | Æ            | k | æ | ï | ¢ | 12 | 1        | ٦Ē |    | δ                 | $\checkmark$ |
| С   |   |   | ,  | < | $\mathbf{L}$ | Ø            | 1 | ø | î | £ | Ā  | 1        | F  | -  | so                | n            |
| D   |   |   | -  | - | М            | Å            | m | å | ì | ¥ | Ť  |          | H  | Г  | ø                 | .2           |
| Ε   |   |   |    | > | Ν            |              | n | ~ | Ä | R | «  | Ч        | ÷  | 1  | e                 |              |
| F   |   |   | 1  | ? | 0            |              | 0 |   | Å | f | ≫  | ٦        | 2  |    | Λ                 |              |
|     | ł |   |    |   |              |              |   |   |   |   |    | - 1      |    |    |                   |              |

#### SPANSH1 (Spanisch1)

| L/H | 0 | 1 | 2  | 3 | 4            | 5            | 6 | 7 | 8 | 9 | A   | в        | С  | D  | Е  | F |
|-----|---|---|----|---|--------------|--------------|---|---|---|---|-----|----------|----|----|----|---|
| 0   |   |   |    | 0 | @            | Ρ            | ~ | р | Ç | É | á   |          | L  | ш  | o, | Ξ |
| 1   |   |   | 1  | 1 | А            | Q            | а | q | ü | æ | í   | 8        | 1  | Ŧ  | β  | ± |
| 2   | [ |   | ** | 2 | В            | R            | b | r | é | Æ | ó   | Ŵ        | т  | Ť  | Г  | ≥ |
| 3   |   |   | R  | 3 | С            | $\mathbf{S}$ | С | s | â | ô | ú   | 10th     | +  | L  | π  | ≤ |
| 4   |   |   | Ş  | 4 | D            | т            | d | t | ä | ö | ñ   | -        | -  | F  | Σ  | ſ |
| 5   |   | S | %  | 5 | Е            | U            | е | u | à | ò | Ñ   | =        | +  | F  | σ  | J |
| 6   |   |   | &  | 6 | F            | V            | f | v | å | û | ₫   | -1       | +  | 1  | μ  | ÷ |
| 7   |   |   | ,  | 7 | G            | W            | g | W | ç | ù | õ   | וו<br>דד | ŀ  | #  | τ  | * |
| 8   |   |   | (  | 8 | н            | Х            | ĥ | х | ê | ÿ | ż   | 1        | L  | 4  | ф  | ۰ |
| 9   |   |   | )  | 9 | Ι            | Y            | i | У | ë | ö | F   | -        | ſĒ | 7  | θ  | • |
| A   |   |   | *  | : | J            | Z            | j | z | è | Ü | -1  |          | Ŧ  | г  | Ω  | • |
| B   |   |   | +  | ÷ | Κ            | ī            | k |   | ï | ¢ | 1/2 | -fi      | 76 | Ú. | δ  |   |
| C   |   |   | ,  | < | $\mathbf{L}$ | Ñ            | 1 | ñ | î | £ | 14  | 1        | F  | =  | 00 | n |
| D   |   |   | -  | = | М            | ż            | m | } | ì | ¥ | Ť   | للـ      | #  | Г  | ø  | 2 |
| E   |   |   |    | > | Ν            | ^            | n | ~ | Ä | R | «   | Ч        | ₽  | 1  | e  |   |
| F   |   |   | /  | ? | 0            |              | 0 |   | Å | f | ≫   | ٦        | 4  |    | Λ  |   |

#### ITALIAN (Italienisch)

| L/H | 0 | 1 | 2  | 3 | 4            | 5            | 6 | 7            | 8 | 9 | A   | В   | С           | D  | Е  | F |
|-----|---|---|----|---|--------------|--------------|---|--------------|---|---|-----|-----|-------------|----|----|---|
| 0   |   |   |    | 0 | 6            | P            | ù | р            | Ç | É | á   |     | L           | Ш. | α  | Ξ |
| 1   |   |   | 1  | 1 | А            | Q            | а | q            | ü | æ | í   | 1   | ⊥           | T  | β  | ± |
| 2   |   |   | 11 | 2 | В            | R            | b | r            | é | Æ | ó   |     | т           | τ  | Г  | 2 |
| 3   |   |   | #  | 3 | С            | $\mathbf{S}$ | С | $\mathbf{s}$ | â | ô | ú   | 1   | F           | L  | π  | ≤ |
| 4   |   |   | \$ | 4 | D            | Т            | đ | t            | ä | ö | ñ   | -   |             | F  | Σ  | ſ |
| 5   |   | S | %  | 5 | Е            | U            | е | u            | à | ò | Ñ   | =   | +           | F  | σ  | J |
| 6   |   |   | δ  | 6 | F            | V            | f | v            | å | û | a   | -1  | F           | 'n | μ  | ÷ |
| 7   |   |   | ۲  | 7 | G            | W            | g | w            | ç | ù | õ   | 'n  | ŀ           | +  | τ  | * |
| 8   |   |   | (  | 8 | Н            | Х            | h | х            | ê | ÿ | ż   | ٦   | L           | ŧ  | ₫  | ٥ |
| 9   |   |   | )  | 9 | Ι            | Y            | i | У            | ë | Ö | -   | 1   | ſŕ          | 7  | θ  | • |
| A   |   |   | *  | : | J            | Z            | j | z            | è | Ü | -   |     | <u>_  _</u> | Г  | Ω  | • |
| В   |   |   | +  | ; | K            | 0            | k | à            | ï | ¢ | 1/2 | Ť   | ٦٢          |    | δ  | √ |
| C   |   |   | ,  | < | $\mathbf{L}$ | \            | 1 | ò            | î | £ | 1/4 | 1   | F           | -  | 00 | n |
| D   |   |   |    | = | М            | é            | m | è            | ì | ¥ | 1   | للـ | <u> </u>    | Г  | ø  | 2 |
| E   |   |   | •  | > | Ν            | ^            | n | ì            | Ä | R | «   | H=  | Ť           | 1  | e  |   |
| F   |   |   | /  | ? | 0            | _            | 0 |              | Å | f | ≫   | ٦   | 4           |    | N  |   |

#### SPANSH2 (Spanisch2)

| L/H | 0 | 1 | 2  | 3 | 4            | 5 | 6 | 7  | 8  | 9 | A | В        | С          | D      | Е  | F  |
|-----|---|---|----|---|--------------|---|---|----|----|---|---|----------|------------|--------|----|----|
| 0   |   |   |    | 0 | á            | ₽ | - | р  | ç  | É | á |          | L          | ш      | 01 | Ξ  |
| 1   |   |   | 1  | 1 | Α            | Q | а | q. | ũ  | æ | í | - 88     | 1          | Ŧ      | β  | ±  |
| 2   |   |   | ** | 2 | в            | R | b | ŕ  | é  | R | ó | ì        | Ŧ          | +      | Γ  | 2  |
| 3   |   |   | #  | 3 | С            | s | С | 8  | a  | ð | ú | 1409     | +          | L      | π  | s  |
| 4   |   |   | \$ | 4 | D            | т | d | t  | ä  | ö | ñ | -        |            | F      | Σ  | 1  |
| 5   |   | S | 8  | 5 | Е            | U | е | u  | à  | ò | Ñ | 4        | +          | ۴      | σ  | J. |
| 6   |   |   | &  | 6 | F            | v | f | v  | å  | û | a | 4        | =          | i<br>m | μ  | +  |
| 7   |   |   | •  | 7 | G            | W | q | w  | ç  | ù | Q | 11<br>70 | 1          | #      | T  | 25 |
| 8   |   |   | (  | 8 | н            | х | ĥ | х  | ê  | ÿ | 3 | -11      | i,         | ¥      |    | ٠  |
| 9   |   |   | )  | 9 | Ι            | Y | i | У  | ë  | ö | - | 4        | F          | 1      | θ  | •  |
| A   |   |   | *  | : | J            | Z | j | z  | è  | Ü | - | 1        | <u>_  </u> | г      | Ω  | •  |
| B   |   |   | +  | ; | ĸ            | 1 | k | í  | ï  | ¢ | 1 | ĥ        | T          |        | ô  | √  |
| C   |   |   | ,  | < | $\mathbf{L}$ | Ñ | 1 | ñ  | î. | £ | Ŧ | 1        | F          |        | 00 | n  |
| D   |   |   | -  | = | М            | ż | m | ó  | 1  | ¥ | Ť | ll.      | ii<br>haan |        | ø  | 2  |
| E   |   |   | •  | > | Ν            | é | n | ú  | Ä  | R | * | 4        | #          | 'n.    | e  |    |
| F   |   |   | /  | ? | 0            |   | 0 |    | Å  | f | ≫ | Ъ        | *          |        | Ω  |    |

# JAPAN (Japanisch)

| L/H | 0 | 1 | 2 | 3 | 4            | 5            | 6 | 7            | 8 | 9 | A  | в       | с       | D       | Е      | F            |
|-----|---|---|---|---|--------------|--------------|---|--------------|---|---|----|---------|---------|---------|--------|--------------|
| 0   |   |   |   | 0 | 6            | Р            | ~ | q            | ç | É | á  |         | L       | #       | α      | Ш            |
| 1   |   |   | 1 | 1 | À            | Q            | а | ą            | ü | æ | í  | 8       | 1       | Ŧ       | ß      | ±            |
| 2   |   |   | п | 2 | В            | R            | b | r            | é | Æ | ó  | Ŵ       | т       | T       | Г      | ≥            |
| 3   |   |   | # | 3 | С            | $\mathbf{S}$ | С | $\mathbf{s}$ | â | ô | ú  | 1 ann   | F       | L       | π      | ≤            |
| 4   |   |   | Ş | 4 | D            | т            | d | t            | ä | ö | ñ  | -       | _       | F       | Σ      | (            |
| 5   |   | S | % | 5 | Е            | U            | е | u            | à | ò | Ñ  | -       | +       | F       | σ      | 1            |
| 6   |   |   | & | 6 | F            | V            | £ | v            | å | û | ₫  | -1      | =       | í<br>fr | μ      | ÷            |
| 7   |   |   | ۲ | 7 | $\mathbf{G}$ | W            | g | W            | ç | ù | ō  | -<br>TI | 1       | #       | τ      | *            |
| 8   |   |   | ( | 8 | Н            | Х            | ĥ | х            | ê | ÿ | ż  | f       | L       | ŧ       | $\Phi$ | ۰            |
| 9   |   |   | ) | 9 | I            | Y            | i | У            | ë | ö | -  | 1       | ſĒ      | 7       | θ      | •            |
| A   |   |   | * | : | J            | z            | j | z            | è | Ü | -  |         | Т       | Г       | Ω      | •            |
| В   |   |   | + | ; | Κ            | E            | k | ł            | ï | ¢ | 12 | ĥ       | ٦r      | ÷.      | δ      | $\checkmark$ |
| C   |   |   | , | < | $\mathbf{L}$ | ¥            | 1 | 1            | î | £ | 14 | 1       | F       | Ξ       | 00     | n            |
| D   |   |   |   | = | М            | ]            | m | }            | ì | ¥ | ī  | الـ     | <u></u> | Г       | ø      | 2            |
| E   |   |   |   | > | Ν            |              | n | ~            | Ä | R | ~  | ۲       | ╬       | ъ       | €      | -            |
| F   |   |   | / | ? | 0            |              | 0 |              | Å | f | ≫  | ٦       | 4       |         | Λ      |              |

# LATIN A (Lateinamerikanisch)

| L/ | H | 0 | ) | 1 | 2  | 3 | 4 | 5            | 6 | 7 | 8 | 9 | A  | в    | с  | D      | Е  | F |
|----|---|---|---|---|----|---|---|--------------|---|---|---|---|----|------|----|--------|----|---|
| 0  |   |   |   |   |    | 0 | á | Р            | ü | р | ç | É | á  |      | L  | .11    | QL | Ξ |
| 1  |   |   |   |   | 1  | 1 | А | Q            | а | q | ü | æ | í  | ×.   | Т  | Ŧ      | β  | ± |
| 2  |   |   |   |   | ** | 2 | в | R            | b | r | é | R | 6  | 艑    | т  | τ      | Г  | 2 |
| 3  |   |   |   |   | #  | 3 | С | $\mathbf{S}$ | С | 8 | â | ô | ú  | 15pn | +  | U.     | π  | ≤ |
| 4  |   |   |   |   | \$ | 4 | D | т            | d | t | ä | ö | ñ  | -    | -  | F      | Σ  | 1 |
| 5  | 1 |   |   | S | *  | 5 | E | U            | e | u | à | ò | Ñ  | -    | +  | F      | σ  | 1 |
| 6  |   |   |   |   | &  | 6 | F | v            | f | v | a | û | a. | 4    | +  | л<br>П | μ  | + |
| 7  |   |   |   |   | •  | 7 | G | W            | q | W | ç | ù | Q  | 11   | 1  | +      | τ  |   |
| 8  |   |   |   |   | (  | 8 | H | х            | ĥ | х | ê | ¥ | ŝ  | -    | Ł  | #      |    | • |
| 9  |   |   |   |   | )  | 9 | I | Y            | i | v | ë | ô | -  | 4    | F  | 1      | θ  | • |
| A  |   |   |   |   | *  | : | J | Z            | t | z | è | ΰ | -  |      | 1  | r      | Ω  | • |
| B  |   |   |   |   | +  | ; | K | 1            | k | í | ï | ¢ | 4  | -    | 77 | ÷.     | δ  | 1 |
| c  |   |   |   |   | ,  | Ś | L | Ñ            | 1 | ñ | î | £ | ĵ. | 1    | ŀ  |        | 00 | n |
| D  |   |   |   |   | -  | = | М | 3            | m | 6 | ì | ¥ | ī  | JI.  | 1  | r      | ø  | 2 |
| E  |   |   |   |   |    | > | N | é            | n | ú | Ä | R | *  | 긢    | #  | 5      | E  |   |
| F  |   |   |   |   | 1  | ? | 0 |              | 0 |   | Å | f | *  | ٦    | Ŧ  |        | ñ  |   |

NORWEGN (Norwegisch)

| <br>L/H | 0 | 1 | 2  | 3   | 4            | 5            | 6 | 7 | 8 | 9  | A  | В    | С | D  | Е  | F            |  |
|---------|---|---|----|-----|--------------|--------------|---|---|---|----|----|------|---|----|----|--------------|--|
| <br>0   |   |   |    | 0   | É            | р            | é | р | Ç | É  | á  |      | L | ш  | α  | Ξ            |  |
| 1       |   |   | 1  | 1   | Α            | Q            | а | q | ü | æ  | í  | - 22 | 1 | Ŧ  | β  | ±            |  |
| 2       |   |   | ** | 2   | В            | R            | b | r | é | Æ  | ó  |      | т | π  | Г  | ≥            |  |
| <br>3   |   |   | #  | 3   | С            | $\mathbf{S}$ | С | s | â | ô  | ú  | T    | + | L  | π  | ≤            |  |
| 4       |   |   | ø  | 4   | D            | т            | d | t | ä | ö  | ñ  | -    | - | F  | Σ  | (            |  |
| <br>5   |   | S | %  | 5   | Е            | U            | е | u | à | ò  | Ñ  | =    | + | ۴  | σ  | 1            |  |
| 6       |   |   | &  | 6   | F            | V            | f | v | å | û  | ₫  | -1   | = | п  | μ  | ÷            |  |
| 7       |   |   | '  | 7   | G            | W            | g | W | ç | ù  | ō  | T    | ŀ | +  | τ  | ≈            |  |
| 8       |   |   | (  | 8   | Н            | Х            | h | х | ê | Ϋ́ | ż  | 7    | L | #  | Φ  | ٥            |  |
| 9       |   |   | )  | 9   | Ι            | Y            | i | У | ë | ö  | 5  | -    | Г | 1  | θ  | ٠            |  |
| A       |   |   | *  | :   | J            | $\mathbf{Z}$ | j | z | è | Ü  | ٦  |      | ⊥ | Г  | Ω  | ٠            |  |
| В       |   |   | +  | ;   | Κ            | Æ            | k | æ | ï | ¢  | 12 | ĥ    | T |    | δ  | $\checkmark$ |  |
| C       |   |   | ,  | <   | $\mathbf{L}$ | Ø            | 1 | ø | î | £  | 14 | 1    | F | Ξ. | 00 | n            |  |
| D       |   |   | -  | 222 | М            | Â            | m | å | ì | ¥  | Ť  | للـ  | - | Г  | ø  | 2            |  |
| Е       |   |   |    | >   | Ν            | Ü            | n | ü | Ä | R  | *  | 1    | ╬ | 1  | e  |              |  |
| F       |   |   | 1  | ?   | 0            |              | 0 |   | Å | f  | ≫  | ٦    | * |    | Λ  |              |  |
|         |   |   |    |     |              |              |   |   |   |    |    |      |   |    |    |              |  |

#### FRENCH (Französisch)

| L/H | 0 | 1 | 2  | 3 | 4            | 5            | 6 | 7 | 8 | 9 | A             | в    | С | D  | Е  | F |
|-----|---|---|----|---|--------------|--------------|---|---|---|---|---------------|------|---|----|----|---|
| 0   |   |   |    | 0 | à            | Р            | ~ | р | ç | É | á             |      | L | Ш  | α  | Ξ |
| 1   |   |   | 1  | 1 | А            | Q            | а | q | ü | æ | í             | - 22 | 1 | Ŧ  | β  | ± |
| 2   |   |   | 11 | 2 | В            | R            | b | r | é | Æ | ó             | Ŵ    | т | 1  | Г  | ≥ |
| 3   |   |   | #  | 3 | С            | $\mathbf{S}$ | С | s | â | ô | ú             | T    | + | L  | Ħ  | ≤ |
| 4   |   |   | Ş  | 4 | D            | т            | d | t | ä | ö | ñ             | -    | - | F  | Σ  | ſ |
| 5   |   | S | %  | 5 | Е            | U            | е | u | à | ò | Ñ             | -    | + | F  | σ  | J |
| 6   |   |   | &  | 6 | F            | V            | f | v | å | û | a             | -İ   | F | ព  | μ  | ÷ |
| 7   |   |   | Ŧ  | 7 | G            | W            | g | W | ç | ù | õ             | "    | ŀ | +  | τ  | ≈ |
| 8   |   |   | (  | 8 | H            | Х            | ĥ | х | ê | ÿ | ż             | -    | L | ŧ  | Φ  | ٥ |
| 9   |   |   | )  | 9 | I            | Y            | i | у | ë | ö | -             | -1   | F | L  | θ  | • |
| A   |   |   | *  | : | J            | $\mathbf{Z}$ | j | z | è | Ü | ٦             |      | Т | Г  | Ω  | • |
| B   |   |   | +  | ; | K            | 0            | k | é | ï | ¢ | $\frac{1}{2}$ | -    | T | ġ. | δ  |   |
| C   |   |   | ,  | < | $\mathbf{L}$ | ç            | 1 | ù | î | £ | 14            | Ľ    | Ļ | =  | 80 | n |
| D   |   |   | -  | - | М            | ŝ            | m | è | ì | ¥ | Ť             | ال_  |   | r  | ø  | 2 |
| E   |   |   |    | > | Ν            | ^            | n |   | Ä | R | «             | ≝    | ÷ | 1  | e  | • |
| F   |   |   | /  | ? | 0            |              | 0 |   | Å | f | *             | ٦    | 4 |    | N  |   |

### DANISH2 (Dänisch2)

| 0 0 É P É P Ç É Á    L L L           | α Ξ<br>β ±<br>Γ ≥<br>π < |
|--------------------------------------|--------------------------|
|                                      | β±<br>Γ≥<br>π<           |
| l  lAQaquæi 🛛 🕂 🖛                    | Γ≥<br>π<                 |
| 2 "2 B R b r é Æ ó 🚆 – 📩             | π <                      |
| 3 # 3 C S c s â ô ú 🗍 – 👢            |                          |
| 4 \$4DTdtäön                         | Σſ                       |
| 5 §%5EUeuàòÑ=+F                      | σ                        |
| 6 & 6 F V f v å û ª -   = r          | μ÷                       |
| 7  '7GWgwçù♀┓┞╇                      | τ≈                       |
| 8 (8HXhxêÿi=                         | ₫°                       |
| 9) 9IYiyëör 📲 🚽                      | e •                      |
| A *: JZjzèü¬ 💾 г                     | Ω.                       |
| B + ; K Æ kæï¢ ½ 🕆 🖬                 | δ √                      |
| C , < LØlØî£ <sup>1</sup>            | <sub>oo</sub> n          |
| D -= MÅmå쥆 <sup>⊥</sup> <sup>⊥</sup> | Ø 2                      |
| E .>NÜNÜÄR≪≓‡¶                       | ∈ ■                      |
| F  /?O_o Åf» ⊣ ≛ 🖬                   | n                        |

# KOREA (Korea)

| L/H | 0 | 1 | 2  | 3 | 4            | 5 | 6 | 7            | 8 | 9 | A             | в   | С        | D  | Е  | F            |
|-----|---|---|----|---|--------------|---|---|--------------|---|---|---------------|-----|----------|----|----|--------------|
| 0   |   |   |    | 0 | 6            | Р | ` | р            | ç | É | á             |     | L        | ш  | α  | Ξ            |
| 1   |   |   | 1  | 1 | A            | Q | а | q            | ü | æ | í             | 100 | T        | Ŧ  | β  | ±            |
| 2   |   |   | "  | 2 | В            | R | b | r            | é | Æ | ó             |     | т        | τ  | Г  | ≥            |
| 3   |   |   | #  | 3 | С            | s | с | $\mathbf{s}$ | â | ô | ú             | T   | F        | L  | π  | ≤            |
| 4   |   |   | \$ | 4 | D            | Т | d | t            | ä | ö | ñ             | -   | -        | F  | Σ  | ſ            |
| 5   |   | § | %  | 5 | Е            | U | е | u            | à | ò | Ñ             | =   | +        | F  | σ  | J            |
| 6   |   |   | &  | 6 | F            | V | f | v            | å | û | ₫             | -Ì  | =        | 'n | μ  | ÷            |
| 7   |   |   | ۲  | 7 | G            | W | g | w            | ç | ù | Q             | 'n  | ŀ        | +  | τ  | ~            |
| 8   |   |   | (  | 8 | Н            | Х | ĥ | х            | ê | ÿ | ż             | ۳,  | L        | ŧ  | Φ  | ۰            |
| 9   |   |   | )  | 9 | Ι            | Y | i | У            | ë | ö | -             | -1  | Г        | 7  | θ  | ٠            |
| A   |   |   | *  | : | J            | Z | j | z            | è | Ü | ٦             |     | <u> </u> | Г  | Ω  | ٠            |
| В   |   |   | +  | ; | Κ            | l | k | {            | ï | ¢ | 1/2           | ก้  | T        |    | δ  | $\checkmark$ |
| С   |   |   | ,  | < | $\mathbf{L}$ | ₩ | 1 | ł            | î | £ | $\frac{1}{4}$ | IJ  | ŀ        | -  | 00 | n            |
| D   |   |   | -  | = | М            | ] | m | }            | ì | ¥ | i             | للـ | -        | Г  | ø  | 2            |
| Е   |   |   |    | > | Ν            |   | n | ~            | Ä | R | «             | ۲   | ť        | 1  | e  | •            |
| F   |   |   | /  | ? | 0            | _ | 0 |              | Å | f | »             | ٦   | -        |    | N  |              |

Zeichensätze

# LEGAL (Legal)

#### NATIONALE ZEICHENSÄTZE UND UNTERSTÜTZTE RESIDENTE SCHRIFTEN (ALLE EMULATIONEN)

Der Fujitsu DL3800 unterstützt in allen Emulationen 52 nationale Zeichensätze, deren Zeichen und Symbole je nach Sprache unterschiedlich sind. Manche nationalen Zeichensätze enthalten bestimmte Zeichen und Symbole nicht und können deshalb, je nachdem, welche residenten Schriften vorhanden sind, nicht eingesetzt werden. Aus der folgenden Tabelle geht hervor, welche der residenten Schriften von welchem nationalen Zeichensatz unterstützt werden:

| Residente So                 | lente Schriften                     |             |             | Compres     | Draft       | <b>Bold PS</b> | Pica 10     | Courier     | Timeless    | Nimbus 3    | Correspo    | H-draft*    | OCR-B | OCR-A |
|------------------------------|-------------------------------------|-------------|-------------|-------------|-------------|----------------|-------------|-------------|-------------|-------------|-------------|-------------|-------|-------|
| Nationale<br>Zeichensätze    | Namen im<br>Konfigurations-<br>menü | 10          |             | S           |             |                |             | scalable**  | **          | Sans **     | ondence     | **          |       |       |
| USA *<br>Britisch<br>Deutsch | USA<br>UK<br>GERMAN                 | $\sqrt[]{}$ | $\sqrt[]{}$ | $\sqrt[]{}$ | $\sqrt[]{}$ | $\sqrt[]{}$    | $\sqrt[]{}$ | $\sqrt[]{}$ | $\sqrt[]{}$ | $\sqrt[]{}$ | $\sqrt[]{}$ | $\sqrt[]{}$ |       |       |

(Weiter auf nächster Seite)

\* USA ist identisch mit Codeseite 437.

\*\* Konturschrift; normal, kursiv und fett verfügbar

\*\*\* H-draft ist die Abkürzung für highspeed draft

 $\sqrt{1}$ : Unterstützt

| Residente                 | Schriften                           | OCR-A<br>OCR-B<br>H-draft*<br>Correspo<br>Nimbus S<br>Timeless<br>Courier s<br>Pica 10<br>Bold PS<br>Draft<br>Compres<br>Elite 12<br>Courier 1 |        |
|---------------------------|-------------------------------------|----------------------------------------------------------------------------------------------------|--------|
| Nationale<br>Zeichensätze | Namen im<br>Konfigurations-<br>menü | nndence<br>Sans **<br>**<br>scalable**<br>S                                                                                                    | Zeio   |
| Schwedisch                | SWEDISH                             |                                                                                                    | itze   |
| ISO 8859-1                | ISO8859                             |                                                                                                    | ڄ تا ا |
| ECMA 94                   | ECMA94                              | ~ ~ ~ ~ ~ ~ ~ ~ ~ ~ ~ ~ ~ ~ ~ ~                                                                                                    |        |
| Codeseite 437 *           | PAGE437                             |                                                                                                    |        |
| Codeseite 850             | PAGE850                             |                                                                                                    |        |
| Codeseite 852             | PAGE852                             |                                                                                                    |        |
| " bidirektional           | PAGE852-T                           | $\land \land \land \land \land \land \land \land \land \land \land \land$                                                                      |        |
| Codeseite 855             | PAGE855                             |                                                                                                    |        |
| Codeseite 860             | PAGE860                             | $ \land \land \land \land \land \land \land \land \land \land \land \land \land \land \land \land \land \land \land$                           |        |
| Codeseite 863             | PAGE863                             | $\vee \vee \vee \vee \vee \vee \vee \vee \vee \vee \vee \vee \vee \vee \vee \vee \vee \vee \vee $                                              |        |
| Codeseite 865             | PAGE865                             |                                                                                                    |        |
| Codeseite 866             | PAGE866                             |                                                                                                    |        |
| Ungarisch                 | HUNGARY                             | $\vee \vee \vee \vee \vee \vee \vee \vee \vee \vee \vee \vee \vee \vee \vee \vee \vee \vee \vee $                                              |        |
| " bidirektional           | HUNG-T                              |                                                                                                    |        |
| Slowenisch                | SLOV                                |                                                                                                    |        |
| " bidirektional           | SLOV-T                              |                                                                                                    |        |
| Polnisch                  | POLISH                              |                                                                                                    |        |
| " bidirektional           | POLISH-T                            |                                                                                                    |        |
| Mazowisch                 | MAZOWIA                             |                                                                                                    |        |
| " bidirektional           | MAZOW-T                             |                                                                                                    |        |
| Lateinisch 7              | LATIN7                              |                                                                                                    |        |
| Lateinisch 2              | LATIN7                              |                                                                                                    |        |
| " bidirektional           | LATN2-T                             |                                                                                                    |        |

(Weiter auf nächster Seite)

\* USA ist identisch mit Codeseite 437.

\*\* Konturschrift; normal, kursiv und fett verfügbar

\*\*\* H-draft ist die Abkürzung für highspeed draft

 $\sqrt{1}$ : Unterstützt

| Residente                 | Residente Schriften                 |    |  | Compre | Draft | <b>Bold PS</b> | Pica 10 | Courier    | Timeless | Nimbus  | Corresp | H-draft* | OCR-B |  |
|---------------------------|-------------------------------------|----|--|--------|-------|----------------|---------|------------|----------|---------|---------|----------|-------|--|
| Nationale<br>Zeichensätze | Namen im<br>Konfigurations-<br>menü | 10 |  | SS     |       |                |         | scalable** | **       | Sans ** | ondence | **       |       |  |
| Kamenisch                 | KAMENIC                             |    |  |        |       |                |         |            |          |         |         |          |       |  |
| " bidirektional           | KAMEN-T                             |    |  |        |       |                |         |            |          |         |         |          |       |  |
| Türkisch                  | TURKY                               |    |  |        |       |                |         |            |          |         |         |          |       |  |
| " bidirektional           | TURKY-T                             |    |  |        |       |                |         |            |          |         |         |          |       |  |
| Kyrillisch                | CYRILIC                             |    |  |        |       |                |         |            |          |         |         |          |       |  |
| IBM 437                   | IBM437                              |    |  |        |       |                |         |            |          |         |         |          |       |  |
| IBM 851                   | IBM851                              |    |  |        |       |                |         |            |          |         |         |          |       |  |
| ELOT 928                  | ELOT928                             |    |  |        |       |                |         |            |          |         |         |          |       |  |
| Codeseite DHN             | PG-DHN                              |    |  |        |       |                |         |            |          |         |         |          |       |  |
| Latin Polish              | LATIN-P                             |    |  |        |       |                |         |            |          |         |         |          |       |  |
| Polnisch                  |                                     |    |  |        |       |                |         |            |          |         |         |          |       |  |
| (lateinische              |                                     |    |  |        |       |                |         |            |          |         |         |          |       |  |
| Buchstaben)               |                                     |    |  |        |       |                |         |            |          |         |         |          |       |  |
| ISO Lateinisch            | ISO-LTN                             |    |  |        |       |                |         |            |          |         |         |          |       |  |
| Litauisch 1               | LITHUA1                             |    |  |        |       |                |         |            |          |         |         |          |       |  |
| Litauisch 2               | LITHUA2                             |    |  |        |       |                |         |            |          |         |         |          |       |  |
| MIK                       | MIK                                 |    |  |        |       |                |         |            |          |         |         |          |       |  |
| Mazedonisch               | MACEDON                             |    |  |        |       |                |         |            |          |         |         |          |       |  |
| ABG                       | ABG                                 |    |  |        |       |                |         |            |          |         |         |          |       |  |
| ABY                       | ABY                                 |    |  |        |       |                |         |            |          |         |         |          |       |  |
| Codeseite MAC             | PG-MAC                              |    |  |        |       |                |         |            |          |         |         |          |       |  |
| ELOT927                   | ELOT927                             |    |  |        |       |                |         |            |          |         |         |          |       |  |
| DEC Griechisch            | DEC GR                              |    |  |        |       |                |         |            |          |         |         |          |       |  |
| Griechisch 11             | GREEK 11                            |    |  |        |       |                |         |            |          |         |         |          |       |  |
| Codeseite 862             | PG862                               |    |  |        |       |                |         |            |          |         |         |          |       |  |
| Alt-Hebräisch             | HBR-OLD                             |    |  |        |       |                |         |            |          |         |         |          |       |  |
| DEC Hebräisch             | HBR-DEC                             |    |  |        |       |                |         | ,          |          |         |         |          |       |  |
| ISO Türkisch              | ISO-TUK                             |    |  |        |       |                |         |            |          |         |         |          |       |  |
| RUSCII                    |                                     |    |  |        |       |                |         |            |          |         |         |          |       |  |
| LATIN-9                   |                                     |    |  |        |       |                |         |            |          |         |         |          |       |  |

\* USA ist identisch mit Codeseite 437.

\*\* Konturschrift; normal, kursiv und fett verfügbar

\*\*\* H-draft ist die Abkürzung für highspeed draft

 $\sqrt{}$ : Unterstützt

# **RESIDENTE SCHRIFTEN**

Dieser Anhang enthält Druckbeispiele der neunzehn residenten Schriftarten des Druckers.

COURIER 10The 24-wire dot-matrix printer prints<br/>quality characters and symbols using<br/>a variety of sizes and fonts.PRESTIGE ELITE 12The 24-wire dot-matrix printer prints

quality characters and symbols using a variety of sizes and fonts. ENTWURFSDRUCKSCHRIFT The 24-wire dot-matrix printer prints

quality characters and symbols using a variety of sizes and fonts.

#### SCHMALSCHRIFT The 24-wire dot-matrix printer prints quality characters and symbols using a variety of sizes and fonts.

PICA-10 The 24-wire dot-matrix printer prints quality characters and symbols using a variety of sizes and fonts.

KORRESPONDENZSCHRIFT The 24-wire dot-matrix printer prints quality characters and symbols using a variety of sizes and fonts.

SCHNELLDRUCKSCHRIFT The 24-wire dot-matrix printer prints quality characters and symbols using a variety of sizes and fonts.

BOLDFACE PS The 24-wire dot-matrix printer prints quality characters and symbols using a variety of sizes and fonts.

# The 24-wire dot-matrix printer prints quality characters and symbols using a variety of sizes and fonts.

OCR-A The 24-wire dot-matrix printer prints quality characters and symbols using a variety of sizes and fonts.

OCR-B

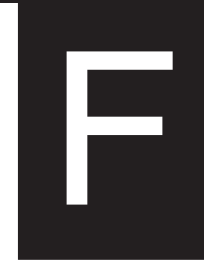

| COURIER (KONTUR)          |                                                                                                    |
|---------------------------|----------------------------------------------------------------------------------------------------|
| Normal                    | The 24-wire dot-matrix printer prints quality characters and symbols using a variety of sizes and fonts.       |
| Fett                      | The 24-wire dot-matrix printer prints<br>quality characters and symbols using<br>a variety of sizes and fonts. |
| Kursiv                    | The 24-wire dot-matrix printer prints quality characters and symbols using a variety of sizes and fonts.       |
| NIMBUS SANS ®<br>(KONTUR) |                                                                                                    |
| Normal                    | The 24–wire dot–matrix printer prints quality characters and symbols using a variety of sizes and fonts.       |
| Fett                      | The 24-wire dot-matrix printer prints quality characters and symbols using a variety of sizes and fonts.       |
| Kursiv                    | The 24–wire dot–matrix printer prints<br>quality characters and symbols using<br>a variety of sizes and fonts. |
| TIMELESS (KONTUR)         |                                                                                                    |
| Normal                    | The 24-wire dot-matrix printer prints quality characters and symbols using a variety of sizes and fonts.       |
| Fett                      | The 24-wire dot-matrix printer prints quality characters and symbols using a variety of sizes and fonts.       |
| Kursiv                    | The 24-wire dot-matrix printer prints quality characters and symbols using a variety of sizes and fonts.       |

# GLOSSAR

| A4-Format             | Ein Standardpapierformat, das in Deutschland, Japan und anderen<br>Ländern verwendet wird. Die Papiergröße beträgt 210 x 295 mm<br>(8,25 x 11,6 Zoll).                                                                                                    |
|-----------------------|----------------------------------------------------------------------------------------------------|
| Anwendungssoftware    | SOFTWAREPROGRAMME, MIT DENEN SIE AUFGABEN<br>WIE TEXTVERARBEITUNG, DATENBANKVERWALTUNG<br>ODER BUCHHALTUNG MIT HILFE EINES RECHNERS<br>AUSFÜHREN KÖNNEN.                                                                                                    |
| ASCII                 | Akronym für American Standard Code for Information Interchange.<br>ASCII ist ein Satz aus 256 Codes (numeriert von 0 bis 255), mit<br>deren Hilfe Informationen zwischen einem Rechner und einem<br>anderen Gerät, z. B. einem Drucker, ausgetauscht werden. |
| Baud-Rate             | Die Geschwindigkeit in Bit pro Sekunde, mit der Daten auf ein<br>Gerät, wie z. B. einen Drucker, übertragen werden. Die Baud-Rate<br>gilt nur bei serieller Datenübertragung. 1200 Baud entsprechen<br>ungefähr 120 Zeichen pro Sekunde.                     |
| Bedienfeld            | Ein Feld, das die Anzeigen und Tasten des Druckers enthält. Über<br>dieses Bedienfeld werden die Druckeroperationen gesteuert, z. B. das<br>Einziehen des Papiers, die Auswahl der Druckfunktionen und das<br>Wechseln der Konfigurationsoptionen.           |
| Befehlssprache        | Eine Reihe von Druck- und Formatierbefehlen zum Steuern des<br>Druckers. Jeder Drucker enthält in der Firmware eine eigene<br>Befehlssprache, die durch Codes vom Rechner aus aktiviert wird.                                                                |
| Bidirektionaler Druck | Drucken der Zeilen abwechselnd von links nach rechts und von<br>rechts nach links. Bidirektionales Drucken ist schneller als<br>unidirektionales Drucken, da am Zeilenende keine Wagenrückläufe<br>erforderlich sind.                                        |
| Bit                   | Die kleinste Informationseinheit im Speicher eines Rechners. Ein Bit<br>ist eine einzelne Ziffer (entweder 1 oder 0) im Binärsystem. Acht Bit<br>ergeben ein Byte.                                                                                           |

| Byte                     | Acht Bit, die ein Symbol bilden. Ein Byte stellt ein einzelnes Zeichen<br>dar, z. B. eine Ziffer, einen Buchstaben oder ein Sonderzeichen.                                                                                                   |
|--------------------------|----------------------------------------------------------------------------------------------------|
| Centronics-Schnittstelle | Eine parallele Schnittstelle. Siehe Parallele Schnittstelle.                                                                                                    |
| срі                      | Zeichen pro Zoll (horizontal), auch als Zeichendichte bezeichnet. 12<br>cpi entspricht also einer Zeichendichte von 12 Zeichen pro Zoll.                                                                                                    |
| cps                      | Zeichen pro Sekunde.                                                                                                    |
| dpi                      | Dots per inch (Punkte pro Zoll).                                                                                                    |
| Druckwalze               | Ein Hartgummizylinder zum Transportieren des Papiers während des Druckens.                                                                                                    |
| Einzelblätter            | Einzelne Blätter, Briefumschläge und mehrlagiges Papier, die über<br>die Einzelblatt-Führungsplatte in den Drucker eingezogen werden.                                                                                                    |
| Einzelblatteinzug        | Eine Option, die den Einzelblatteinzug ersetzt. Beim<br>Einzelblatteinzug werden die Einzelblätter von einem Stapel<br>entnommen und dem Drucker automatisch zugeführt.<br>Siehe ANHANG A für weitere Informationen über Einzelblatteinzüge. |
| Emulation                | Eine Befehlssprache, durch die ein Drucker wie ein anderer Drucker<br>arbeiten kann. Dieser Drucker enthält zusätzlich zu seiner Original-<br>Befehlssprache zwei residente Emulationen: IBM Proprinter XL24E<br>und Epson ESC/P2.           |
| Endlospapier             | Durchgehende, leporellogefaltete, perforierte Papierbahnen, die über<br>einen Traktoreinzug in den Drucker transportiert werden. Die<br>einzelnen Blätter können an der Perforation getrennt werden.                                         |
| Festspeicher             | Ein Speicher, in dem Daten erhalten bleiben, auch wenn das Gerät<br>ausgeschaltet wird. Im Festspeicher des Druckers sind die<br>Standardeinstellungen gespeichert, die im Konfigurationsmodus<br>eingegeben wurden.                         |
| Grafikdruck              | Die Nadeln im Druckkopf (Punkte) werden einzeln gesteuert, um ein<br>Bild oder eine Grafik auf der Seite zu erzeugen.                                                                                                    |

| Herunterladen                     | Übertragen von Softfonts bzw. ladbaren Schriften vom Rechner in<br>den Hauptspeicher des Druckers. Dadurch können Sie Schriften<br>benutzen, die nicht im Rechner resident sind.                                                                                                    |
|-----------------------------------|----------------------------------------------------------------------------------------------------|
| Hexadezimal                       | Ein Zahlensystem mit Basis 16. Da ein 16er-Zahlensystem 16<br>Symbole braucht, werden dafür die Zahlen 0 bis 9 und die<br>Buchstaben A bis F verwendet. Es ist praktisch, Binärzahlen<br>hexadezimal auszudrücken, da Hexadezimalzahlen weniger Stellen<br>haben.                                             |
| Hexadezimaler<br>Speicherausdruck | Ein hexadezimaler Ausdruck von Steuercodes und Daten, der zur<br>Fehlersuche in Computerprogrammen und zum Aufspüren von<br>Fehlern am Drucker verwendet wird. Um einen solchen Ausdruck<br>auf dem Drucker auszugeben, können Sie die Funktion HEX-DUMP<br>im Konfigurationsmodus verwenden.                 |
| КВ                                | Kilobyte. 1 KB entspricht 1024 Byte.                                                                                                    |
| Konfigurationsmodus               | Einer der beiden Betriebsmodi des Druckers. Im<br>Konfigurationsmodus kann man die Standardeinstellungen des<br>Druckers ändern, z. B. Druckfunktionen, Hardware-Optionen und<br>den oberen Seitenrand. Außerdem bietet der Konfigurationsmodus<br>einige Diagnosefunktionen. Siehe auch <b>Normalmodus</b> . |
| LAN Schnittstelle                 | Eine Schnittstelle, für das lokale Rechnernetz, das den Gebrauch von<br>10Base-T und 100Base-TX Kabeln unterstützt. (Der Gebrauch von<br>Kategorie 5 oder höheren TX Kabeln wird unterstützt.) Die<br>maximale unterstützte Kabellänge beträgt 100 Meter.                                                     |
| Letter-Format                     | Ein Standardpapierformat in den USA und anderen Ländern mit den Maßen 215,9 x 279,4 mm (8,5 x 11 Zoll).                                                                                                    |
| lpi                               | Zeilen pro Zoll. Maßeinheit für den Zeilenabstand.                                                                                                    |
| Monospacing                       | Zeichenabstand, bei dem alle Zeichen dieselbe Breite haben. Wird<br>auch als feste Zeichendichte bezeichet; Gegensatz:<br>Proportionalschrift. Typisch für auf der Schreibmaschine oder einem<br>Rechner geschriebenen Text.                                                                                  |

| Nicht-residente Schriften | Schriften, die im Festspeicher des Druckers nicht vorhanden<br>(resident) sind. Hierzu gehören Softfonts und Schriften auf<br>Schriftkarten.                                                                                                    |
|---------------------------|----------------------------------------------------------------------------------------------------|
| Normalmodus               | Einer der beiden Betriebsmodi des Druckers. Im Normalmodus kann<br>das Bedienfeld für die üblichen Druckeroperationen, z. B. Einziehen<br>und Zurückziehen von Papier, Transportieren von Papier und<br>Auswählen der Druckfunktionen, verwendet werden. Siehe auch<br><b>Konfigurationsmodus</b> . |
| Oberer Rand               | Der gesamte Abstand zwischen Papierkante und erster Druckzeile.<br>Der obere Rand ist die Summe aus folgenden Komponenten: der<br>Einstellung oberer Seitenrand, dem in der Software definierten<br>oberen Rand und der Einstellung TOP-MRG im Drucker.                                             |
| Oberer Seitenrand         | Die logische Oberkante der physischen Seite, wie der Drucker sie<br>beim Einziehen von Papier "versteht". Die Standardeinstellung für<br>den oberen Seitenrand beträgt 25,4 mm, und zwar für Einzelblätter<br>und für Endlospapier.                                                                 |
| Offline                   | Wenn der Drucker offline geschaltet ist, empfängt er Befehle von<br>seinem Bedienfeld und nicht vom Rechner. Dies bedeutet, daß der<br>Drucker nicht "online" mit dem Rechner arbeitet.                                                                                                    |
| Online                    | Wenn der Drucker online geschaltet ist, ist er zum Empfangen von<br>Befehlen vom Rechner bereit oder erhält bereits solche Befehle. Der<br>Drucker muß online geschaltet sein, damit gedruckt werden kann.                                                                                          |
| Papiereinzug von hinten   | Papiereinzug an der Rückseite des Druckers. Das Papier wird in den Drucker GESCHOBEN.                                                                                                    |
| Parallele Schnittstelle   | Eine Standardrechnerschnittstelle. Daten werden zwischen den<br>einzelnen Geräten über separate Leitungsadern übertragen, so daß<br>alle Bits, aus denen sich ein Zeichen zusammensetzt, gleichzeitig<br>(parallel) übertragen werden können.                                                       |
| Parkposition              | Die Position, in der Endlospapier auf dem hinteren Endlospapier-<br>Traktoreinzug zurückgezogen oder "geparkt" ist. Beim Einziehen<br>wird das Endlospapier von der Parkposition zur Druckwalze<br>transportiert.                                                                                   |

| Proportionalschrift   | Ein Schriftsystem, bei dem breiten Zeichen mehr Platz zugewiesen<br>wird als schmalen. Ein "W" oder ein "M" beispielsweise belegt mehr<br>Platz als ein "i" oder ein "l." Viele Softfonts arbeiten mit<br>Proportionalschrift. Es wird auch die Abkürzung PS verwendet.<br>Gegensatz: Monospacing.                                                                     |
|-----------------------|----------------------------------------------------------------------------------------------------|
| Protokoll             | Ein Befehlssatz, der steuert, wie Daten zwischen Geräten wie einem Rechner oder einem Drucker übertragen werden.                                                                                                    |
| Puffer                | Ein Speicherbereich für die Daten im Drucker oder Rechner. Der<br>Puffer des Druckers besteht aus einem Druckpuffer und einem Puffer<br>für die ladbaren Schriften. Der Druckpuffer enthält die zu<br>druckenden Daten. Der Puffer für die ladbaren Schriften enthält vom<br>Rechner in den Drucker heruntergeladene Daten, z. B. ladbare<br>Schriften bzw. Softfonts. |
| Punktmatrix           | Das Raster, nach dem Zeichen auf einem Matrixdrucker<br>zusammengesetzt werden. Jeder Punkt entspricht einer Nadel im<br>Druckkopf.                                                                                                    |
| Residente Schriften   | Im Festspeicher des Druckers vorhandene (residente) Schriften. Die<br>residenten Schriften für diesen Drucker sind Courier 10, Prestige<br>Elite 12, Pica 10, OCR-B 10, OCR-A 10, Boldface PS,<br>Schmalschrift, Korrespondenzschrift und Entwurfsdruckschrift. Im<br>Gegensatz zu Softfonts stehen residente Schriften immer zur<br>Verfügung.                        |
| RS-232C-Schnittstelle | Eine serielle Schnittstelle. Siehe Serielle Schnittstelle.                                                                                                    |
| Schattendruck         | Hervorheben von Zeichen durch zweimaliges Drucken. Beim<br>zweiten Durchgang wird das Zeichen leicht nach rechts verschoben.                                                                                                    |
| Schmalschrift         | Drucken mit "verdichteten", d. h. schmaleren Zeichen, auch<br>"verdichteter Druck" genannt. Durch diese Druckform erhöht sich<br>die Anzahl der Zeichen pro Zeile.                                                                                                    |

| Schnittstelle          | Die Verbindung, die die Kommunikation zwischen zwei<br>Komponenten eines Systems ermöglicht. So werden z. B. elektrische<br>Signale über ein Schnittstellenkabel zwischen dem Rechner und dem<br>Drucker übertragen.                                                                                                    |
|------------------------|----------------------------------------------------------------------------------------------------|
| Schrift                | Ein vollständiger Satz von druckbaren Zeichen, alle mit derselben<br>Größe und demselben Stil. Courier 10 und Prestige Elite 12<br>beispielsweise sind gängige Schriften.                                                                                                    |
| Seitenvorschub (FF)    | Ein Signal für den Drucker, das Papier um eine Seite vorzuschieben.<br>Seitenvorschübe können entweder über die Software oder durch<br>Drücken der Taste LF/FF im Bedienfeld des Druckers ausgelöst<br>werden.                                                                                                    |
| Selbsttest             | Mit diesem Test wird geprüft, ob der Drucker ordnungsgemäß<br>arbeitet. Es werden Musterseiten ausgedruckt, anhand derer die<br>Druckqualität und die Vollständigkeit der Zeichen geprüft wird. Der<br>Selbsttest erstreckt sich nur auf den Drucker und nicht auf die<br>Zusammenarbeit zwischen Drucker und Rechner.                                                                                             |
| Serielle Schnittstelle | Eine Standardcomputerschnittstelle. Daten werden zwischen den<br>einzelnen Geräten über eine einzige Leitungsader übermittelt (andere<br>Leitungsadern dienen zur Steuerung). Mit einer seriellen Schnittstelle<br>kann ein Schnittstellenkabel von mehr als 3 m Länge benutzt werden.<br>Dies ist in Netzwerkumgebungen, in denen der Drucker von<br>mehreren Rechnern aus gemeinsam benutzt wird, oft notwendig. |
| Softfonts              | Von einer Diskette in den Drucker geladene Schriften, auch als<br>ladbare Schriften (Download Fonts) bezeichnet. Anders als residente<br>Schriften stehen Softfonts nur so lange zur Verfügung, wie sie sich<br>im Hauptspeicher des Druckers befinden.                                                                                                    |
| Software               | Programme, die Rechner und Drucker steuern, so daß sie bestimmte<br>Aufgaben wie Textverarbeitung, Datenbankverwaltung oder<br>Erstellen von Kalkulationstabellen ausführen. Software-Programme<br>werden auch als Anwendungsprogramme oder Anwendungen<br>bezeichnet.                                                                                                    |

| Spalte                   | Eine vertikale Maßeinheit auf einer Druckseite. Dieser Drucker<br>kann Seiten mit 80 Spalten bei Zeichendichte 10 (10 Zeichen pro<br>Zoll) drucken.                                                                                                    |         |
|--------------------------|----------------------------------------------------------------------------------------------------|---------|
| Standardeinstellungen    | Einstellungen, die vom Drucker beim Einschalten automatisch<br>gewählt werden. Im Konfigurationsmodus können Sie die<br>Standardeinstellungen ändern, um Kompatibilität mit der<br>Hardware und Software Ihres Systems zu erreichen.                                                                            |         |
| Traktoreinzug            | Ein Verfahren zum Einziehen von Endlospapier. Die Stacheln der<br>beiden Traktoren greifen in die Löcher an beiden Seiten des<br>Papiers ein. Bei Einzug von hinten wird das Papier geschoben.                                                                                                    |         |
| Unidirektionales Drucken | Drucken in nur einer Richtung, von links nach rechts. Diese<br>Druckart ist langsamer als das bidirektionale Drucken, dafür ist<br>die vertikale Ausrichtung genauer. Unidirektionales Drucken<br>empfiehlt sich für Dokumente, für die eine präzise vertikale<br>Ausrichtung entscheidend ist, z. B. Tabellen. |         |
| USB-Schnittstelle        | Serieller Busstandard. Eine Abkürzung für Universal Bus<br>Standard. HotSwap ist bei Verwendung von Plug & Play<br>verfügbar. Die maximale Kabellänge beträgt fünf Meter.<br>Der Übertragungsmodus ist 12 Mbps + 0.25% bei<br>Höchstgeschwindigkeit.                                                            | Glossar |
| Wagenrücklauf (CR)       | Der Rücklauf des Druckkopfes zum Anfang der nächsten Zeile.                                                                                                    |         |
| Zeichendichte            | Zeichen pro Zoll (horizontal; cpi).                                                                                                    |         |
| Zeilenabstand            | Der vertikale Abstand zwischen Zeilen, gemessen in Zeilen pro<br>Zoll.                                                                                                    |         |
| Zeilenvorschub (LF)      | Ein Signal für den Drucker, das Papier um eine Zeile<br>vorzuschieben. Zeilenvorschübe können entweder über die<br>Software oder durch Drücken der Taste LF/FF im Bedienfeld des<br>Druckers ausgelöst werden.                                                                                                  |         |

# INDEX

# Symbols

| //S//                             | 5-46 |
|-----------------------------------|------|
| < <function>&gt;, Menü</function> | 5-4  |

Α

| Abreißen von Blättern                | 3–22 |
|--------------------------------------|------|
| Abreißen von Endlospapier            | 3–23 |
| ACK                                  | D-2  |
| AGM (Alternate Graphics Mode)        | 5-67 |
| Anschliessen des Netzkabels          | 2-11 |
| Anschließen des Schnittstellenkabels | 2-21 |
| Anzeigen, verschiedene               | 2-10 |
| AREA OVER-Anzeige                    | 4–8  |
| ATTRIB                               | 5–19 |
| Attribute, Schrift                   | 5–19 |
| Aufrufen des Konfigurationsmodus     | 5-2  |
| Ausgabeabdeckung                     | 2-11 |
| Auspacken                            | 2-3  |
| Auswechseln der Farbbandkassette     | 6–4  |

#### В

| Bedienfeld 2-10, 3-             | -2, 4-2 |
|---------------------------------|---------|
| Befehle, Konfiguration          |         |
| ADJUST                          | . 5–38  |
| CONFIG                          | . 5–42  |
| HARDWRE                         | . 5–31  |
| MENU1 5–16                      | 5, 5–17 |
| MENU2 5–16                      | 5, 5–17 |
| Befehle und Optionen für MENU1  |         |
| und MENU2 5-20, 5-21            | , 5–22  |
| Befehlssprachen, resident       | C–1     |
| Beispiel für einen Testausdruck | . 2–17  |
| Bestellnummer                   | A–1     |

| 7–9  |
|------|
| 5-32 |
| 3-27 |
| 5-32 |
| 5-32 |
|      |

#### С

| Centronics-Schnittstelle (parallel)  |       |
|--------------------------------------|-------|
| Anschließen des Kabels               | 2-23  |
| Spezifikationen                      | D-1   |
| CHAR-H                               | 5-19  |
| CHAR-W                               | 5-18  |
| CHR-SET                              | 5-26  |
| Courier 10                           | 5-16  |
| CR-CODE                              | 5-27  |
| Cursor auf Plexi-Markierschiene 2-27 | , 5–4 |

#### D

| DC1/DC3-Befehle               | 5-27  |
|-------------------------------|-------|
| DC3-CDE                       | 5–27  |
| DEFAULT, Funktion             | 5–29  |
| DIAGNOSEFUNKTIONEN            | 5-56  |
| Diagnosefunktionen 5–56,      | 7-13  |
| DPL24C PLUS                   |       |
| auswählen                     | 5-16  |
| Befehle                       | C-1   |
| DRAFT                         | 5–17  |
| Standardeinstellungen ab Werk | C-16  |
| DRAFT                         | 5-17  |
| Druckbereich                  | B-6   |
| Drucken                       |       |
| Fehler                        | . 7–1 |
| Liste der gewählten Optionen  | 5–11  |
| Selbsttest                    | 5-56  |
|                               |       |

Index

| starten                          | 4–5   |
|----------------------------------|-------|
| stoppen                          | 4–5   |
| über das Anwendungsprogramm      | 4–2   |
| über das Bedienfeld              | 4-2   |
| wiederaufnehmen                  | 4–6   |
| Drucker                          |       |
| Ausfall                          | 7-12  |
| Bedienfeld                       | 4–2   |
| Fehler                           | 7-1   |
| Funktionen                       | 1-1   |
| geeigneter Platz                 | 2-1   |
| Inbetriebnahme                   | 2 - 1 |
| Komponenten                      | 2-10  |
| Konfigurationsmodus              | 5-1   |
| Leistung                         | B-4   |
| Normalmodus                      | 5-1   |
| Technische Daten                 | B-1   |
| Druckertreiber                   | 2-31  |
| Druckkopf 2–7, 2–10,             | 6–4   |
| Druckoptionen wählen             | 4–1   |
| Druckpuffer löschen 4–9, 5       | 5-32  |
| Druckwalze                       | 2-10  |
| reinigen                         | 6–1   |
| DTR-Protokoll 5-31, 5-34, D-8, D | 0–10  |

Ε

| einlegen                                |
|-----------------------------------------|
| Einzelblatteinzug 3–9                   |
| Einstellungen                           |
| linker Schreibrand 3–7, 3–11, 3–16      |
| oberer Seitenrand 5–37                  |
| Papierstärken-Anpassungshebel 2-10, 3-6 |
| Papierwählhebel 2–11, 3–2               |
| Einzelblatt-Führungsplatte 2–10         |
| Blatt einziehen 3–6                     |
| Einzelblatteinzug                       |
| einlegen 3–9                            |
|                                         |

| installieren 8–2              |
|-------------------------------|
| Einzelblätter                 |
| ausgeben 3–9                  |
| Einziehen von Papier          |
| Fehler 7–5                    |
| Seitenvorschub 3–4, 3–23      |
| Zeilenvorschub 3-4, 3-23      |
| Einzugsweg des Papiers        |
| auswählen 3–4                 |
| wechseln 3-24                 |
| EMULATE 5–13, 5–16            |
| Emulationen                   |
| auswählen 5–13, 5–16          |
| Endlospapier                  |
| abreißen 3–22                 |
| einziehen 3–15                |
| plazieren 3–14                |
| wechseln 3–24                 |
| zurückziehen 3–20             |
| Epson ESC/P2 5–16             |
| Befehle C-24                  |
| Ersetzen der Farbbandkassette |
| Etiketten verwenden           |
| Exemplare                     |
| Anzahl B–3                    |

| Farbband-Zusatzkassette 6–4, | A-1 |
|------------------------------|-----|
| Farbbandkassette             |     |
| auswechseln                  | 6–4 |
| einsetzen                    | 2-6 |
| Farbbandkassetten            |     |
| Farbband-Zusatzkassetten     | 6–4 |
| Farbe                        |     |
| Farbband                     | 6–5 |
| Fehler                       |     |
| Behebung                     | 7-1 |
|                              |     |

F

| Betriebsstörungen       | 7–9, 7–10        |
|-------------------------|------------------|
| Druckerausfall          | 7–12             |
| Druckergebnis           | 7–1              |
| Papiertransportprobleme |                  |
| FF, Taste               | 3–2, 4–9, 5–10   |
| FONT                    | 5–16             |
| Fujitsu DPL24C PLUS     |                  |
| auswählen               | 5–16             |
| Funktionen              | 5–13             |
| ADJUST                  | 5–4, 5–38        |
| auswählen               | 5–6              |
| CONFIG                  | 5–4, 5–42        |
| DEFAULT                 | 5–29, 5–53       |
| HEX-DUMP                | 5-55, 5-58, 7-13 |
| LIST                    |                  |
| MENU1                   | 5–13             |
| MENU2                   | 5–13             |
| SAVE & END              | 5–4, 5–53        |
| SELF-TST                | 5-56, 5-57, 7-13 |
| V-ALMNT                 | 5-61, 5-62, 7-13 |
| Zweck                   |                  |
|                         |                  |

#### G

| Geräuschdämmabdeckung | 2-11 |
|-----------------------|------|
| GRAPHIC               | 5-40 |

### Н

| HARDWARE, Funktion 5–31                |
|----------------------------------------|
| Hardware(-Optionen)                    |
| Bestellnummern A-1                     |
| Hebel                                  |
| Papierstärken-Anpassungshebel 3-2, 3-6 |
| Papierwählhebel 3–2                    |
| Heruntergeladener Puffer 5–32          |
| HEX-DUMP, Funktion 5–58, 5–59, 7–13    |

| HI-DRAFT          | 5-17 |
|-------------------|------|
| HI-DRFT           | 5-17 |
| Hilfemenüs 5–4,   | 5-10 |
| Hintere Abdeckung | 2-11 |

| IBM Proprinter XL24E                |     |
|-------------------------------------|-----|
| auswählen 5–                        | -16 |
| Befehle C-                          | -19 |
| Installieren                        |     |
| Druckertreiber 2-                   | -31 |
| Druckkopf 6                         | -8  |
| Einzelblatt-Führungsplatte 2        | -6  |
| Einzelblatteinzug 8                 | -2  |
| Farbbandkassette 2–6, 6             | 5–5 |
| Installieren des Druckertreibers 2- | -31 |
| Italics (Kursivdruck) 5-            | -26 |

### Κ

# Kabel

| LAN                                            | 2-21           |
|------------------------------------------------|----------------|
| parallel (Centronics)                          | D-1            |
| parallele Schnittstelle                        | 2-20           |
| seriell (RS-232C)                              | D-7            |
| serielle Schnittstelle                         | 2-20           |
| USB                                            | 2-21           |
| Kartenführung                                  | 2-10           |
| Kompatibler Modus                              | D-2            |
| Konfigurationsmodus                            | . 5–8          |
| ÄNDERN DER EINSTELLOPTIONEN I                  | FÜR            |
| DIE DRUCKPOSITION                              | 5-37           |
| ÄNDERN DER                                     |                |
|                                                | 5 42           |
| KONFIGURATIONSOPTIONEN                         | 5-42           |
| KONFIGURATIONSOPTIONEN                         | . 5–2          |
| KONFIGURATIONSOPTIONEN<br>aufrufen<br>Beispiel | . 5–2<br>. 5–7 |

| Einstellungen speichern                   | 5-52    |
|-------------------------------------------|---------|
| oberen Seitenrand ändern                  | 5-41    |
| Online-Konfigurationsmodus                | 5–69    |
| Optionen für MENU1 und 2 wechseln         | 5-15    |
| Übersicht 5–4                             | , 5–8   |
| verlassen                                 | 5-52    |
| Zusammenfassung                           | . 5–6   |
| Konfigurationsoptionen                    | 5-38    |
| Abreißposition (TEARPOS)                  | 5–43    |
| asynchroner Status, Funktion einstellen   |         |
| (STATUS)                                  | 5–48    |
| Attribute (ATTRIB)                        | 5–19    |
| Druckgeschwindigkeit einstellen, ändert d | ie      |
| Verarb                                    | 5–47    |
| Druckoptionen                             | 5-15    |
| Druckqualität (QUALITY)                   | 5-17    |
| Druckrichtung (PRT-DIR)                   | 5-32    |
| Einzelblatt, oberer Seitenrand            |         |
| (CUT-ORG)                                 | 5–38    |
| Emulation (EMULATE)                       | 5-16    |
| Farbbandschutzkontrolle bei Endlospapier  | •       |
| (GATHER), Einstellung                     | 5–46    |
| Feineinstellung (CNT-LFT) oberer Seiten   | and     |
| für Endlospapier                          | 5–39    |
| Feineinstellung (CNTFINE) oberer Seiten   | rand    |
| für Endlospapier                          | 5-38    |
| Feineinstellung (CUT-ADJ) Zeilenabstand   | l für   |
| Einzelblätter                             | 5-40    |
| Feineinstellung (CUT-LFT) linke Druckpo   | osition |
| für Einzelblätter                         | 5–39    |
| Feineinstellung (CUTFINE) oberer Seiten   | rand    |
| für Einzelblätter                         | 5–38    |
| für MENU1 und 2                           | 5-13    |
| linker Rand (LFT-END)                     | 5-21    |
| Liste der gewählten Optionen              | 5-11    |
| Mangel an Endlospapier (CONT-PE),         |         |
| Feststellung                              | 5-46    |
| c                                         |         |

| Null mit Schrägstrich (ZEROFNT)          | 5-27   |
|------------------------------------------|--------|
| oberer Rand (TOP-MRG)                    | 5-22   |
| oberer Seitenrand (CNT-ORG) für          |        |
| Endlospapier                             | 5-38   |
| Papierende (PPR-OUT)                     | 5-31   |
| Perforationsvorschub (PRF-SKP)           | 5-26   |
| Priorität der TOF Kontrolle, Einstellung |        |
| (TOF-CTL)                                | 5–48   |
| Puffer (BUFFER)                          | 5-32   |
| Reduzierung von rückwärtigem Zeilenvor   | schub, |
| Einstellung (BANDCTL)                    | 5–48   |
| Rückzugskontrolle bei Endlospapier       |        |
| (CUT-CTL), Einstellung                   | 5–47   |
| Schnittstelle (INTRFCE)                  | 5-33   |
| Schriften (FONT)                         | 5-16   |
| Seitenlänge (PAGE LG)                    | 5-20   |
| serielle Schnittstelle                   | 5-34   |
| Sperrfunktion des Konfigurationsmodus    |        |
| (LOCK)                                   | 5-45   |
| Sprache (LANGUGE)                        | 5-23   |
| Status nach Laden von Papier im          |        |
| Offline-Modus (ON-LOAD)                  | 5–45   |
| Summer ein/aus (BUZZER)                  | 5-32   |
| Tearoff-Funktion (TEAROFF)               | 5–42   |
| vollständige Liste                       | 5-11   |
| Wagenrücklauf (CR)                       | 5-27   |
| Wartezeit für Tearoff-Funktion           | 5–43   |
| Wortlänge (WORD-LG)                      | 5-32   |
| Zeichenbreite (CHAR-W)                   | 5-18   |
| Zeichendichte (PITCH)                    | 5-18   |
| Zeichenhöhe (CHAR-H)                     | 5–19   |
| Zeichensatz (CHR-SET)                    | 5-26   |
| Zeilenabstand (LINE SP)                  | 5-18   |
| Zeilenende (RGHTEND)                     | 5-28   |
| Zeilenvorschub (LF)                      | 5-28   |
| Kundendienst                             | 7–13   |

#### L

| Ladbare Schriften 4–1, 5–17      |
|----------------------------------|
| Ladepuffer 5–32                  |
| LAN Schnittstelle                |
| Anschließen des Kabels 2–23      |
| Spezifikationen D-14             |
| LANGUGE                          |
| LF, Taste 3-2, 4-9, 5-10         |
| LF-CODE 5–28                     |
| LF/FF-Taste 3–2, 4–2             |
| LFT-END 5-21                     |
| LINE SP 5–18                     |
| LOAD, Taste 3-4, 3-8, 3-17, 3-20 |
| LOCK 5–45                        |
| Löschen des Druckpuffers 4–9     |
|                                  |

# М

| Mehrlagiges Papier 3              | -26, B-8 |
|-----------------------------------|----------|
| MENU 4                            | -2, 5-11 |
| Menü, < <function>&gt;</function> | 2–27     |
| MENU1, Funktion                   | 5–13     |
| MENU1 und MENU2                   |          |
| auf dem Bedienfeld                | 4–2      |
| Optionen wechseln                 |          |
| (Konfigurationsmodus)             | 5–15     |
| MENU2, Funktion                   | 5–13     |

# Ν

### Nationale Zeichensätze

| alle Emulationen      | E-4  |
|-----------------------|------|
| DPL24C PLUS/IBM XL24E | E-15 |
| ESC/P2                | E-16 |
| Netzschalter          | 2-10 |
| Netzstecker           | 2-11 |
| Nibble-Modus          | D-4  |

#### 0

| 5-22 |
|------|
| 6-1  |
| 5–45 |
| 5-6  |
| 5-60 |
|      |
| 5-10 |
| 5–42 |
| 5-31 |
| 8-1  |
| 5–37 |
| 5-13 |
| 5–13 |
|      |

#### Ρ

| PAGE LG 5-                       | -20 |
|----------------------------------|-----|
| PAPER OUT-Anzeige 3-24, 4        | 4–6 |
| Papier                           |     |
| Arbeiten mit Papier              | 3-2 |
| Auswahl                          | 3–2 |
| Druckbereich H                   | 3–6 |
| Einzelblätter ausgeben           | 3–9 |
| einziehen 3–15, 3-               | -23 |
| Endlospapier 3-                  | -15 |
| Endlospapier zurückziehen 3-     | -20 |
| Stärke                           | 3–8 |
| Papier einziehen                 |     |
| Endlospapier                     | -15 |
| Papierart wechseln 3-            | -24 |
| Papierende-Sensor                | 7–5 |
| Papierendeerkennung              | -31 |
| Papierführung 2–11, 2            | 3–7 |
| Papierspezifikationen            | 3–6 |
| Papierstärken-Anpassungshebel 2- | -10 |
| Papierwählhebel                  | 3–4 |

| Spezifikationen                      | 3-2   |
|--------------------------------------|-------|
| Papierwahlhebel 2–11                 | , 3–2 |
| Parallele Schnittstelle (Centronics) |       |
| Spezifikationen                      | D-1   |
| Perforationsvorschub                 | 5-26  |
| Pica 10                              | 5-16  |
| PITCH                                | 5-18  |
| PPR-OUT                              | 5-31  |
| Prestige Elite                       | 5-16  |
| PRF-SKP                              | 5-26  |
| Protokolle, seriell                  | D-9   |
| PRT-DIR                              | 5-32  |
| Puffergröße                          | 5-32  |
|                                      |       |

# Q

| QUALITY |  | 5-17 |
|---------|--|------|
|---------|--|------|

R

#### Ränder

| links 5–21                                    |
|-----------------------------------------------|
| oben 5–22                                     |
| überprüfen 3–8, 3–17                          |
| RC-Protokoll D-9, D-12                        |
| Rechtes Ende der Seite (RGHTEND) 5-28         |
| Reinigen 6–1                                  |
| REINIGEN DES DRUCKERS 6-1                     |
| Resident                                      |
| Befehlssprachen C–1                           |
| Emulationen 5–16                              |
| Schriften 1–2, F–1                            |
| Residente Schriften F-1                       |
| RGHTEND                                       |
| RS-232C- Schnittstelle (seriell)              |
| Anschließen des Kabels 2–23                   |
| optionale Einstellungen (setup) 5–33          |
| RS-232C-Schnittstelle (seriell), Befehle 5-33 |

#### S

| SAVE & END, Funktion                                                                                                    |                                      |
|----------------------------------------------------------------------------------------------------|--------------------------------------|
| Schattendruck5–19Schmalschrift (Compressed)5–16Schnittstellen-Anschluss2–11SchriftenAttributeAttribute5–19auswählen5–16Schriftarten1–2, F–1SeiteBreiteBreite3–2Länge3–2, 5–20Seitenbreite (WIDTH)5–26Seitenvorschub3–4, 3–23Selbsttest, Drucker5–56SELF-TST, Funktion5–56, 7–13Serielle Schnittstelle (RS-232C)optionale Einstellungen (setup)optionale Einstellungen (setup)5–33Anschließen des Kabels2–23Befehle (Konfiguration)5–32SpezifikationenD–9Software, Arbeiten mit2–1, 4–2SpezifikationenD–9Software, Arbeiten mit2–1, 4–2SpezifikationenD–1Standardeinstellungen ab WerkC–16Standardwerteab Werk5–54ab Werk5–54beim Einschalten, zurücksetzen5–54beim Einschalten, zurücksetzen5–54StromversorgungNetzkabel2–3                                                                                                    | SAVE & END, Funktion 5–52            |
| Schmalschrift (Compressed)5–16Schnittstellen-Anschluss2–11Schriften4ttributeAttribute5–19auswählen5–16Schriftarten1–2, F–1SeiteBreiteBreite3–2, 5–20Seitenbreite (WIDTH)5–26Seitenvorschub3–4, 3–23Selbsttest, Drucker5–56SELF-TST, Funktion5–56, 7–13Serielle Schnittstelle (RS-232C)optionale Einstellungen (setup)optionale Einstellungen (setup)5–33SpezifikationenD–9Software, Arbeiten mit2–1, 4–2Speichern der Einstellungen5–9, 5–52SpezifikationenD–1Standardeinstellungen ab WerkC–16Standardeinstellungen ab Werk5–54beim Einschalten, zurücksetzen5–54beim Einschalten, zurücksetzen5–54StromversorgungNetzkabelNetzkabel2–3                                                                                                    | Schattendruck                        |
| Schnittstellen-Anschluss       2–11         Schriften       5–19         Attribute       5–19         auswählen       5–16         Schriftarten       1–2, F–1         Seite       Breite       3–2         Breite       3–2, 5–20         Seitenbreite (WIDTH)       5–26         Seitenvorschub       3–4, 3–23         Selbsttest, Drucker       5–56         SELF-TST, Funktion       5–56, 7–13         Serielle Schnittstelle (RS-232C)       optionale Einstellungen (setup)       5–33         Anschließen des Kabels       2–23         Befehle (Konfiguration)       5–33         Spezifikationen       D–9         Software, Arbeiten mit       2–1, 4–2         Spezifikationen       D–9         Software, Arbeiten mit       2–1, 4–2         Spezifikationen       D–1         Standardeinstellungen ab Werk       C–16         Standardwerte       ab Werk       5–54         beim Einschalten, zurücksetzen       5–54         beim Einschalten, zurücksetzen       5–54         beim Einschalten, zurücksetzen       5–54         Stromversorgung       Netzkabel       2–3 | Schmalschrift (Compressed) 5–16      |
| Schriften       5–19         auswählen       5–16         Schriftarten       1–2, F–1         Seite       3–2         Breite       3–2, 5–20         Seitenbreite (WIDTH)       5–26         Seitenvorschub       3–4, 3–23         Selbsttest, Drucker       5–56         SELF-TST, Funktion       5–56, 7–13         Serielle Schnittstelle (RS-232C)       optionale Einstellungen (setup)       5–33         Anschließen des Kabels       2–23         Befehle (Konfiguration)       5–33         Spezifikationen       D–9         Software, Arbeiten mit       2–1, 4–2         Spezifikationen       D–9         Software, Arbeiten mit       2–1, 4–2         Spezifikationen       D–9         Schnittstelle       D–1         Standardeinstellungen ab Werk       C–16         Standardwerte       ab Werk       5–54         beim Einschalten       5–1, 5–54         beim Einschalten, zurücksetzen       5–54         Stromversorgung       Netzkabel       2–3                                                                                                    | Schnittstellen-Anschluss             |
| Attribute $5-19$ auswählen $5-16$ Schriftarten $1-2$ , F-1SeiteBreiteBreite $3-2$ Länge $3-2$ , $5-20$ Seitenbreite (WIDTH) $5-26$ Seitenvorschub $3-4$ , $3-23$ Selbsttest, Drucker $5-56$ SELF-TST, Funktion $5-56$ , $7-13$ Serielle Schnittstelle (RS-232C)optionale Einstellungen (setup)optionale Einstellungen (setup) $5-33$ Anschließen des Kabels $2-23$ Befehle (Konfiguration) $5-33$ SpezifikationenD-9Software, Arbeiten mit $2-1$ , $4-2$ Speichern der Einstellungen $5-9$ , $5-52$ SpezifikationenD-1Standardeinstellungen ab WerkC-16Standardwerte $ab$ Werk $ab$ Werk $5-54$ beim Einschalten $5-1$ , $5-54$ beim Einschalten, zurücksetzen $5-54$ StromversorgungNetzkabelNetzkabel $2-3$                                                                                                    | Schriften                            |
| auswählen5–16Schriftarten1–2, F–1SeiteBreite3–2Länge3–2, 5–20Seitenbreite (WIDTH)5–26Seitenvorschub3–4, 3–23Selbsttest, Drucker5–56SELF-TST, Funktion5–56, 7–13Serielle Schnittstelle (RS-232C)optionale Einstellungen (setup)optionale Einstellungen (setup)5–33Anschließen des Kabels2–23Befehle (Konfiguration)5–33SpezifikationenD–9Software, Arbeiten mit2–1, 4–2Speichern der Einstellungen5–9, 5–52SpezifikationenD–1DruckerB–1PapierB–6SchnittstelleD–1Standardeinstellungen ab WerkC–16Standardwerteab Werkab Werk5–54beim Einschalten, zurücksetzen5–54MENU1 und MENU2 zurücksetzen5–54StromversorgungNetzkabelNetzkabel2–3                                                                                                    | Attribute                            |
| Schriftarten1-2, F-1SeiteBreite3-2Länge3-2, 5-20Seitenbreite (WIDTH)5-26Seitenvorschub3-4, 3-23Selbsttest, Drucker5-56SELF-TST, Funktion5-56, 7-13Serielle Schnittstelle (RS-232C)optionale Einstellungen (setup)optionale Einstellungen (setup)5-33Anschließen des Kabels2-23Befehle (Konfiguration)5-33SpezifikationenD-9Software, Arbeiten mit2-1, 4-2Speichern der Einstellungen5-9, 5-52SpezifikationenD-1DruckerB-1PapierB-6SchnittstelleD-1Standardeinstellungen ab WerkC-16Standardwerteab Werkab Werk5-54beim Einschalten, zurücksetzen5-54MENU1 und MENU2 zurücksetzen5-54StromversorgungNetzkabelNetzkabel2-3                                                                                                    | auswählen                            |
| Seite       Breite       3–2         Länge       3–2, 5–20         Seitenbreite (WIDTH)       5–26         Seitenvorschub       3–4, 3–23         Selbsttest, Drucker       5–56         SELF-TST, Funktion       5–56, 7–13         Serielle Schnittstelle (RS-232C)       optionale Einstellungen (setup)       5–33         Anschließen des Kabels       2–23         Befehle (Konfiguration)       5–33         Spezifikationen       D–9         Software, Arbeiten mit       2–1, 4–2         Speichern der Einstellungen       5–9, 5–52         Spezifikationen       D–1         Drucker       B–1         Papier       B–6         Schnittstelle       D–1         Standardeinstellungen ab Werk       5–54         beim Einschalten, zurücksetzen       5–54         beim Einschalten, zurücksetzen       5–54         Stromversorgung       5–54         Netzkabel       2–3                                                                                                    | Schriftarten 1–2. F–1                |
| Breite3–2Länge3–2, 5–20Seitenbreite (WIDTH)5–26Seitenvorschub3–4, 3–23Selbsttest, Drucker5–56SELF-TST, Funktion5–56, 7–13Serielle Schnittstelle (RS-232C)optionale Einstellungen (setup)optionale Einstellungen (setup)5–33Anschließen des Kabels2–23Befehle (Konfiguration)5–33SpezifikationenD–9Software, Arbeiten mit2–1, 4–2Speichern der Einstellungen5–9, 5–52SpezifikationenD–1DruckerB–1PapierB–6SchnittstelleD–1Standardeinstellungen ab WerkC–16Standardwerteab Werkab Werk5–54beim Einschalten, zurücksetzen5–54MENU1 und MENU2 zurücksetzen5–54StromversorgungNetzkabelNetzkabel2–3                                                                                                    | Seite                                |
| Länge3–2, 5–20Seitenbreite (WIDTH)5–26Seitenvorschub3–4, 3–23Selbsttest, Drucker5–56SELF-TST, Funktion5–56, 7–13Serielle Schnittstelle (RS-232C)optionale Einstellungen (setup)optionale Einstellungen (setup)5–33Anschließen des Kabels2–23Befehle (Konfiguration)5–33SpezifikationenD–9Software, Arbeiten mit2–1, 4–2Speichern der Einstellungen5–9, 5–52SpezifikationenD–1DruckerB–1PapierB–6SchnittstelleD–1Standardeinstellungen ab WerkC–16Standardwerteab Werkab Werk5–54beim Einschalten, zurücksetzen5–54MENU1 und MENU2 zurücksetzen5–54StromversorgungNetzkabelNetzkabel2–3                                                                                                    | Breite                               |
| Seitenbreite (WIDTH)5–26Seitenvorschub3–4, 3–23Selbsttest, Drucker5–56SELF-TST, Funktion5–56, 7–13Serielle Schnittstelle (RS-232C)optionale Einstellungen (setup)optionale Einstellungen (setup)5–33Anschließen des Kabels2–23Befehle (Konfiguration)5–33SpezifikationenD–9Software, Arbeiten mit2–1, 4–2Speichern der Einstellungen5–9, 5–52SpezifikationenD–1DruckerB–1PapierB–6SchnittstelleD–1Standardeinstellungen ab WerkC–16Standardwerteab Werkab Werk5–54beim Einschalten, zurücksetzen5–54MENU1 und MENU2 zurücksetzen5–54StromversorgungNetzkabelNetzkabel2–3                                                                                                    | Länge                                |
| Seitenvorschub       3–4, 3–23         Selbsttest, Drucker       5–56         SELF-TST, Funktion       5–56, 7–13         Serielle Schnittstelle (RS-232C)       optionale Einstellungen (setup)         optionale Einstellungen (setup)       5–33         Anschließen des Kabels       2–23         Befehle (Konfiguration)       5–33         Spezifikationen       D–9         Software, Arbeiten mit       2–1, 4–2         Speichern der Einstellungen       5–9, 5–52         Spezifikationen       D–1         Drucker       B–1         Papier       B–6         Schnittstelle       D–1         Standardeinstellungen ab Werk       C–16         Standardwerte       ab Werk       5–54         beim Einschalten, zurücksetzen       5–54         Stom Einschalten, zurücksetzen       5–54         Stromversorgung       Netzkabel       2–3                                                                                                    | Seitenbreite (WIDTH)                 |
| Selbsttest, Drucker       5–56         SELF-TST, Funktion       5–56, 7–13         Serielle Schnittstelle (RS-232C)       optionale Einstellungen (setup)       5–33         Anschließen des Kabels       2–23         Befehle (Konfiguration)       5–33         Spezifikationen       D–9         Software, Arbeiten mit       2–1, 4–2         Spezifikationen       D–9         Software, Arbeiten mit       2–1, 4–2         Spezifikationen       D–9         Drucker       B–1         Papier       B–6         Schnittstelle       D–1         Standardeinstellungen ab Werk       C–16         Standardwerte       ab Werk       5–54         beim Einschalten, zurücksetzen       5–54         MENU1 und MENU2 zurücksetzen       5–54         Stromversorgung       Netzkabel       2–3                                                                                                    | Seitenvorschub                       |
| SELF-TST, Funktion       5–56, 7–13         Serielle Schnittstelle (RS-232C)       optionale Einstellungen (setup)       5–33         Anschließen des Kabels       2–23         Befehle (Konfiguration)       5–33         Spezifikationen       D–9         Software, Arbeiten mit       2–1, 4–2         Spezifikationen       D–9         Software, Arbeiten mit       2–1, 4–2         Spezifikationen       D–9         Drucker       B–1         Papier       B–6         Schnittstelle       D–1         Standardeinstellungen ab Werk       C–16         Standardwerte       ab Werk       5–54         beim Einschalten, zurücksetzen       5–54         MENU1 und MENU2 zurücksetzen       5–54         Stromversorgung       Netzkabel       2–3                                                                                                    | Selbsttest Drucker 5–56              |
| Serielle Schnittstelle (RS-232C)         optionale Einstellungen (setup)         Anschließen des Kabels         2–23         Befehle (Konfiguration)         5–33         Spezifikationen         D–9         Software, Arbeiten mit         2–1, 4–2         Speichern der Einstellungen         5–9, 5–52         Spezifikationen         Drucker         Papier         B–6         Schnittstelle         D–1         Standardeinstellungen ab Werk         C–16         Standardwerte         ab Werk         beim Einschalten, zurücksetzen         5–54         beim Einschalten, zurücksetzen         5–54         Stromversorgung         Netzkabel         2–3                                                                                                    | SELE-TST. Funktion 5–56, 7–13        |
| optionale Einstellungen (setup)       5–33         Anschließen des Kabels       2–23         Befehle (Konfiguration)       5–33         Spezifikationen       D–9         Software, Arbeiten mit       2–1, 4–2         Speichern der Einstellungen       5–9, 5–52         Spezifikationen       B–1         Papier       B–6         Schnittstelle       D–1         Standardeinstellungen ab Werk       C–16         Standardwerte       ab Werk         ab Werk       5–54         beim Einschalten, zurücksetzen       5–54         Storditen, zurücksetzen       5–54         Storditen, zurücksetzen       5–54         MENU1 und MENU2 zurücksetzen       5–54         Stromversorgung       Netzkabel       2–3                                                                                                    | Serielle Schnittstelle (RS-232C)     |
| Anschließen des Kabels       2–23         Befehle (Konfiguration)       5–33         Spezifikationen       D–9         Software, Arbeiten mit       2–1, 4–2         Speichern der Einstellungen       5–9, 5–52         Spezifikationen       B–1         Papier       B–6         Schnittstelle       D–1         Standardeinstellungen ab Werk       C–16         Standardwerte       ab Werk         ab Werk       5–54         beim Einschalten, zurücksetzen       5–54         Stromversorgung       Netzkabel         Netzkabel       2–3                                                                                                    | optionale Einstellungen (setup)      |
| Befehle (Konfiguration)       5–33         Spezifikationen       D–9         Software, Arbeiten mit       2–1, 4–2         Speichern der Einstellungen       5–9, 5–52         Spezifikationen       B–1         Papier       B–6         Schnittstelle       D–1         Standardeinstellungen ab Werk       C–16         Standardwerte       ab Werk         ab Werk       5–54         beim Einschalten, zurücksetzen       5–54         MENU1 und MENU2 zurücksetzen       5–54         Stromversorgung       Netzkabel       2–3                                                                                                    | Anschließen des Kabels 2–23          |
| Spezifikationen       D-9         Software, Arbeiten mit       2-1, 4-2         Speichern der Einstellungen       5-9, 5-52         Spezifikationen       B-1         Papier       B-6         Schnittstelle       D-1         Standardeinstellungen ab Werk       C-16         Standardwerte       ab Werk         ab Werk       5-54         beim Einschalten       5-54         beim Einschalten, zurücksetzen       5-54         Stromversorgung       Netzkabel       2-3                                                                                                    | Befehle (Konfiguration) 5–33         |
| Software, Arbeiten mit       2–1, 4–2         Speichern der Einstellungen       5–9, 5–52         Spezifikationen       B–1         Papier       B–6         Schnittstelle       D–1         Standardeinstellungen ab Werk       C–16         Standardwerte       ab Werk         ab Werk       5–54         beim Einschalten       5–54         beim Einschalten, zurücksetzen       5–54         Stromversorgung       Netzkabel       2–3                                                                                                    | Spezifikationen D–9                  |
| Speichern der Einstellungen       5–9, 5–52         Spezifikationen       B–1         Papier       B–6         Schnittstelle       D–1         Standardeinstellungen ab Werk       C–16         Standardwerte       ab Werk         ab Werk       5–54         beim Einschalten       5–54         beim Einschalten, zurücksetzen       5–54         MENU1 und MENU2 zurücksetzen       5–54         Stromversorgung       Netzkabel       2–3                                                                                                    | Software Arbeiten mit $2-1$ $4-2$    |
| Specifikationen       B-1         Papier       B-6         Schnittstelle       D-1         Standardeinstellungen ab Werk       C-16         Standardwerte       ab Werk         ab Werk       5-54         beim Einschalten       5-1, 5-54         beim Einschalten, zurücksetzen       5-54         MENU1 und MENU2 zurücksetzen       5-54         Stromversorgung       Netzkabel       2-3                                                                                                    | Speichern der Einstellungen 5–9 5–52 |
| Drucker       B-1         Papier       B-6         Schnittstelle       D-1         Standardeinstellungen ab Werk       C-16         Standardwerte       ab Werk         ab Werk       5-54         beim Einschalten       5-1, 5-54         beim Einschalten, zurücksetzen       5-54         MENU1 und MENU2 zurücksetzen       5-54         Stromversorgung       Netzkabel       2-3                                                                                                    | Spezifikationen                      |
| Papier                                                                                                    | Drucker B-1                          |
| Schnittstelle       D-1         Standardeinstellungen ab Werk       C-16         Standardwerte       ab Werk         ab Werk       5–54         beim Einschalten       5–1, 5–54         beim Einschalten, zurücksetzen       5–54         MENU1 und MENU2 zurücksetzen       5–54         Stromversorgung       Netzkabel       2–3                                                                                                    | Panier B-6                           |
| Standardeinstellungen ab Werk       C-16         Standardwerte       5–54         ab Werk       5–54         beim Einschalten       5–1, 5–54         beim Einschalten, zurücksetzen       5–54         MENU1 und MENU2 zurücksetzen       5–54         Stromversorgung       Netzkabel       2–3                                                                                                    | Schnittstelle D-1                    |
| Standardenistendingen ab werk       C=10         Standardwerte       ab Werk         ab Werk       5–54         beim Einschalten, zurücksetzen       5–54         MENU1 und MENU2 zurücksetzen       5–54         zurücksetzen       5–54         Stromversorgung       Netzkabel         Netzkabel       2–3                                                                                                    | Standardeinstellungen ab Werk C-16   |
| ab Werk                                                                                                    | Standardverte                        |
| beim Einschalten                                                                                                    | ab Werk 5.54                         |
| beim Einschalten, zurücksetzen                                                                                                    | ab werk                              |
| MENU1 und MENU2 zurücksetzen                                                                                                    | beim Einschalten zurücksetzen 5.54   |
| zurücksetzen                                                                                                    | MENILI und MENILI2 zurücksetzen      |
| Stromversorgung<br>Netzkabel                                                                                                    | MENUT und MENUZ Zurücksetzen         |
| Netzkabel 2–3                                                                                                    | Stromuororgung                       |
| INELZKADEI                                                                                                    | Notzkohol 2.2                        |
|                                                                                                    | INCIZKAUCI                           |

#### Т

#### Tasten

| LF/FF 3–2, 4–2                     |
|------------------------------------|
| LOAD 3-4, 3-8, 3-17, 4-2           |
| MENU 4–2                           |
| ONLINE 4–2                         |
| TEAR OFF 3-4, 3-22, 4-2            |
| TEAROFF-Funktion, Optionen 5–42    |
| Technische Daten                   |
| Drucker B-1                        |
| Testen des Druckers (Offline) 2–13 |
| TOP-MRG                            |
| Traktor einzug 2–11                |
| Traktoren 3–16                     |
| Traktoren positionieren 3–17       |
| Transportsicherung, entfernen 2–4  |
|                                    |

#### U

| Unidirektionales Drucken | 5-32 |
|--------------------------|------|
| USB Schnittstelle        |      |
| Anschließen des Kabels   | 2-23 |
| optionale Einstellung    | 5-33 |
| Spezifikationen          | D-13 |

V

| V-ALMNT, Funktion 5–61,                     | 7–13 |
|---------------------------------------------|------|
| Verbrauchsmaterial                          | A-1  |
| Verdichteter Druck                          | 5–19 |
| Verlassen des Konfigurationsmodus           | 5-52 |
| Vertikalen Zeichenversatz korrigieren 5-59, | 7–13 |
| Vordere Abdeckung                           | 2–10 |

#### W

Wagenrücklauf (CR) ..... 5–27

| Walzendrehknopf                   | 2-10  |
|-----------------------------------|-------|
| Wartung, Drucker                  | . 6–1 |
| Wechseln                          |       |
| MENU1 und MENU2                   | . 4–3 |
| Papierarten                       | 3–24  |
| Werkseitige Standardeinstellungen | 5-54  |
| WIDTH                             | 5-26  |
| WORD-LG                           | 5-32  |
| Wortlänge                         | 5-32  |
|                                   |       |

|--|

Ζ

Χ

#### Zeichen

| -breite 5–18                         |
|--------------------------------------|
| -dichte 5–18                         |
| -höhe 5–19                           |
| -sätze 5–26, E–1                     |
| PITCH 5–18                           |
| Vergrößerung 5–19                    |
| Zeichendichte wählen                 |
| (Konfigurationsmodus) 5–18           |
| Zeichensätze E–20                    |
| Zeilenabstand 5–18                   |
| Zeilenvorschub 3–4                   |
| ZEROFNT                              |
| Zubehör, Hardware                    |
| Bestellnummern A-1                   |
| Zurücksetzen von Standardwerten 5-54 |
| Zurückziehen von Endlospapier 3-20   |
|                                      |
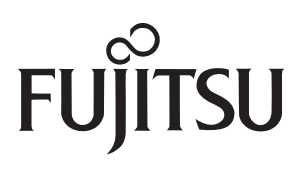

C147-E047-10DE